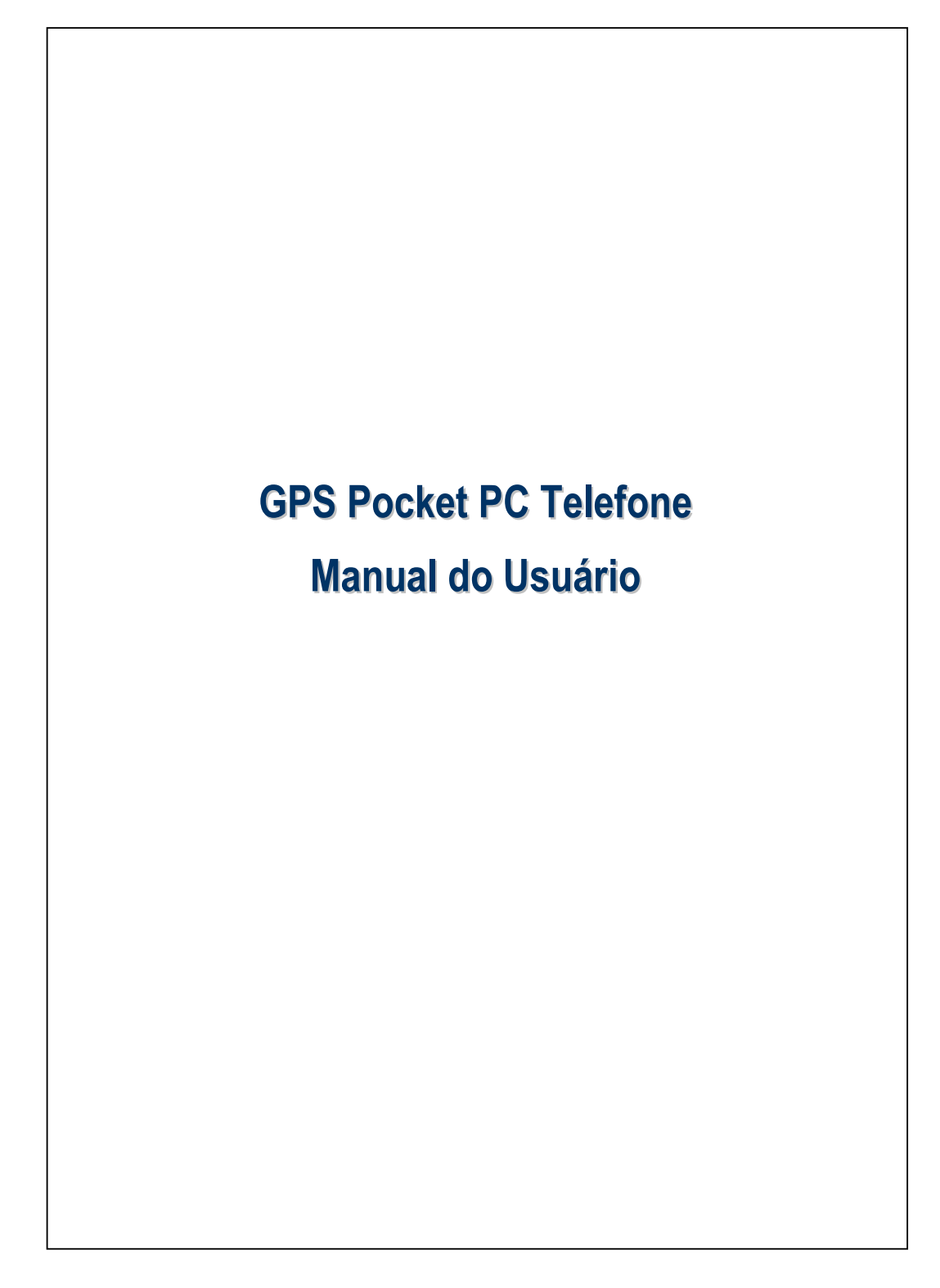

### Instruções de segurança

#### Leia antes de continuar:

- Evite pressionar a tela sensível ao toque com muita força.
- Evite premir com demasiada força o ecrã táctil com o estilete ou com o seu dedo.
- Este produto sai da fábrica com a bateria descarregada. Ao usar este produto pela primeira vez, recomendamos que você instale a bateria como mostrado e a carregue completamente por cerca de 8 horas antes de usar.
- Não remova a bateria ao carregar.
- Antes de instalar o cartão SIM, inicie o Communication Manager (Gerenc. comunicação) e toque no botão . Quando o ícone mudar para laranja . indica que a conexão sem fio do Pocket PC está desabilitada.
- Quando estiver a bordo de uma aeronave, numa instalação médica, ou num posto de combustível onde dispositivos de comunicação sem fio são proibidos, inicie o Communication Manager (Gerenc. comunicação) e toque no botão . Quando o ícone mudar para laranja . indica o Modo de Vôo está ativado e a conexão sem fio do Pocket PC está desabilitada.
- Neste caso, o Pocket PC está danificado; devolva-o para o revendedor para reparo. Não tente desmontar o Pocket PC; do contrário, a garantia será anulada.

# Onde encontrar informações

| Para informações sobre:  | Consulte:                                   |
|--------------------------|---------------------------------------------|
| Programas no Pocket PC   | Este Guia do usuário e a Ajuda do Pocket    |
|                          | PC. Para ver a Ajuda, toque em 🎅 e, a       |
|                          | seguir, em <b>Ajuda</b> .                   |
| Programas adicionais que | O CD que acompanha o Pocket PC.             |
| podem ser instalados no  |                                             |
| Pocket PC                |                                             |
| Conexão e sincronização  | Consulte o guia do usuário que acompanha    |
| com um computador de     | este produto ou procure a ajuda on-line     |
| mesa                     | relativa às ferramentas de sincronização no |
|                          | PC de mesa ou no Pocket PC.                 |
| Informações atualizadas  | http://www.microsoft.com/windowsmobile/     |
| sobre o Pocket PC        |                                             |

Este documento lista as funções, as especificações, e as ilustrações para referência apenas. O produto real adquirido deve ser considerado como o padrão. Os recursos suportados deste produto estão sujeitos a diferentes versões. Reservamo-nos o direito de fazer modificações nos recursos e no conteúdo do manual de instruções e no produto.

# Marcas Registradas e Direitos Autorais

Direitos Autorais <sup>©</sup> 2008 Acer Incorporated. Todos os Direitos Reservados.

Marcas Registradas e nomes comerciais mencionados neste documento são aqueles pertencentes a seus respectivos proprietários.

A marca da palavra *Bluetooth*<sup>®</sup> e logos são possuídos por Bluetooth SIG, Inc. e qualquer uso de tais marcas por Acer Incorporated está sob licença. Outras marcas registradas e nomes comerciais são aqueles pertencentes a seus respectivos proprietários.

# Manual do Usuário

1

| Instruções de segurança2                                                                                                    |
|----------------------------------------------------------------------------------------------------|
| ONDE ENCONTRAR INFORMAÇÕES                                                                                                    |
| MARCAS REGISTRADAS E DIREITOS AUTORAIS4                                                                                                    |
| Imeiros Passos 🖉1-1                                                                                                    |
| COMPONENTES DO PRODUTO1-1                                                                                                    |
| VISTAS EXTERNAS1-2                                                                                                    |
| Funções das teclas de acesso1-4                                                                                                    |
| CARTÃO(ÕES) SIM1-6                                                                                                    |
| Instalação do(s) Cartão(ões) SIM1-6                                                                                                    |
| Remoção do(s) Cartão(ões) SIM1-7                                                                                                    |
| Instalação da bateria1-8                                                                                                    |
|                                                                                                    |
| Remoção da Bateria1-9                                                                                                    |
| <i>Remoção da Bateria1-9</i><br>CARGA E ALIMENTAÇÃO ELÉTRICA1-10                                                                                                    |
| Remoção da Bateria                                                                                                    |
| Remoção da Bateria1-9CARGA E ALIMENTAÇÃO ELÉTRICA1-10GUIA DE INTRODUÇÃO1-12LIGAR E DESLIGAR1-13                                                                                                    |
| Remoção da Bateria       1-9         CARGA E ALIMENTAÇÃO ELÉTRICA       1-10         GUIA DE INTRODUÇÃO       1-12         LIGAR E DESLIGAR       1-13         Modo de desligamento       1-13                                  |
| Remoção da Bateria1-9CARGA E ALIMENTAÇÃO ELÉTRICA1-10GUIA DE INTRODUÇÃO1-12LIGAR E DESLIGAR1-13Modo de desligamento1-13Modo de suspensão1-14                                                                                    |
| Remoção da Bateria1-9CARGA E ALIMENTAÇÃO ELÉTRICA1-10GUIA DE INTRODUÇÃO1-12LIGAR E DESLIGAR1-13Modo de desligamento1-13Modo de suspensão1-14Ligar a tela1-15                                                                    |
| Remoção da Bateria1-9CARGA E ALIMENTAÇÃO ELÉTRICA1-10GUIA DE INTRODUÇÃO1-12LIGAR E DESLIGAR1-13Modo de desligamento1-13Modo de suspensão1-14Ligar a tela1-15Como reiniciar o Pocket PC1-16                                      |
| Remoção da Bateria1-9CARGA E ALIMENTAÇÃO ELÉTRICA1-10GUIA DE INTRODUÇÃO1-12LIGAR E DESLIGAR1-13Modo de desligamento1-13Modo de suspensão1-14Ligar a tela1-15Como reiniciar o Pocket PC1-16Redefinir1-17                         |
| Remoção da Bateria1-9CARGA E ALIMENTAÇÃO ELÉTRICA1-10GUIA DE INTRODUÇÃO1-12LIGAR E DESLIGAR1-13Modo de desligamento1-13Modo de suspensão1-14Ligar a tela1-15Como reiniciar o Pocket PC1-16Redefinir1-17Configurações padrão1-18 |

| Iní | СЮ                                                   |
|-----|------------------------------------------------------|
|     | Tela                                                 |
|     | Tela Hoje                                            |
|     | Programas                                            |
|     | Programas aplicativos do sistema                     |
| Spi | 3 MOBILE SHELL                                       |
|     | Inicialização Spb Mobile Shell                       |
|     | Usando Spb Mobile Shell                              |
|     | Configuração do Spb Mobile Shell                     |
| Ge  | RENCIADOR COMUNICAÇÃO                                |
|     | Lig/Desl a comunicação                               |
|     | Gestão de Cartões SIM Duais em um Único Dispositivo. |
|     | Modo Flight (Vôo)                                    |
| Ins | ERIR INFORMAÇÕES NO POCKET PC                        |
|     | Inserir texto usando o painel de entrada             |
|     | Digitar com o teclado virtual                        |
|     | Usar o reconhecedor de letras                        |
|     | Usar o reconhecedor de blocos                        |
|     | Selecionar texto digitado                            |
|     | Escrever na tela                                     |
|     | Escrever na tela                                     |
|     | Selecionar a escrita                                 |
|     | Desenhar na tela                                     |
|     | Criar um desenho                                     |
|     | Selecionar um desenho                                |
|     | Gravar uma mensagem                                  |
|     | Criar uma gravação                                   |

| 3 | Navegação por satélite com comando de voz 🖉 |
|---|---------------------------------------------|
|   | INSTALAÇÃO DO DISPOSITIVO DE NAVEGAÇÃO      |
|   | INSTALAÇÃO DO SOFTWARE                      |
|   | DE NAVEGAÇÃO POR GPS                        |
|   | Condições de uso do sistema                 |
|   | DE NAVEGAÇÃO VEICULAR POR GPS               |
|   | Atualização dos dados do satélite           |
|   | (NÃO SUPORTADO NOS EUA)3-5                  |
|   | SMS de localização                          |
|   | O GPS VIEWER                                |
| 4 | Utilização do telefone 📕4-1                 |
|   | Ajustar o volume do telefone4-4             |
|   | Funções do Telefone4-5                      |
|   | Ligação de seu(s) telefone(s)4-5            |
|   | Fazer uma chamada4-6                        |
|   | Seleção da linha de telefone primária4-7    |
|   | Fazer uma chamada em qualquer número4-8     |
|   | Fazer uma chamada de telefone a partir      |
|   | de Contatos4-9                              |
|   | Fazer uma chamada a partir do Histórico     |
|   | de Chamada4-1                               |
|   | Responder/Ignorar uma chamada4-1            |
|   | Terminar uma chamada4-1                     |
|   | Chamada de vídeo4-1                         |
|   | Fazer uma chamada de vídeo4-1               |
|   | Receber uma chamada de vídeo4-1             |
|   | PERSONALIZAR O TELEFONE                     |
|   | PROGRAMAS APLICATIVOS DO TELEFONE           |
|   | Gerenciador SIM4-1                          |

|   | Altornaño do Modo do Evibiaño                   |
|---|-------------------------------------------------|
|   | Anteração do Modo de Exibição4-                 |
|   | Copiar as informações do diretorio telefonico4- |
|   | Serviço de agregação de valor SIM4-             |
|   | Enviar SMS4-                                    |
|   | Discagem rápida4-                               |
|   | Alternar tecla de atalho4-                      |
|   | Tela Discado com freqüência4-                   |
|   | Discagem de índice4-                            |
| 5 | Personalizar o Pocket PC 🖉5-                    |
|   | Ajuste das configurações5-                      |
|   | NOTIFICAÇÕES5-                                  |
|   | CONFIGURAÇÕES DE PREFERÊNCIAS DE ENERGIA5-      |
|   | LUZ DE FUNDO5-                                  |
|   | SENSOR DE LUZ5-                                 |
|   | SENSOR DE GRAVIDADE5-                           |
|   | MICROFONE                                       |
|   | AJUSTAR O VOLUME5-                              |
|   | Optimização da Memória5-                        |
|   | CENÁRIOS                                        |
|   | LOCALIZAR E ORGANIZAR INFORMAÇÕES5-             |
|   | BARRA DE NAVEGAÇÃO E BARRA DE COMANDOS5-        |
|   | MENUS POP-UP5-                                  |
|   | REDEFINIR TECLAS DE ATALHO5-                    |
| 6 | Sincronização 🖉6-                               |
|   | PARTE DO WINDOWS VISTA6-                        |
|   | PARTE DO WINDOWS XP/2000/986-                   |
|   | INSTALAÇÃO E UTILIZAÇÃO DO ACTIVESYNC6-         |
|   | Perguntas freqüentes sobre sincronização6-      |
|   | SINCRONIZAÇÃO USB6-                             |
|   | X-4                                             |
|   |                                                 |

|   | SINCRONIZAÇÃO USANDO BLUETOOTH6-1                      |
|---|--------------------------------------------------------|
| 7 | Conexões 🖉                                             |
|   | Conexão à Internet7-1                                  |
|   | Assistente de acesso7-1                                |
|   | Configuração da conexão GPRS7-3                        |
|   | Iniciar a conexão GPRS7-5                              |
|   | Disconnecting GPRS7-6                                  |
|   | Utilização do Bluetooth7-7                             |
|   | Configurar a conexão Bluetooth7-8                      |
|   | Compartilhamento de Internet7-1                        |
|   | TIPO DE CSD                                            |
|   | CONEXÃO A UM COMPUTADOR PESSOAL7-1                     |
|   | TRANSMISSÃO POR LAN SEM FIO7-1                         |
| 8 | Utilização da LAN sem fio 🖉8-1                         |
|   | CONEXÃO À LAN SEM FIO8-2                               |
|   | CONFIGURAÇÃO DA REDE SEM FIO                           |
|   | Cenários da configuração da WLAN                       |
|   | Configuração da rede sem fio                           |
|   | (Referência para a configuração de uma rede normal)8-4 |
|   | Configuração da rede sem fio                           |
|   | (Referência para configuração de proxy)8-7             |
| 9 | E-mails e Mensagens 🖉9-1                               |
|   | CONTAS DE MENSAGEM9-1                                  |
|   | MENSAGENS DE TEXTO9-3                                  |
|   | Leitura de mensagens de texto recebidas9-3             |
|   | Criação de uma mensagem de texto9-5                    |
|   | Mensagem de Multimídia9-7                              |
|   | Leitura de mensagens MMS9-7                            |

| Criação de uma Mensagem MM           | S 9-9               |
|--------------------------------------|---------------------|
| E-MAILS                              | 9-10                |
| Sincronizando mensagens de e-n       | nail 9-11           |
| Conexão direta ao servidor de ca     | orreio 9-12         |
| Configuração do servidor de e-m      | ail 0-13            |
| Enviar / Receber E-mails             | 0.15                |
| Envior e moils                       | 0 15                |
| L'aiture a respecte de a meil        | 0.16                |
| Alteren es configurações de          | s                   |
| Alterar as configurações de          | preterencias        |
| Alerta da tecnologia de envio di     | eto9-1/             |
| Configurações do Alerta da           | tecnologia          |
| de envio direto                      |                     |
| WINDOWS LIVE <sup>IM</sup> MESSENGER |                     |
| Configuração                         |                     |
| Trabalhar com os Contatos            |                     |
| Bate-papo com os contatos            |                     |
| 10 Multimídia                        |                     |
| UTILIZAÇÃO DA CÂMERA                 |                     |
| Parte Externa do Pocket PC e Co      | âmara 10-23         |
| Como usar a câmera                   |                     |
| Ferramentas Comuns para a Câ         | nara 10-30          |
| Modos de imagem                      |                     |
| Ferramentas Comuns para a Câ         | nara de Vídeo 10-33 |
| Modos de vídeo                       |                     |
| Configuração Avançada para a         |                     |
| Câmara ou Câmara de Vídeo            |                     |
| Álbum                                |                     |
| Pré-visualização da informação       | do Álbum10-37       |
| Configurações da Exibição de Sl      | ides10-39           |
| X-6                                  |                     |

| Gerenciador de cartões de visita10-40                   | ) |
|---------------------------------------------------------|---|
| Digitalizar novos cartões de visita10-40                | ) |
| Gerenciamento de cartões de visita10-42                 | } |
| 11 Programas fornecidos <b>/</b> 11-1                   |   |
| CALENDÁRIO: AGENDAMENTO DE COMPROMISSOS E REUNIÕES 11-2 | 2 |
| Criar um compromisso11-3                                |   |
| Usar a tela de resumo11-4                               |   |
| Criar solicitações de reunião11-4                       |   |
| Agendar uma reunião11-5                                 |   |
| CONTATOS                                                |   |
| Encontrar um contato11-7                                |   |
| Gestão de seus contatos11-8                             |   |
| Criação de um contato11-9                               |   |
| Usar a tela de resumo11-10                              | ) |
| TAREFAS: MANTER UMA LISTA DE TAREFAS PENDENTES          | l |
| Criar uma tarefa11-12                                   | ? |
| Usar a tela de resumo11-12                              | } |
| NOTAS: CAPTURAR PENSAMENTOS E IDÉIAS11-14               | ł |
| Criar uma nota11-15                                     | 5 |
| WORD MOBILE11-16                                        | 5 |
| EXCEL MOBILE11-19                                       | ) |
| Dicas para trabalhar no Excel Mobile                    | ! |
| POWERPOINT MOBILE11-22                                  | ) |
| WINDOWS MEDIA PLAYER11-23                               | 3 |
| Reprodutor de Transmissão Contínua11-23                 | 5 |
| Internet Explorer11-26                                  | 5 |
| Utilização do Internet Explorer11-20                    | 5 |
| Navegar na Internet11-27                                | 7 |
|                                                         | X |

| Visualizar os Favoritos móveis e Canais11-28       |
|----------------------------------------------------|
| A pasta Favoritos móveis11-28                      |
| Links Favoritos                                    |
| Sincronizar os Favoritos móveis                    |
| Criar um Favorito móvel 11-29                      |
| Poupar a memória do Pocket PC11-30                 |
| 12 Manutenção do Pocket PC                         |
|                                                    |
| Espaço de armazenamento 12-1                       |
| Rackun de gravivos 12-2                            |
| Mode de assistante 12.2                            |
| Modo Padrão                                        |
| Modo Fadiao                                        |
| Opções de configurações avançadas                  |
| Restaurar arquivos                                 |
| Modo de assistente                                 |
| Modo Padrão12-6                                    |
| ADIÇÃO E REMOÇÃO DE PROGRAMAS12-7                  |
| Adicionar programas usando as ferramentas          |
| de sincronização12-7                               |
| Adicionar um programa diretamente da Internet 12-9 |
| Adicionar um programa ao menu Iniciar12-10         |
| Remover programas12-11                             |
| GERENCIAR A MEMÓRIA12-12                           |
| Exibir o status da memória12-12                    |
| Localizar memória disponível12-13                  |
| Informações do sistema12-16                        |
| 13 Especificações 🖉 13-1                           |
|                                                    |

| 14 Aviso de regulamentação e declaração de segurança | <b>/</b> 14-1 |
|------------------------------------------------------|---------------|
| INFORMAÇÕES SOBRE SAR                                | 14-1          |
| INFORMAÇÕES SOBRE SAÚDE E SEGURANÇA                  | 14-2          |
| Avisos Regulatórios                                  | 14-7          |
| Avisos WEEE                                          | 14-10         |
| 15 Perguntas freqüentes 🖉                            |               |

X-9

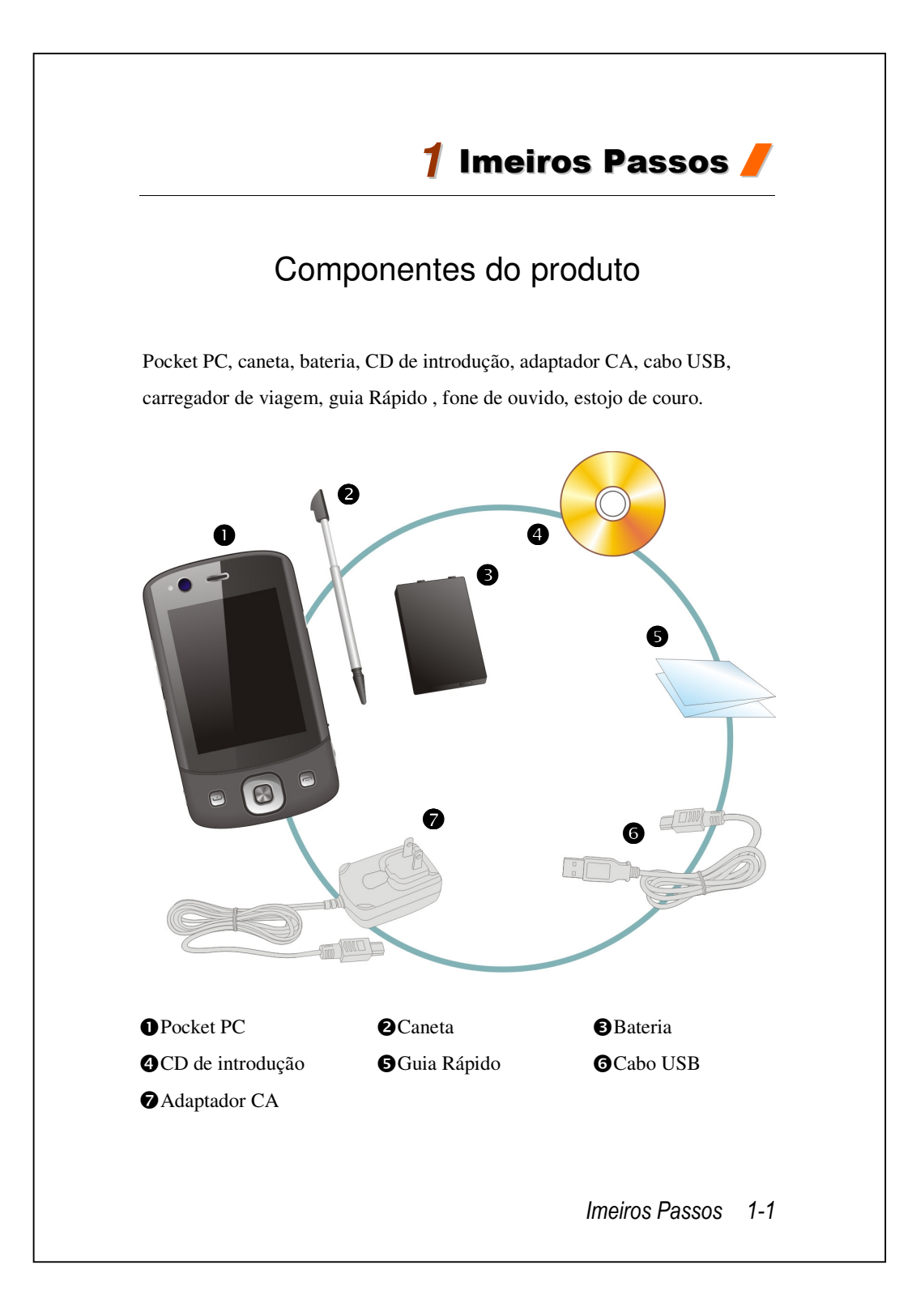

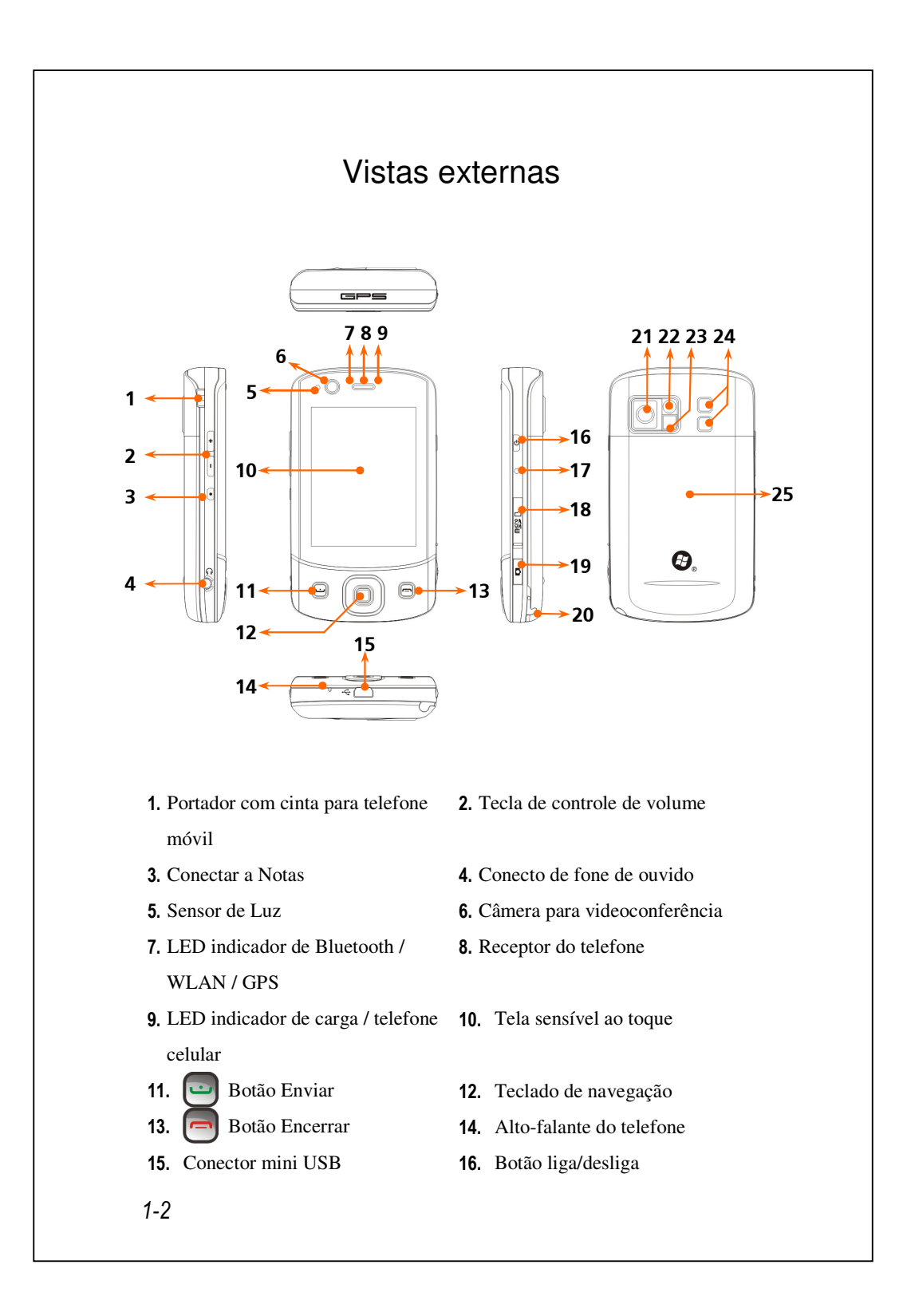

- **17.** Botão Redefinir
- **18.** Ranhura MicroSD
- **19.** Tecla de acesso rápido Câmera ou Filmadora
- **21.** Objetiva da câmera integrada
- **23.** LED da luz do flash
- **25.** Tampa traseira. A bateria está dentro.
- **20.** Suporte para a caneta
- 22. Espelho de visualização
- 24. Alto-falante

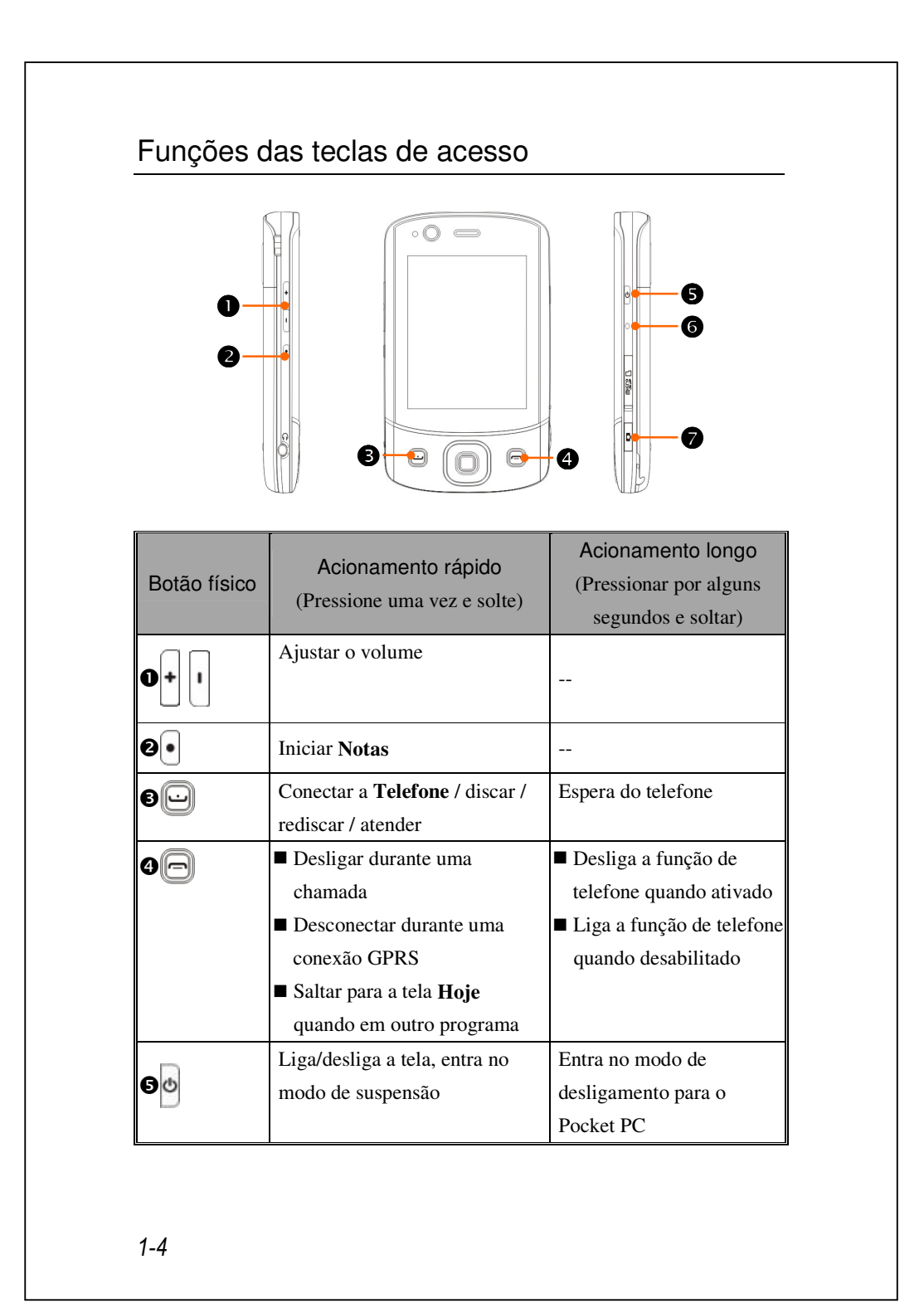

| 60+6● | Botão <b>Liga/Desliga</b> + botão<br><b>Redefinir</b> = reiniciação a frio |  |
|-------|----------------------------------------------------------------------------|--|
| 6●    | Botão <b>Redefinir</b>                                                     |  |
| 9 D   | <b>Câmera</b> ou disparador da câmera                                      |  |

# Cartão(ões) SIM

Seu dispositivo foi desenhado para operar os dois cartões SIM simultâneamente para que possa receber e fazer chamadas em qualquer número. Ambas as fendas do cartão SIM podem carregar os cartões GSM SIM. A fenda à direita é dedicada para o cartão SIM de compatibilidade GPRS/3G. Para fazer chamadas de vídeo ou enviar uma mensagem MMS verifique se seu cartão GPRS/3G SIM foi instalado na fenda de cartão **SIM1** corretamente.

### Instalação do(s) Cartão(ões) SIM

- Antes de instalar ou remover o cartão SIM verifique se todas as conexões sem fio estão desativadas. Lançe o Communication Manager (Gerente de comunicação), depois toque no botão para torná-la laranja.
- 2. Pressione o botão Lliga/Desliga para desligar a tela.
- Desconecte o cabo USB ou o adaptador CA se estiverem conectados no seu PC de bolso. A remoção do cartão SIM ou da bateria ao conectar o PC de bolso com um cabo USB ou adaptador CA pode danificar seu dispositivo.
- 4. Vire o Pocket PC e remova a tampa da bateria.
- Com o canto faltante voltado para a fenda e o contato metálico voltado para baixo, deslize o cartão SIM na fenda.

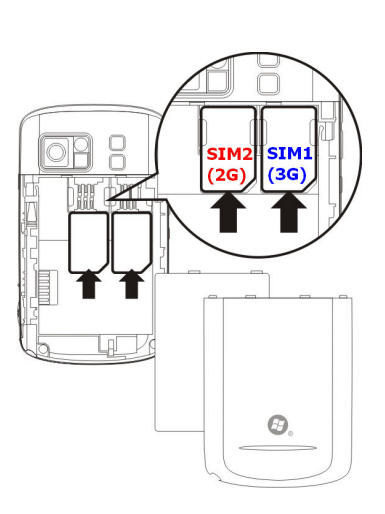

# Remoção do(s) Cartão(ões) SIM

- **1.** Desconecte o cabo USB ou o adaptador CA se estiverem conectados no seu PC de bolso.
- 2. Se instalar a bateria desligue o dispositivo e remova a bateria.
- Com uma pequena pressão conecte sua ponta stylus um pouco no furo no topo da fenda SIM, use-a para prender a borda do cartão SIM até que se solte do portador de cartão SIM.
- **4.** Use seu dedo para deslizar ligeiramente o cartão SIM para fora da fenda do cartão.

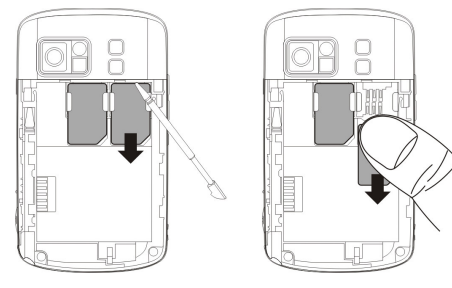

# Bateria

#### Utilização do Pocket PC pela primeira vez

Se estiver abrindo este produto pela primeira vez, a bateria principal e o Pocket PC são embalados separadamente dentro do pacote do produto.

### Instalação da bateria

- Coloque a bateria na parte de trás do Pocket PC. Verifique se os contatos dourados estão alinhados na caixa da bateria
- 2. Introduza suavemente até que ouça um clique.
- **3**. Depois coloque a tampa de volta no lugar.

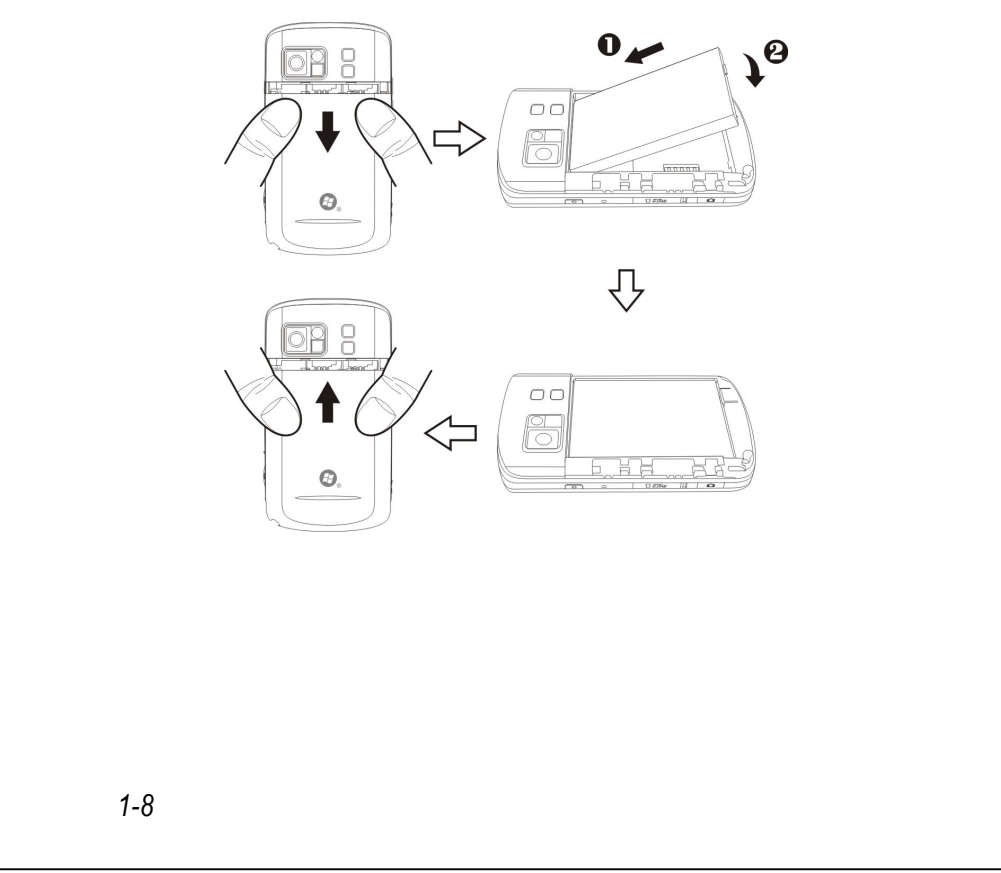

### Remoção da Bateria

- **1**. Se a funcionalidade telefone, GPRS ou a ligação LAN sem fios já estiver activa, desactive-a primeiro e depois substitua a bateria.
- Desconecte o cabo USB ou o adaptador CA se um deles estiver conectado no seu PC de bolso. A remoção do cartão SIM ou da bateria ao conectar o PC de bolso com um cabo USB ou adaptador CA pode danificar seu dispositivo.
- 3. Vire o PC de bolso e remova a tampa de trás.
- 4. Remover a bateria

# Carga e alimentação elétrica

- Porta USB: Use o cabo USB fornecido com o produto para conectar o Pocket PC ao computador de mesa através desta porta.
- Ligue a outra ficha do adaptador AC à porta USB. O PC de bolso começa a carregar automaticamente.
- Se precisar de ligar o PC de bolso a um computador de secretária, poderá ligar o cabo USB à porta USB na parte de baixo do seu PC de bolso. E depois ligue a outra extremidade do cabo USB à porta USB do seu computador de secretária. O seu PC de bolso também carregará simultaneamente.

Mas não remova a bateria durante a carga. Uma vez removida a bateria, o Pocket PC não funcionará.

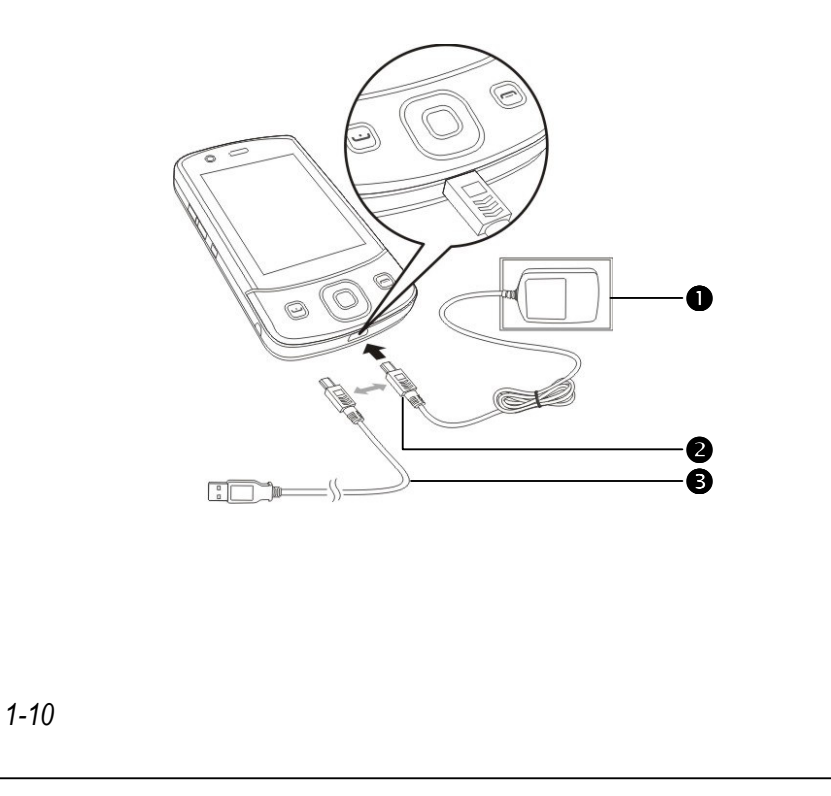

- Demora cerca de 8 horas para carregar completamente a bateria depois de abrir a embalagem pela primeira vez. As cargas subseqüentes demorarão cerca de 3 horas apenas. Depois de carregar, você pode desconectar o adaptador CA e transportar o Pocket PC. Para manter uma operação suave, carregue a bateria regularmente.
- Observe o ícone da bateria no canto superior direito para verificar a condição de utilização da carga.

| LEDs        | Comportamento / Significado                             |
|-------------|---------------------------------------------------------|
| indicadores |                                                         |
|             | Vermelho constante: O dispositivo está sendo carregado. |
|             | Vermelho piscando a cada 4 segundos: Aviso de bateria   |
| Vermelho    | fraca. Chamadas perdidas ou mensagens não lidas.        |
|             | Vermelho piscando duas vezes repetidas: Aviso de        |
|             | bateria em situação crítica.                            |
|             | Verde constante: Carga da bateria concluída.            |
| Verde       | Verde piscando a cada 4 segundos: GSM conectado         |
|             | on-line.                                                |
| Azul        | Azul piscando a cada 4 segundos: Bluetooth habilitado   |
| Âmbar       | Âmbar piscando a cada 4 segundos: WLAN habilitada       |
| Branco      | Branco piscando a cada 4 segundos: GPS habilitado       |

**3.** Os LEDs indicadores na parte superior do Pocket PC indicarão as várias funções que estão em uso.

| <b>Juia de Introdução</b> fornece os conceitos básicos e atalhos para certas<br>unções e configurações primárias.                                                                                                    |                                                                                                    |  |
|----------------------------------------------------------------------------------------------------|----------------------------------------------------------------------------------------------------|--|
| <ul> <li>Na tela Hoje, toque em </li> <li>Toque em </li> <li>Programas e</li> </ul>                                                                                                    | para iniciar o <b>Guia de Introdução</b> .<br>e depois <b>Guia de Introdução</b> .                                                                         |  |
| Guia de Introdução       Image: Construction         Image: Configurar email         Image: Configurar email         Image: Config | 1. Bata em um tópico para ver como inicializar.                                                                                                    |  |
| Guia de Introdução ∑x ** ∑ ◀< ×<br>Definir data e hora<br>A data e a hora atuais no dispositivo:<br>sábado, 29 de novembro de 2008 06:35:09<br>Você pode <u>alterar a data ou a hora</u> em<br>Configurações> guia Sistema ><br>Relógio e Alarmes.                                                                                                    | <ol> <li>Bata hiperlink para executar o<br/>comando especificado.</li> <li>Bata Voltar para retornar à tela<br/>principal de Guia de Introdução</li> </ol> |  |

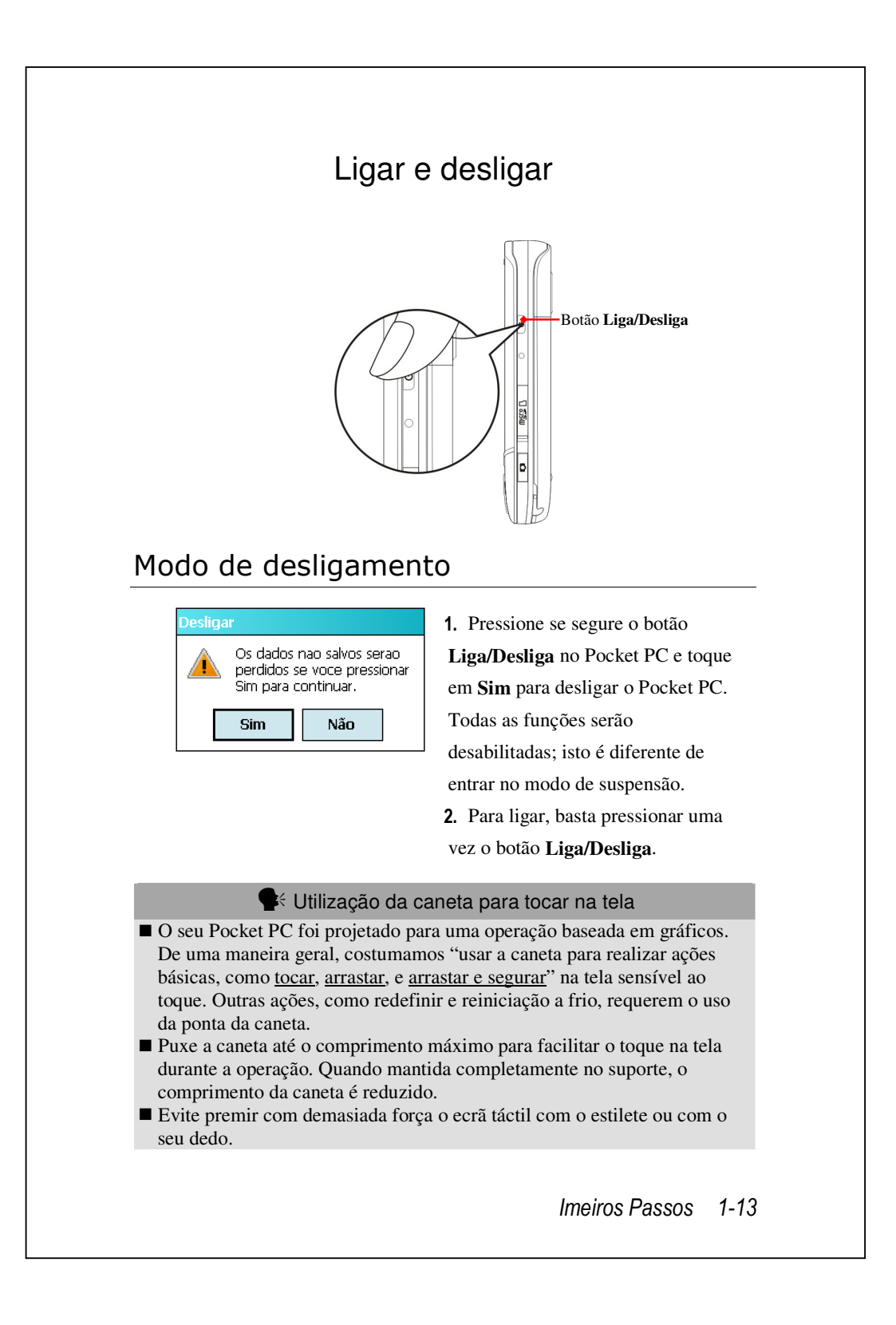

### Modo de suspensão

- Pressione no botão Liga/Desliga do PC de bolso para entrar em modo de hibernação. Neste momento, a tela é desligada e todos os dispositivos periféricos entram no modo de economia de energia. Mas se o telefone estiver ligado, ainda estará no modo de espera de chamadas.
- 2. Para ligar a tela mais tarde, basta pressionar o botão Liga/Desliga.

| 🎦 Configurações 🛛 2 🖈 ♣X Y 🖌 ┥< ok                         | 3. Toque |
|------------------------------------------------------------|----------|
| Energia 🥠                                                  | guia Si  |
| Configurações do modo de suspensão                         | na guia  |
| Com energia da bateria:                                    | desliga  |
| Desligar o dispositivo se não for<br>usado por 2 minutos 🗸 | disposi  |
| Com energia externa:                                       | determ   |
| Desligar o dispositivo se não for                          | uctorini |
|                                                            |          |
|                                                            |          |
|                                                            |          |
|                                                            |          |
|                                                            |          |
|                                                            |          |
|                                                            |          |
|                                                            |          |
|                                                            |          |
|                                                            |          |
|                                                            |          |
|                                                            |          |

Toque em **Parton**, **Configurações**, guia **Sistema**, **Energia** e, a seguir, na guia **Avançado** para definir o desligamento automático do dispositivo depois de esperar um determinado período.

1-14

# Ligar a tela

Este produto possui um recurso de economia de energia. Se o ecrã estiver desligado, pressione o btão **Liga/Desliga** do PC de bolso para acendê-lo.

| Sea Configuraç                                                                | ções Zx ♣x Yx ◀€ ok                                                                                     |  |
|-------------------------------------------------------------------------------|----------------------------------------------------------------------------------------------------|--|
| Luz de Fundo                                                                  |                                                                                                    |  |
| Escuro                                                                        |                                                                                                    |  |
| Ajustar au<br>fundo de a<br>bateria<br>Ajustar au<br>fundo de a<br>ociosidade | utomaticamente a luz de<br>acordo com a carga da<br>utomaticamente a luz de<br>acordo com tempo de<br>a |  |
| Ajustar luz de fundo<br>automaticamente pelo sensor de luz                    |                                                                                                    |  |
|                                                                               | Avançado                                                                                                |  |
| Energia Externa                                                               | Nível da luz de fundo                                                                                   |  |
| Ajustar configurações para conservar energia.                                 |                                                                                                    |  |
|                                                                               |                                                                                                    |  |

Se a tela estiver muito escura e não for possível ver claramente, ajuste o nível de brilho correto para a luz de fundo. Veja abaixo os dois métodos que você pode usar: Toque em A Configurações, guia Sistema, Luz de Fundo e, a seguir, na guia Nível de luz de fundo.

### Como reiniciar o Pocket PC

Situação apropriada: se o Pocket PC não funciona normalmente, não responde, ou se a tela está congelada.

Para sua consideração, levando em conta sua segurança e conveniência, consulte as seguintes instruções para:

| 1. Redefinir         | Pressione no botão <b>Redefinir</b> do PC de bolso            |
|----------------------|---------------------------------------------------------------|
|                      | com a ponta do estilete.                                      |
| 2. Procedimentos     | Se a tela sensível ao toque estiver funcionando,              |
| para Default         | toque em 🌄, Programas, Utilities, e depois                    |
| Settings             | em Default Settings.                                          |
| 3. Reiniciação limpa | Segure o botão Liga/Desliga e pressione uma                   |
|                      | vez o botão <b>Redefinir</b> com a ponta da caneta, e         |
|                      | depois solte ambos simultaneamente. Aguarde                   |
|                      | alguns segundos até que a tela seja ativada e                 |
|                      | exiba o nome de modelo, versão de firmware e                  |
|                      | data de construção de firmware de seu                         |
|                      | dispositivo, pressione instantâneamente por                   |
|                      | alguns segundos $\bullet$ . Continue a pressionar $\bullet$ e |
|                      | libere-o quando ver a caixa de consulta mostrada              |
|                      | na tela.                                                      |
|                      |                                                               |
|                      |                                                               |

1-16

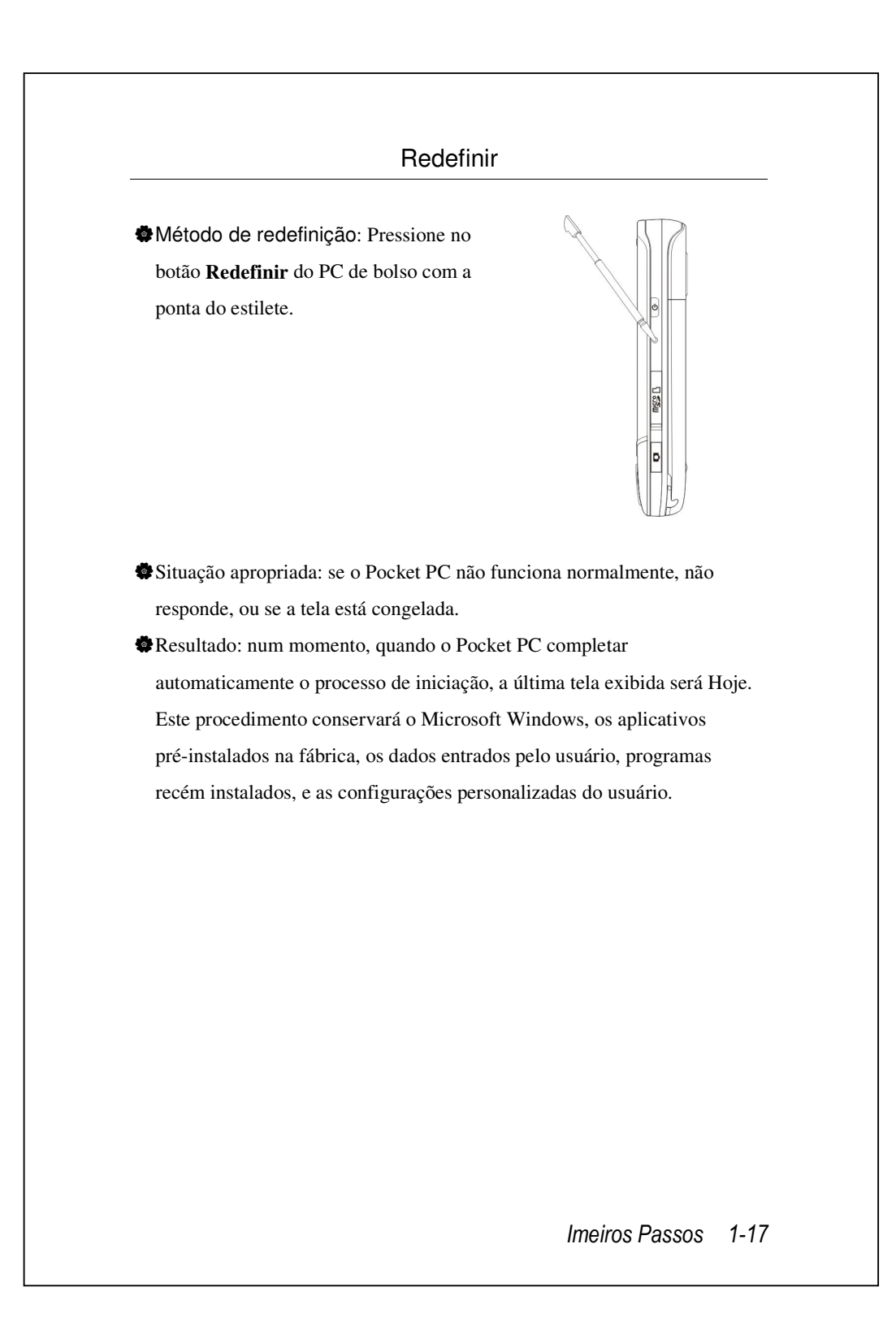

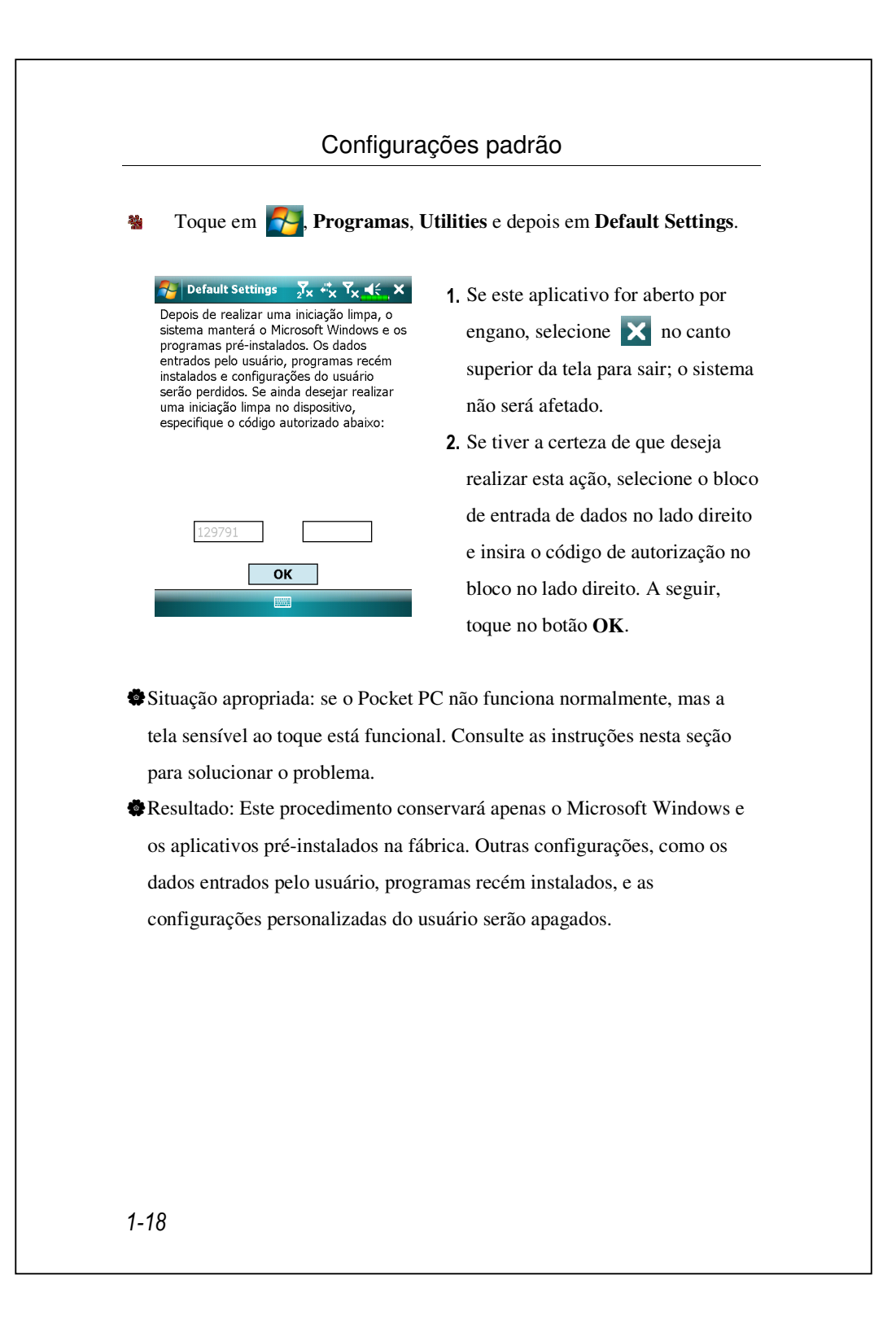

#### Iniciação limpa

 Método de início frio:
 Pressione e mantenha ambos os botões
 Liga/Desliga e Redefinir por um momento e depois libere-os simultâneamente. Aguarde alguns segundos até que a tela seja ativada e exiba o nome de modelo, versão de firmware e data de construção de firmware de seu dispositivo, pressione instantaneamente por alguns segundos
 .

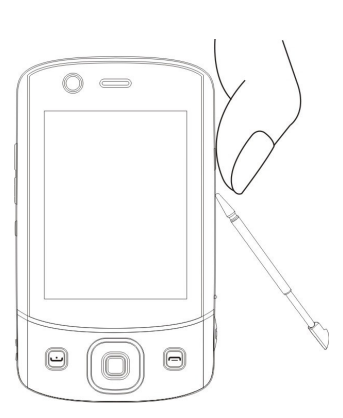

- Situação apropriada: se já foi tentada uma redefinição anterior e o Pocket PC ainda não funciona normalmente, não responde, ou se a tela está congelada.
- Antes de executar o "Método de iniciação a frio" anterior, considere com atenção as seguintes instruções e, a seguir, decida sobre o método de reiniciação a frio.
- Depois de realizar uma reiniciação a frio, se nenhum botão for pressionado, quando o Pocket PC completar automaticamente o processo de iniciação do sistema, a última tela exibida será Hoje. Este resultado é idêntico ao da redefinição.
- Se já foi tentada uma redefinição anterior. mas o Pocket PC ainda não funciona normalmente, considere a seguinte solução:
  - Pressione e mantenha ambos os botões Liga/Desliga e Redefinir por um momento e depois libere-os simultâneamente.

Aguarde alguns segundos até que a tela seja ativada e exiba o nome de modelo, versão de firmware e data de construção de firmware de seu dispositivo, pressione instantaneamente por alguns segundos .
Continue a pressionar • e libere-o quando você ver esta mensagem mostrada na tela.

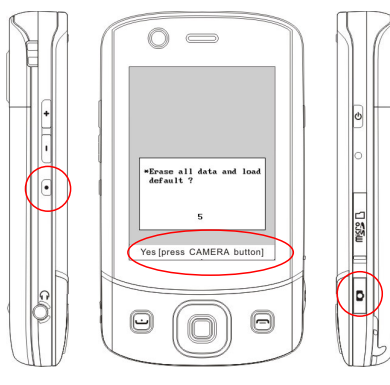

A operação "Erase all data and load default?" (Excluir todos os dados e carregar o predefinido?) excluirá todos os dados que você armazenou no seu dispositivo e restaurará para as configurações padrões de fábrica.

Se você pressionar a o ver a linha "Yes [press CAMERA button]"
(Sim [pressione o botão CAMERA]) no fundo da tela, todos os dados que você armazenou no fundo da tela, todos os dados que armazenou, programas que instalou e configurações personalizadas que fez neste dispositivo serão excluídas. Siga as instruções na tela para completar o reajuste depois de reiniciar o dispositivo.

Sem sua confirmação desta operação ao pressionar
 , o dispositivo cancelará este procedimento depois de alguns segundos em espera.

#### **Atenção**!

- Depois de realizar uma iniciação a frio, o sistema manterá o Microsoft Windows e os programas pré-instalados. Se você responder "Sim" às duas perguntas exibidas depois de uma reiniciação a frio, outros itens, como os dados de entrada do usuário, os programas recém-instalados, e as configurações do usuário serão perdidos.
- **2.** Há duas maneiras de manter todos os seus dados, padrão carregado e registro:
- Realizando o "Redefinir", ao reiniciar o Pocket PC.
- Realize uma iniciação a frio, e responda "Não" quando aparecer a pergunta acima.

1-22
|                                                                                                    | <b>,</b>                                                                                                    |
|----------------------------------------------------------------------------------------------------|----------------------------------------------------------------------------------------------------|
|                                                                                                    | Início                                                                                                    |
| Tela                                                                                                    |                                                                                                    |
| 🍇 🛛 Toque em 💦, Configura                                                                                                    | ções, guia Sistema e, a seguir, em Tela.                                                                                                    |
| que aparecer e siga as instruções r<br>que a posição não está muito preci<br>para alinhar a tela de novo.                                                                                                    | na tela para concluir a operação. Se sentir<br>isa ao tocar na tela, siga a ajuda desta seção                                                                                                    |
| <del>?</del><br>Configurações ₂x +x Υ <sub>x</sub> √, ok                                                                                                    | Orientação:                                                                                                    |
| Orientação <ul> <li>Paisagem (destro)</li> <li>Paisagem (canhoto)</li> </ul> Alinhar Tela           Alinhar Tela se ela não responder corretamente aos toques da caneta.           Alinhar Tela           Geral         ClearType           Tamanho do Texto           Imanho do Texto           Imanho | <ul> <li>Paisagem (destro)         Paisagem (canhoto)         Paisagem (canhoto)</li></ul> |

Os passos a seguir dão acesso ao modo de calibração da tela sensível ao toque. Estes passos oferecem uma maneira mais rápida e eficiente de entrar no modo de calibração da tela sensível ao toque. Também permitem entrar no programa **Tela**, que é usado quando o desvio da tela sensível ao toque é muito grande, a ponto de impedir completamente a seleção ou o uso da caneta.

 Pressione simultâneamente an parte inferior esquerda do Pocket PC e o botão de execução no centro da plataforma de navegação.

2. Solte os dois botões ao mesmo tempo para entrar na tela de calibração.

## Tela Hoje

Ao ligar o Pocket PC pela primeira vez no dia (ou depois de 4 horas de inatividade), você verá a "Tela Hoje". Também pode exibi-la tocando em e depois em **Hoje**. Na "tela Hoje", é possível ver rapidamente as informações importantes do dia.

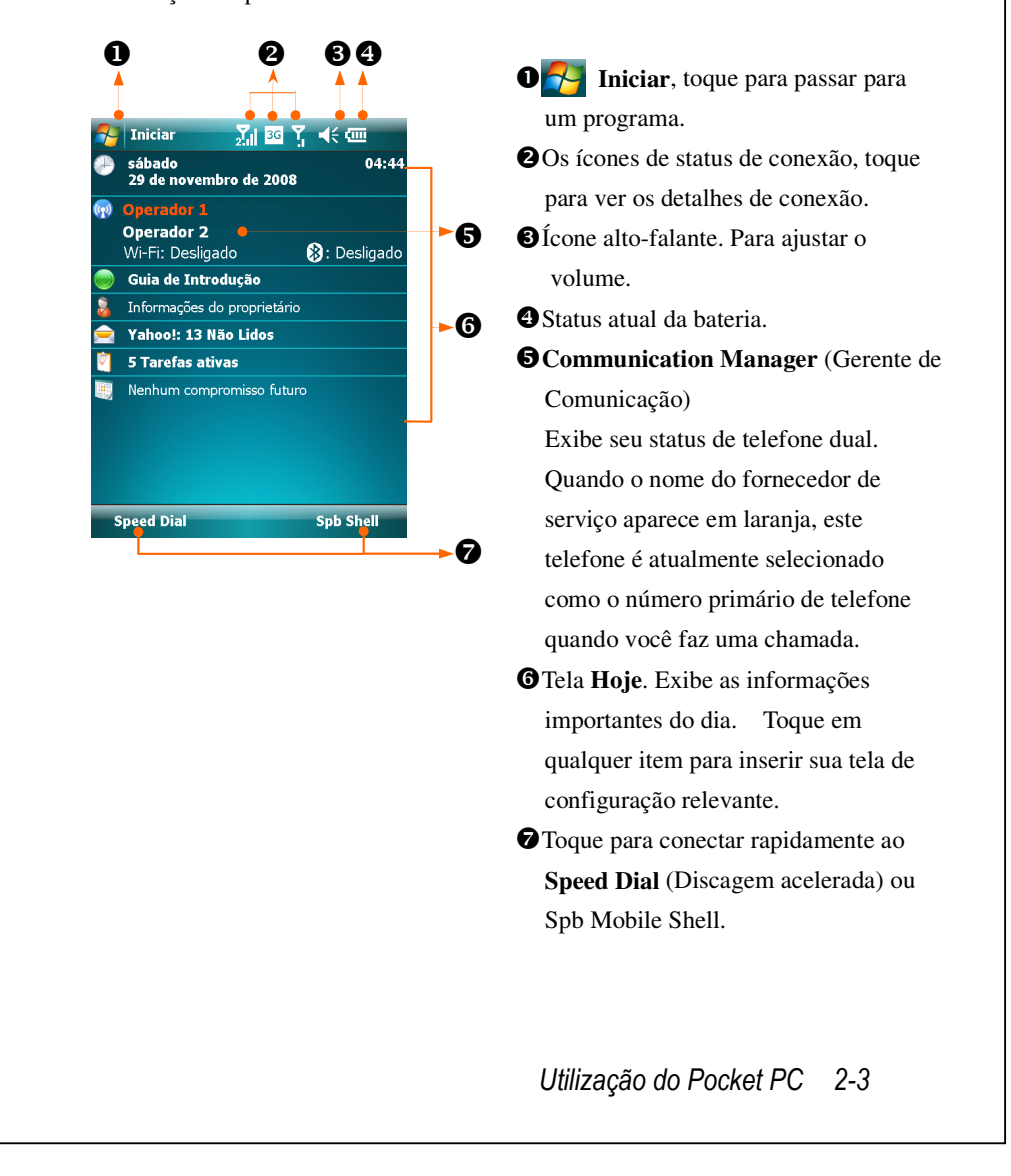

A tabela a seguir mostra os ícones que podem ser vistos na barra de navegação. Consulte a coluna "Significado" para a descrição, ou toque no ícone para acessar a mensagem instantânea.

| Ícono          | Significado                                                  |  |  |  |
|----------------|--------------------------------------------------------------|--|--|--|
| ICOTIE         | (Localizado na barra de navegação na parte superior da tela) |  |  |  |
| ¥              | Alto-falante ligado                                          |  |  |  |
| ¥              | Toque desligado                                              |  |  |  |
| ÷              | Alarme pendente                                              |  |  |  |
| 9              | Bateria carregando                                           |  |  |  |
| e              | Nível da bateria                                             |  |  |  |
| U              | Bateria fraca                                                |  |  |  |
| ľ              | A bateria principal está muito baixa.                        |  |  |  |
| Ŋ              | A bateria está completamente carregada                       |  |  |  |
| •              | Nova mensagem instantânea                                    |  |  |  |
| l≦<br>⊠        | Novo e-mail ou mensagem de texto (SMS)                       |  |  |  |
| ß              | Nova carta MMS                                               |  |  |  |
|                | Se não houver espaço suficiente na tela para exibir todos os |  |  |  |
| Ø              | ícones de notificação, toque neste ícone para ver todos os   |  |  |  |
|                | ícones.                                                      |  |  |  |
| <b>†</b> :     | Conexão ativa com o computador                               |  |  |  |
| t <sup>+</sup> | O ActiveSync está sincronizando                              |  |  |  |
| €!             | Erro de sincronização                                        |  |  |  |
|                | Apresentação de slides do PowerPoint                         |  |  |  |

| Ísans                     | Significado                                                  |  |  |  |
|---------------------------|--------------------------------------------------------------|--|--|--|
| Icone                     | (Localizado na barra de navegação na parte superior da tela) |  |  |  |
| Ľ                         | Cartão SIM1 perdido                                          |  |  |  |
| <del>د</del> <sup>۲</sup> | Cartão SIM2 perdido                                          |  |  |  |
| Ŷ,                        | Phone1 (Telefone1) está desativado                           |  |  |  |
| 2 <b>7</b> ×              | Phone2 (Telefone2) está desativado                           |  |  |  |
| Υ.                        | Phone1 (Telefone1) está ativado. Intensidade do sinal        |  |  |  |
| 2.1                       | Phone2 (Telefone2) está ativado Intensidade do sinal         |  |  |  |
| Y                         | Phone1 (Telefone1) o sinal ainda não foi detectado           |  |  |  |
| <b>2</b>                  | Phone2 (Telefone2) o sinal ainda não foi detectado           |  |  |  |
| ⊽.                        | Sem serviço. Phone1 (Telefone1) não foi ainda conectado na   |  |  |  |
| • !                       | rede.                                                        |  |  |  |
| ₹.                        | Sem serviço. Phone2 (Telefone2) não foi ainda conectado na   |  |  |  |
| 2' !                      | rede.                                                        |  |  |  |
| <u>۲</u>                  | Phone1 (Telefone1) está buscando o sinal                     |  |  |  |
| <b>Y</b>                  | Phone2 (Telefone2) está buscando o sinal                     |  |  |  |
| <u></u>                   | Chama de voz em andamento                                    |  |  |  |
| -sil                      | Chama de dados em andamento                                  |  |  |  |
| <u> </u>                  | Chamadas são encaminhadas.                                   |  |  |  |
| <b>C</b>                  | Chamada em espera                                            |  |  |  |
| <u>ا</u> ل                | Chamada perdida                                              |  |  |  |
| Ā                         | Roaming                                                      |  |  |  |
| 8                         | Chamada da Internet                                          |  |  |  |
| I                         | LAN sem fio ativa                                            |  |  |  |
| Ŷ                         | Chamada de dados da LAN sem fio                              |  |  |  |
| <b>.</b> .                | LAN sem fio em uso                                           |  |  |  |

| Ísana               | Significado                                                  |
|---------------------|--------------------------------------------------------------|
| icone               | (Localizado na barra de navegação na parte superior da tela) |
| ŧ,×                 | GPRS fora de uso                                             |
| G                   | GPRS disponível                                              |
|                     | GPRS conectado                                               |
| G<br>++             | Sincronização sobre GPRS em uso                              |
| Ε                   | EDGE disponível                                              |
|                     | EDGE conectado                                               |
| ⊡<br>+ <del>\</del> | Sincronização sobre EDGE em uso                              |
| 3G                  | Rede 3G disponível                                           |
| छ <u>न</u><br>.।।   | 3G conectado                                                 |
| <u>बन</u><br>++     | Sincronização via 3G em uso                                  |
| Н                   | Rede 3.5G disponível                                         |
|                     | 3.5G conectado                                               |
| 0<br>++             | Sincronização via 3.5G em uso                                |

Image: Image: Image:

## Programas

É possível alternar de um programa a outro selecionado-o a partir do menu . (Você pode personalizar os programas que deseja ver neste menu. Para obter informações, consulte a seção "Ajuste das configurações". Pra acessar determinados programas, precisará tocar em . **Programas** e depois no nome do programa.

| Ícone      | Programas           | Descrição                                                                      |  |
|------------|---------------------|--------------------------------------------------------------------------------|--|
|            | Grupo Jogos         | Bubble Breaker, Paciência                                                      |  |
|            | Groupe GPS          | GPS Viewer, Location SMS, Satellite<br>Data Update                             |  |
| <b>R</b> Ì | Grupo Multimídia    | Album, Câmera, Namecard Manager                                                |  |
|            | Grupo Office Mobile | Excel Mobile, OneNote Mobile,<br>PowerPoint Mobile, Word Mobile                |  |
|            | Grupo Telefone      | Scenarios, SIM Manager, SMS Sender,<br>Speed Dial                              |  |
|            | Grupo Utilitários   | Application Recovery, Backup Utility,<br>Default Settings, Memory Optimization |  |

| Ícone                        | Programas            | Descrição                                     |
|------------------------------|----------------------|-----------------------------------------------|
|                              | ActiveSync           | Sincronize as informações entre o Pocket      |
|                              |                      | PC e o computador de mesa.                    |
|                              | Guia de Introdução   | Saiba como inicializar.                       |
|                              | Spb Menu             | Mantenha seu Pocket PC organizado             |
|                              |                      | para acesso rápido.                           |
|                              | Calendário           | Controle os seus compromissos e criar         |
| ~~~~                         |                      | solicitações de reunião.                      |
| 2                            | Contatos             | Controle os contatos dos seus amigos e        |
|                              |                      | colegas.                                      |
|                              | Notas                | Crie notas escritas à mão ou digitadas,       |
|                              |                      | desenhos e gravações.                         |
|                              | Tarefas              | Controle as suas tarefas.                     |
|                              | Mensagens            | Envie e receba mensagens de e-mail.           |
| Ø                            | Internet Explorer    | Navegar por sites da web e WAP, fazer         |
|                              |                      | download de novos programas e                 |
|                              |                      | arquivos da Internet.                         |
|                              | Windows Live         | Programas relacionados com MSN.               |
| 22                           | Messenger            | Enviar e receber mensagens instantâneas       |
|                              |                      | com os contatos do Windows Live <sup>TM</sup> |
|                              |                      | Messenger.                                    |
| 5000<br>5000<br>5000<br>5000 | Calculadora          | Fazer contas simples.                         |
|                              | Imagens              | Tire, veja e edite fotos.                     |
| $\bigcirc$                   | Windows Media        | Reproduz arquivos de filmes ou som.           |
|                              | Reprodutor de        | Reproduz arquivos de vídeo e áudio a          |
|                              | Transmissão Contínua | partir de RTSP, HTTP, etc.                    |
|                              | Compartilhamento de  | Simula o Pocket PC como um modem              |
| 100                          | Internet             | para navegar na Internet com o PC.            |

| 0     |                       |                                        |
|-------|-----------------------|----------------------------------------|
| Ícone | Programas             | Descrição                              |
| J.    | Buscar                | Encontra rapidamente as informações de |
|       |                       | que você precisa.                      |
|       | Gerenciador de        | Gerencia arquivos e pastas.            |
|       | arquivos              |                                        |
|       | Communication         | Gerencia as conexões sem fio e funções |
|       | Manager               | relacionadas.                          |
|       | (Gerenciados sem fio) |                                        |

Também é possível alterar para alguns programas pressionando um botão de programa. O Pocket PC tem um ou mais botões de programa localizados na sua parte frontal ou lateral. Os ícones nos botões identificam os respectivos programas. Pra mais informações, consulte a seção "Redefinir tecla de atalho".

# Programas aplicativos do sistema

## n Configurações, guia Pessoal

| Programa            | Descrição                                          |
|---------------------|----------------------------------------------------|
| Botões              | Definir a tecla de atalho para o botão de hardware |
|                     | do Pocket PC.                                      |
| Entrada             | Definir os detalhes sobre o método de entrada.     |
| Menus               | Definir os itens que aparecem no menu Iniciar 🌄.   |
| Informações do      | Entrar as informações do proprietário.             |
| proprietário        |                                                    |
| Bloquear            | Definir direitos de acesso e senha do Pocket PC.   |
| Telefone (Phone1)   | Configure os detalhes sobre o telefone.            |
| Telefone2 (Phone2)  | Configure os detalhes sobre o telefone2.           |
| Sons e notificações | Definir o volume e o método de notificação.        |
| Ноје                | Definir a aparência da tela Hoje e exibir          |
|                     | informações.                                       |

#### Programa Descrição Sobre Exibir informações importantes sobre o Pocket PC. Luz de fundo Definir os detalhes sobre a luz de fundo e o brilho. Certificados Para identificação da rede para evitar o acesso não autorizado. Relógio e alarmes Ajustar o relógio e os alarmes. Sensor de gravidade Reconhece pela detecção do sensor de gravidade, e muda o sentido da tela. Memória Exibir a utilização da memória e a lista dos programas em execução, etc. Microfone Ajustar o volume do microfone. Exibir a condição de utilização de energia, se Energia desligar automaticamente depois de um período de espera ou não. Configurações Definir a região e os formatos de exibição de regionais informações, como data, hora, etc. Remover programas Remover programas que não são mais usados. Tela Alinhar a tela é útil na determinação da precisão do toque. É possível selecionar a orientação retrato ou paisagem. Spb Mobile Shell Configura os detalhes do Spb Mobile Shell. Informações do Exibir as informações do sistema. sistema Gerenciador de Veja o estado do CPU e gerencie os programas Tarefas ativos para liberar espaço na memória do seu Pocket PC.

#### **Configurações**, guia **Sistema**

| Programa          | Descrição                                           |
|-------------------|-----------------------------------------------------|
| Transmitir        | Definir se o lado a receber aceitará os dados       |
|                   | emitidos automaticamente ou não.                    |
| Bluetooth         | Estabelece a conexão entre o Pocket PC e outros     |
|                   | dispositivos compatíveis com Bluetooth.             |
| Connection Wizard | Selecione o país apropriado e o nome da operadora.  |
| Conexões          | Defina a conexão de rede.                           |
| Inscrever-se no   | Inscreva seu dispositivo no domínio da empresa para |
| domínio           | conectá-lo no System Center Mobile Device           |
|                   | Manager (Gerente de dispositivo móvel central).     |
| Tipo de CSD       | Defina o Pocket PC para simular um modem e          |
|                   | acessar a Internet através do dispositivo GSM       |
|                   | integrado.                                          |
| USB para PC       | Alterar o tipo de ligação USB.                      |

### **\* Configurações**, guia **Conexões**

# Spb Mobile Shell

**Spb Mobile Shell** tem funções de uso fácil e ferramentas para manter seu Pocket PC organizado para acesso rápido. O programa consiste de painéis de janela principal (**Ecrã Agora, Spb Menu, Discagem Rápida**), Painél rápido (movimentos inteligentes da barra de tarefa), **Contactos Spb** (procura inteligente de contacto), Gerente de Tarefa, temas baseados em cores, e utilização melhorada para bloqueio de dispositivo.

## Inicialização Spb Mobile Shell

- Na tela Hoje, bata no Spb Menu para ligar rapidamente ao Spb Mobile Shell.
- Movimentos Inteligentes da Barra de Tarefa: Bata e segure no meio da barra de tarefa para iniciar Spb Mobile Shell.

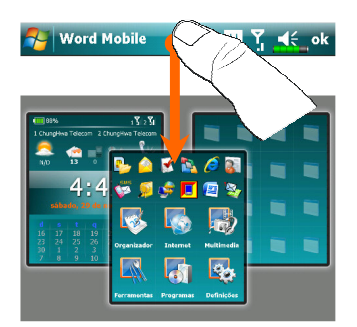

| B | I  | <u>U</u> | Ē | 1 | Ξ  | <pre>#</pre> | 1 |
|---|----|----------|---|---|----|--------------|---|
| _ | Ex | ibir     |   |   | Me | nu           |   |

- Os movimentos inteligentes da barra de tarefa lhe permite inicializar Spb Mobile Shell a partir de qualquer aplicação onde você esteja.
- Bata e segure no meio da barra de tarefa enquanto estiver movendo seu dedo em movimento para baixo.
- Selecione um dos painéis e libere quando aparecer a janela popup cinza.
- Se você soltar seu dedo fora da área cinza, o realce desaparecerá em seguida e a inicialização de painéis será fechada.
- Para retornar à tela Hoje ou a última aplicação ativa, os seguintes métodos estão disponíveis.
- Deslize seu dedo em um movimento para baixo.

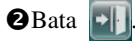

## Usando Spb Mobile Shell

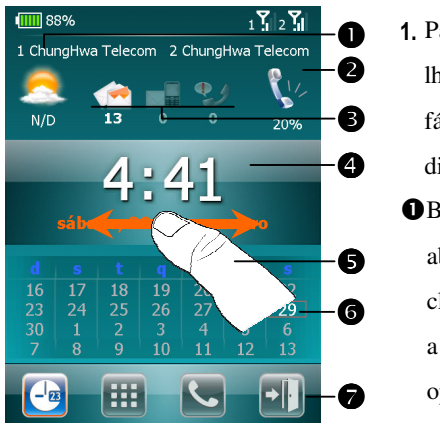

- Painél Ecrã Agora: O Ecrã Agora lhe oferece uma maneira rápida e fácil de verificar o estado do seu dispositivo.
- Bata para selecionar uma cidade ou abrir o painél com os detalhes climáticos onde você pode atualizar a previsão do tempo ou acessar as opções de clima.

**2** Bata para ajustar os perfis do telefone no seu Pocket PC.

- Três ícones para email, SMS, Mensagem por Voz, e chamadas perdidas. Por exemplo, quando você recebe um email você verá o ícone de email realçado com o número dos novos emails que você tem na sua caixa de entrada. Você pode abrir sua Caixa de Entrada para ler os novos emails com uma simples batida, ou com algumas pressões de tecla.
- Exibe seu horário atual e data. Bata para abrir a tela de horário para maiores detalhes.
- Use o movimento esquerdo/direito para alternar os painéis da janela principal.
- O calendário exibe os dias que correspondem às configurações do mês e ano selecionados.
- Bata nas teclas soft para alternas os painéis da janela principal. Bata para sair.

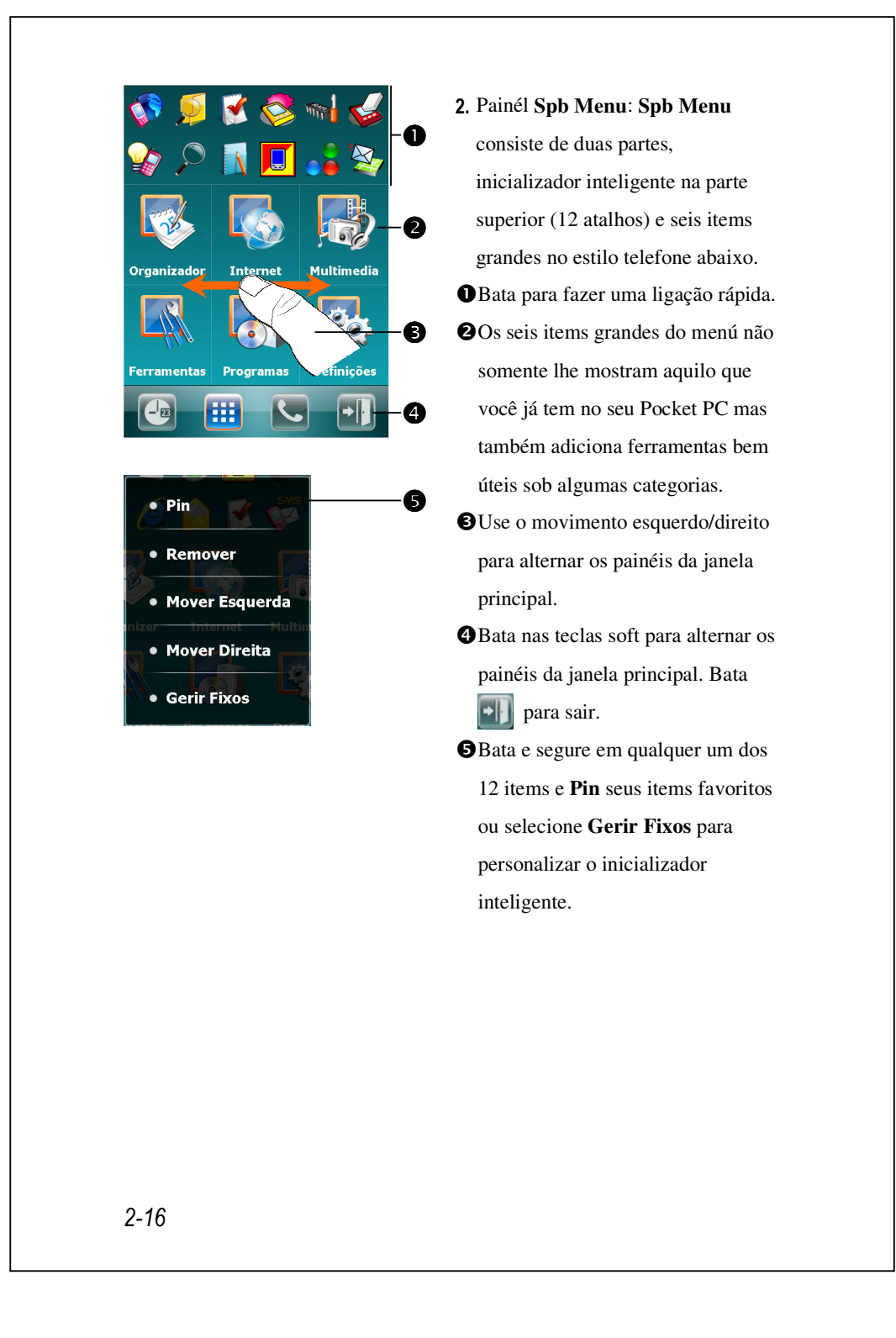

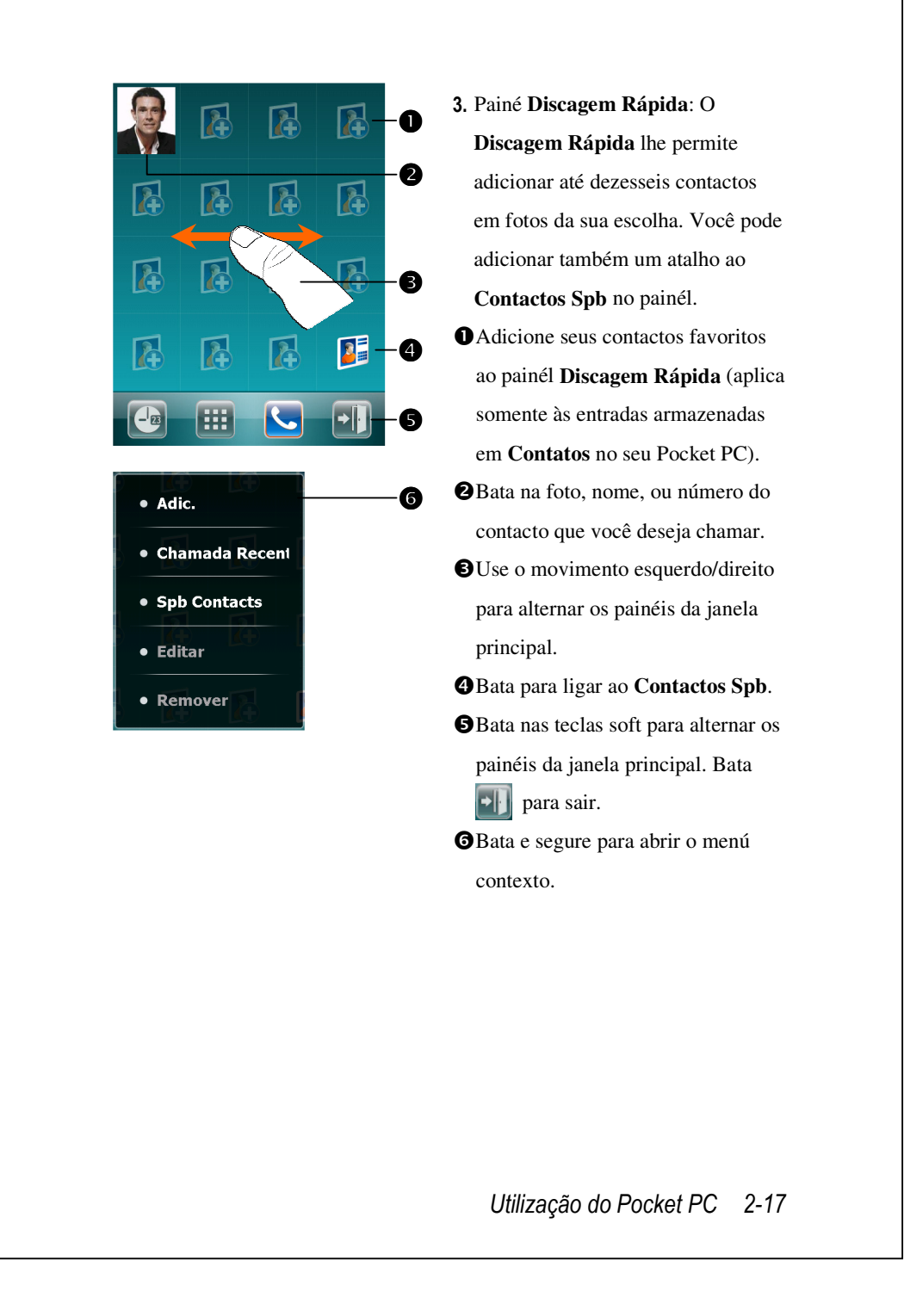

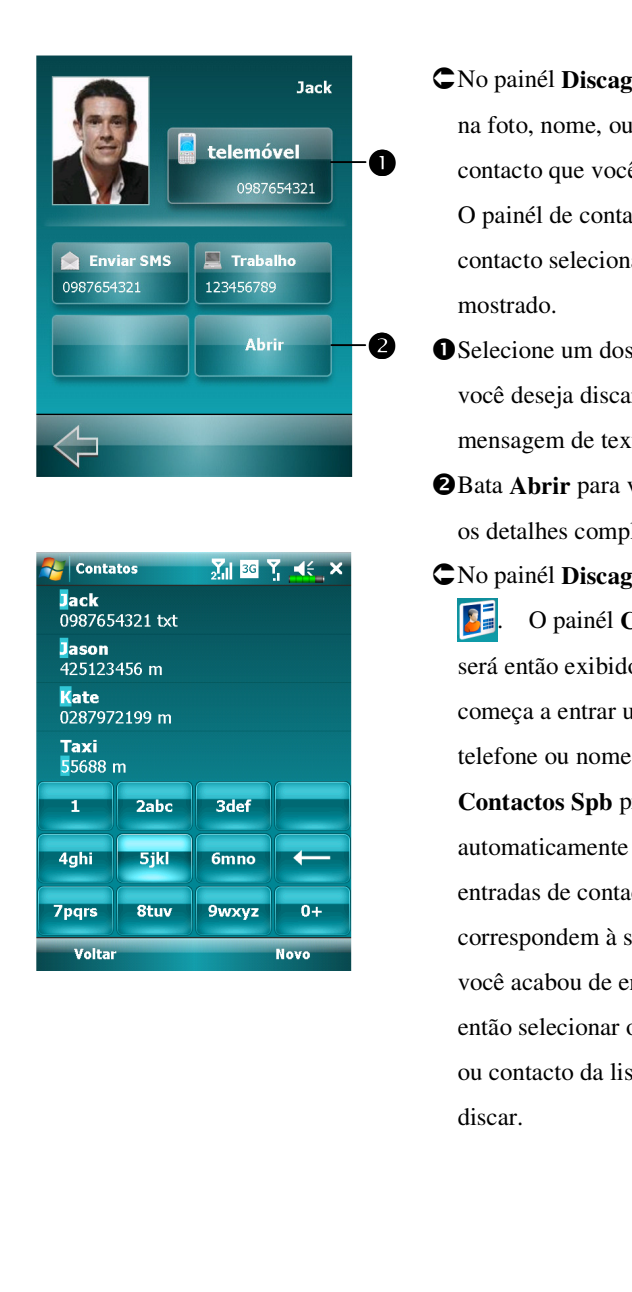

CNo painél Discagem Rápida, bata na foto, nome, ou número do contacto que você deseja chamar. O painél de contacto do seu contacto selecionado será então

- Selecione um dos números que você deseja discar ou envie uma mensagem de texto.
- 2 Bata Abrir para ver o cartão com os detalhes completos do contacto.
- CNo painél Discagem Rápid, bata O painél Contactos Spb será então exibido. Quando você começa a entrar um número de telefone ou nome de contacto, Contactos Spb procurará automaticamente e classificará as entradas de contacto que correspondem à seqüência que você acabou de entrar. Você pode então selecionar o número desejado ou contacto da lista filtrada para

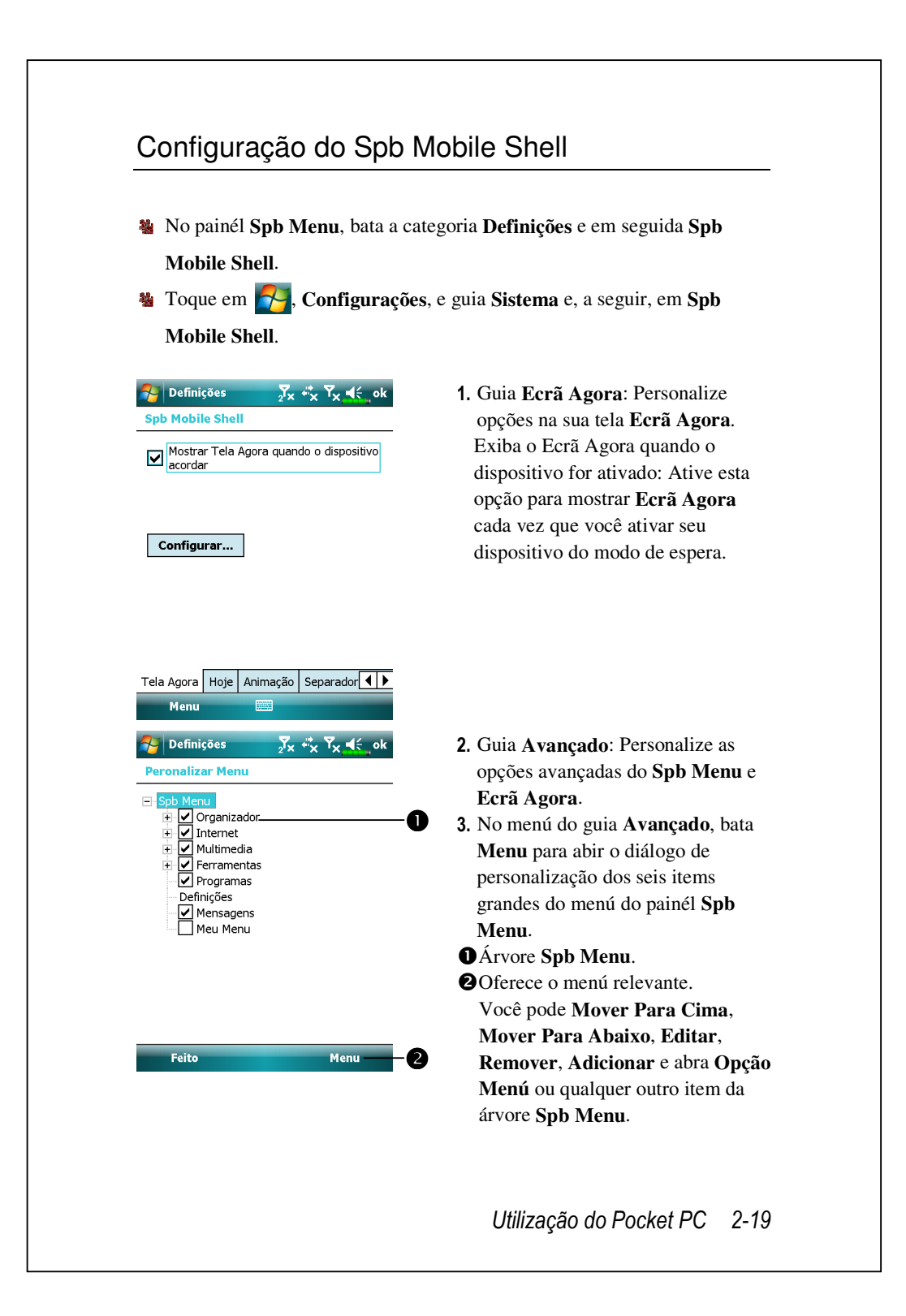

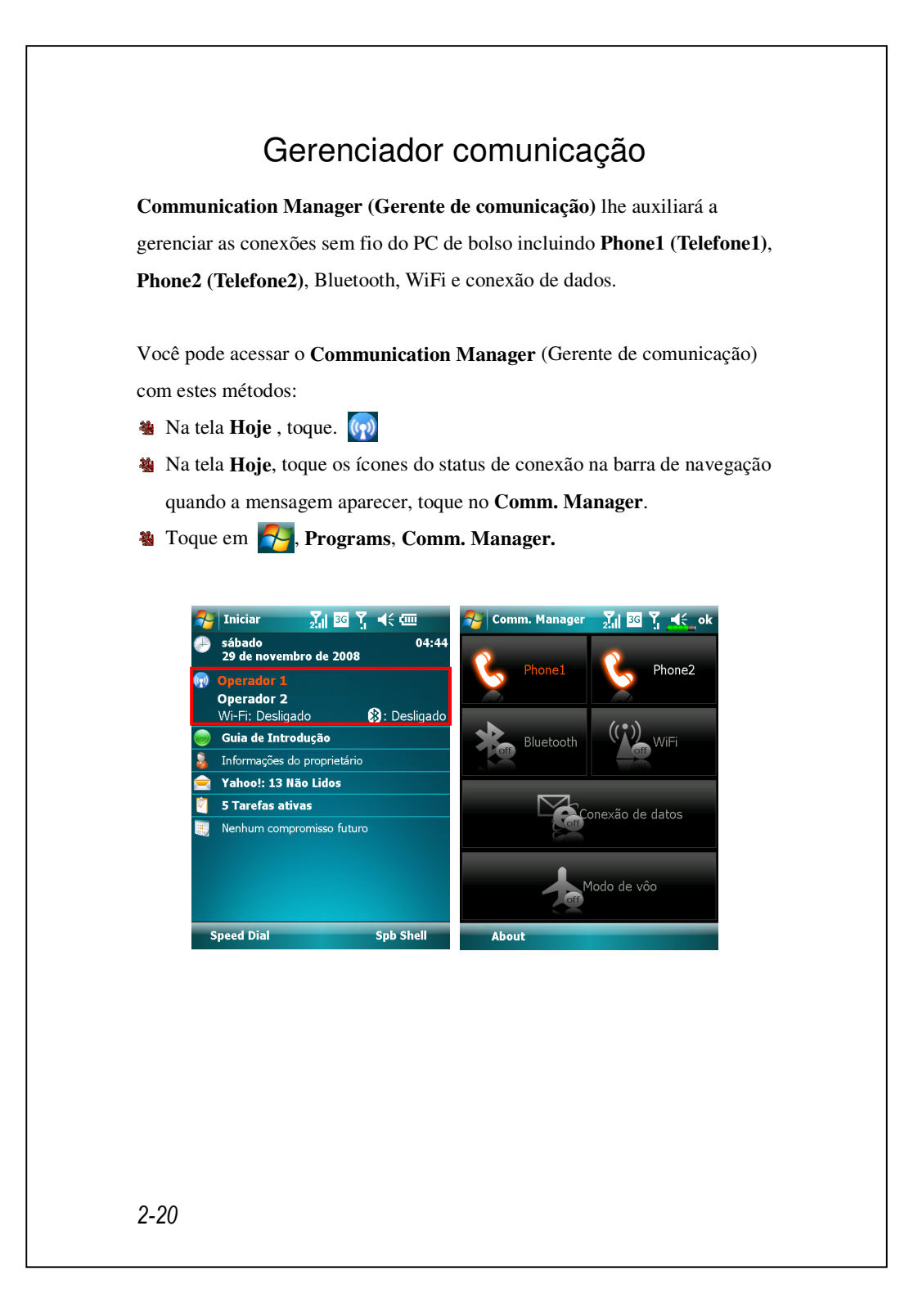

## Lig/Desl a comunicação

Na tela **Communication Manager**, simplesmente toque nestes botões para ativar ou desativar cada função individual.

O ícone indica que a função associada está atualmente no estado desligado. Por exemplo, toque em , quando tornar-se , a conexão GPRS está disponível.

Tocando nestes botões tornarão os ícones em cor laranja indicando que estas funções foram recentemente ativadas.

Para desativar estas funções toque simplesmente nestes botões mais uma vez.

▼ Você pode ativar somente Conexão de dados quando um cartão 3G/GPRS SIM na fenda SIM1(3G) e Phone1 (Telefone1) for pré-ativado.

## Gestão de Cartões SIM Duais em um Único Dispositivo

Você pode usar dois números ativados simultâneamente neste dispositivo como se carregasse dois celulares. Cada vez que você chamar ou enviar uma mensagem você pode escolher a rede na tarifa mais econômica ao receber com o outro número gratuitamente.

No **Communication Manager**, toque no ícone **Phone1 (Telefone1)** ou **Phone2 (Telefone2)** para ativar o cartão SIM que você instalou na fenda correspondente.

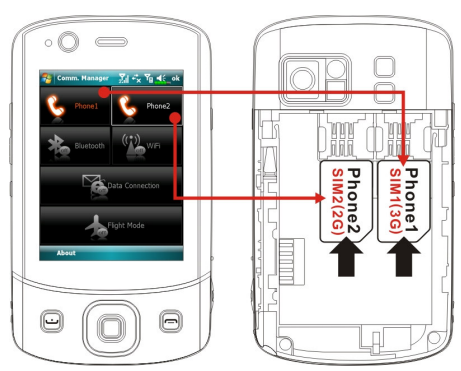

**Fenda de cartão SIM1(3G)** é dedicado para cartões SIM permitindo os serviços de dados na rede celular. Para usar chamadas de vídeo, navegação na internet, serviços de MMS ou E-mail instale um cartão SIM compatível com GPRS/3G nesta fenda e ative **Phone1 (Telefone1)**.

Fenda de cartão SIM2 (2G) permite somente os serviços GSM como chamada de voz, mensagem de texto e número de emergência (na maioria dos países) que seu cartão SIM suporta. Para iniciar a usá-lo, instale qualquer 2G SIM (um cartão 3G SIM também serve) nesta fenda e ative Phone2 (Telefone2). 2-22

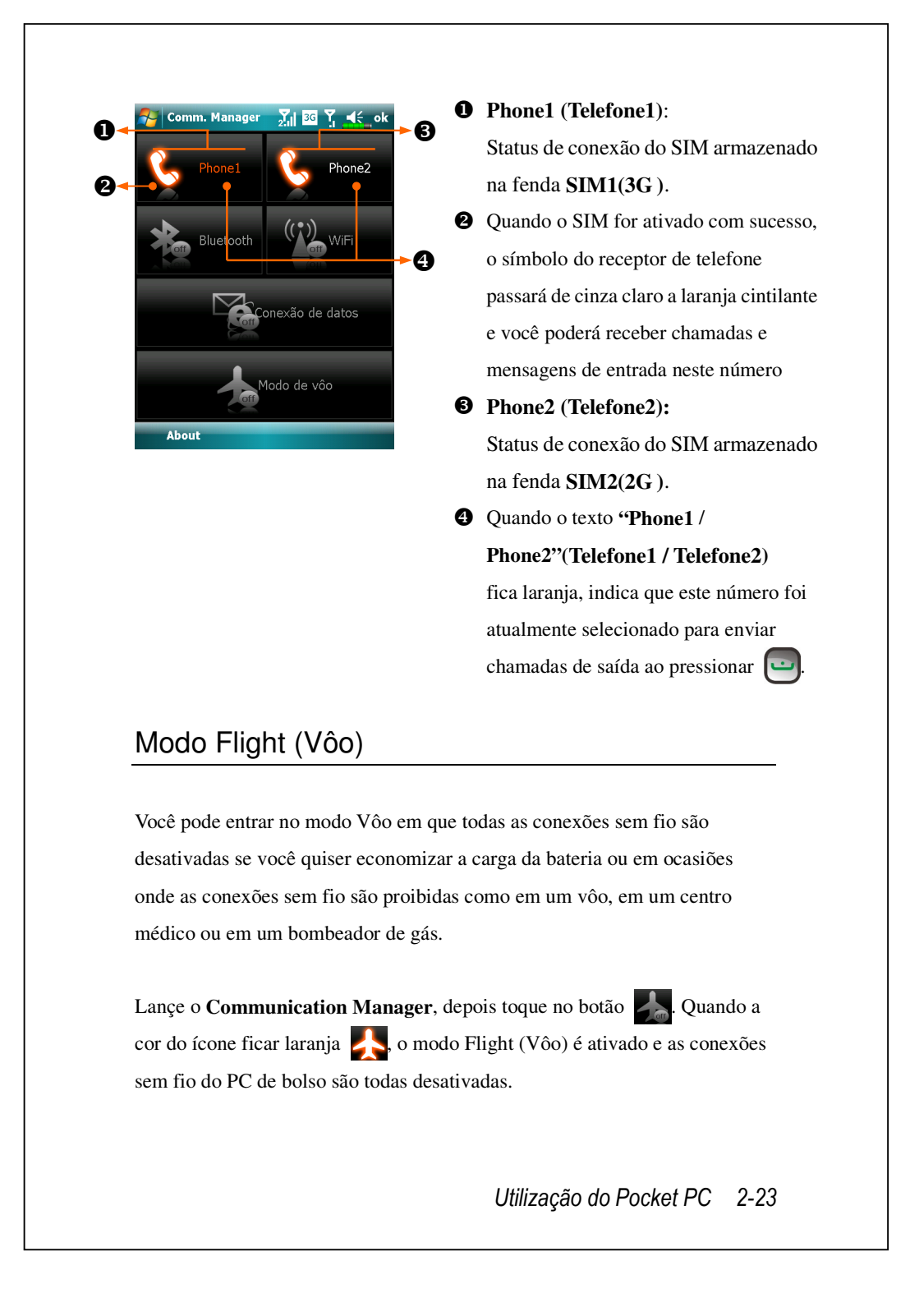

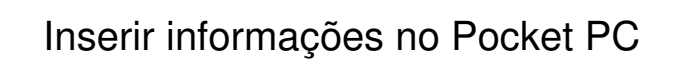

Você tem diversas maneiras de inserir novas informações:

- **1.** Use o painel de entrada para digitar o texto, usando o teclado virtual ou outro método de entrada.
- 2. Escreva diretamente na tela.
- **3.** Desenhe figuras na tela.
- 4. Fale ao microfone do Pocket PC para gravar uma mensagem.
- 5. Use as ferramentas de sincronização para sincronizar ou copiar informações do computador de mesa para o Pocket PC. Para mais informações, consulte a Ajuda computador de mesa.

## Inserir texto usando o painel de entrada

Use o painel de entrada para inserir informações em qualquer programa no Pocket PC. É possível digitar usando o teclado virtual ou escrever usando o **Reconhecedor de letras** ou **Reconhecedor de blocos**. Em todos os casos, os caracteres aparecem como texto digitado na tela.

Para mostrar ou ocultar o painel de entrada, toque no botão Painel de entrada. Toque na seta próximo ao botão Painel de entrada para ver as opções.

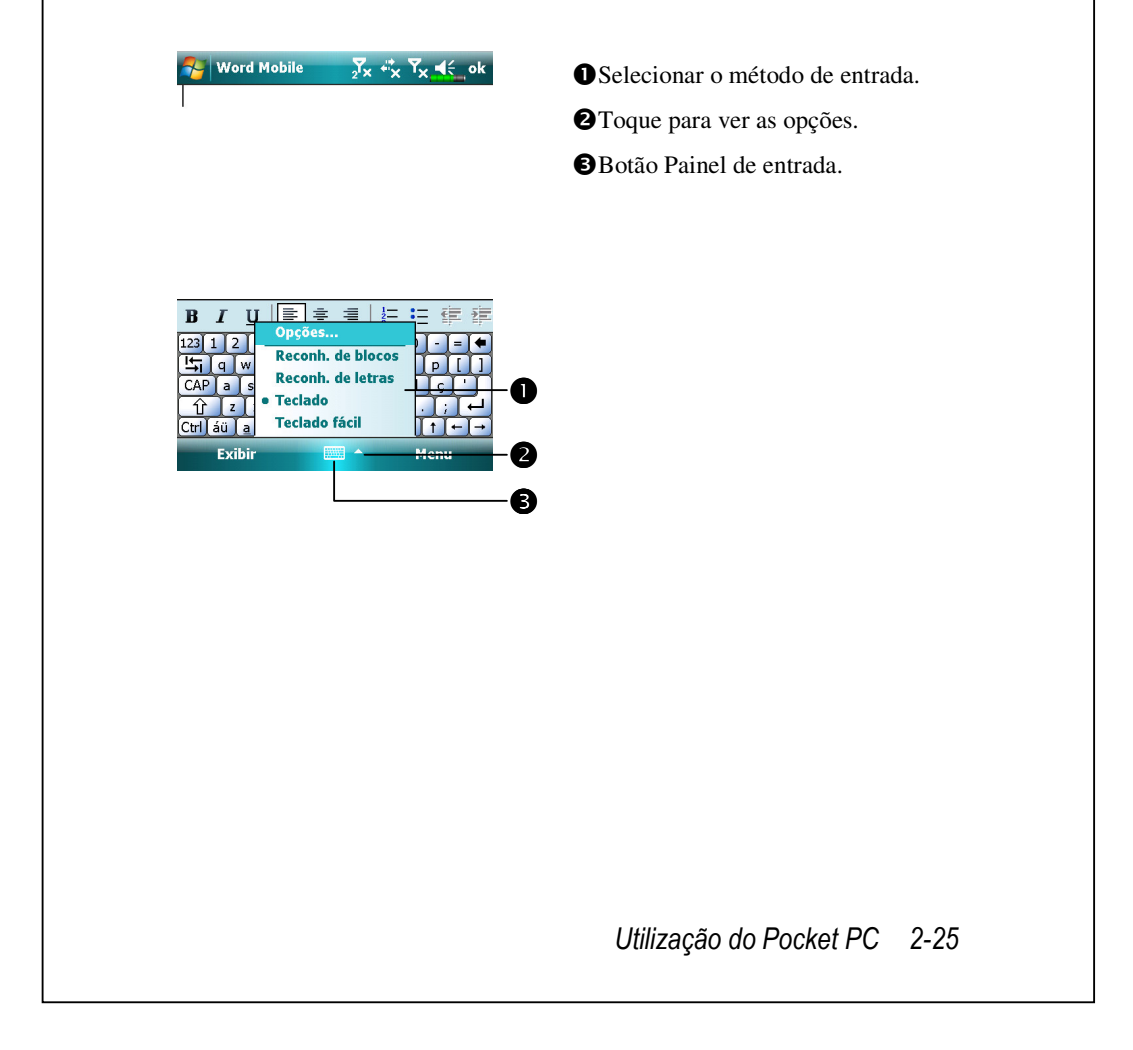

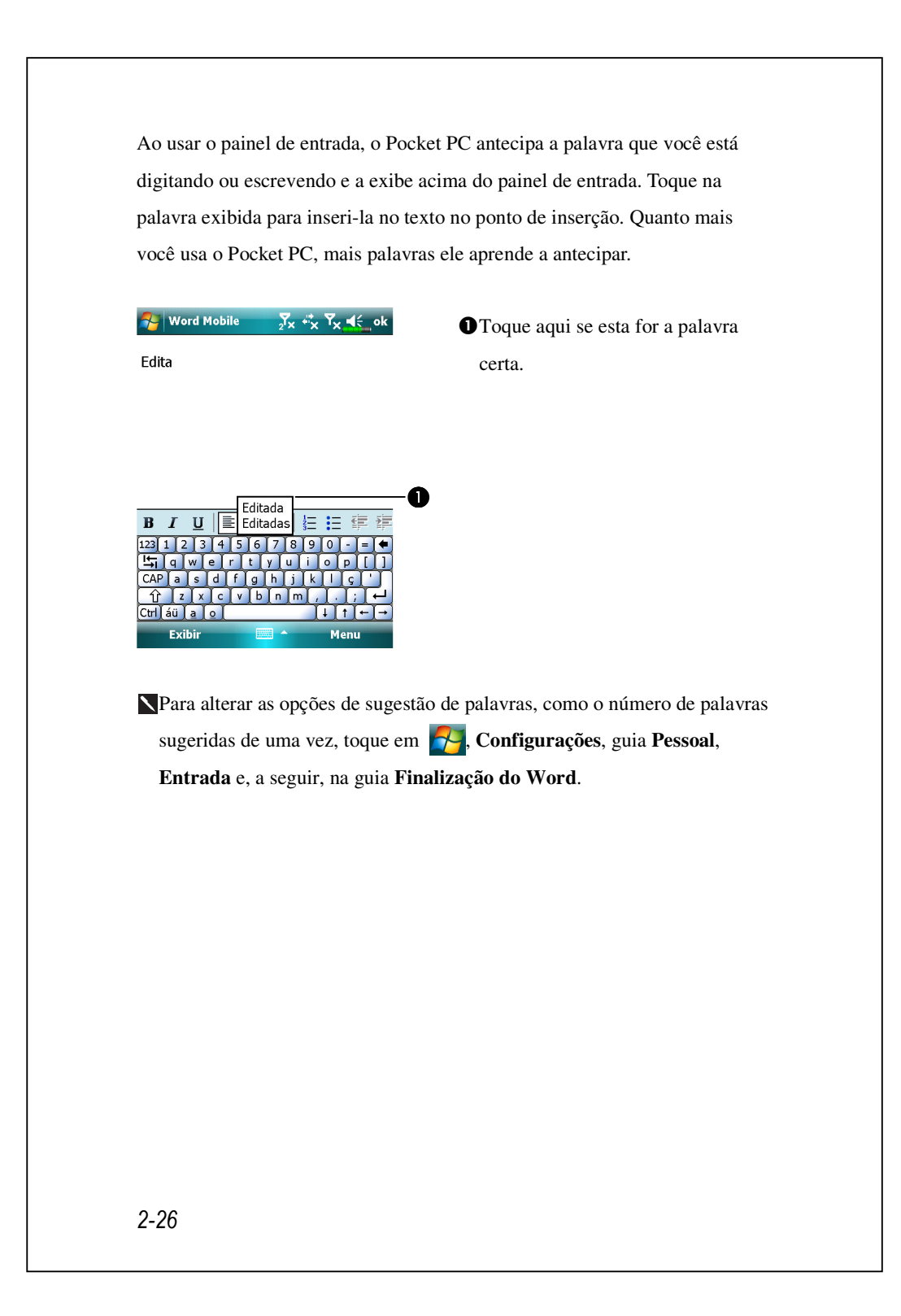

#### Digitar com o teclado virtual

1. Toque na seta próximo ao botão Painel de entrada e depois em Teclado.

2. No teclado virtual mostrado, toque nas teclas com a caneta.

#### Usar o reconhecedor de letras

Com o **Reconhecedor de letras** é possível escrever usando a caneta da mesma maneira que no papel.

- Toque na seta próximo ao botão Painel de entrada e depois em Reconhecedor de letra.
- 2. Escreva uma letra na caixa.

Ao escrever uma letra, esta é convertida em texto digitado que aparece na tela. Para as instruções específicas sobre a utilização do **Reconhecedor de letras**, com o **Reconhecedor de letras** aberto, toque no sinal de interrogação próximo à área de escrita.

#### Usar o reconhecedor de blocos

Com o **Reconhecedor de blocos** é possível inserir toques de caracteres usando a caneta, que são similares aos usados em outros Pocket PCs.

1. Toque na seta próximo ao botão Painel de entrada e depois em

#### Reconhecedor de letra.

2. Escreva uma letra na caixa.

Ao escrever uma letra, esta é convertida em texto digitado que aparece na tela. Para as instruções específicas sobre a utilização do **Reconhecedor de blocos**, com o **Reconhecedor de blocos** aberto, toque no sinal de interrogação próximo à área de escrita.

### Selecionar texto digitado

Se desejar editar ou formatar o texto digitado, deve selecioná-lo primeiro. Arraste a caneta sobre o texto que deseja selecionar. Você pode recortar, copiar, e colar o texto tocando e segurando as palavras selecionadas e, a seguir, tocando num comando de edição no menu pop-up, ou tocando no comando no menu **Editar**.

## Escrever na tela

Em qualquer programa que aceite escrita, como o programa **Notas**, e na guia **Notas** no **Calendário**, **Contatos** e **Tarefas**, é possível usar a caneta para escrever diretamente na tela. Escreva da mesma maneira que faria no papel. Pode-se editar e formatar o que foi escrito e converter as informações em texto no futuro.

#### Escrever na tela

Toque em **Menu** e selecione **Alternar Modo** para entrar no modo de escrita. Esta ação exibe linhas na tela para ajudá-lo a escrever.

| Notas 💦           | 2 <sup>7</sup> × | + <sup>‡</sup> x Υ <sub>X</sub> €ξ ok<br>▲ |
|-------------------|------------------|--------------------------------------------|
| $\mathcal{N}_{i}$ | 7∨               | 0                                          |
|                   |                  |                                            |
| Novo              |                  | Menu                                       |

Toque em Menu e selecione Alternar Modo. Use a caneta como se fosse um instrumento de escrita normal.

Salguns programas que aceitam escrita podem não ter a função Alternar Modo. Veja a documentação do programa para saber como alternar para o modo de escrita.

O

#### Selecionar a escrita

Se desejar editar ou formatar a escrita, deve selecioná-la primeiro.

 Toque e segure a caneta próximo ao texto que você deseja selecionar até aparecer o ponto de inserção.

Sem levantar a caneta, arraste-a sobre o texto que você deseja selecionar.
 Se você escrever na tela acidentalmente, toque em Editar, Desfazer e tente novamente. Também é possível selecionar o texto tocando em Menu e depois em Alternar Modo para desselecioná-lo e arrastando a caneta sobre a tela.

É possível recortar, copiar, e colar o texto escrito da mesma maneira que você trabalha com texto digitado: toque e segure as palavras selecionadas e, a seguir, toque num comando de edição no menu pop-up, ou toque no comando no menu **Editar**.

## Desenhar na tela

Você pode desenhar na tela da mesma maneira que escreve na tela. A diferença entre a escrita e o desenho na tela pe como você seleciona os itens e como eles podem ser editados. Por exemplo, os desenhos selecionados podem ser redimensionados, enquanto que a escrita não o pode.

#### Criar um desenho

Cruze três linhas no seu primeiro traço. Aparece uma caixa de desenho. Os traços subseqüentes dentro, ou tocando na caixa de desenho, se tornarão parte do desenho. Desenhos que não passem pelas três linhas retas serão tratados como escrita.

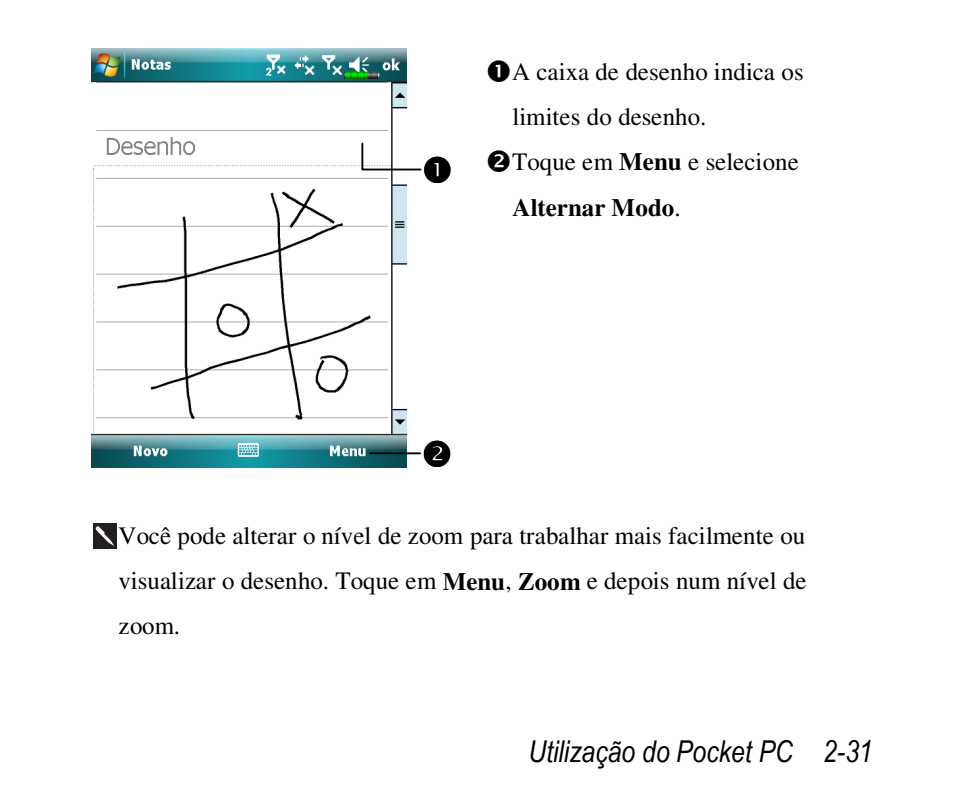

#### Selecionar um desenho

Se desejar editar ou formatar a desenho, deve selecioná-lo primeiro. Toque e segure a caneta no desenho até aparecer os controles de seleção. toque em **Menu** e depois em **Alternar Modo** para desselecioná-lo e arraste para selecionar os desenhos desejados.

Você pode recortar, copiar, e colar os desenhos selecionados tocando e segurando o desenho selecionado e, a seguir, tocando num comando de edição no menu pop-up, ou tocando no comando no menu **Editar**. Para redimensionar o desenho, certifique-se de que a função **Alternar Modo** não está selecionada, e arraste um controle de seleção.

#### Gravar uma mensagem

Em qualquer programa onde você possa escrever ou desenhar na tela, também pode capturar rapidamente idéias, lembretes e números de telefone gravando uma mensagem. Em **Calendário**, **Tarefas** e **Contatos**, é possível incluir uma gravação na guia **Notas**. Consulte a seção "Formato de gravação de voz".

No programas Notas, é possível criar uma gravação independente sozinha ou incluir uma gravação numa nota escrita. Se desejar incluir a gravação numa nota, abra primeiro a nota. No programa Caixa de entrada, é possível adicionar uma gravação a uma mensagem de e-mail.

### Criar uma gravação

- 1. Segure o microfone do Pocket PC perto da boca ou outra fonte sonora.
- 2. Pressione e segure o botão Gravar no Pocket PC até ouvir um bipe.
- 3. Ao segurar o botão Gravar, faça sua gravação.

 Para parar a gravação, solte o botão Gravar. Soarão dois bipes. A nova gravação aparece na lista de notas ou como um ícone incorporado.

Também é possível fazer uma gravação tocando no botão **Gravar** na barra de ferramentas Gravação.

Para reproduzir, toque numa gravação na lista ou toque no ícone correspondente na nota.

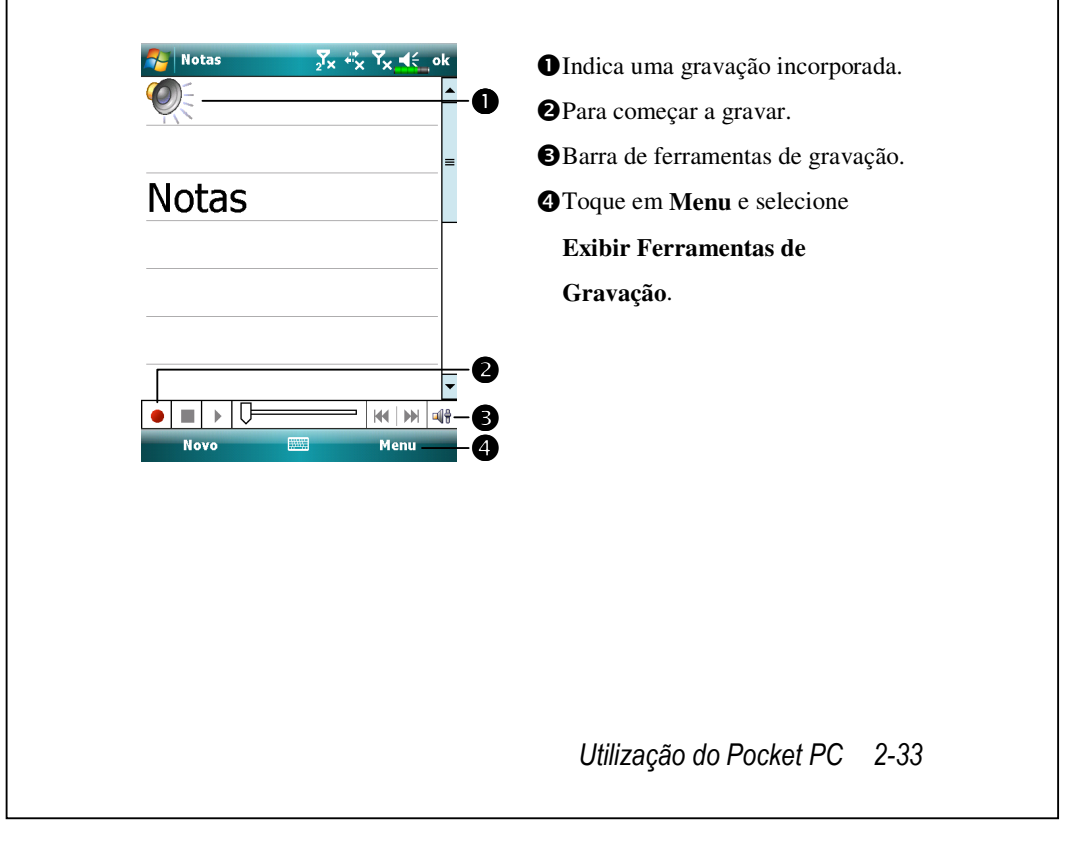

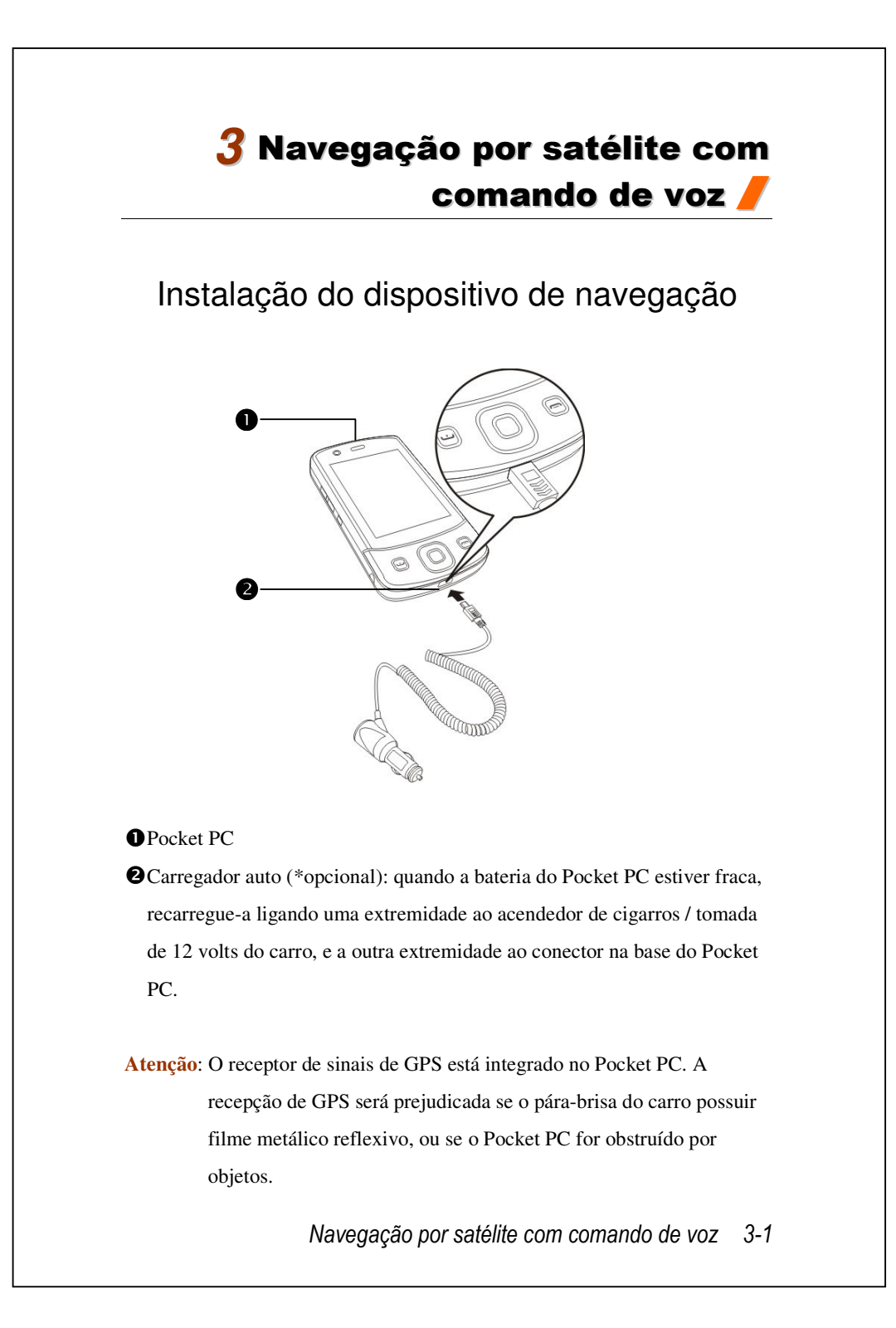

# Instalação do software de navegação por GPS

Siga as instruções do manual de operação do sistema de navegação veicular sobre a instalação do software para usar a função de navegação.

# Condições de uso do sistema de navegação veicular por GPS

#### Ao usar este sistema, você concorda com as seguintes condições:

 Ao usar este dispositivo, utilize o respectivo suporte auto. Fixe firmemente o dispositivo no suporte auto. Note é proibida a instalação nas áreas indicadas abaixo.

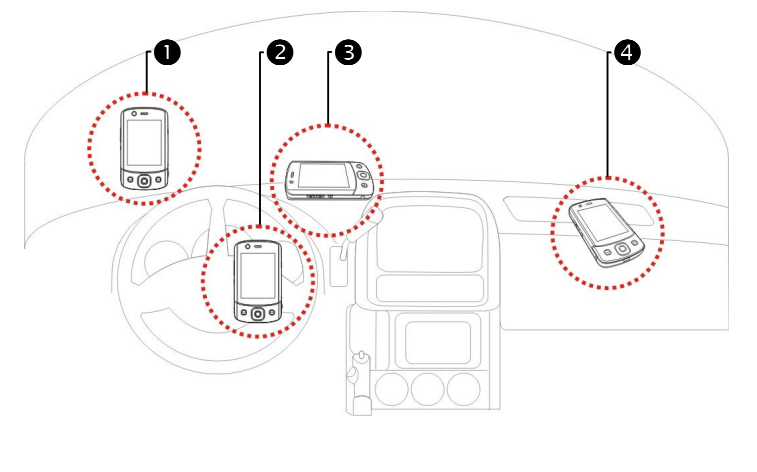

- 1 Não coloque onde possa obstruir a visão do motorista
- 2 Não coloque sobre o air bag
- 3 Não coloque onde não possa ser fixado firmemente
- Não coloque na área de ativação do air bag
- 3-2
- Defina o destino de navegação antes de dirigir. Não opere este sistema enquanto dirige.
- Use este sistema com cuidado. Se qualquer prejuízo resultar do uso imprudente deste sistema, a responsabilidade pela condução segura recai sobre o motorista.
- 4. O posicionamento por GPS é limitado pelas condições climáticas e pelo local de uso (prédios altos, túneis, passagens subterrâneas, árvores, pontes). A maioria dos sistemas de GPS não funciona em ambientes fechados; os sinais de GPS não conseguem penetrar em prédios, proteções solares veiculares e filmes reflexivos com conteúdo metálico. Instale o GPS em ambiente aberto com uma linha de visão livre. Abaixo do pára-brisa na frente do carro é uma opção comum, e o pára-brisa deve estar livre de filmes reflexivos.
- 5. O sistema de GPS foi criado e é operado pelo Departamento de Defesa dos EUA, que também é responsável pela manutenção e calibração. Quaisquer alterações feitas podem afetar o funcionamento e a exatidão do sistema de GPS.
- Dispositivos sem fio (telefones celulares, detectores de radar de velocidade) interferem com o sinal do satélite e comprometem a confiabilidade da recepção dos sinais.
- A fixação de posição d GPS é fornecida apenas como referência para o motorista e não deve afetar seu comportamento real.
- 8. Os dados do mapa eletrônico fornecidos no sistema de navegação são para referência normal somente e não se destinam a aplicações de alta precisão.
  O usuário deve determinar seu local exato segundo as condições de tráfego reais.

Navegação por satélite com comando de voz 3-3

- 9. A rota fornecida pelo sistema de navegação, as instruções de áudio e os dados de interseção são derivados da rota ideal recomendada calculada usando-se os dados do mapa eletrônico. Isso é fornecido para referência do motorista somente; o motorista deve decidir a rota escolhida de acordo com as condições de tráfego reais.
- 10. Quando fora de uso, não deixe o dispositivo dentro do carro. Se for exposto à luz solar direta, a bateria pode superaquecer e causar danos a este dispositivo. Isto também pode pôr o veículo em risco.

## Atualização dos dados do satélite (Não suportado nos EUA)

Toque em 🎦, Programas, GPS e depois em Satellite Data Update.

Faça login no servidor do provedor para fazer o download dos dados do satélite e habilitar a função de GPS. Nota: qualquer uma dessas conexões permite que o Pocket PC faça o download dos dados de GPS mais recentes. Se houver mais do que uma ligação disponível, o sistema irá seleccionar automaticamente a melhor, pela ordem seguinte:

- 1. Conexão de sincronização: Conecte o Pocket PC a um PC (de mesa ou notebook). Observe que o PC deve estar on-line.
- 2. Ligação LAN sem fios.
- **3.** Conexão GPRS: O modo roaming não pode atualizar os dados de GPS automaticamente. Se necessário, altere o modo manualmente.

| 🌮 Satellite Data Upd 🥂 🛠 🎝 ok | CO sistema atualizará os dados de  |
|-------------------------------|------------------------------------|
|                               | GPS automaticamente segundo        |
| Atualiza??o                   | uma programação. Siga estes        |
| Cada dia ▼ (() 04: 50 €       | passos:                            |
| Atualiza??o manual            | Marque a caixa de verificação de   |
|                               | Atualização automática.            |
| Download Atualizar            | Defina a data.                     |
| Data de expiração:            | 3 Defina a hora.                   |
| Sobre Configur                | O texto mostra a data de expiração |
| Sobre conngar.                | dos dados de GPS. Nessa data, o    |
|                               | sistema mostrará uma mensagem      |
|                               | de aviso. Consulte a seguinte      |
|                               | instrução sobre a tela Hoje.       |
| Navegação p                   | or satélite com comando de voz 3-  |

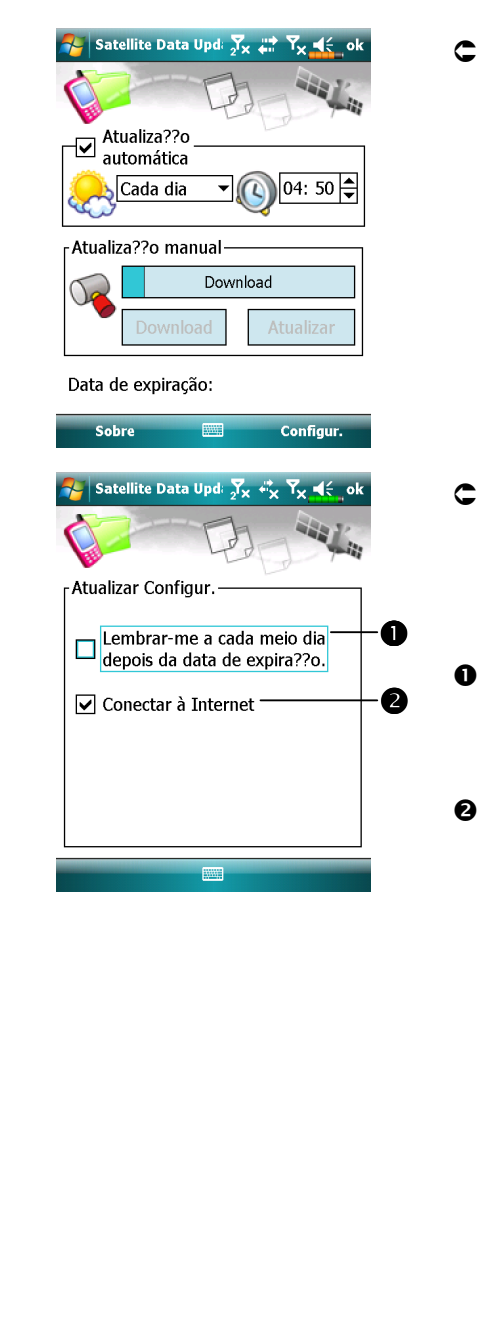

C Toque no botão Download para atualizar os dados de GPS manualmente. A figura à esquerda mostra como fazer o download usando a conexão de sincronização.

- Corpue no botão Configuração na tela principal Satellite Data Update para abrir o diálogo na figura esquerda.
- Marque a caixa de verificação para ativar a função de lembrete na data de expiração.
- Está marcada como padrão. (Se necessário, marque a caixa de diálogo Conexão de Internet automática). O sistema atualizará automaticamente os dados do sistema quando estiver on-line. Haverá custos inerentes à utilização, por isso, tenha isso em consideração antes de activar esta funcionalidade.

Depois de configurar o Pocket PC para o seguinte modo de conexão e ativar as funções de atualização e conexão de Internet automáticas, o sistema fará o download das informações de GPS mais recentes, de maneira automática e periódica.

- **1.** Conexão de sincronização: Certifique-se de que o Pocket PC esteja conectado ao PC, e que o PC esteja on-line.
- 2. Ligação LAN sem fios.
- 3. Conexão GPRS.

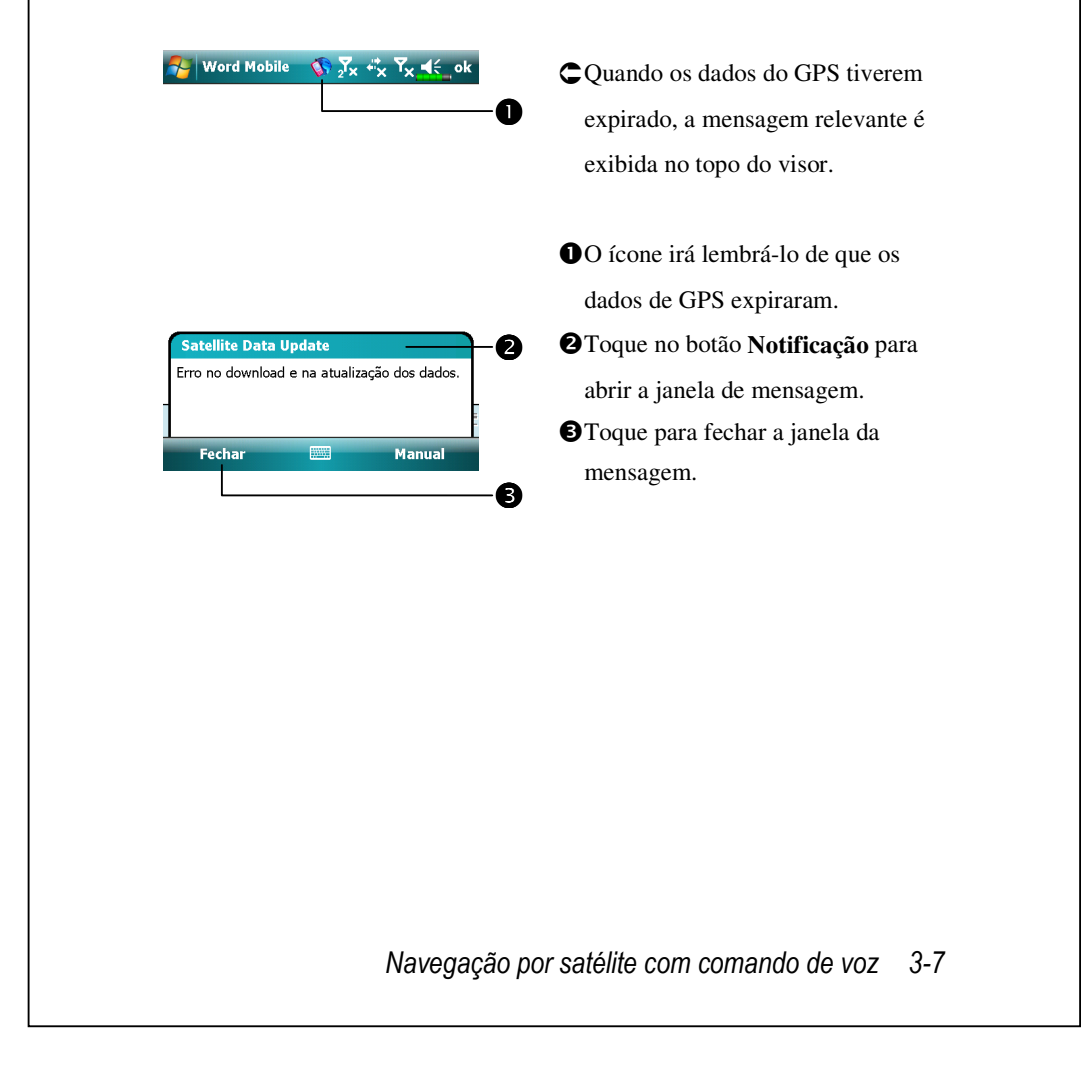

## SMS de localização

#### Toque em 🚰, Programas, GPS e depois em Location SMS.

Poderá usar esta funcionalidade do GPS proporcionada pelo seu PC de bolso para enviar automaticamente a sua localização detectada por este programa e a mensagem necessária aos seus contactos. Isto pode ser útil para evitar raptos, para relatar situações desastrosas, pedidos de ajuda em emergências ou localizar alguém. Além disso, elaborámos muitas SMS de exemplo destinadas a situações diferentes para sua comodidade.

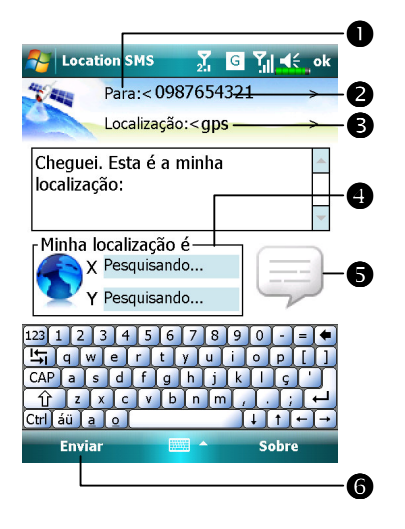

 Este programa resulta melhor em locais com boa recepção de sinal.
 Toque para abrir o ecrã Contatos, mas se o tiver definido antecipadamente, poderá seleccioná-lo directamente.
 Poderá introduzir directamente um número de telemóvel na área Para. Se houver mais do que um destinatário, use ";" para

separá-los.

3 Poderá introduzir directamente a sua mensagem nesta área, como pontos

de referência, de interesse ou nomes de ruas.

- Busca automática por informação GPS.
- Toque para permitir-lhe escolher, acrescentar, editar ou apagar as suas mensagens mais usadas.
- **6** Toque para permitir-lhe enviar mensagens SMS e relatar a sua posição.
- 3-8

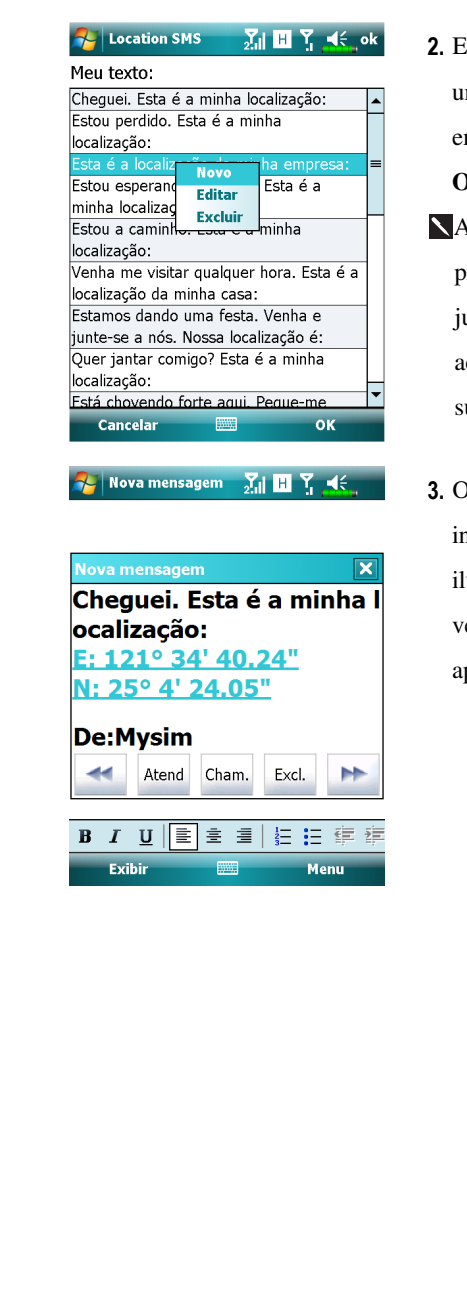

- Escolha no ecrã principal, uma vez exibido a esquerda, Toque em qualquer mensagem e no botão OK para escolher.
- Além disso, premindo e mantendo premido qualquer ponto no ecrã, juntamente com o menu, poderá acrescentar, editar ou apagar as suas mensagens mais usadas.
- O conteúdo da mensagem que o seu interlocutor vê parece semelhante à ilustrada à esquerda. A mensagem verdadeira difere, dependendo do aparelho do destinatário.

Navegação por satélite com comando de voz 3-9

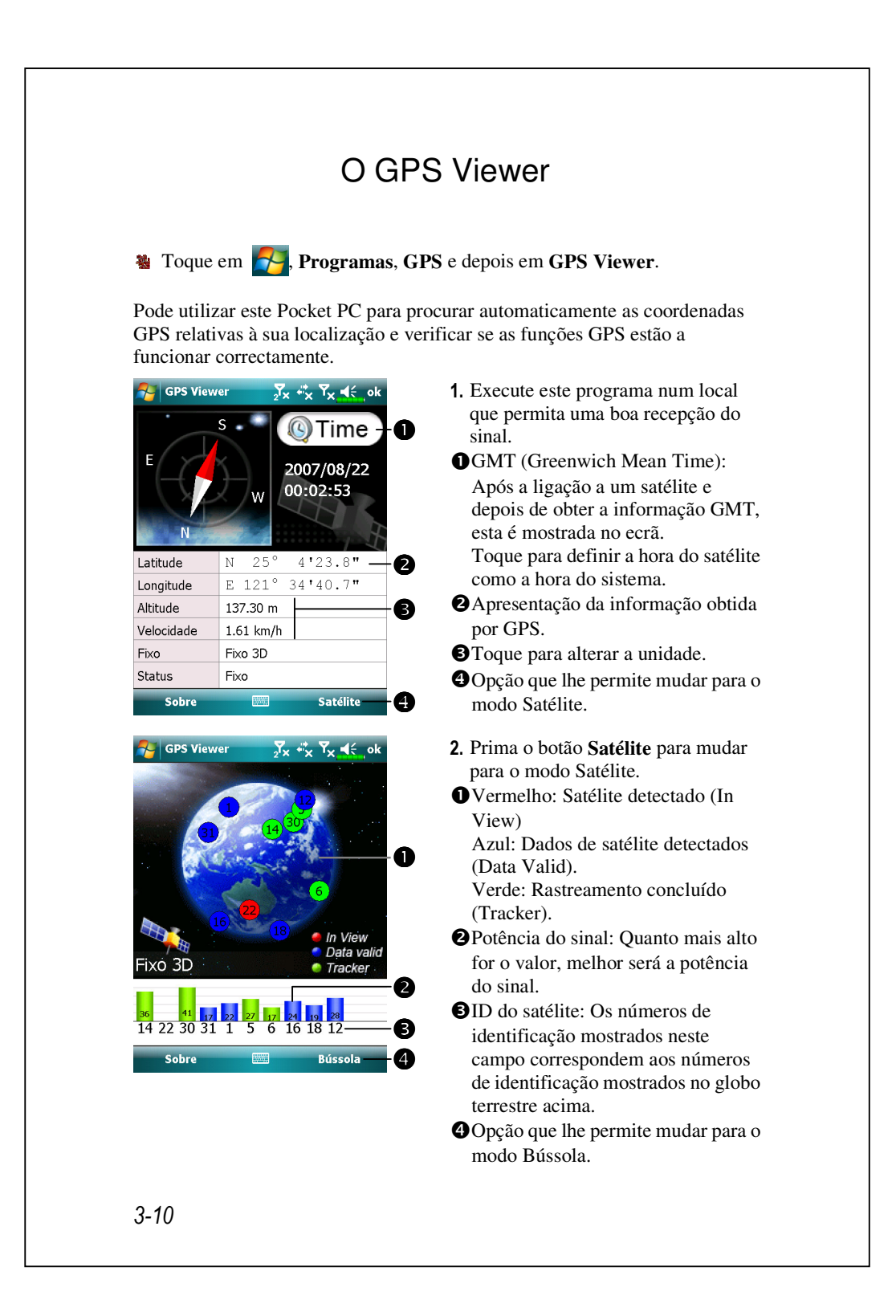

# 4 Utilização do telefone 🖊

O recurso Telefone no Pocket PC permite realizar as seguintes tarefas:

- Capacidade de transporte dos cartões SIM.
- Telefonia de vídeo 3.5G.
- Fazer e receber ligações.
- Fazer ligações rapidamente ou escutar o correio de voz sem entrar os números de telefone usando Contatos, Discagem rápida ou Log de chamadas.
- Verificar o Log de chamadas para ver quem ligou, para quem você ligou, adicionar um número aos Contatos e acessar as notas tomadas quando você estava numa ligação.
- Receber chamadas e tomar notas facilmente durante a chamada.
- Enviar mensagens SMS.
- Personalizar como o telefone toca.

Para alternar para a função Telefone, pressione o botão 🥶 na parte inferior do Pocket PC ou toque em 😽 e depois em **Telefone**.

#### **A**tenção!

- Evite se distrair ou afetar a segurança no trânsito; nunca use o Pocket PC ao dirigir um automóvel ou qualquer outro veículo.
- Certifique-se de que o cartão SIM está devidamente instalado no Pocket PC e de que p Telefone já está ligado antes de usar as funções descritas nesta seção.
- Quando estiver a bordo de uma aeronave, numa instalação médica, ou num posto de combustível onde dispositivos de comunicação sem fio são proibidos, inicie o Communication Manager (Gerenc. comunicação) e toque no botão . Quando o ícone mudar para laranja . , indica o Modo de Vôo está ativado e a conexão sem fio do Pocket PC está
- desabilitada.
   A função Telefone funciona com a carga da bateria principal do Pocket PC. Mantenha o nível da carga da bateria principal para garantir a qualidade da ligação o funcionamento normal.

Utilização do telefone 4-1

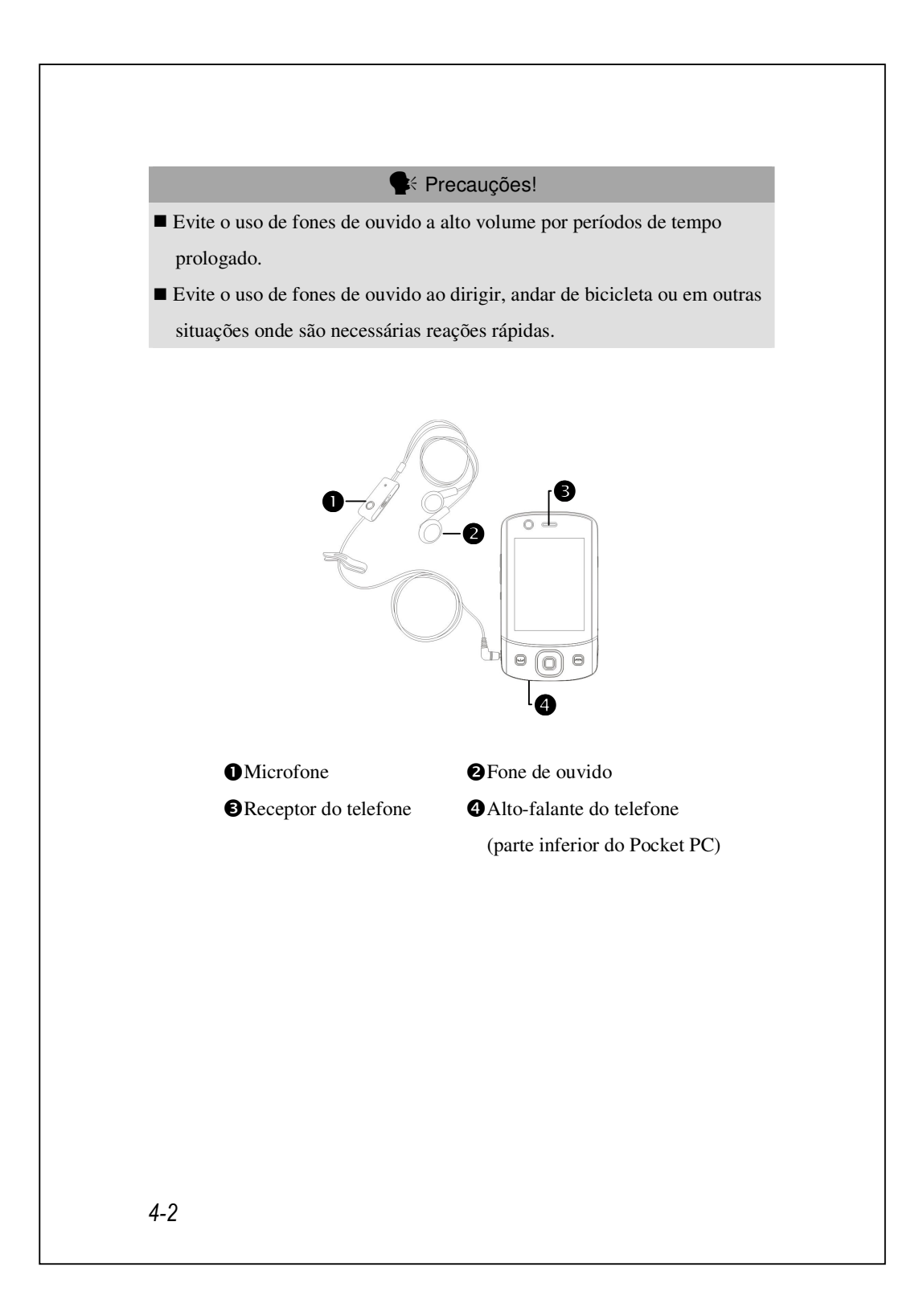

| combinação | Operação     | Atender ou encerrar a ligação | Ajustar o volume<br>do fone de ouvido |
|------------|--------------|-------------------------------|---------------------------------------|
| Segurar o  | Segurar o    | Pressionar o botão            | AO atender uma                        |
| Pocket PC  | Pocket PC e  | Enviar 🗔 ou                   | chamada, aperte a                     |
| manualmen  | posicionar o | Encerrar 🦰 na                 | tecla de controle                     |
| te para    | alto-falante | parte inferior do Pocket      | de volume na                          |
| chamadas   | perto da     | PC.                           | lateral do Pocket                     |
|            | orelha e o   |                               | PC para testar o                      |
|            | microfone    |                               | volume do fone de                     |
|            | perto dos    |                               | ouvido.                               |
|            | lábios.      |                               |                                       |
| Instalar o | Colocar o    | Usar a função de              | Use o botão no                        |
| fone de    | fone na      | controle da linha.            | fone de ouvido                        |
| ouvido     | orelha e     | Pressionar o botão no         | para ajustar o                        |
| externo    | posicionar o | fone de ouvido para           | volume do fone                        |
|            | microfone    | atender ou encerrar a         | durante uma                           |
|            | perto dos    | chamada. Exceto o fone        | chamada.                              |
|            | lábios.      | de ouvido Bluetooth,          |                                       |
|            |              | quando o telefone está        |                                       |
|            |              | tocando, segure o botão       |                                       |
|            |              | pressionado para              |                                       |
|            |              | rejeitar a ligação            |                                       |
|            |              | recebida.                     |                                       |

## Ajustar o volume do telefone

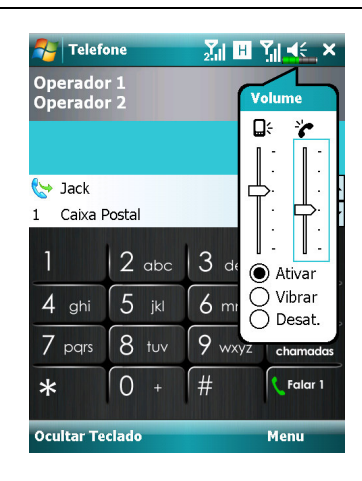

Toque em  $\blacktriangleleft$  na parte superior e ajuste as funções de som de todos os programas em  $\blacksquare$  . Ajuste o volume do som do telefone em  $\clubsuit$ .

- Quando não houver nenhuma chamada, será possível pressionar a tecla de controle de volume no lado do Pocket PC ou usar a caneta para tocar no ícone do alto-falante. Toque em e e depois em para ajustar o volume do toque de uma chamada recebida.
- Pressione a tecla de controle de volume na lateral do Pocket PC ou toque em e depois em para ajustar o volume do telefone. Só é possível fazer isto durante uma chamada.
- **3.** Modo de vibração: O ícone do alto-falante **4** na parte superior muda para **1**.
- 4. Modo Sem áudio: O ícone do alto-falante ◀€ na parte superior muda para ◄×.

#### Veja abaixo como ajustar o volume correto

1. Se os fones de ouvido são usados com o Pocket PC para fazer chamadas,

ajuste o volume de acordo com as suas necessidades pessoais.

- 2. Se os fones de ouvido não são usados com o Pocket PC e não são segurados próximos à orelha para chamadas, mas parecido com operação de viva voz, recomenda-se ajustar o volume do som para os dois níveis mais altos.
- Para segurar o Pocket PC perto da orelha diretamente para chamadas, recomenda-se ajustar o volume para os quatro níveis mais baixos. Recomenda-se não usar os dois níveis mais altos porque volume é elevado e pode prejudicar a audição.

#### Ligar e desligar a função de viva voz

- 1. Ativar a função de viva voz: Ao atender uma chamada, toque em Alto-falante ligado para ligar.
- 2. Desativar a função de viva voz: Toque em Alto-falante desligado para desligar.
- 4-4

# Funções do Telefone

### Ligação de seu(s) telefone(s)

Antes de usar as funções de telefone, instale seu(s) cartão(ões) SIM e ligue o seu(s) telefone(s).

Na tela **Hoje**, toque  $\bigvee$  ou  $\bigvee$ , quando a mensagem aparecer, toque no Comm. Manager.

**1.** Ou toque (m) para lançar o **Communication Manager** (Gerente de comunicação).

2. Em Communication Manager (Gerente de comunicação), toque no telefone desejado e siga as instruções na tela para ativá-lo. Você pode ser solicitado a inserir um t PIN predefinido (Personal Identification Number) que é normalmente um código de quatro dígitos. Se o PIN for inserido incorretamente três vezes, seu SIM será bloqueado. Adquira o PUK (Personal Unblocking Key) de seu provedor de serviço para desbloquear o SIM.

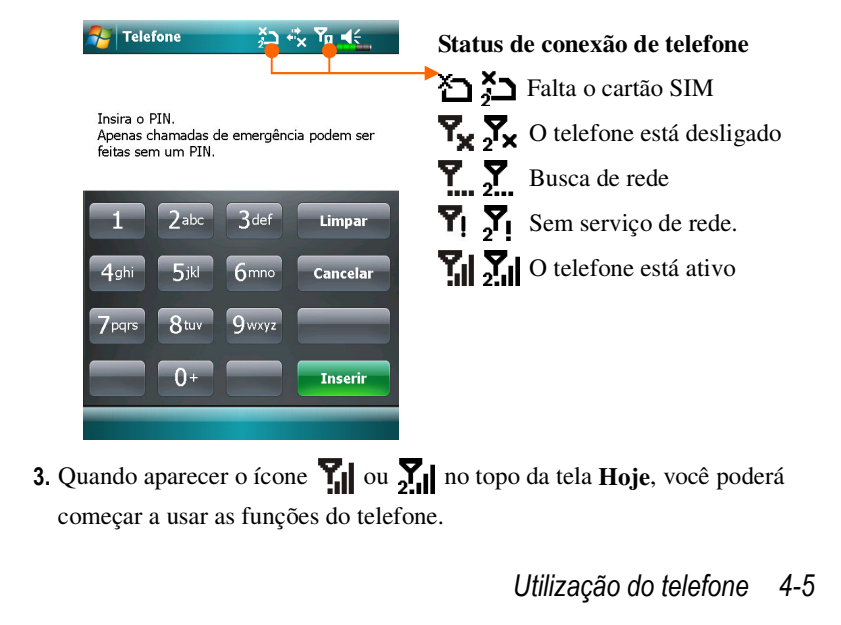

| N tela Hoje, toque em 🌄, Telefone                                                                                                    | ou pressione 🛄.                                                                                                    |
|----------------------------------------------------------------------------------------------------|----------------------------------------------------------------------------------------------------|
| Para fazer uma chamada, use o teclad<br>telefone e toque em referra para fa<br>ou referra no Phone2 (Telefone2)                                                                                                    | o da tela para inserir o número de<br>azer a chamada no <b>Phone1 (Telefone1)</b>                                                                                                    |
| Telefone     Operador 1     Operador 2     Operador 2     Operador 2     Operador 2     Operador 4     Operador 4 | <ul> <li>Phone1 (Telefone1)<br/>Nome de provedor de serviço</li> <li>Phone2 (Telefone2)<br/>Nome de provedor de serviço</li> <li>Área de exibição de contato<br/>Lista das pessoas que foram<br/>contactadas recentemente.</li> <li>Ocultar teclado<br/>Toque para expandir área de exibição<br/>de contatos e toque-o novamente para<br/>restaurar o teclado.</li> <li>Backspace<br/>Se inserir um dígito errado, toque<br/>para limpá-lo; você pode tocar e<br/>manter para limpar o número inteiro.</li> <li>Botão Chamada telefone2</li> <li>Menu<br/>Toque para inserir mais funções de<br/>telefone</li> </ul> |

### Seleção da linha de telefone primária

Ao ativar dois números SIM no seu dispositivo você pode fazer as chamadas via qualquer número.

Se um dos números SIM for usado mais freqüentemente, você pode atribuí-lo como o número primário usado através da **Seleç. do discador de telefone** Assim, quando uma chamada é feita ao pressionar ou lançar uma discagem de qualquer aplicativo, esta chamada será automaticamente feita via o número pré-selecionado.

Na tela **Hoje**, toque em **Menu**, **Seleç. do discador de telefone** e selecione um telefone como o número primário selecionado.

Se somente um número SIM de seu dispositivo for ativado, este número será o número primário ao fazer chamadas e **Seleç. do discador de telefone** é assim ativado.

| 🎦 Telefo           | one               | 2.11               | н Т, н                   | i€ ×           |
|--------------------|-------------------|--------------------|--------------------------|----------------|
| Operado<br>Operado | r 1<br>r 2        |                    |                          |                |
| 🔇 Jack             |                   |                    | ✓ celula                 | •              |
| 1 Caixa F          | Postal            |                    |                          | -              |
| 1                  | 2 abc             | <b>З</b> а         | ef ·                     | ←              |
| 4 ahi              | Ligação           | de vídeo           |                          | _              |
| 7 pars             | Seleç.<br>Abrir ( | Discado<br>Discado | or de tele<br>or de tele | ef. 1<br>ef. 2 |
| • 15 cli c         | Enviar S          | MS                 |                          |                |
| *                  | Opções            |                    |                          |                |
| Ocultar Te         | clado             |                    | Men                      | u              |

Utilização do telefone 4-7

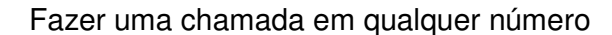

Você pode selecionar sempre seu número desejado para fazer uma única chamada de sua escolha. Se selecionado, o nome do provedor de serviço deste número ficará laranja na tela **Hoje**. Da próxima vez que fizer uma chamada ao pressionar diretamente em certos aplicativos tais como **Contatos, Histórico de Chamada, Speed Dial (Discagem acelerada)** ou **Mensagens**, esta chamada será feita neste número selecionado.

Na tela Hoje pressione 🛄 para entrar na tela Telefone .

Na tela **Telefone**, depois de inserir um número de telefone ou selecionar um contato, você pode fazer uma chamada em qualquer número ao:

Tocar em **Folor 1** para fazer a chamada no **Phone1 (Telefone1**) ou para fazer a chamada no **Phone2 (Telefone2**).

Pré-atribuir um dos seus dois números como o número primário para fazer as chamadas de saída: Toque em Menu, ,Seleç. do discador de telefone e selecione a linha de telefone, depois bastará simplesmente pressionar para fazer uma chamada neste número selecionado.

Se você tocar em CFalar 1 OU Falar 2

<sup>2</sup> sem ativar o SIM

correspondente de antemão, você será solicitado a concluir o processo de ativação para fazer esta chamada.

Ou

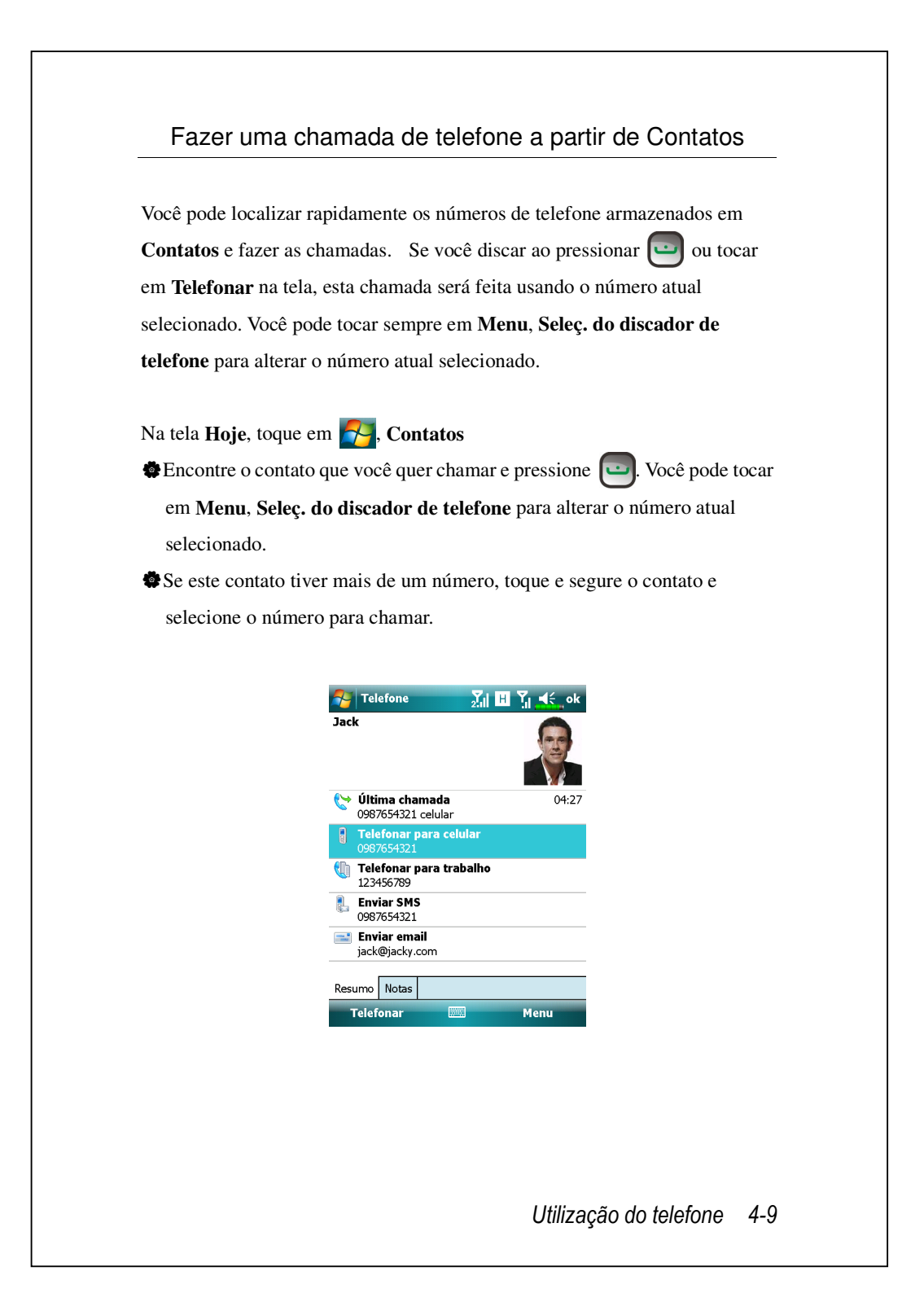

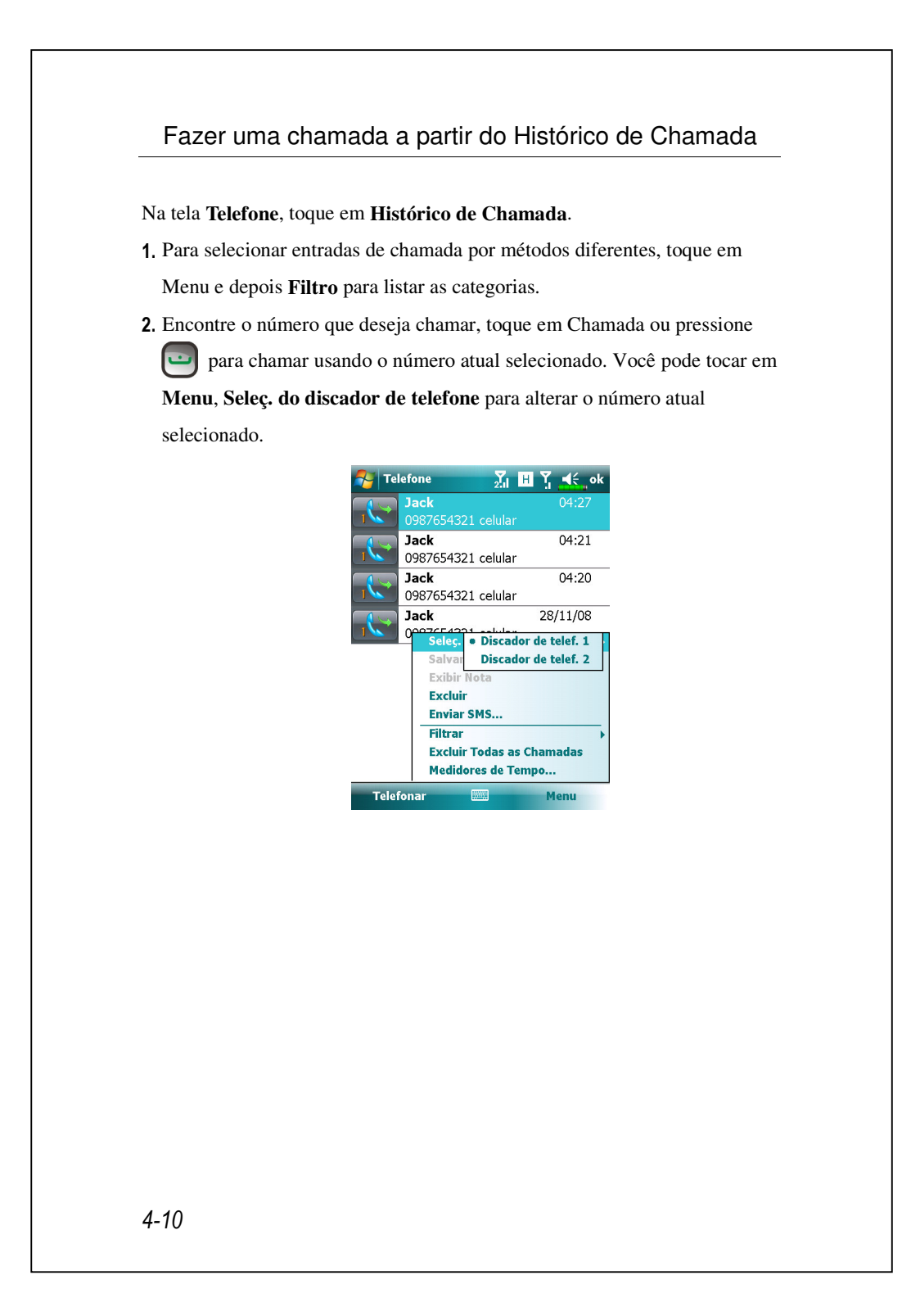

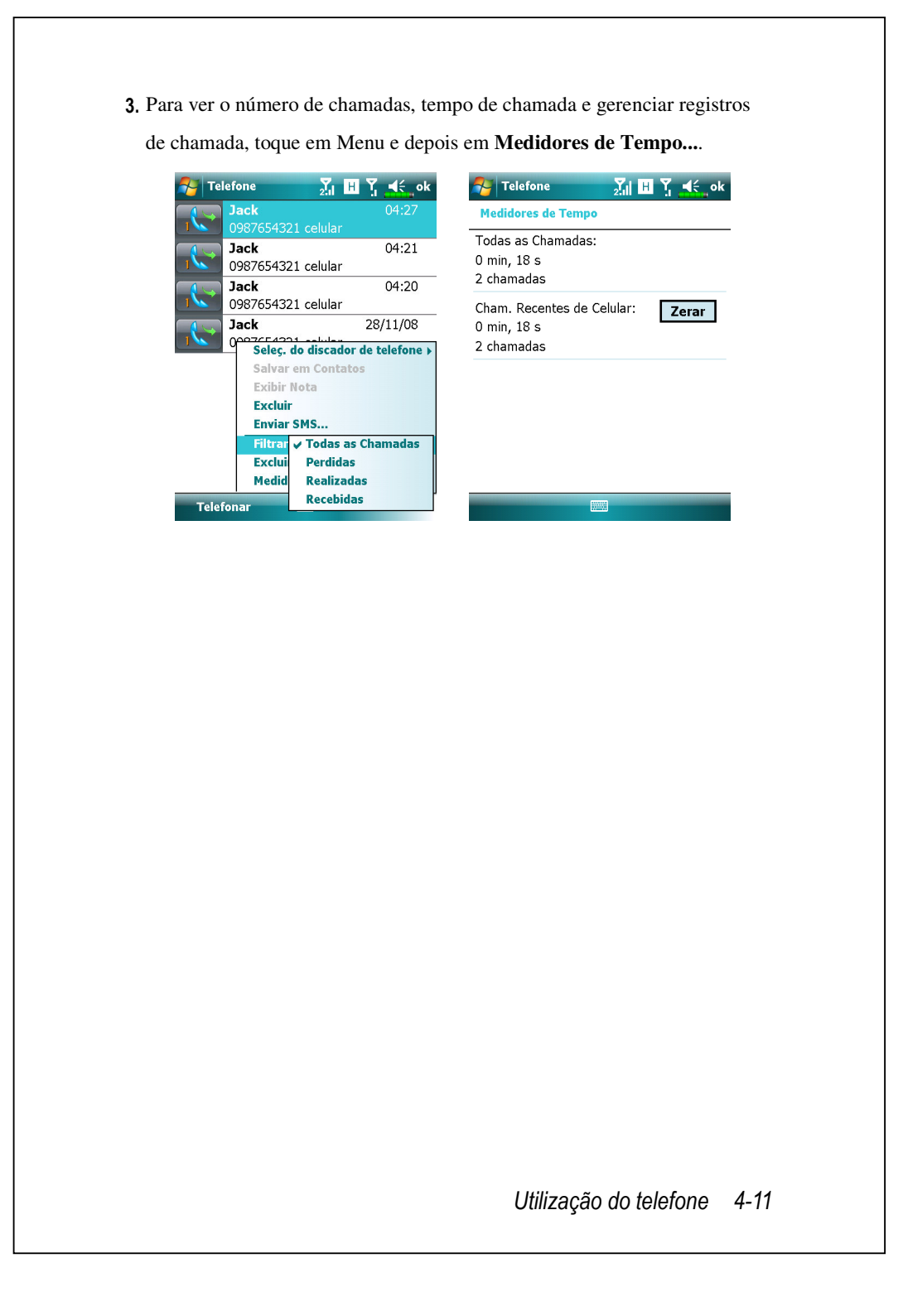

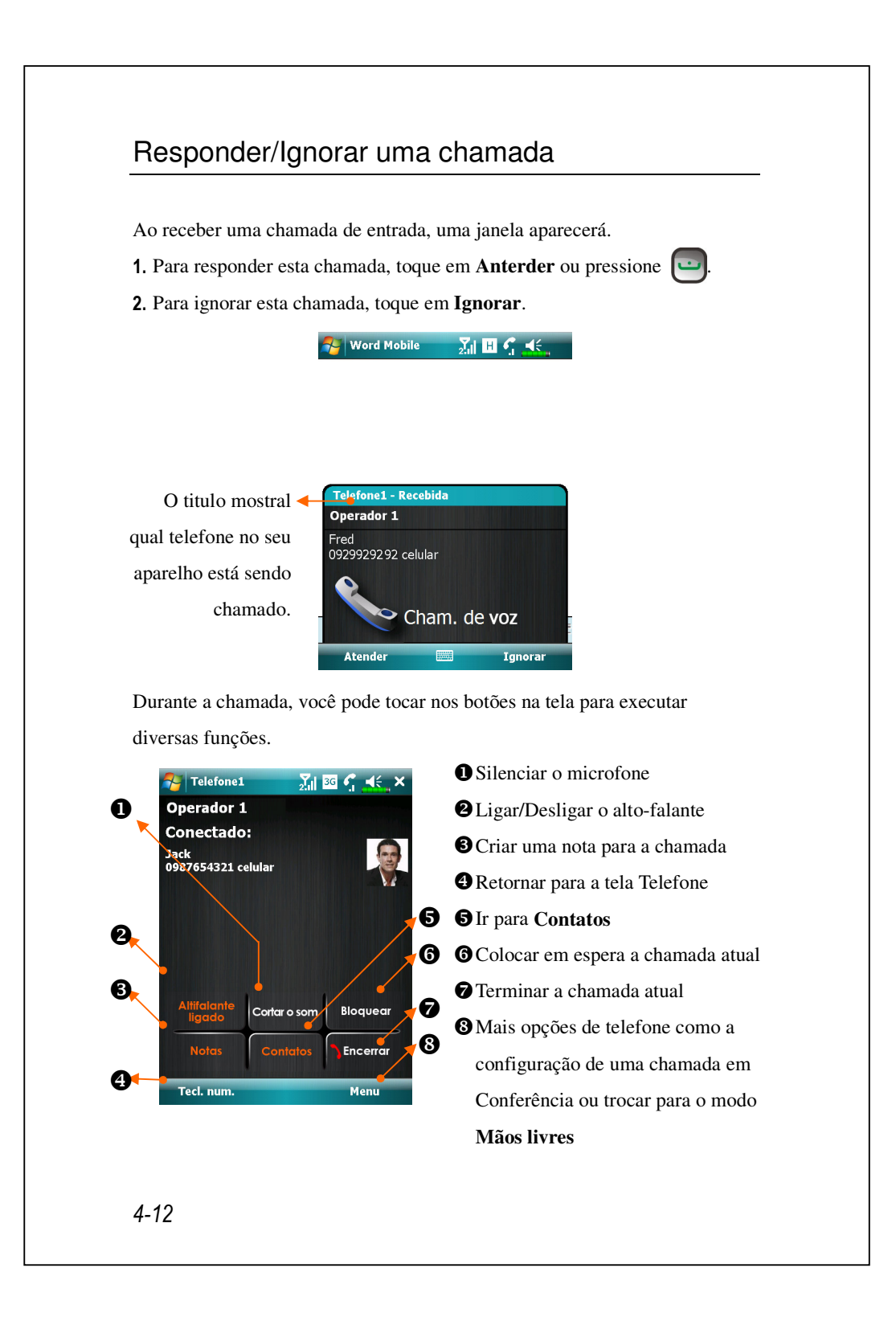

Se uma chamada entrar um número SIM enquanto o outro número SIM já estiver em uma chamada, uma janela pendente o informará da nova chamada de entrada, toque em **Atender** para respondê-la, o que desligará a chamada anterior no momento ou toque em **Ignorar** para desligar a nova chamada de entrada.

### Terminar uma chamada

Durante uma chamada conectada, você pode tocar em **Encerrar** ou pressionar para desligar. Ao aparecer a tela com os detalhes da última chamada, você poderá tocar em **Falar1** ou **Falar2** para rediscar este contato.

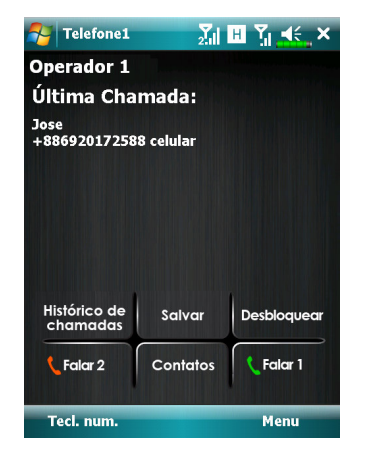

Utilização do telefone 4-13

## Chamada de vídeo

Chamada de vídeo permite que você veja o vídeo de maneira bilateral em tempo real da outra parte durante uma chamada.

Para estabelecer uma chamada de vídeo instantânea com o seu dispositivo, assegure-se de que:

- Você está usando um cartão 3G SIM na cobertura da rede.
- A outra parte está equipada com um dispositivo e sistema de serviço compatível.

#### Fazer uma chamada de vídeo

Na tela Telefone, selecione seu contato e toque em Menu, Ligação de vídeo.

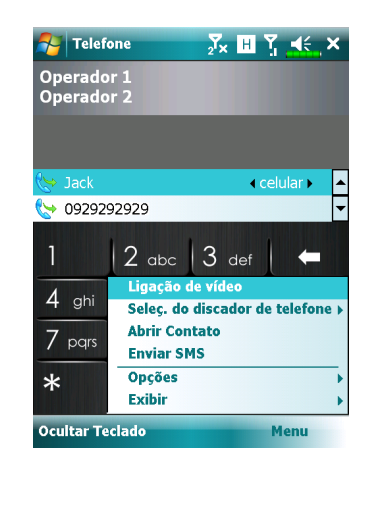

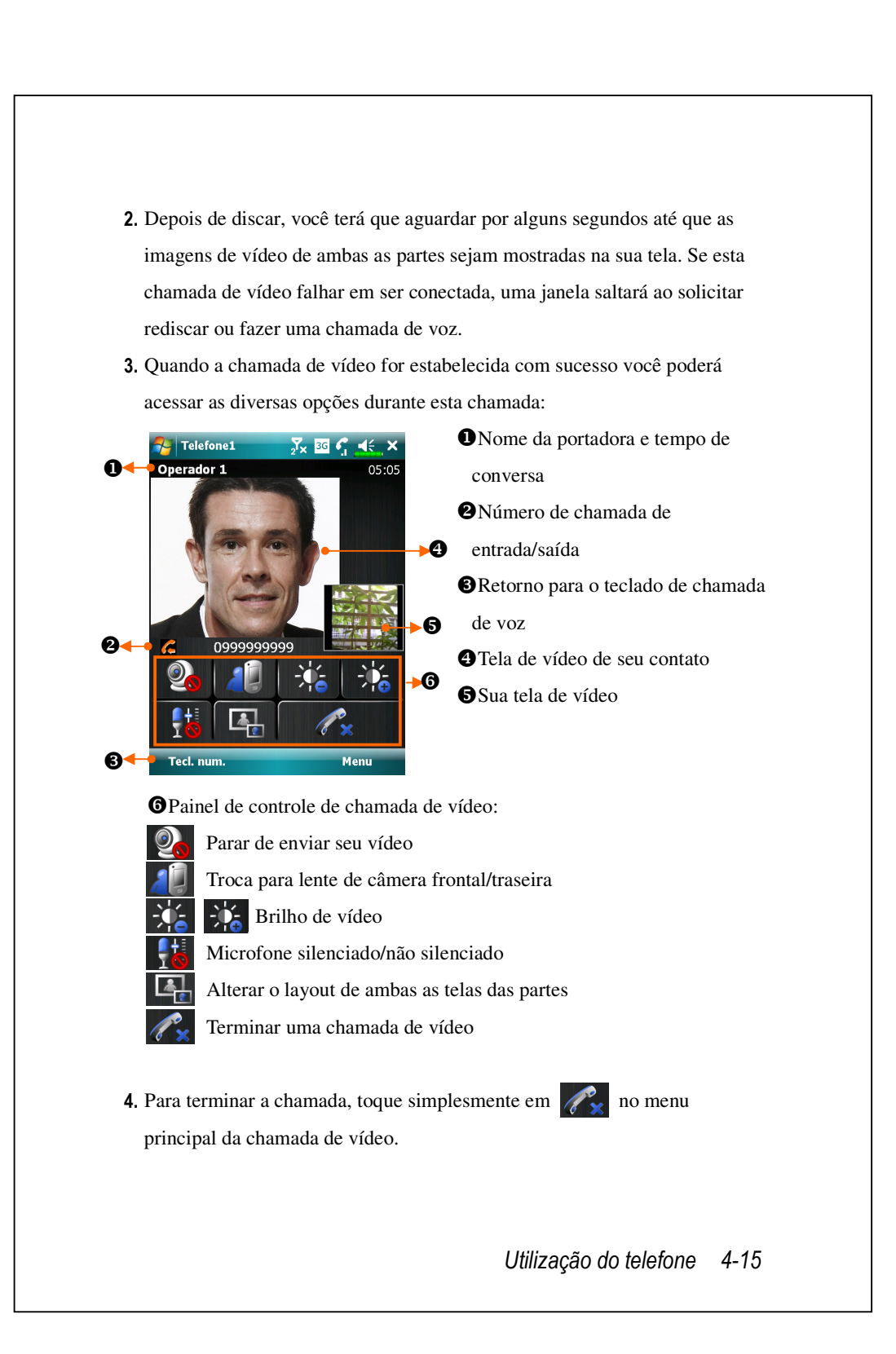

#### Receber uma chamada de vídeo

Ao receber uma chamada de vídeo, uma janela salta para lhe avisar que esta é uma chamada de vídeo de entrada. Se você tocar em **Anender**, seu dispositivo começará a enviar sua imagem ao seu recipiente, você pode tocar em para interromper a exibição da sua imagem à outra parte durante a chamada.

矝 Word Mobile 💦 🕺 👖 🦿 📢 ok

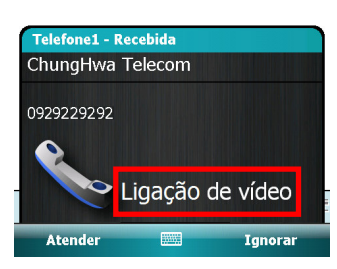

■ Insira seu cartão 3G SIM na fenda SIM1 e ative Phone1 (Telefone1) antes de fazer ou receber uma chamada de vídeo.

Se a discagem de chamada de vídeo for mal sucedida, é possível alternar para as chamadas de voz normais.

■ G E 36 H representa a disponibilidade de diversos serviços de conexão de dados fornecidos pelo cartão SIM que instalou na fenda SIM1. São mostrados de acordo com seus planos mensais, fornecedor de serviço telecom e condições de distribuição de rede ou área de cobertura de sistema eficaz. Para fazer as alterações nos seus planos mensais contate seu fornecedor de serviço telecom.

## Personalizar o telefone

Você pode entrar nas páginas de configurações **Telefone** ou **Phone2** (**Telefone2**) da guia **Configurações, Pessoal** na tela **Hoje** para modificar as configurações de serviços relevantes. Note que os valores da configuração que você pode alterar aqui dependem dos serviços prestados pela companhia telefônica. Se você selecionar o telefone que não foi atualmente ativado, você deverá ativa-lo antes de inserir a página de configurações.

| 🔁 Configu   | urações 🔀 🗄 🏹 🚍       | l€_ok |    |
|-------------|-----------------------|-------|----|
| Telefone    |                       |       |    |
| Sons        |                       |       | -  |
| Tipo toque: | Toque                 | •     | -( |
| Toque:      | Ring-WindowsMobil 🔻 🛛 |       | -( |
| Tecl. num.: | Tons curtos           | •     | _6 |

| Telefone | Segurança | Serviços | Rede | Outros |  |
|----------|-----------|----------|------|--------|--|
|          |           |          |      | _      |  |

- Você pode ajustar o tipo do toque como toque, vibração ou sem áudio.
- Se desejar usar um arquivo toque personalizado, use o programa de sincronização no computador de mesa para copiar o arquivo de toque .wav para a pasta /Windows/Rings no Pocket PC.
  Defina o som da tecla para discagem.

Utilização do telefone 4-17

# Programas aplicativos do telefone

#### **Atenção!**

Antes de poder usar as funções descritas no grupo **Telefone**. Certifique-se de que o cartão SIM está devidamente instalado no Pocket PC e de que o Telefone está ligado.

### Gerenciador SIM

Você pode usar **SIM Manager (Gerente SIM)** para gerenciar as entradas armazenadas nos seus cartões SIM, editar e copiar os contatos dos cartões SIM no seu dispositivo ou vice-versa.

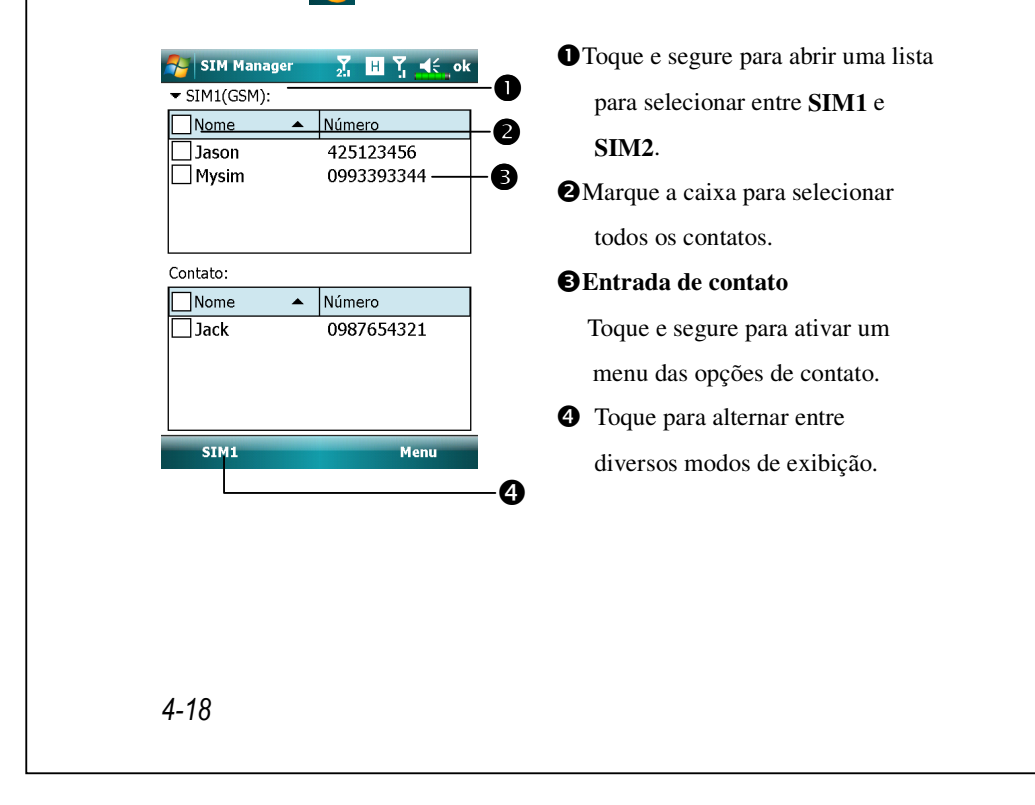

### Alteração do Modo de Exibição

Você pode alterar o modo de exibição do Gerente SIM para **Padrão**, **SIM1**, **SIM2** e **Contatos** Outlook.

Ao alternar para a exibição em tela cheia, a agenda telefônica SIM ou os Contatos aparecerão como na ilustração abaixo. Isto permite ler os contatos da agenda telefônica com mais facilidade, e gerenciá-los com mais precisão.

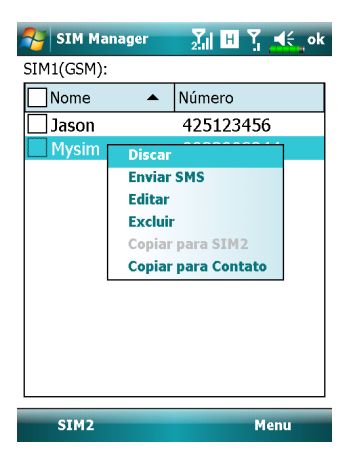

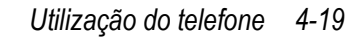

### Copiar as informações do diretório telefônico

Você pode copiar a entrada de contato de **SIM1**, **SIM2** ou seu dispositivo para um outro.

 Marque o □ na frente de uma entrada do diretório telefônico para selecioná-la.

2. Na área destacada, toque e segure para ativar um menu.

3. Toque em Copiar para SIM1/SIM2 ou Copiar para Contato.

Se você copiar uma entrada com números múltiplos para um cartão SIM, somente um número será copiado para o local de armazenagem alvo sob o nome de contato.

## Serviço de agregação de valor SIM

Toque em <sup>7</sup>/<sub>2</sub>, Programas, e depois em SimTKUI (SIM Tool Kit).
 Esta tela listará somente o menu de serviços oferecido pelo SIM1 que você instalou na fenda SIM1.

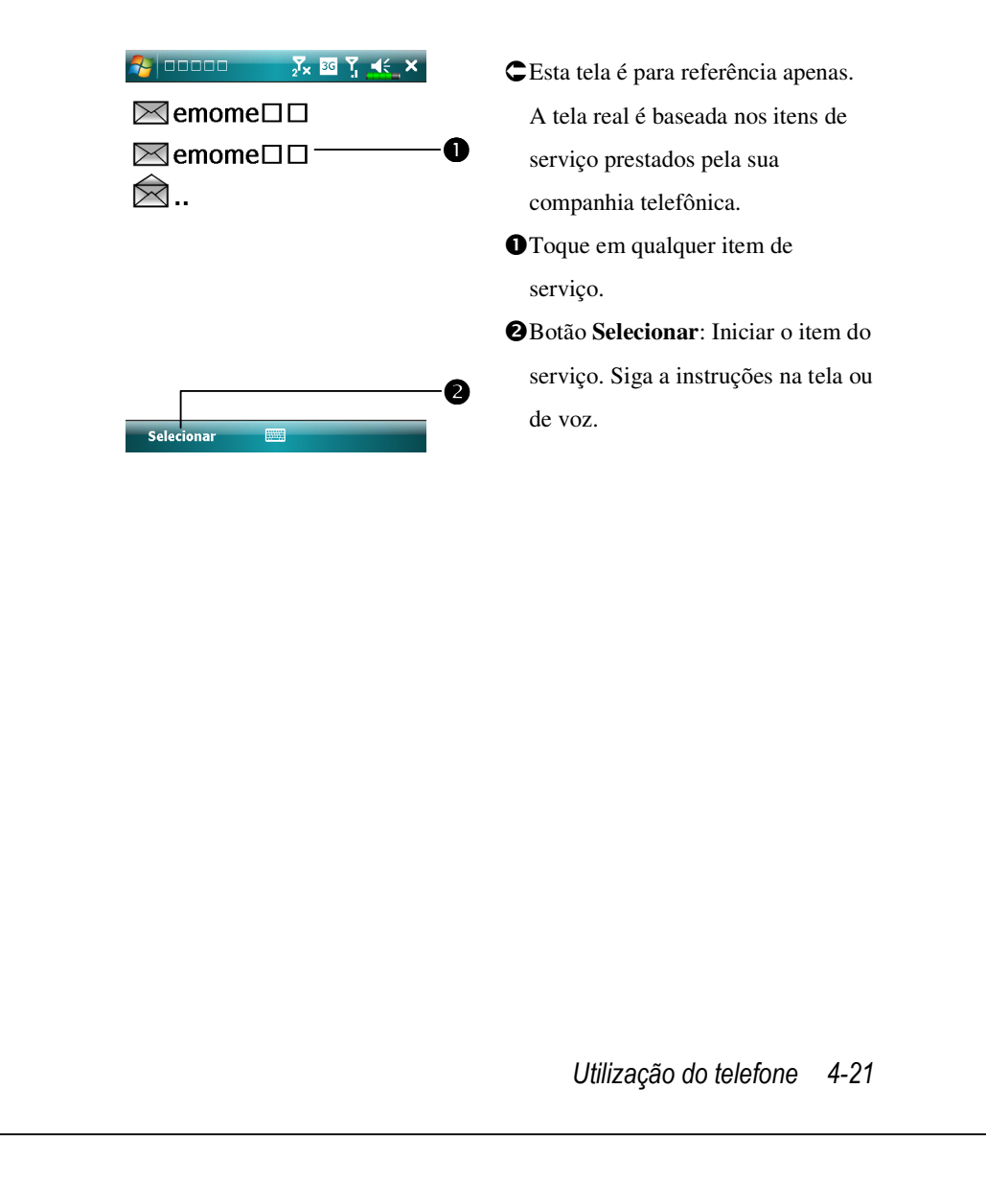

## **Enviar SMS**

**SMS Sender** (Remetente SMS) é um atalho para que você inicie diretamente a composição de um texto novo e para enviá-lo para fora.

Para enviar uma mensagem de texto na tela de composição de mensagem:

- 1. Insira o número do destinatário no campo Para ou toque em Menu,
  - Adicionar Destinatário para selecionar uma pessoa de Contatos.
- 2. Insira o conteúdo da sua mensagem no campo de texto.
- 3. Toque em Enviar.
- Na tela Send via, selecione o número SIM que você usará para enviar esta mensagem.

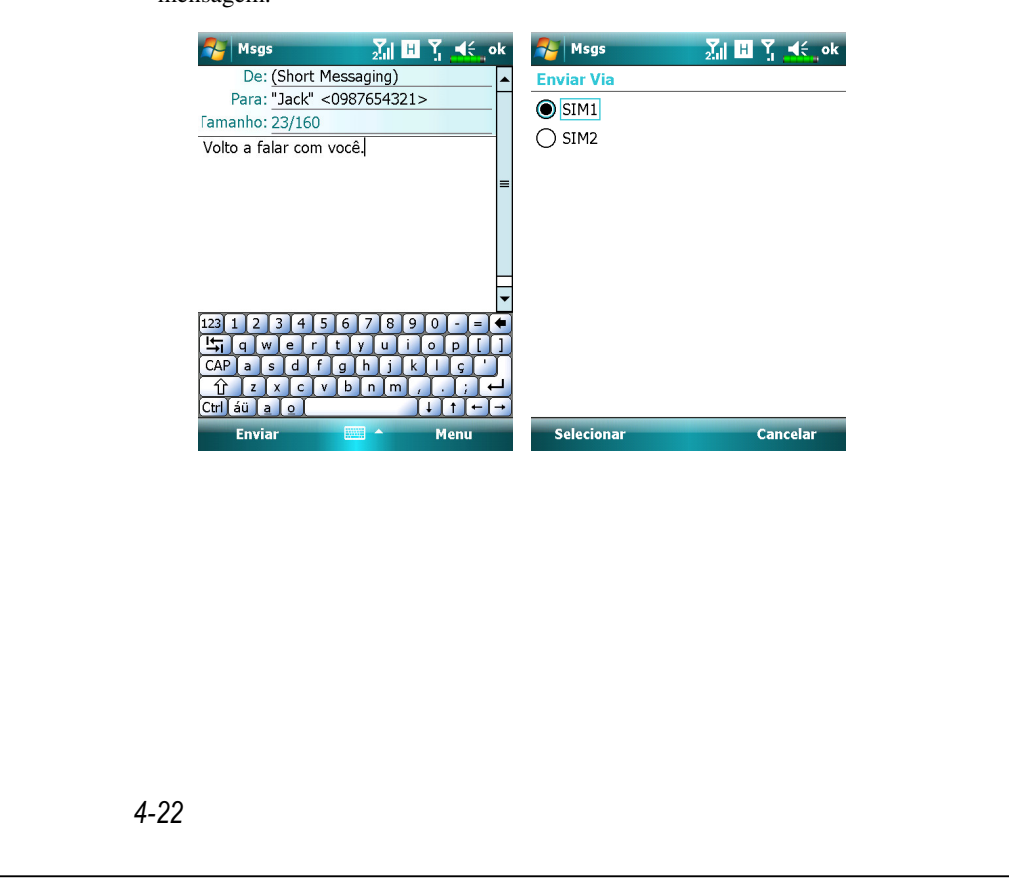

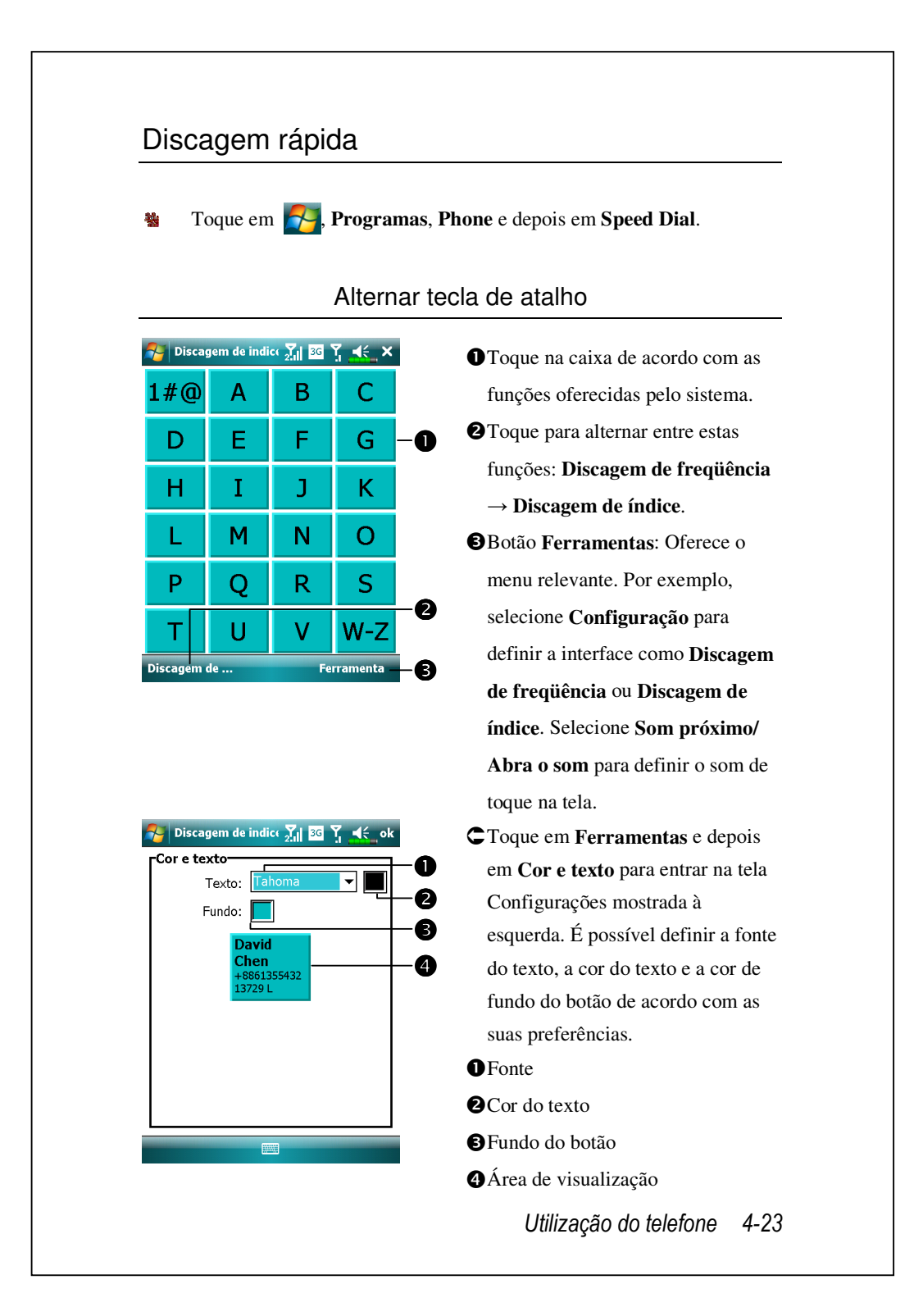

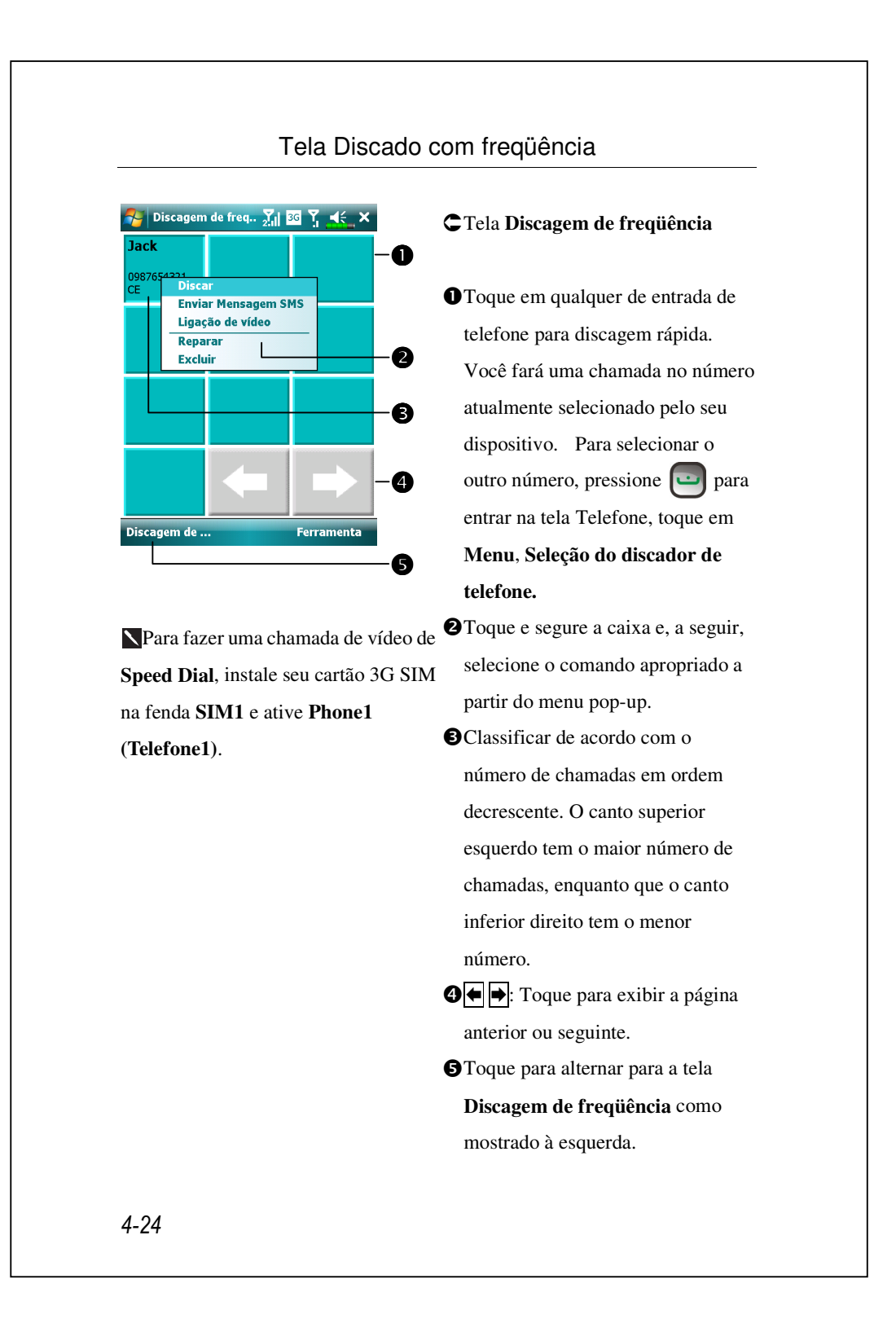

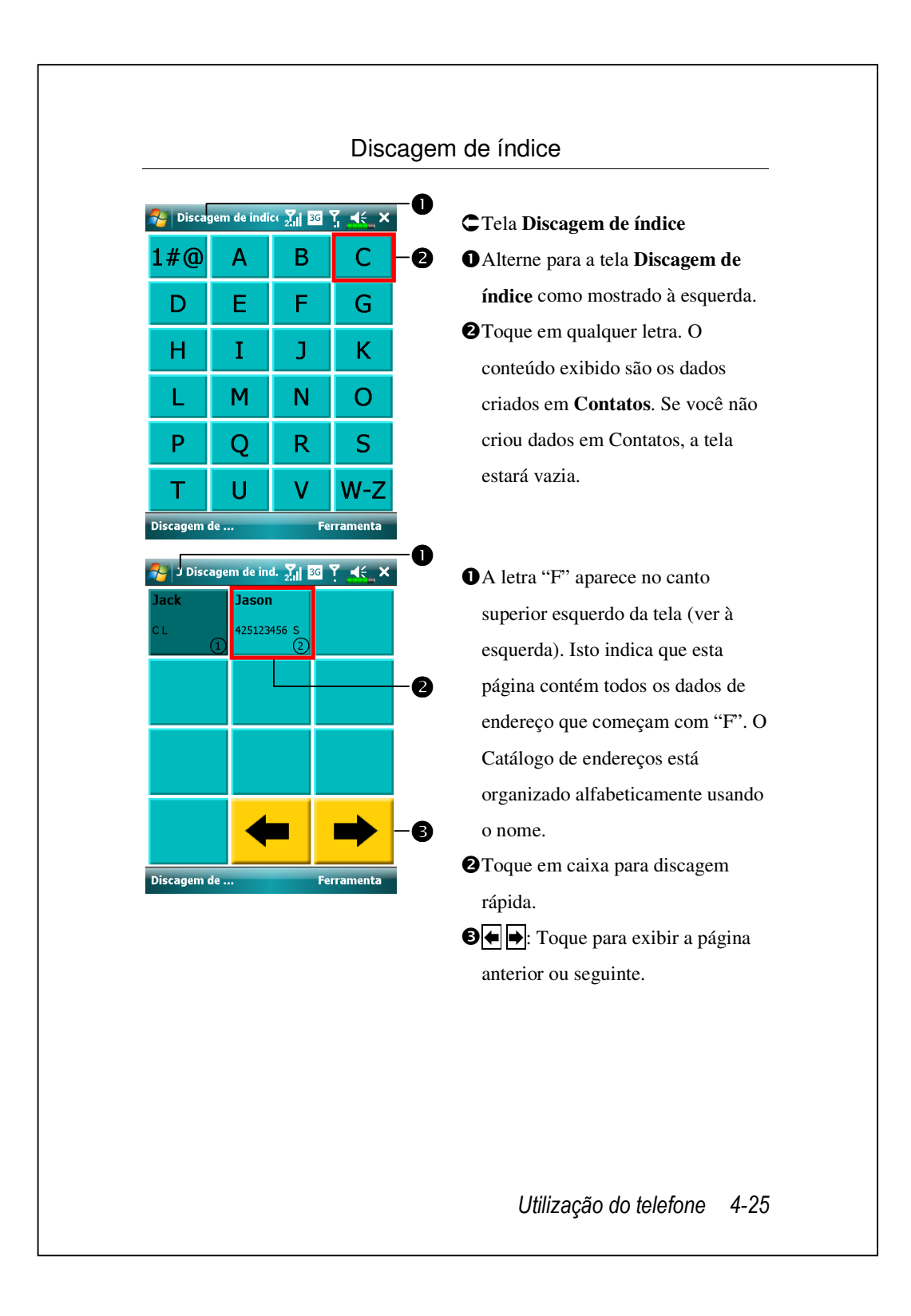

# 5 Personalizar o Pocket PC 🥖

É possível ajustar as configurações do POcket PC de acordo com as preferências pessoais e instalar outros programas.

# Ajuste das configurações

Para ver as opções disponíveis, toque em **Para**. **Configurações** e depois na guia **Pessoal** ou **Sistema** localizadas na parte inferior da tela. Os seguintes utilitários permitem ajustar as configurações baseadas no estilo de trabalho pessoal.

- Relógios e alarmes, para alterar a hora e ajustar os alarmes
- Menus, para personalizar o que aparece no menu pop-up a partir do botão Novo
- #Informações do proprietário, para inserir as suas informações de contato
- Bloquear, para restringir o acesso ao seu Pocket PC
- **Energia**, para maximizar a vida da bateria
- Hoje, para personalizar a aparência e as informações que são exibidas na tela Hoje

Personalizar o Pocket PC 5-1

# Notificações

O seu Pocket PC o avisa de várias maneiras quando você tem algo a fazer. Por exemplo, se você configurou um compromisso no **Calendário**, uma tarefa com uma data em **Tarefas**, ou um alarme em **Relógio e alarmes**, você será avisado em alguma das seguintes formas:

Uma caixa de mensagem aparece na tela.

Um som, que você pode especifica, é tocado.

- Uma luz pisca no Pocket PC.
- O Pocket PC vibra.

Para escolher os tipos de lembretes e os sons para o Pocket PC< toque em e depois em **Configurações**. Na guia **Pessoal**, toque em **Sons e notificações**. As opções aqui escolhidas se aplicar em todo o Pocket PC.
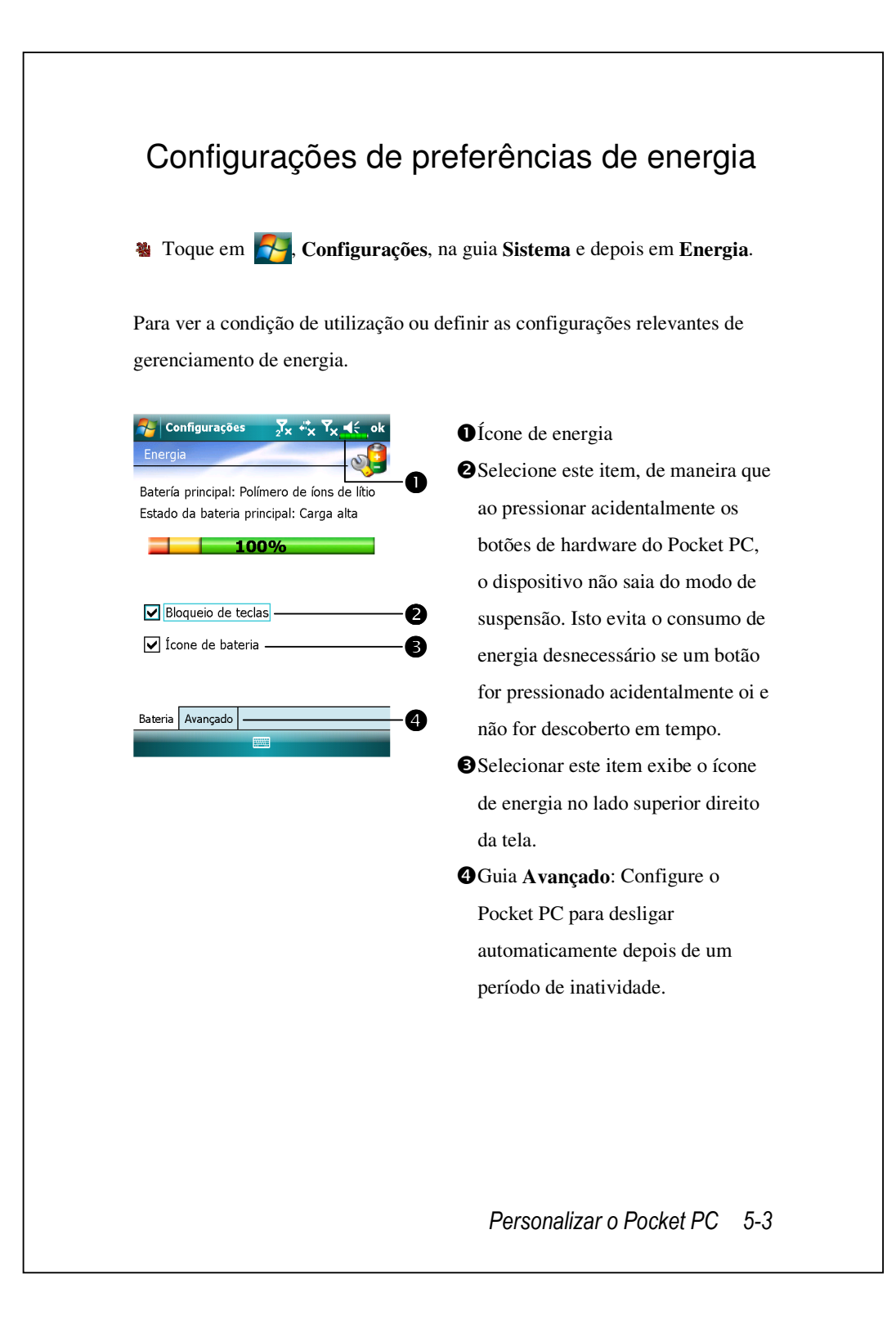

| 🌄 Configurações 🛛 🔭 🦏 🏹 🦛 ok                                                                                         | n Toque en 🌄 Configuraçãos                     |
|----------------------------------------------------------------------------------------------------|------------------------------------------------|
| Luz de Fundo                                                                                                    | guia Sistema e depois em Luz de                |
| de ba teria reduz significativamente a vida útil<br>da bateria.<br>Desligar a luz de fundo<br>se não for usado por   | Fundo.                                         |
| ☑ ligar a luz de fundo quando um botão<br>for pressionado ou a tela for tocada                                       | 1. Guia Energia da bateria ou                  |
|                                                                                                    | Energia externa: Configure as                  |
|                                                                                                    | respectivas funções de luz de                  |
| Energia da Bateria <mark>Energia Externa Nível <b>()</b> Ajustar configurações para conservar <u>energia</u>.</mark> | rundo.<br>2 Guio Nível de luz de fundo: Aiuste |
|                                                                                                    | o nível da luz de fundo. Ajusta                |
|                                                                                                    |                                                |

# Sensor de Luz

O único sensor de luz dentro do seu Pocket PC aumenta a precisão da visualização sobre a tela e reduz sua fatiga ocular economizando mais vida para a bateria. Baseado na intensidade de luz ambiental detectada pelo sensor, ele se ajustará à luminosidade da luz de fundo dinâmicamente. Quanto mais claro é o ambiente, maior será a luminosidade difundida pelo dispositivo para iluminar a tela; em um lugar escuro como um túnel, o dispositivo escurece um pouco a tela para reduzir o consumo de energia.

Toque em , Configurações, guia Sistema, Luz de Fundo e, a seguir, na guia Nível de luz de fundo.

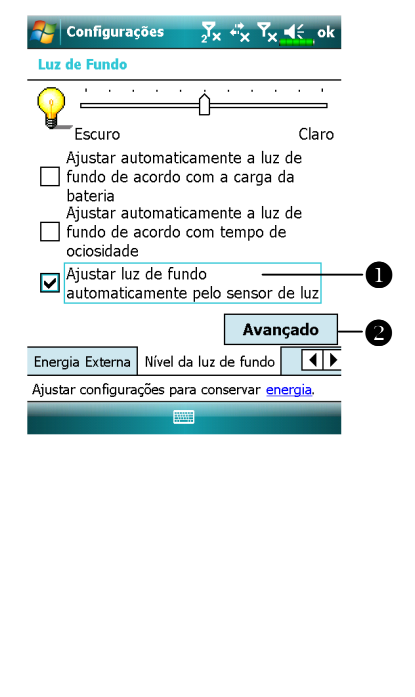

Marque o quadro "Ajustar luz de fundo automaticamente pelo sensor de luz" para ativar o sensor de luz.
Bata para configurar seus próprios perfis da luz de fundo.

### Personalizar o Pocket PC 5-5

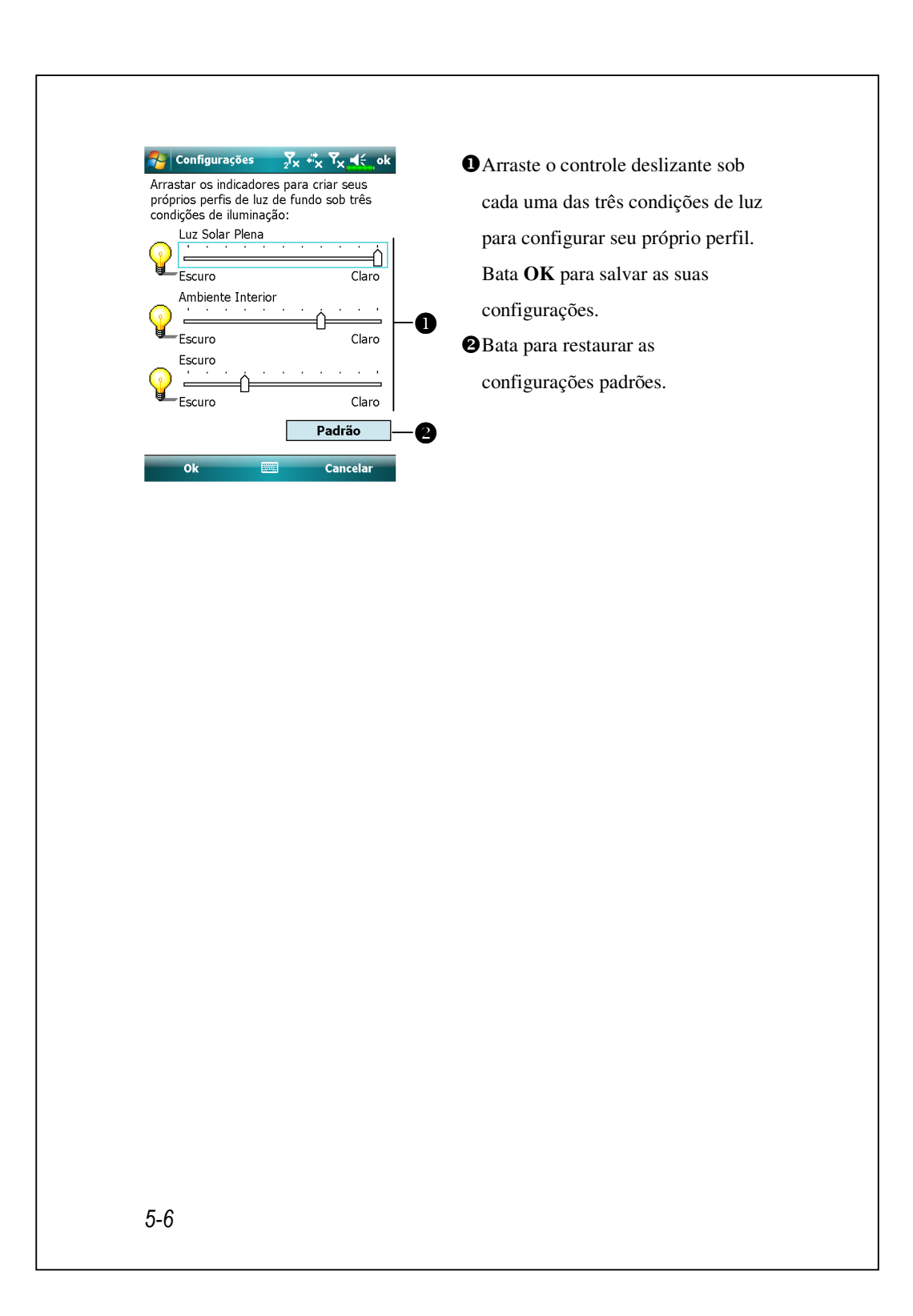

## Sensor de gravidade

O sensor de gravidade no seu Pocket PC é capaz de reconhecer seu próprio sentido manipulado pela sua mão, e assim muda o sentido da tela de forma correspondente. Por exemplo, se você posicionar o dispositivo verticalmente e em seguida torná-lo no sentido horizontal, o modo da tela mudará então do vertical para horizontal automaticamente.

Toque em , Configurações, na guia Sistema e depois em Sensor de gravidade.

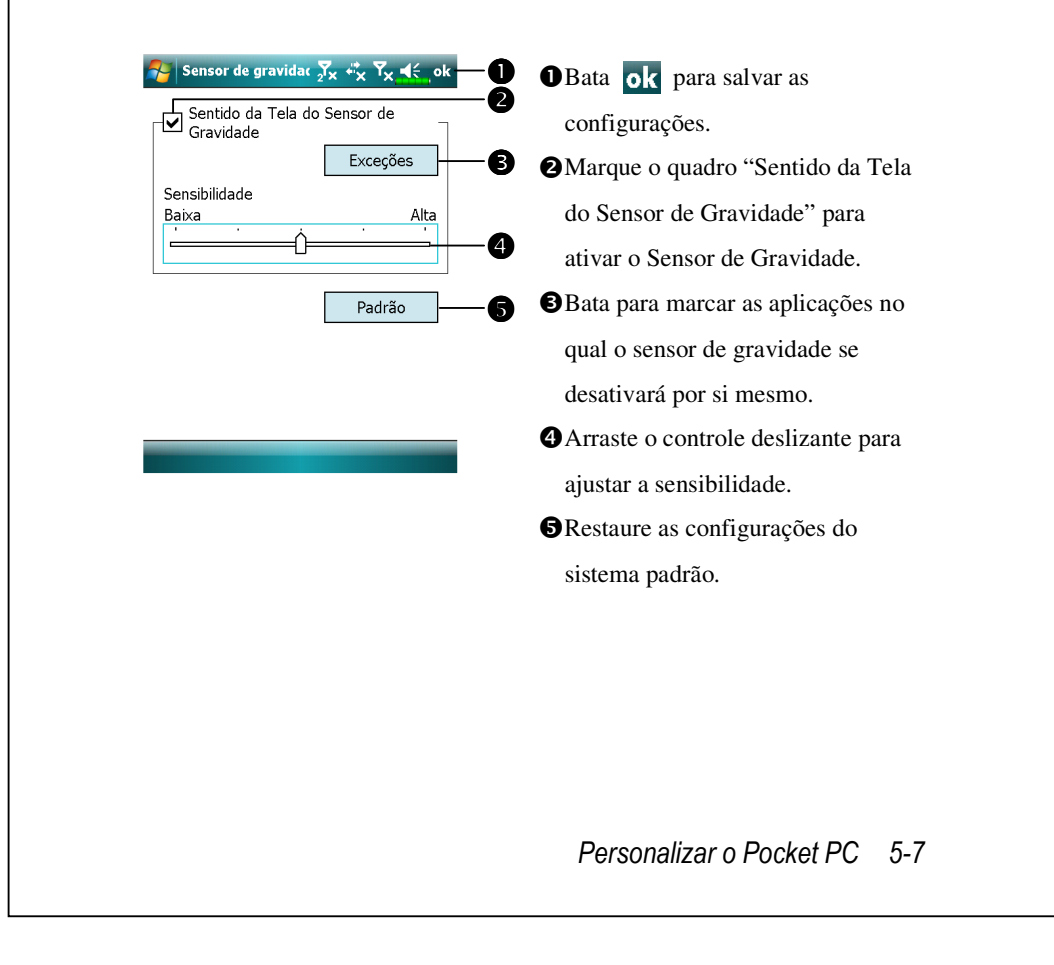

## Microfone

| Perfil          | Microfone                    | Causa                    |
|-----------------|------------------------------|--------------------------|
| * Comando de    | Reduza o volume e encontre   | Interferência ambiente   |
| Voz             | a configuração correcta para | registada ao aumentar o  |
| Controlo de voz | um melhor reconhecimento     | volume.                  |
|                 | do sistema.                  |                          |
| Gravação de     | Aumente o volume.            | Maior distância do       |
| conversas       |                              | emissor, maior a         |
|                 |                              | interferência registada. |

X \* Usado para a versão incorporada em "Comando de Voz."

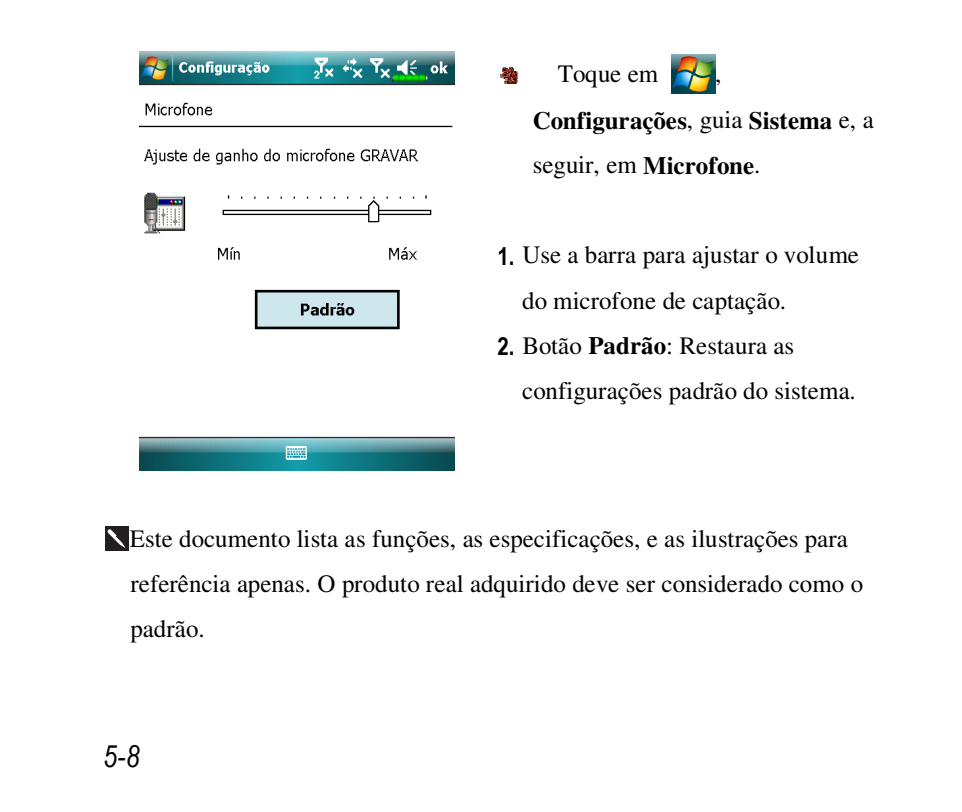

## Ajustar o volume

Pressione as teclas de controle de volume na lateral do Pocket PC. Ou use a caneta para tocar no ícone  $\blacktriangleleft \in$  na parte superior da tela as funções de som de todos os programas em  $\square \in$ . Ajuste o volume da chamada recebida tocando em  $\stackrel{\sim}{\clubsuit}$ .

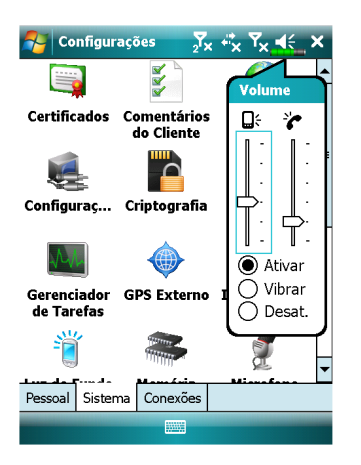

- Ajustar o volume: Quanto em
   Ativar, use a caneta para tocar e arrastar o controle deslizante para cima ou para baixo para ajustar o volume. Também é possível pressionar do na lateral do Pocket PC.
- Vibrar: No modo OVibrar, a função de som de todos os programas será substituída pela vibração, incluindo os toques de chamadas recebidas. O ícone 
   na parte superior muda para
- Sem áudio: No modo
   Desligado, a função de som de todos os programas será desligada, incluindo os toques de chamadas recebidas. O ícone 
   na parte superior muda para

### Personalizar o Pocket PC 5-9

| <ul> <li>Memory Optimization (Optimização da Memória) lhe ajuda a optimizar o espaço da memória no seu Pocket PC.</li> <li>Memory Optimizat X * X * X * * * * * * * * * * * * * *</li></ul> | Toque em 7 Programas, Uti<br>Optimization.                                                                                                    | lities e depois em Memory                                                                                                    |
|----------------------------------------------------------------------------------------------------|----------------------------------------------------------------------------------------------------|----------------------------------------------------------------------------------------------------|
| <ul> <li>Memory Optimizat X, X, X, K, K, K, K, K, K, K, K, K, K, K, K, K,</li></ul>                                                                                                    | Memory Optimization (Optimizaçã<br>espaço da memória no seu Pocket PC                                                                                                    | o da Memória) lhe ajuda a optimizar c<br>2.                                                                                                    |
|                                                                                                    | <ul> <li>Memory Optimizat  x * Y </li> <li>Y </li> <li>Abbilitar função de reinício automático</li> <li>Config. do 03:00</li> <li>Config. do 03:00</li> <li>Config. do 10:00</li> <li>Config. do 10:00</li> <li>Config</li></ul> | <ol> <li>Ative a opção de reinicialização<br/>automática e selecione o<br/>temporizador.<br/>Seu Pocket PC se reinicializará<br/>automaticamente.</li> <li>Selecione a memória mínima.<br/>Seu Pocket PC se reinicializará<br/>quando a memória remanescente<br/>for menor que a sua configuração</li> </ol> |
|                                                                                                    |                                                                                                    |                                                                                                    |

| 🊰 Scenarios 🦳 🔆 Yx ♣ Yx ♠ ok<br>Configurações                                                                                                    | <ul> <li>O Selecione um modo aplicável.</li> <li>O Botão Detalhos: Configure as</li> </ul>         |
|----------------------------------------------------------------------------------------------------|----------------------------------------------------------------------------------------------------|
| Modo geral Modo reunião                                                                                                    | opções relevantes para este modo,<br>como volume, luz de fundo, etc.                               |
| Detalhe     Sobre       Scenarios     ∑x + x Tx < c       Configurações para o modo geral       Configurações do telefone:       O     5       O     5       O     5       Vibrar:     Nenhum       Padrão | Configurações para configurar as opções relevantes para este modo, como volume, luz de fundo, etc. |

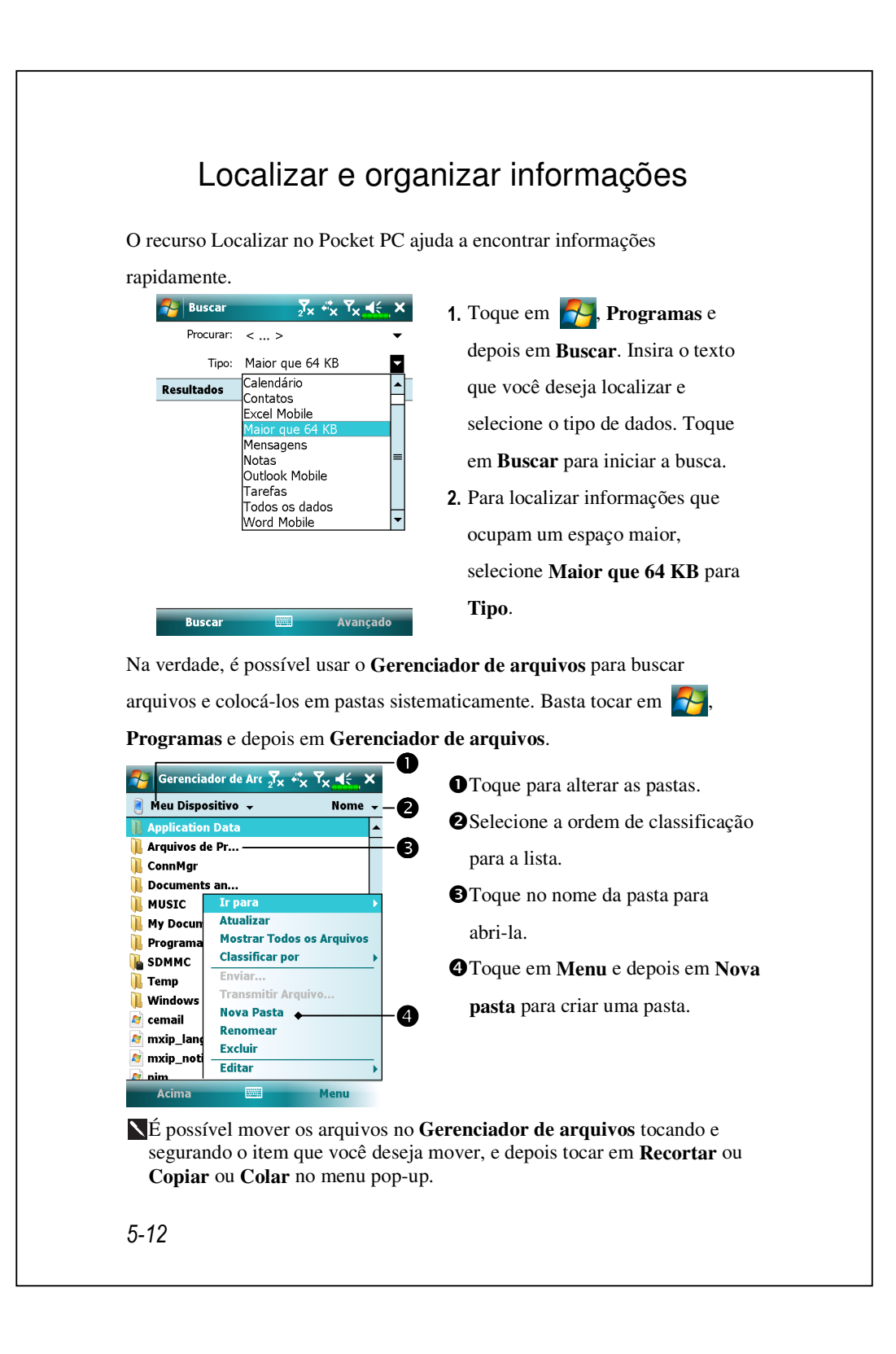

### Barra de navegação e barra de comandos

A barra de navegação está localizada na parte superior da tela. Exibe o programa ativo e a hora atual, e permite alternar para programas e fechar telas.

Use a barra de comandos na parte inferior da tela para realizar tarefas nos programas. A barra de comandos inclui nomes de menu, botões e o botão Painel de entrada. Para criar um item no programa atual, toque em **Novo**. Para ver o nome de um botão, toque e segure a caneta no botão. Arraste a caneta para fora do botão de modo que o comando não seja carregado.

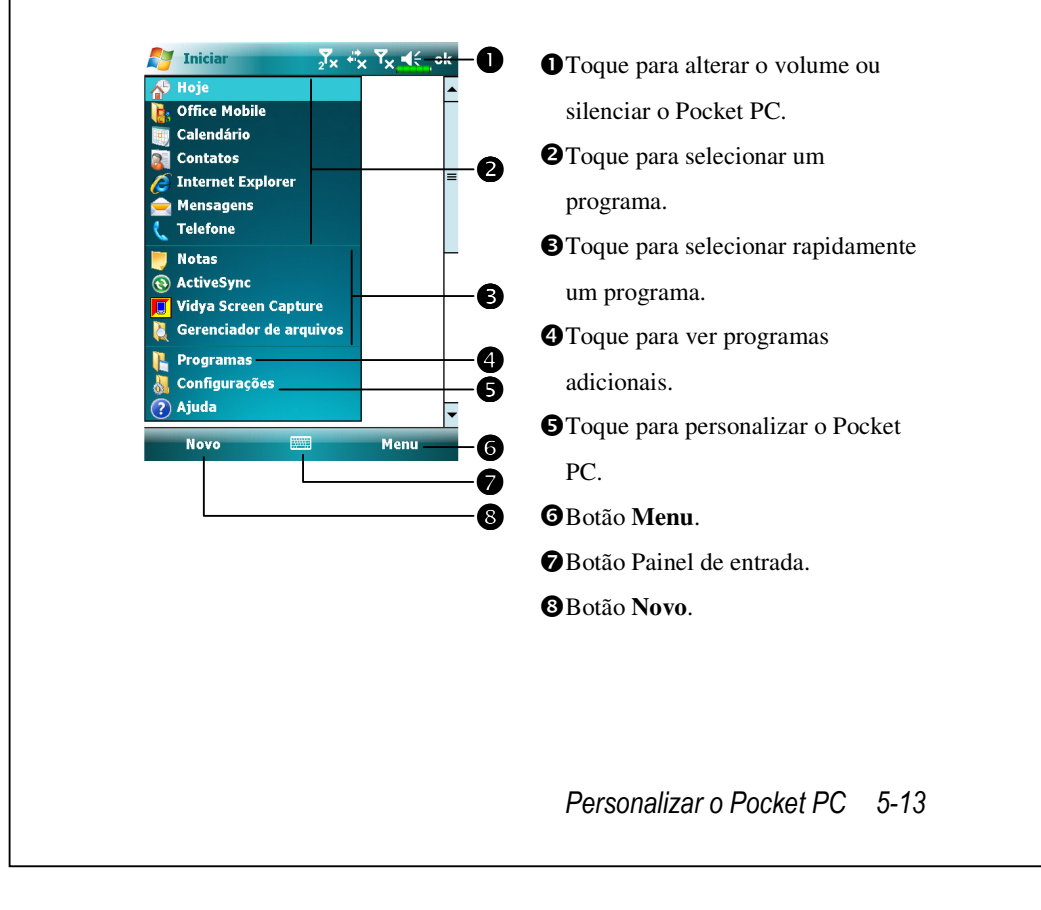

## Menus pop-up

Com os menus pop-up, você pode escolher rapidamente uma ação para cada item. Por exemplo, é possível usar o menu pop-up na lista de contatos para excluir um contato rapidamente, fazer uma cópia de um contato ou enviar uma mensagem de e-mail a um contato. As ações nos menus pop-up variam de programa para programa. Para acessar um menu pop-up, toque e segure a caneta no nome do item no que você deseja realizar a ação. Quando o menu aparecer, levante a caneta e toque na ação que você deseja realizar. Ou então, toque em qualquer lugar fora do menu para fechá-lo sem realizar uma ação.

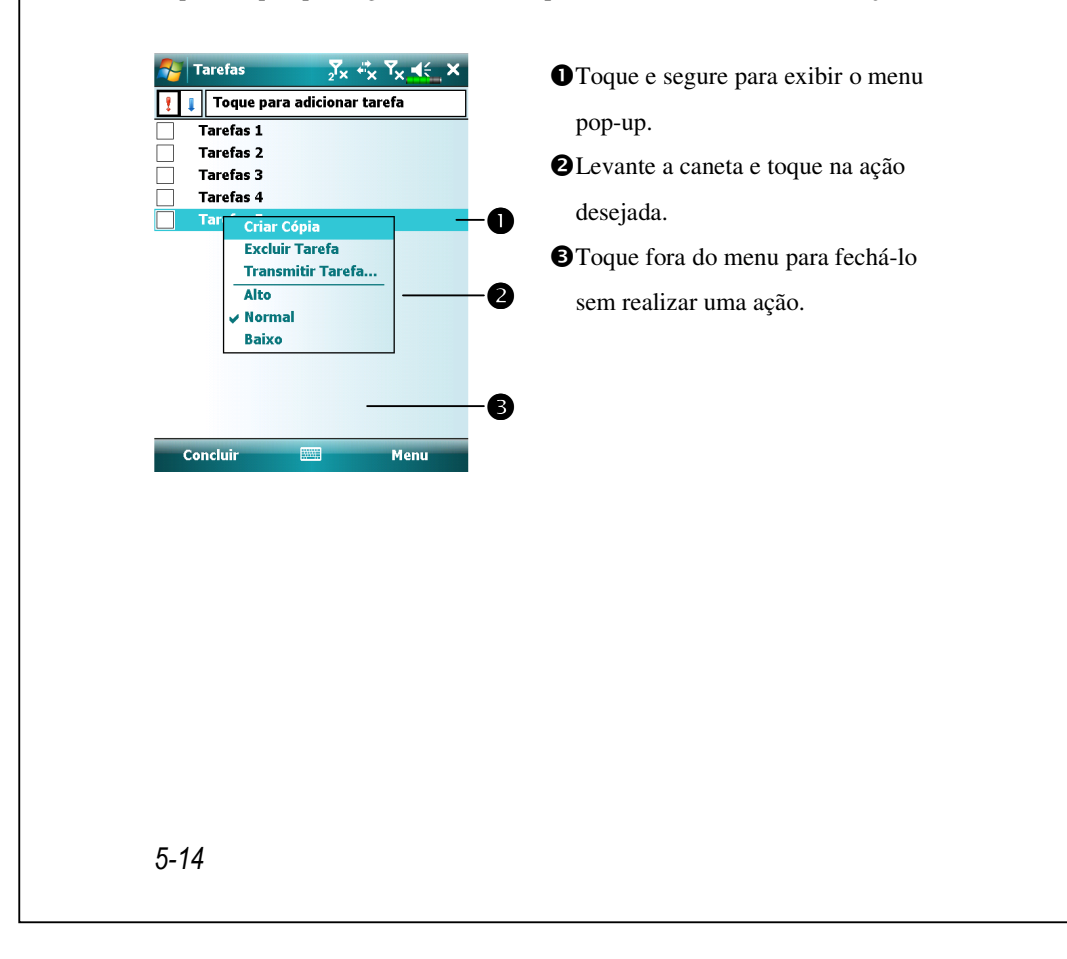

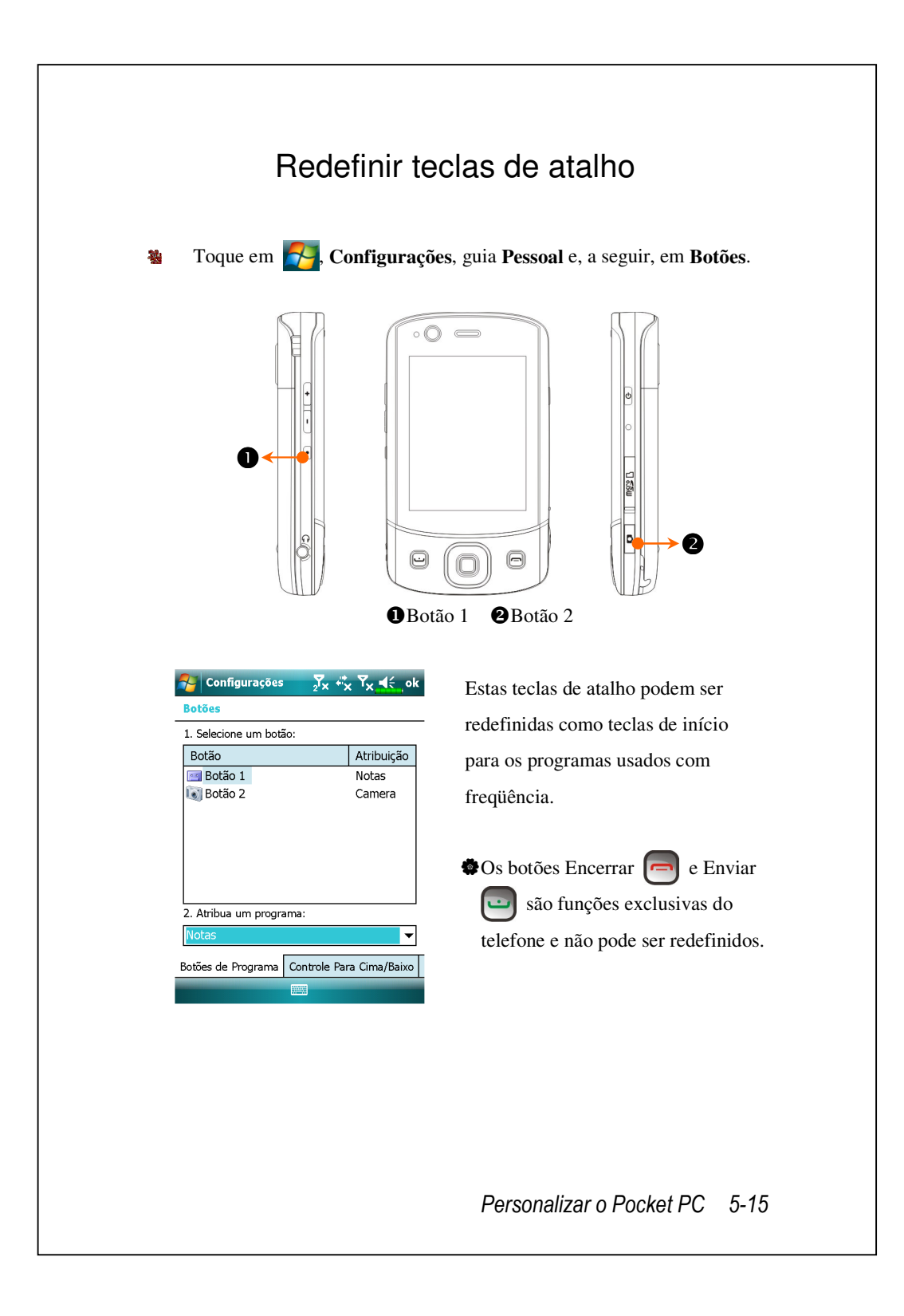

5-16

# 🌀 Sincronização 🥖

### Parte do Windows Vista

Um PC com o sistema operacional Windows Vista<sup>™</sup> pode ser usado para permitir a conexão e a sincronização com o Pocket PC. O aplicativo Centro de dispositivos do Windows Mobile<sup>®</sup> pode ser usado para gerenciar o Pocket PC, e pode oferecer acesso de Pocket PC a outros recursos através do PC conectado. Os serviços on-line e o acesso a aplicativos também podem manter o Pocket PC atualizado com o PC conectado. Por exemplo, se você fizer uma modificação no Pocket PC, essa modificação será aplicada automaticamente à informação apropriada no computador durante a próxima sincronização, e vice-versa. Desta maneira, pode-se garantir a disponibilidades dos dados mais recentes, não importa se o computador está sendo acessado.

#### Aviso importante de instalação

Antes de instalar o Centro de dispositivos do Windows Mobile<sup>®</sup>, certifique-se de que o cabo USB no Pocket PC está conectado ao computador pessoal. Conecte o cabo USB somente depois de instalar o Centro de dispositivos do Windows Mobile<sup>®</sup>.

Sincronização 6-1

- Instalação do software: Use o CD de primeiros passos para instalar o Centro de dispositivos do Windows Mobile<sup>®</sup> no computador pessoal.
- 2. Instalação do hardware: A base USB é um dispositivo plug-and-play. Use a base e o cabo USB para conectar o Pocket PC ao computador pessoal (computador de mesa ou notebook).

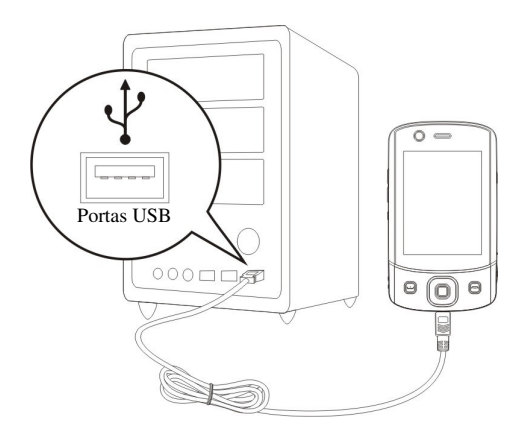

3. Uso do Centro de dispositivos do Windows Mobile<sup>®</sup>

Depois de concluir a instalação, o assistente de instalação do sincronização vai ajudá-lo a personalizar as configurações de sincronização.

Depois de usar a base USB para conectar corretamente os dois dispositivos, aparecerá a tela Configurar uma parceria no computador pessoal. Configure-a de acordo com as suas necessidades. O ícone verde aparece na barra de status do computador pessoal para indicar que está Conectado.

## Parte do Windows XP/2000/98

Um PC com o sistema operacional Windows XP/2000/98 pode ser usado para permitir a conexão e a sincronização com o Pocket PC. Usando o Microsoft<sup>®</sup> ActiveSync<sup>®</sup>, você pode *sincronizar* as informações no se computador de mesa com as informações no seu dispositivo. A sincronização compara os dados no seu dispositivo com os do computador de mesa e atualiza ambos os computadores com as informações mais recentes. Por exemplo:

- Mantenha os dados do Pocket Outlook atualizados sincronizando s dados do Pocket PC com os dados do Microsoft Outlook no seu computador de mesa.
- Sincronize os arquivos do Microsoft Word e Microsoft Excel entre o pocket PC e o computador de mesa. Os arquivos são convertidos automaticamente no formato correto.
- Como padrão, o ActiveSync não sincroniza automaticamente todos os tipos de informações. Use as opções do ActiveSync para ativar ou desativar a sincronização de tipos específicos de informações.

Com o ActiveSync, também é possível:

Fazer backup e restaurar os dados no Pocket PC.

- Copiar (em vez de sincronizar) os arquivos entre o dispositivo e o computador de mesa.
- Controlar quando a sincronização ocorre selecionando o modo de sincronização. Por exemplo, é possível sincronizar continuamente enquanto conectado ao computador de mesa, ou apenas quando você escolher o comando para sincronizar.
- Selecionar os tipos de informações que são sincronizadas e controlar a quantidade de dados sincronizados. Por exemplo, você pode escolher quantas semanas de compromissos passados você deseja sincronizar.

#### Sincronização 6-3

## Instalação e utilização do ActiveSync

Aviso importante de instalação

Antes de instalar o ActiveSync, certifique-se de que o cabo USB no Pocket PC está conectado ao computador pessoal. Conecte a base USB somente depois que o ActiveSync estiver instalado.

- Instalação do ActiveSync: Poderá usar o CD de Iniciação para instalar o Microsoft ActiveSync versão 4.5 ou superior no computador pessoal. O ActiveSync já está instalado no Pocket PC.
- Instalação do hardware: A base USB é um dispositivo plug-and-play. Use a base e o cabo USB para conectar o Pocket PC ao computador pessoal (computador de mesa ou notebook).

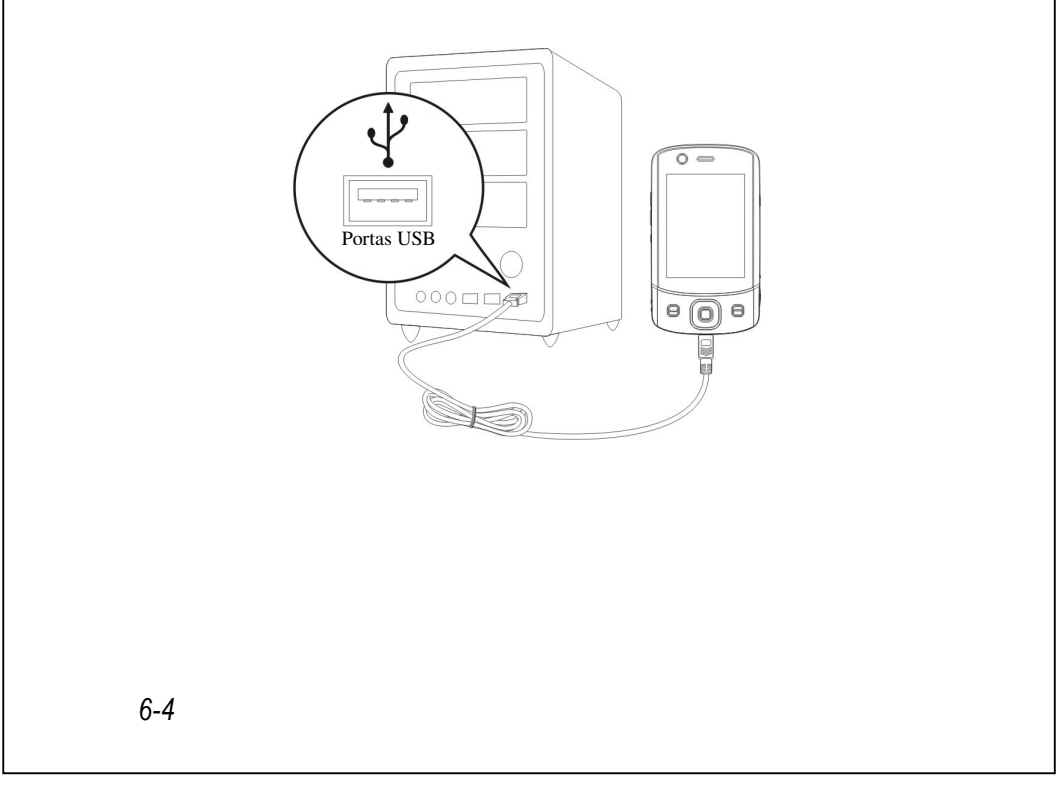

- 3. Utilização do ActiveSync
- Depois de concluir a instalação, o assistente de instalação do ActiveSync vai ajudá-lo a personalizar as configurações de sincronização.

Depois de usar a base USB para conectar corretamente os dois dispositivos, aparecerá a tela Configurar uma parceria no computador pessoal. Configure-a de acordo com as suas necessidades. O ícone verde aparece na barra de status do computador pessoal para indicar que está Conectado.

Clique em Explorar no Microsoft ActiveSync no computador pessoal para acessar os arquivos no Pocket PC. Assim como num computador pessoal, gerencie os arquivos nos dois dispositivos.

| 🔞 Microsoft Δα                  | tiveSync            |                |            |                  |
|---------------------------------|---------------------|----------------|------------|------------------|
| <u>A</u> rquivo E <u>x</u> ibir | <u>F</u> erramentas | Aj <u>u</u> da |            |                  |
| 🔕 Sincronizar                   | 🕒 Agenda            | mento          | 🔯 Explorar |                  |
| Convidado                       |                     |                | 1/10       |                  |
| Conectado                       |                     |                |            | <b>W</b>         |
|                                 |                     |                | Mo:        | strar Detalhes 🛠 |

Sincronização 6-5

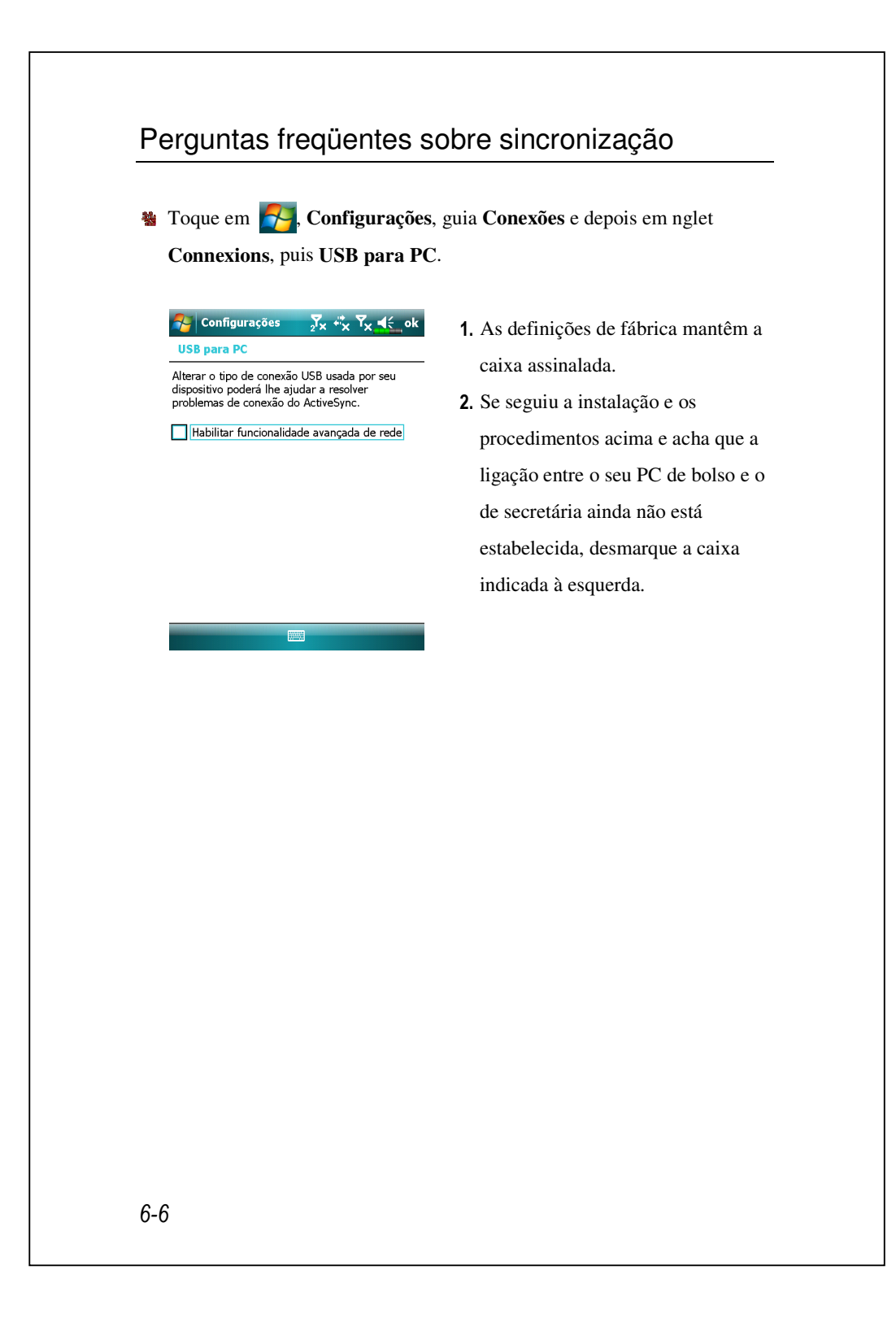

# Sincronização USB

Antes de começar a sincronizar, use o CD de primeiros passos do Pocket PC para instalar as ferramentas de sincronização no computador pessoal. Para mais informações sobre a instalação, consulte o CD de primeiros passos do Pocket PC ou a ajuda on-line. A ferramenta de sincronização já está instalada no Pocket PC.

Configurações de sincronização do ActiveSync:

- Depois de concluir a instalação, o assistente de instalação continuará a orientá-lo. Ajuste as especificações de acordo com as suas reais necessidades.
- Use a base USB para conectar corretamente os dois dispositivos e aparecerá a tela Configurar uma parceria no computador pessoal. Configure-a de acordo com as suas necessidades.

| Reconcision.<br>Conception of control to control to contr | Microsoft ActiveSync<br>Voce sera capaz de sincronizas<br>Para sincronizar Emsil. Calenti | espense arquixees, pastas e outros itens que nao seo do Outlock se continuar.<br>ario. Contatos, Tarefas e Motas com este computador, esseute os nucedimendos a seruir: | Clique em OK.                       |     |
|----------------------------------------------------------------------------------------------------|-------------------------------------------------------------------------------------------|----------------------------------------------------------------------------------------------------|-------------------------------------|-----|
| Assistente para Configuração da Sincronização          Bem-vindo ao Assistente para<br>Configuração da Sincronização do<br>Pocket PC       Chique em Avançar.         Para configurar uma pareirá de sincronização do<br>Conputador e o Pocket PC, claye em Avançar.       Configurar uma pareirá de sincronização do<br>Conputador e o Pocket PC, claye em Avançar.         Se você clicar em Cancelar, poderá sinde:       Adeixinar e remover programas do Pocket PC e este<br>computador e venover programas do Pocket PC         Voctor       Cuncer                                                                                                    | Desconecte o dispositivo, exec<br>Sincronizacao.                                          | ute ó Outlook, reconcte o dispositivo e conclus o Arisintente para Configuracao da 🔪                                                                                    |                                     |     |
| Bem-rindo ao Assistente para<br>Configuracio ao Assistente para<br>Nocket PC<br>Para configurar una parceia de sincronizacao otre este<br>computadore o Pocket PC, este<br>discore en Cancelar, poderá sinde:<br>• Cogire e mover aquivos entre o Pocket PC e este<br>computador<br>• Adixionar e remover programas do Pocket PC                                                                                                    | ⊛ Assistente para Configur                                                                | acao da Sincronizacao 🔀                                                                                                    | <b>2</b> Clique em <b>Avançar</b> . |     |
| Para configurar uma paracria de sincronaisesos entre este<br>computador e o Pocket PC, clique em Avanoar.<br>Se voce clicar em Cancelar, poderá sinda:<br>• Copiar e mover arquivos entre o Pocket PC e este<br>computador<br>• Adizionar e remover programas do Pocket PC                                                                                                    |                                                                                           | Bem-vindo ao Assistente para<br>Configuracao da Sincronizacao do<br>Pocket PC                                                                                           |                                     |     |
| Se voce care an Unceix, poor a mina:<br>• Cogiare a mover anquivos entre o Pocket PC e este<br>computador<br>• Adiacionar e remover programas do Pocket PC<br>< <u>Vockar</u> <u>Avançar</u> > <u>Cancelar</u>                                                                                                    |                                                                                           | Para configurar uma parceria de sincronização entre este<br>computador e o Pocket PC, clique em Avancar.                                                                |                                     |     |
| Adicionar e remover programas do Pocket PC                                                                                                    |                                                                                           | <ul> <li>Se voce cincar em Canceiar, posera aunta:</li> <li>Copiar e mover anquivos entre o Pocket PC e este<br/>computador</li> </ul>                                  |                                     |     |
| < yokar Cancelar                                                                                                    |                                                                                           | Adicionar e remover programas do Pocket PC                                                                                                    |                                     |     |
| < Yoltar Avançar > Cancelar                                                                                                    |                                                                                           |                                                                                                    |                                     |     |
|                                                                                                    |                                                                                           | <⊻oltar <u>Avançar</u> <u>C</u> ancelar                                                                                                    |                                     |     |
|                                                                                                    |                                                                                           |                                                                                                    | Sincronização                       | 6-7 |
| Sincronização 6-7                                                                                                    |                                                                                           |                                                                                                    | -                                   |     |

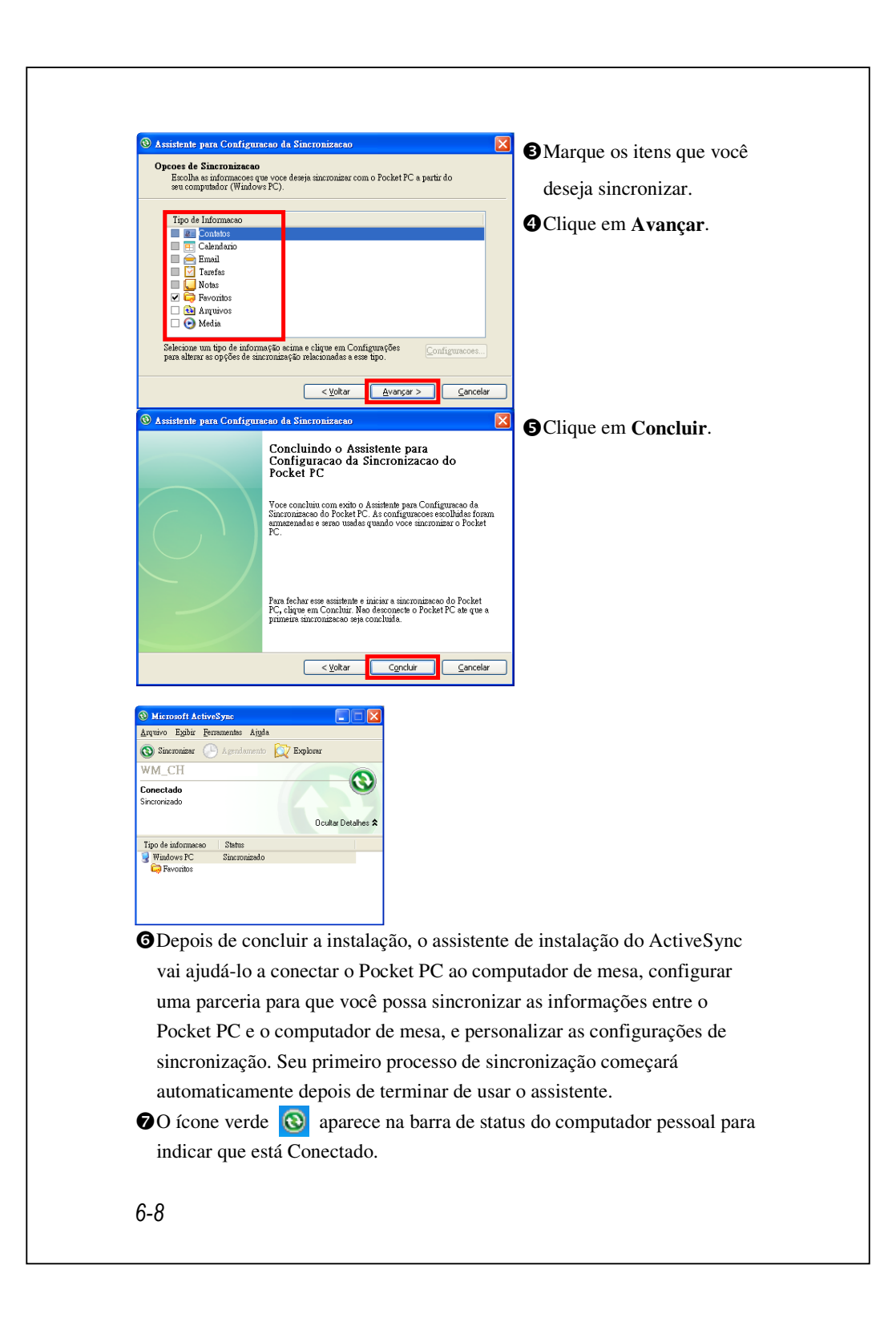

Depois da primeira sincronização, observe as seções **Calendário**, **Contatos** e **Tarefas** no Pocket PC. Você perceberá que as informações armazenadas no Microsoft Outlook do computador de mesa foram copiadas para o dispositivo sem que você precisasse digitar uma só palavra. Desconecte o Pocket PC do computador e pronto!

Sincronização 6-9

### Ferramenta de sincronização no Pocket PC

Depois de configurar o ActiveSync e concluir o primeiro processo de sincronização, você pode iniciar a sincronização a partir do Pocket PC. Para alternar para o ActiveSync no Pocket PC, toque em

Para mais informações sobre como usar o ActiveSync no computador pessoal, execute o ActiveSync e consulte a ajuda on-line do ActiveSync. Para saber mais sobre o ActiveSync do Pocket PC, alterne para o ActiveSync e toque em se e depois em Ajuda. Basta consultar a Ajuda para mais informações.

Depois de concluir a sincronização, toque em **Calendário**, **Contatos**, e **Tarefas** no Pocket PC para ver se as informações salvas no Microsoft Outlook no computador pessoal já foram copiadas para o Pocket PC.

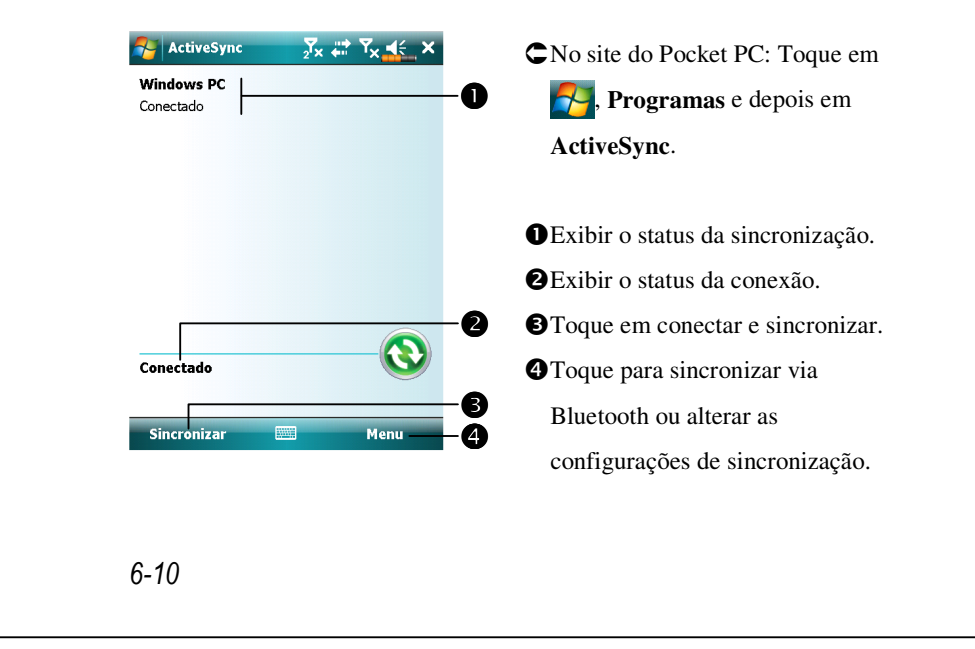

# Sincronização usando Bluetooth

Sem usar a base USB para conectar os dois dispositivos, é possível tocar em **Programas, ActiveSync** e depois em **Menu** no Pocket PC e ainda sincronizar usando Bluetooth com o botão **Sinc.** (S). A maior vantagem é que não é colocar e tirar da base USB com tanta freqüência. Isto é especialmente útil para gerenciar vários Pocket PCs. Para obter os detalhes sobre os dispositivos de Bluetooth, consulte as "Utilização do Bluetooth".

Sincronização 6-11

6-12

# 7 Conexões 🖊

## Conexão à Internet

Esta seção descreve como usar a conexão de rede sem fio GPRS. A rede sem fio GPRS é uma função prática para trabalhar em casa ou ao viajar. Você pode usar o Pocket PC para navegar por sites da web e ler ou enviar e-mails, mensagens SMS ou MSN.

- 1. Entre em contato com seu provedor de serviço para obter o plano de dados e aplique-o
- 2. Instale o cartão SIM com o plano GPRS na fenda SIM1
- 3. Ative Phone1 (Telefone1).

Fenda **SIM2** permite somente os serviços de voz, tais como chamada de telefone e SMS fornecidas pelo cartão SIM que você instala nele; para uso do serviço de transmissão de dados tal como GPRS, 3G ou EDGE, insira o cartão SIM compatível na fenda **SIM1**.

### Assistente de acesso

Geralmente, só será preciso instalar o cartão SIM no Pocket PC para usar simultaneamente as funções de telefone celular. O sistema adicionará automaticamente os itens da conexão para este cartão SIM. Para verificar: Toque em **Solutional Conexões**, guia **Conexões**, depois em **Conexões**, a seguir, em "Gerenciar conexões existentes"a lista mostrará o nome da rede recém adicionada.

Se o sistema não puder adicionar com êxito a conexão ao cartão SIM, será possível usar o **Assistente de conexão**.

| l'oque em 📷, Configurações,   | guia Conexoes e depois em Assistente  |
|-------------------------------|---------------------------------------|
| de conexão.                   |                                       |
| 🌮 Configurações 🚽 🏹 🧲 ok      | 1. Selecione o nome do país a partir  |
| Connection Wizard             | da lista.                             |
| Portugal                      | 2. Selecione o nome da operadora a    |
| Selecione o nome da operadora | partir da lista.                      |
| TMN<br>Vodafone (Telcel)      | 3. De acordo com os requisitos reais, |
|                               | selecione o nome da operadora, e      |
|                               | depois toque no botão Adicionar       |
|                               | ou Editar. Ou então, use o botão      |
| Adicionar Edit Nova           | Nova para adicionar uma conexão       |
|                               | de rede.                              |
|                               | 4. Botão Buscar: detecta o serviço de |
|                               | telecomunicação disponível            |
|                               | atualmente. Se for encontrado, use    |
|                               | o botão Adicionar para adicionar a    |
|                               | seleção realçada. Se não for          |
|                               | encontrado, aparecerá a tela "Nova    |
|                               | rede"; configure manualmente a        |
|                               | rede.                                 |
|                               | 5. Botão Recuperação: restaura o      |
|                               | valor de configuração original.       |
|                               | 6. Toque em 🎦, Configurações,         |
|                               | guia Conexões, depois em              |
|                               | Conexões, a seguir, em "Gerenciar     |
|                               | conexões existentes"a lista           |
|                               | mostrará o nome da rede recém         |
|                               | adicionada.                           |

#### Configuração da conexão GPRS Para conectar a internet ou usar o serviço MMS verifique se instalou o cartão SIM na fenda SIM1 e ativou Phone1 (Telefone1). Toque em 7. Configurações, guia Conexões, Conexões e depois na guia Tarefas. 科 Configurações Yy At Yv ∎€ ok 1. Como mostrado na tela à esquerda, Conexões 2 toque em "Adicionar uma nova Provedor de Internet Adicionar uma nova conexão de modem conexão de modem" abaixo de Gerenciar conexões existentes Rede de trabalho "Provedor de Internet". Adicionar uma nova conexão de modem Adicionar uma nova conexão de servidor VPN Editar meu servidor proxy Gerenciar conexões existentes Tarefas Avançado 🎦 Configurações <sub>2</sub>√x +\*x √x € 2. Entre na tela "Fazer Nova Fazer Nova Conexão 2 Conexão", mostrada á esquerda. Insira um nome para a conexão: Minha Conexão OEm "Insira um nome para a Selecione um modem: conexão", especifique um novo ▼ nome de conexão para conveniência ao fazer novas conexões no futuro. 2 Em "Selecione um modem" toque em "Linha Celular (GPRS)". Cancelar Avançar BPor último, toque em Avançar. Conexões 7-3

| Configurações 🔀 🔩 Y 🔩                                                                                                    | <ol> <li>Insira o nome do ponto de acesso<br/>fornecido pela sua companhia<br/>telefônica e toque em Avançar.</li> <li>Insira as suas informações pessoais,<br/>como número da conta e toque em</li> </ol> |
|----------------------------------------------------------------------------------------------------|----------------------------------------------------------------------------------------------------|
|                                                                                                    | Concluir.                                                                                                    |
| 123 1 2 3 4 5 6 7 8 9 0 - = ●<br>└┐ q w e r t y u i o p []<br>CAP a s d f g h j k l c '<br>Ŷ z x c v b n m , , ; ←<br>Ctrl áŭ a o l t t ← →<br>Voltar Avançar |                                                                                                    |
|                                                                                                    |                                                                                                    |
|                                                                                                    |                                                                                                    |
|                                                                                                    |                                                                                                    |
|                                                                                                    |                                                                                                    |
|                                                                                                    |                                                                                                    |
|                                                                                                    |                                                                                                    |
|                                                                                                    |                                                                                                    |
|                                                                                                    |                                                                                                    |
|                                                                                                    |                                                                                                    |
|                                                                                                    |                                                                                                    |
|                                                                                                    |                                                                                                    |
|                                                                                                    |                                                                                                    |
|                                                                                                    |                                                                                                    |
|                                                                                                    |                                                                                                    |
| 7 /                                                                                                    |                                                                                                    |
| /-4                                                                                                    |                                                                                                    |

### Iniciar a conexão GPRS

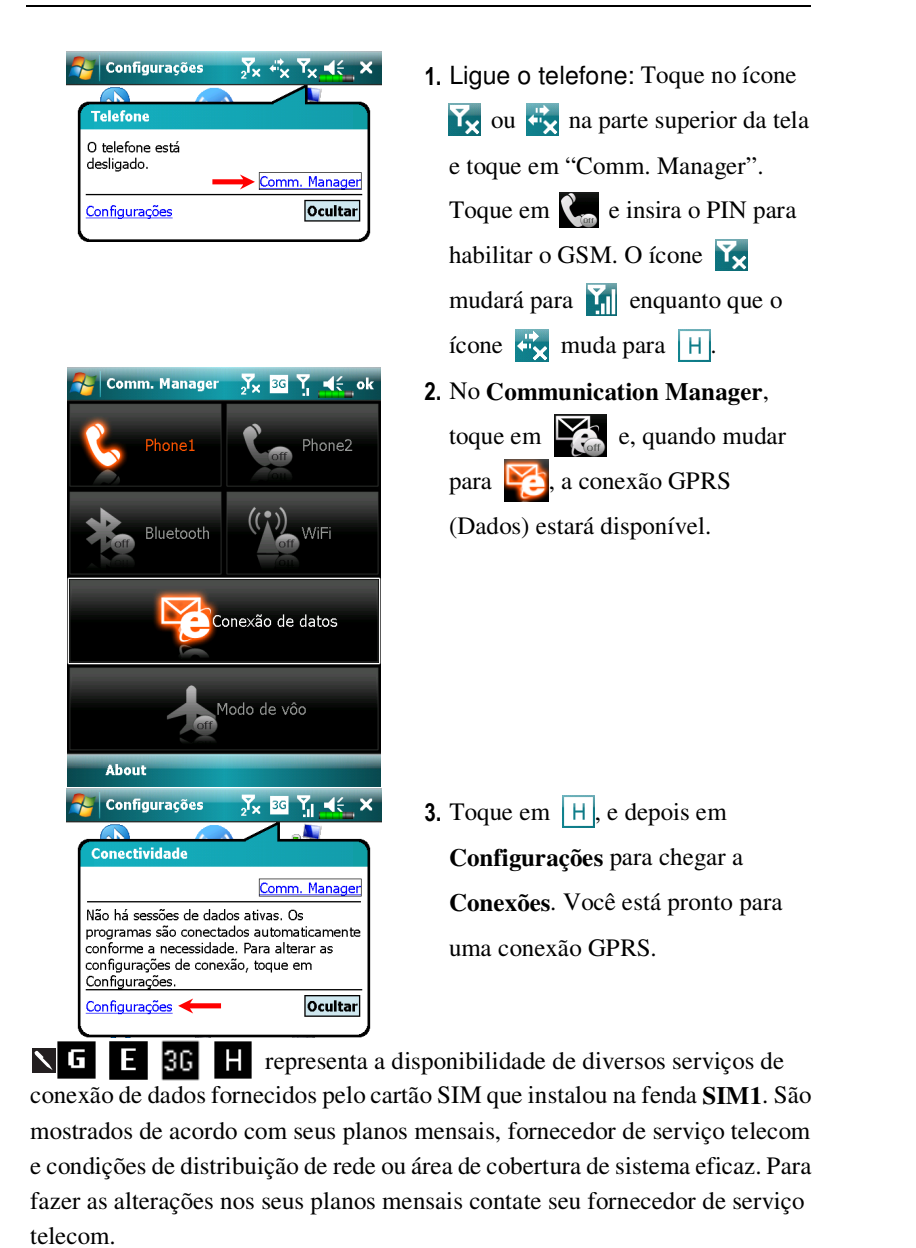

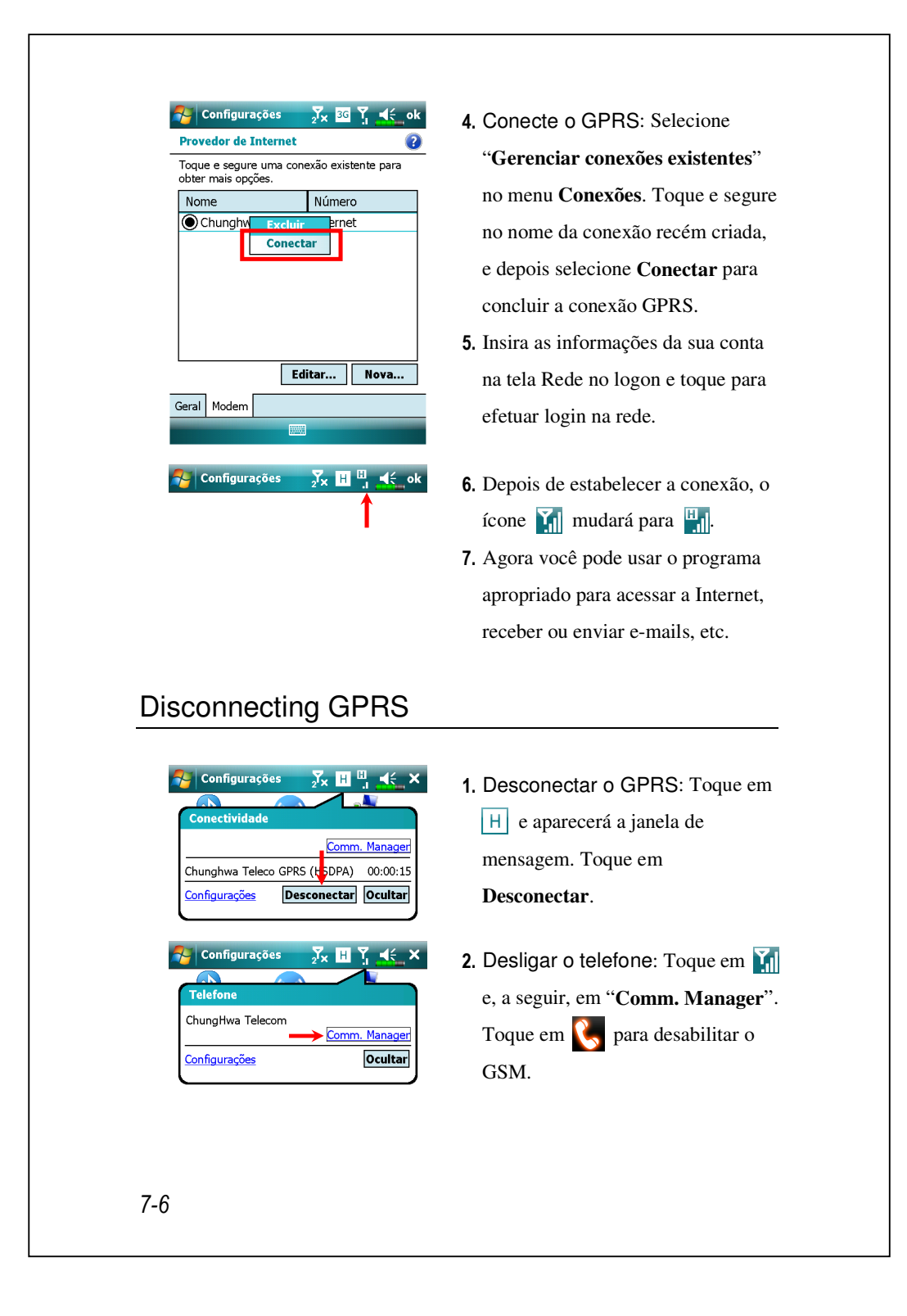

# Utilização do Bluetooth

Bluetooth é uma tecnologia de comunicação sem fio de curta distância e tem um alcance efetivo de 10 metros. Quando o Bluetooth estiver ligado, o indicador piscará em azul.

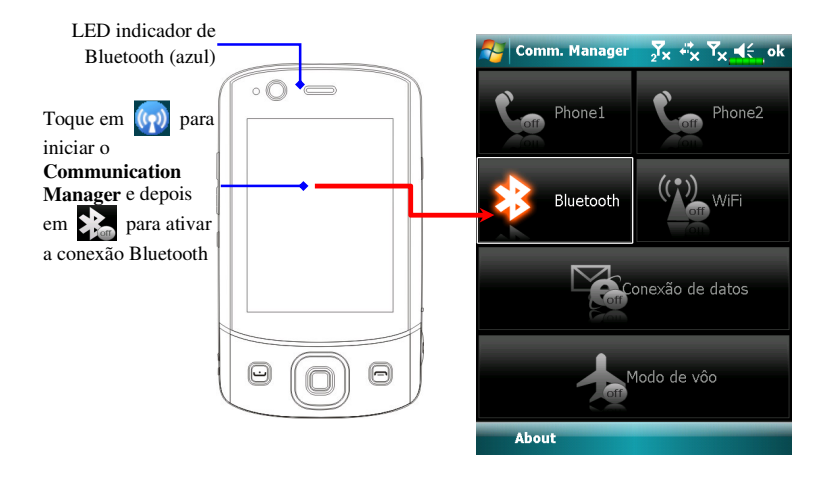

Dispositivos compatíveis com Bluetooth, como PC, Pocket PC, fone de ouvido Bluetooth, etc. podem ser conectados a este produto para a conveniência do compartilhamento de dados.

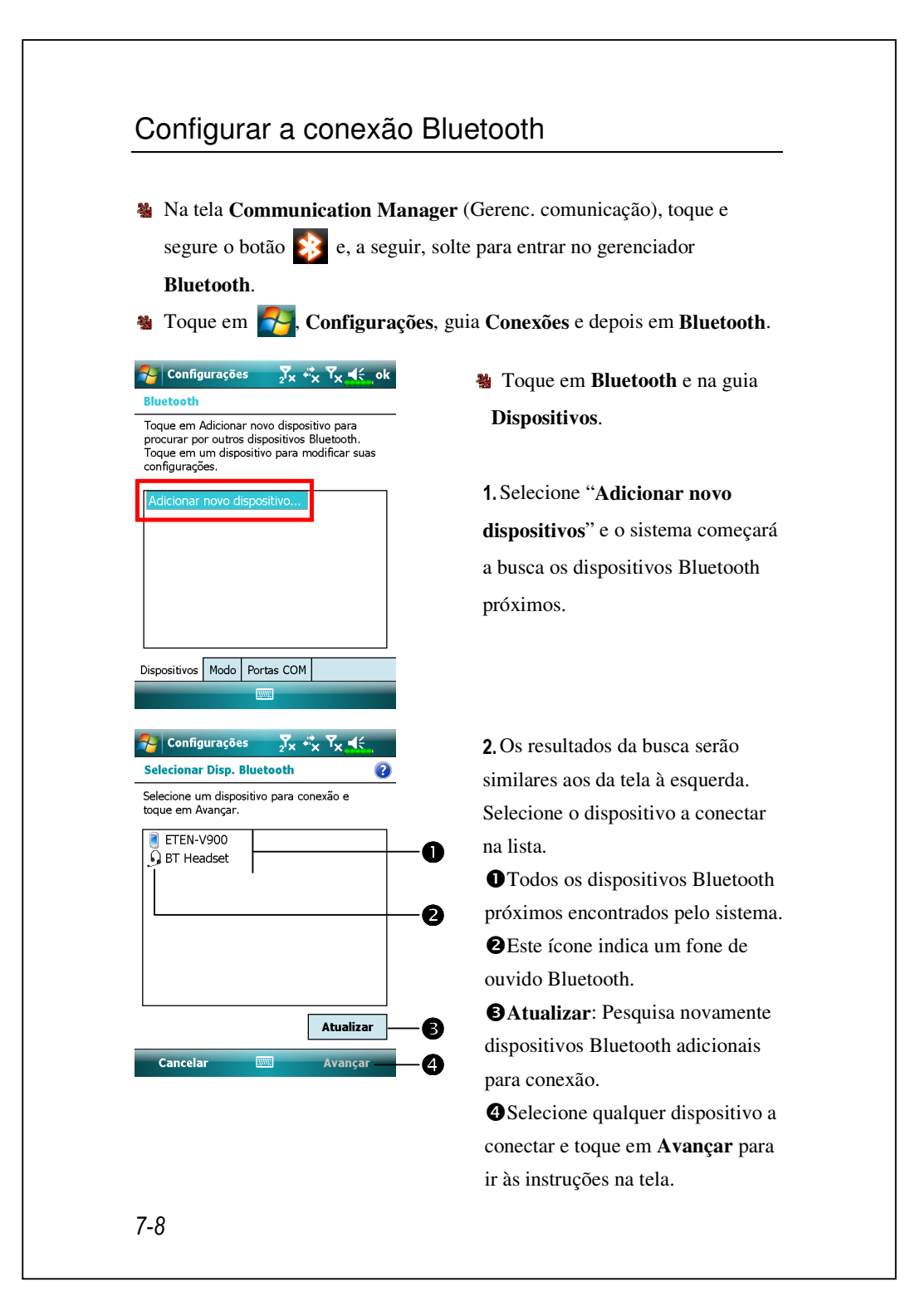

Emparelhar para fone de ouvido Bluetooth: Quando o sistema pedir a senha, consulte as instruções fornecidas com o fone de ouvido Bluetooth adquirido.

Emparelhar para PC ou Pocket PC: Quando o sistema pedir a senha, certifique-se de que a senha idêntica seja inserida em ambos os dispositivos.

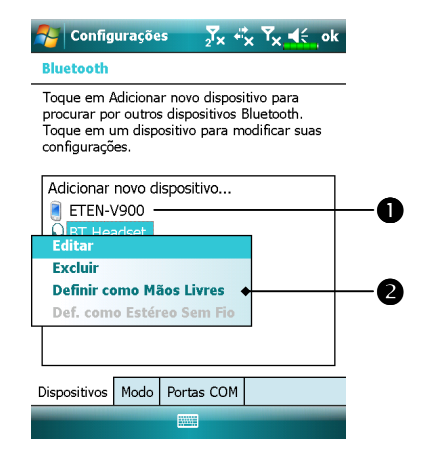

 Sue Pocket PC conectado a estes dispositivos poderão transferir dados, receber chamadas num fone de ouvido, e outras funções.

Os dispositivos conectados com êxito serão mostrados na tela à esquerda.

 Toque e segure um dispositivo (por exemplo, o fone de ouvido Bluetooth) e, a seguir, selecione
 Definir como Mãos Livres para pode usar o fone de ouvido
 Bluetooth para receber chamadas.

**4.** A tela à esquerda é durante uma chamada.

● A tela Telefone durante uma chamada mostrará um ícone de fone de ouvido no canto superior direito; o fone de ouvido Bluetooth será usado para a comunicação com o chamador.

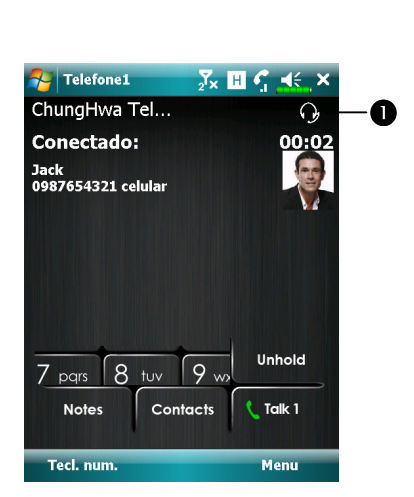

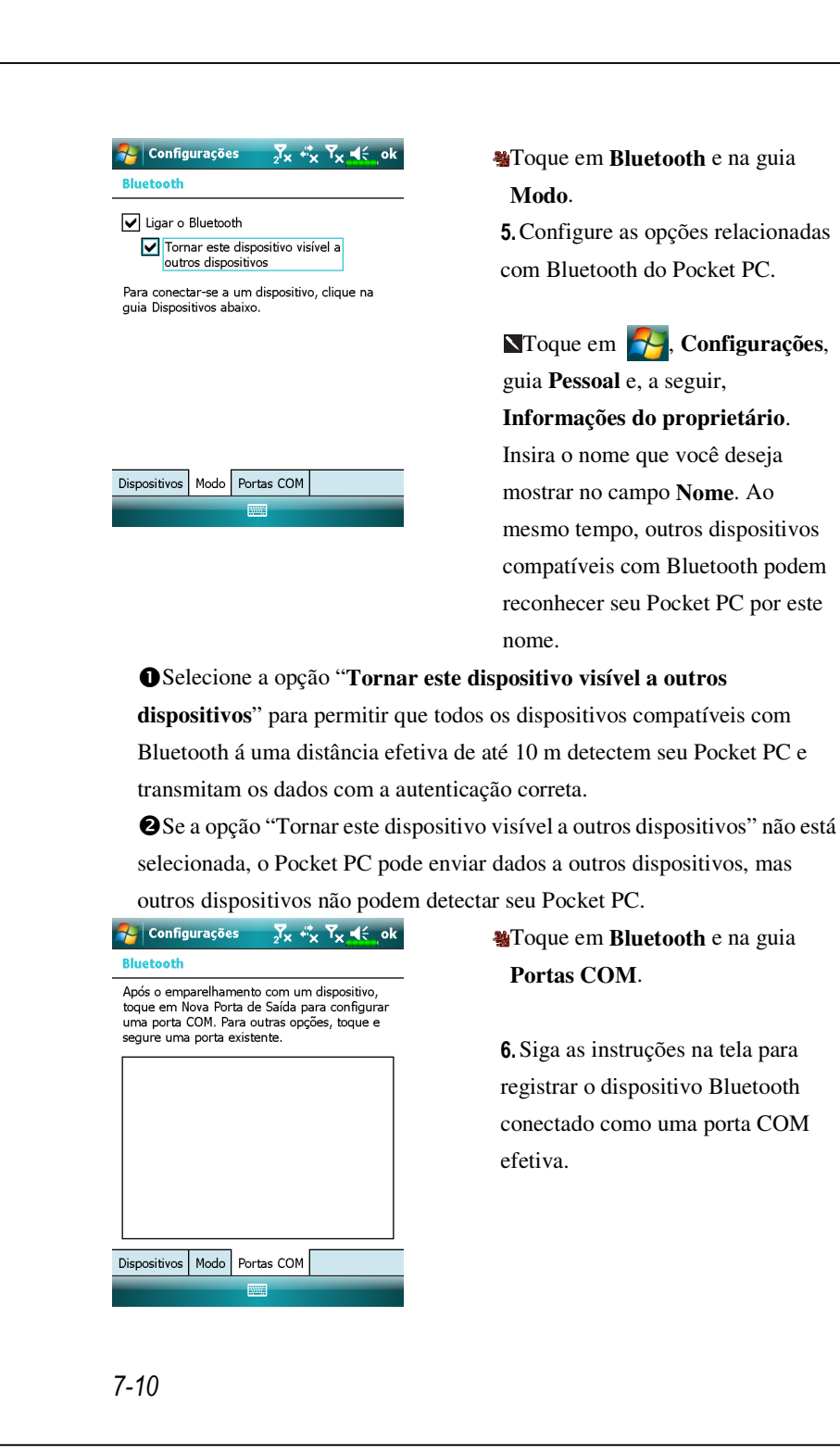
## Compartilhamento de Internet

 Toque em , Programas e, a seguir, em Compartilhamento de Internet.

Este recurso oferece uma função de modem simulado para que o Pocket PC se conecte ao PC. O emparelhamento Bluetooth integrado ou a porta USB pode ser conectado ao PC e permitir acesso à Internet no PC.

| USB                                 |            |                     |                         |
|-------------------------------------|------------|---------------------|-------------------------|
|                                     |            |                     | ▼                       |
| Conexão de Rede:                    |            |                     |                         |
| Chunghwa Teleco                     | o GPRS     |                     | •                       |
|                                     |            |                     |                         |
|                                     |            |                     |                         |
|                                     |            |                     |                         |
|                                     |            |                     |                         |
| Conectar                            |            | Menu                |                         |
|                                     |            |                     |                         |
| Compartilha                         | mento 🔀    | G <sup>G</sup> i ⊀€ | ×                       |
| Status:                             |            |                     |                         |
| /erificar conexão a                 | a cabo USB |                     |                         |
| Conexão do PC:                      |            |                     |                         |
| USB                                 |            |                     | $\overline{\mathbf{v}}$ |
|                                     |            |                     |                         |
| Conexão de Rede:                    | . 0000     |                     | _                       |
| Chunghwa Teleco                     | 0 GPKS     |                     | Ŧ                       |
|                                     |            |                     |                         |
|                                     |            |                     |                         |
| Conexão de Rede:<br>Chunghwa Teleco | o GPRS     |                     | -                       |

1. A conexão USB é usada como um exemplo.

Conclua a configuração de conexão entre o Pocket PC e o PC. A conexão de rede e a configuração podem ser obtidas de sua prestadora de serviços de telecomunicações.
 Toque em Conectar e espere até que o sistema complete a conexão.

4. Esta tela serve apenas como referência, já que o método de conexão real dependerá do emparelhamento Bluetooth ou da porta USB; as configurações da conexão podem ser verificadas junto à prestadora de serviços de telecomunicações. As tarifas serão definidas pela prestadora de serviços.

Conexões 7-11

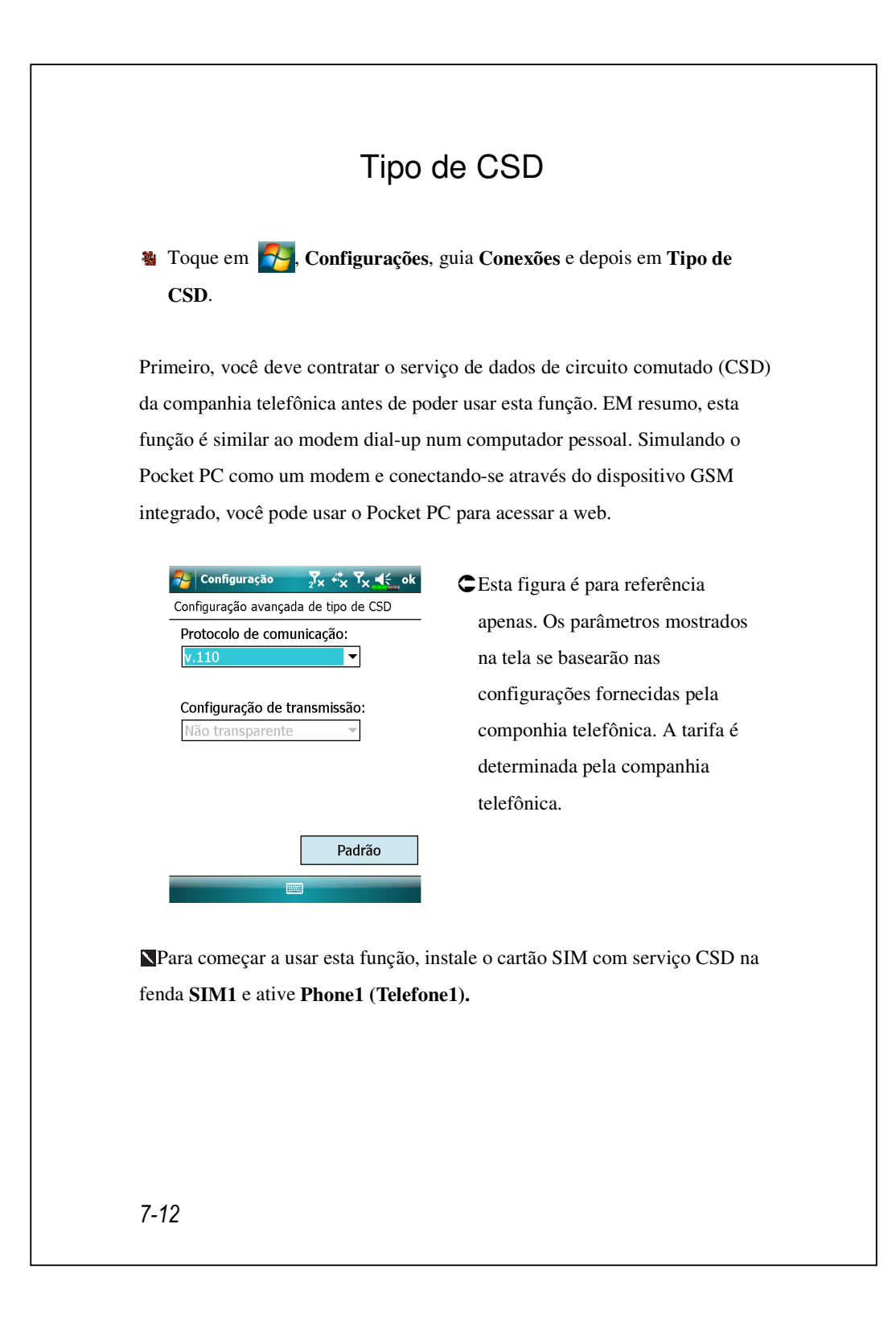

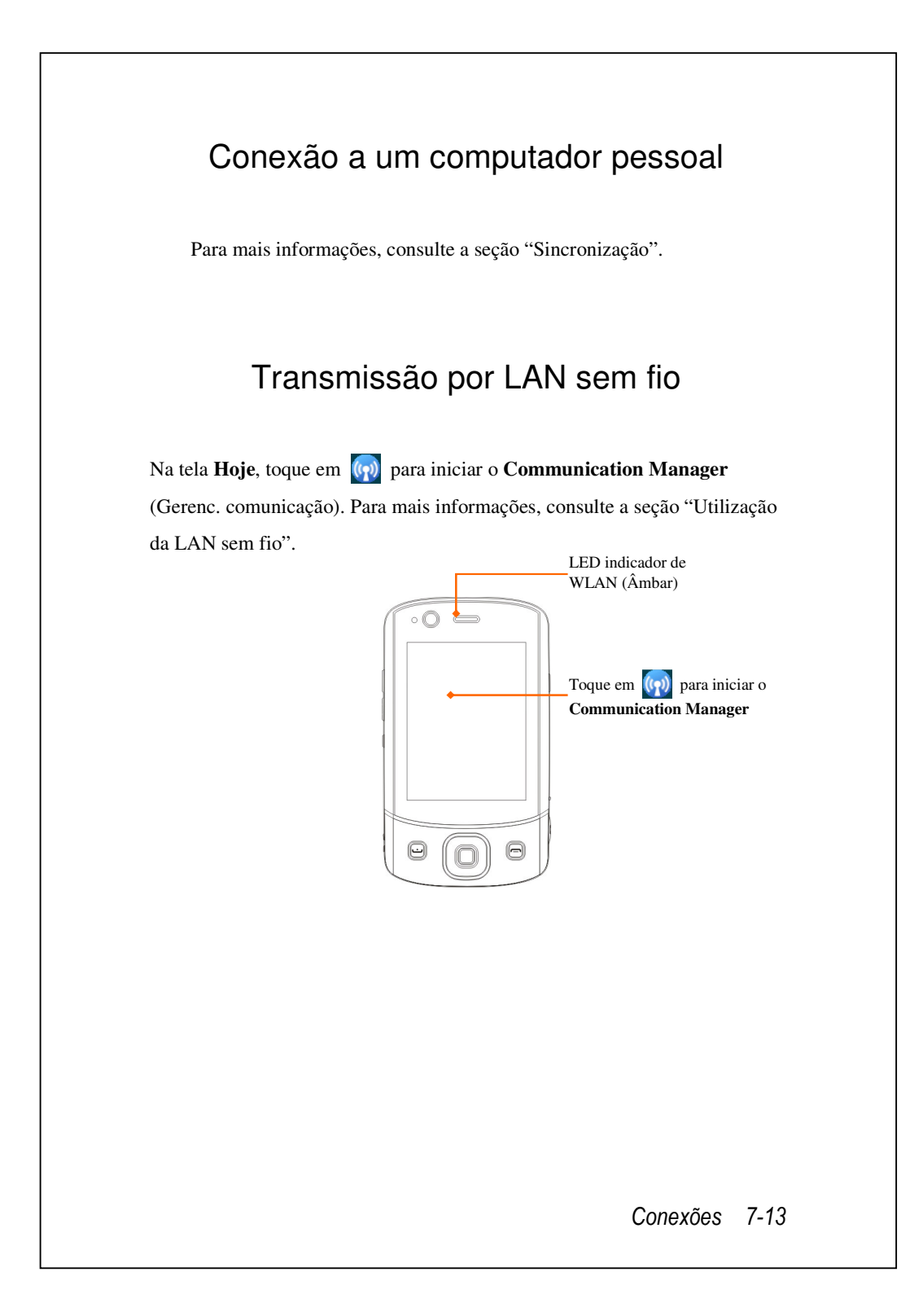

## 8 Utilização da LAN sem fio 🥖

Esta seção explica como usar a função de LAN sem fio integrada do Pocket PC para conexão à Internet. É prático navegar por sites da web e enviar/receber e-mails através das redes sem fio em determinados locais onde esses serviços estão disponíveis.

Ao adquirir créditos de conexão à Internet através de uma LAN sem fio, você receberá as seguintes informações: um endereço IP, endereço do servidor de nomes DNS, servidor proxy, porta, chave da rede, etc. Você precisa destas informações para configurar e ativar a conexão. Em determinados casos, podem ser necessárias informações adicionar para usar a conexão sem fio de uma empresa; confirme com o administrador da rede da sua empresa.

Se esta é a primeira vez que você usa a função de LAN sem fio, consulte antes a seção "Configuração da rede sem fio" para as instruções sobre as configurações necessárias. Depois de completar o único processo de configuração, precisará somente selecionar o ícone **Sec.** no menu principal do **Communication Manager** para as próximas conexões.

Utilização da LAN sem fio 8-1

## Conexão à LAN sem fio

Na tela Hoje, toque em operativation of Communication Manager (Gerenc. comunicação).

Manager. Toque em 🛃, Programas e depois Communication Manager.

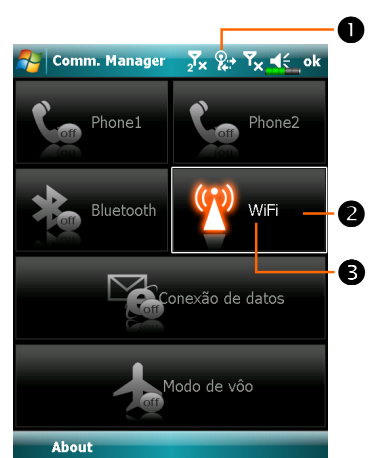

Nova Rede Detectada Selecione uma rede p/ se conectar: Chtn [Sem segurança] OK Menu

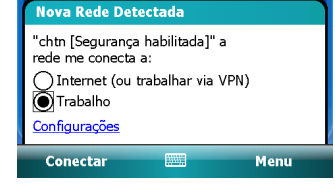

• Este ícone aparecerá na tela sempre que o Pocket PC detectar e se conectar uma rede sem fio utilizável, indicando que o Pocket PC conectou-se com êxito a um ponto de acesso de rede. O LED indicador no Pocket PC piscará em âmbar.

Ortical Toque para conectar ou desconectar da rede sem fio; um off significa que esta função foi desativada.

• Toque e segure este botão e, a seguir, solte para entrar na tela de configuração.

C Quando aparecer a tela mostrada à esquerda, escolha uma rede sem fio que você possa usar e, a seguir, toque no botão OK. A seguir, selecione Trabalho, e toque no botão Conectar.

Ao usar a função de LAN sem fio pela primeira vez, o sistema pedirá que você defina as configurações mencionadas acima e, depois disso, o sistema usará continuamente as configurações da conexão bem-sucedida mais recente.

# Configuração da rede sem fio

## Cenários da configuração da WLAN

| Local       | Selecionar redes      | Conexão proxy                | Chave da rede<br>ou ponto de<br>acesso |
|-------------|-----------------------|------------------------------|----------------------------------------|
| Casa        | 🛃, Configurações,     | 1. Fechar conexão            | 1. Autenticação                        |
|             | guia Conexões,        | proxy                        | Selecione                              |
|             | Conexões, guia        | 2. Desnecessário para        | Aberto                                 |
|             | Avançado, botão       | definir proxy                | 2. Criptografia                        |
|             | Selecionar Redes, e   |                              | de dados:                              |
|             | depois selecione Rede |                              | Selecione                              |
|             | de trabalho a partir  |                              | WEP para                               |
|             | do menu "Programas    |                              | ativar a barra                         |
|             | que se conectam       |                              | de entrada                             |
|             | automaticamente à     |                              | relativa à                             |
|             | Internet devem usar:" |                              | Chave da rede                          |
| Escritório  | Consulte o item acima | Nonfigurações,               | Consulte o item                        |
|             | e defina como Rede    | guia Conexões,               | acima e defina                         |
|             | de trabalho           | Conexões, e depois a         | os itens para                          |
|             |                       | guia <b>Tarefas</b> , Editar | Chave da rede                          |
|             |                       | meu servidor proxy,          |                                        |
|             |                       | selecione os itens de        |                                        |
|             |                       | Internet para ativar a       |                                        |
|             |                       | barra de entrada             |                                        |
|             |                       | relativa a Proxy             |                                        |
| Café ou     | Consulte o item acima | 1. Fechar conexão            | WLAN                                   |
| restaurante | e defina como Rede    | proxy                        | selecione ponto                        |
|             | de trabalho           | 2. Desnecessário para        | de acesso                              |
|             |                       | definir proxy                | diferente                              |

Utilização da LAN sem fio 8-3

### Configuração da rede sem fio

(Referência para a configuração de uma rede normal)

Para configurar a conexão, você precisa dos dados corretos de endereço IP, endereço do servidor de nomes DNS, servidor proxy, e número da porta da conexão. Se você adquiriu uma conta de serviço de Internet sem fio, a mesa de serviços no local onde você estabelecerá a conexão fornecerá estas informações; caso contrário, deve-se obtê-las com o administrador da rede da sua empresa.

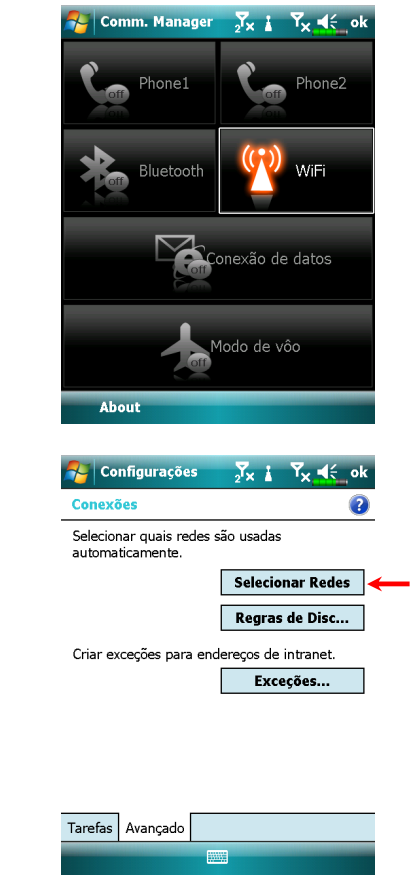

8-4

Quando o Pocket PC não puder detectar ou se conectar automaticamente a uma rede sem fio utilizável, tente configurar a rede manualmente. Consulte as instruções de configurações desta seção.

- Selecione o ícone Real no menu principal do Communication Manager; aparecerá o ícone in na barra de navegação.
- A seguir, toque em , Configurações, guia Conexões, Conexões, e depois a guia Avançado; aparecerá a tela mostrada à esquerda.
- Selecione o botão Selecionar Redes.

| Configurações Image: Image: Ima                                                                                                    | <ul> <li>4. Como mostrado à esquerda, certifique-se de que Rede de trabalho esteja selecionada para ambos os itens e, finalmente, toque em ok para salvar e sair.</li> <li>NRede de trabalho é o método de conexão WLAN. Como esta opção é de uma escolha de duas, a próxima vez que você precisar usar a conexão GPRS, terá de consultar os passos listados acima e selecionar Provedor de Internet para primeiro item.</li> </ul> |
|----------------------------------------------------------------------------------------------------|----------------------------------------------------------------------------------------------------|
| Configurações ∑x i Tx d ok<br>Configurar Redes Sem Fio ?<br>Adicionar Nova<br>∭ core Disponível<br>↓∬ chtn Disponível                                                                                                    | <ul> <li>5. Na tela Communication Manager,<br/>bata e segure, e em seguida libere o<br/>botão para entrar na tela de<br/>configuração.</li> <li>6. Selecione o nome de uma rede<br/>disponível atualmente para entrar</li> </ul>                                                                                                    |
| Redes a acessar:   Somente pontos de acesso   Sem Fio   Adaptadores de rede   Conectar   Menu   Image: Tarefas   Image: Tarefas   Image: Tar                                                                                                    | <ul> <li>na tela de configuração de autorização da WLAN.</li> <li>7. Configure segundo as regras e informações fornecidas pelo local do ponto de acesso.</li> <li>Autenticação: Selecione Aberto</li> </ul>                                                                                                    |
| Chave de rede:<br>Indice de $1 \rightarrow$<br>I23 1 2 3 4 5 6 7 8 9 0 - = $1 \rightarrow$<br>I23 1 2 3 4 5 6 7 8 9 0 - = $1 \rightarrow$<br>I23 1 2 3 7 7 7 7 7 7 7 7 7 7 7 7 7 7 7 7 7 7 | <ul> <li>Autenticação: Selecione Aberto</li> <li>Criptografia de dados: Selecione<br/>WEP para ativar a barra de entrada<br/>relativa à Chave da rede</li> <li>Chave de rede</li> <li>Índice de chaves</li> <li>Utilização da LAN sem fio 8-5</li> </ul>                                                                                                    |

| Adicionar Novo<br>Adicionar Novo<br>Remover as Configurações<br>Editar<br>Desativar WI-FI<br>Semente pontos de acesso<br>Semento Adaptadores de rede<br>Conectar Nevo<br>Menu                                                                                                    | Configurar Redes Sem Fio    | conexão de rede que você pode u    |
|----------------------------------------------------------------------------------------------------|-----------------------------|------------------------------------|
| Concetar       Concetar       O fone       A na parte         Redes a acessar:       Somente pontos de acesso       Image: Concetar       Somente fone       Somente fone         Sem Fio       Adaptadores de rede       Image: Concetar       Menu       Somente fone       Somente fone         Sem Fio       Adaptadores de rede       Image: Concetar       Menu       Somente fone       Somente fone         Sem Fio       Adaptadores de rede       Image: Concetar       Menu       Somente fone       Somente fone         Somente pontos de acesso       Image: Concetar       Menu       Somente fone       Somente fone       Somente fone         Somente pontos de acesso       Image: Concetar       Menu       Somente fone       Somente fone       Somente fone         Somente pontos de acesso       Image: Concetar       Menu       Somente fone       Somente fone | Adicionar Nova              | conexuo de rede que voce pode u    |
| Conectar. O ícone                                                                                                    | core Adicionar Novo         | atualmente e, a seguir, selecione  |
| Editar       superior da tela indica que a red sem fio foi conectada com êxito         Redes a acessar:                                                                                                    | Remover as Configurações    | Conectar. O ícone 🐏 na parte       |
| Redes a acessar:   Somente pontos de acesso   Sem fio dalpiadores de rede   Conectar     Menu                                                                                                    | Editar<br>Desativar Wi-Fi   | superior da tela indica que a rede |
| Reles a acessar:<br>Somente pontos de acesso<br>m Fio Adaptadores de rede<br>Conectar Menu                                                                                                    |                             | sem fio foi conectada com âvito    |
| edes a acessar:<br>omente pontos de acesso   In fa daptadores de rede  Corectar Menu                                                                                                    |                             | sem no foi concetada com exito.    |
| Somente pontos de acesso             sen rio         Adaptadores de rede             Conectar         Menu                                                                                                    | Redes a acessar:            |                                    |
| Adaptadores de rede                                                                                                    | ente pontos de acesso 🔹 👻   |                                    |
| Conectar Menu                                                                                                    | Sem Fio Adaptadores de rede |                                    |
|                                                                                                    | Conectar Menu               |                                    |
|                                                                                                    |                             |                                    |
|                                                                                                    |                             |                                    |
|                                                                                                    |                             |                                    |
|                                                                                                    |                             |                                    |
|                                                                                                    |                             |                                    |
|                                                                                                    |                             |                                    |
|                                                                                                    |                             |                                    |
|                                                                                                    |                             |                                    |
|                                                                                                    |                             |                                    |
|                                                                                                    |                             |                                    |
|                                                                                                    |                             |                                    |
|                                                                                                    |                             |                                    |
|                                                                                                    |                             |                                    |
|                                                                                                    |                             |                                    |
|                                                                                                    |                             |                                    |
|                                                                                                    |                             |                                    |
|                                                                                                    |                             |                                    |
|                                                                                                    |                             |                                    |
|                                                                                                    |                             |                                    |
|                                                                                                    |                             |                                    |
|                                                                                                    |                             |                                    |
|                                                                                                    |                             |                                    |
|                                                                                                    |                             |                                    |
|                                                                                                    |                             |                                    |
|                                                                                                    |                             |                                    |
|                                                                                                    |                             |                                    |
|                                                                                                    |                             |                                    |

### Configuração da rede sem fio

(Referência para configuração de proxy)

São necessárias as seguintes informações para uma configuração bem-sucedida da rede: um endereço IP correto, endereço do servidor de nomes DNS, servidor proxy, número da porta da conexão, etc. Obtenha as informações listadas acima com o administrador da rede da sua empresa. Se o ambiente da rede da sua empresa não precisa das configurações de servidor proxy, feche a conexão proxy.

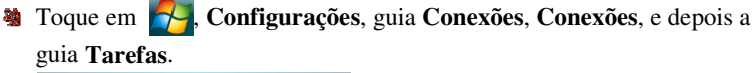

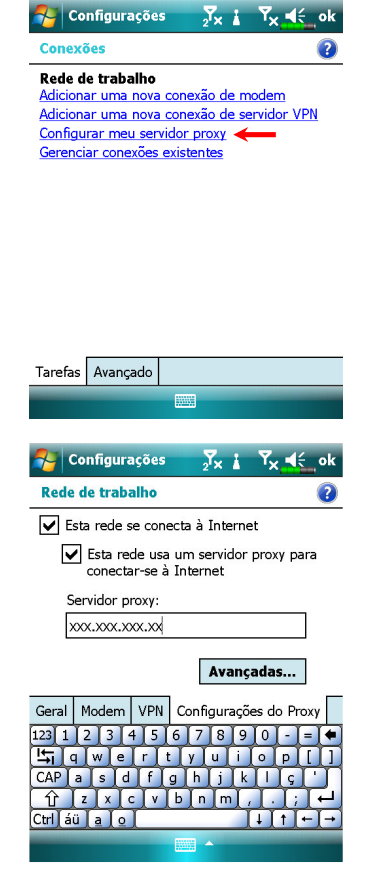

Quando o Pocket PC não puder detectar ou se conectar automaticamente a uma rede sem fio utilizável, tente usar o método manual para configurar a rede. Consulte as informações de configuração nesta seção.

- Selecione "Configurar meu servidor proxy" ou "Editar meu servidor proxy", como mostrado à esquerda.
- Na tela da guia Configurações do proxy, certifique-se de que selecionar os seguintes itens:
- ●Esta rede conecta à Internet
- Esta rede usa um servidor proxy para conectar-se à Internet

Utilização da LAN sem fio 8-7

| Para outros que fecham a conex                                                                                                    | xão proxy, não selecione a caixa "Est                                                                      |
|----------------------------------------------------------------------------------------------------|----------------------------------------------------------------------------------------------------|
| rede conecta à Internet" e ignor                                                                                                    | re os seguintes procedimentos.                                                                             |
| <ol> <li>Entre o nome no campo servido</li> <li>Selecione o botão Avançadas par<br/>avançadas.</li> </ol>                                                                                                    | ra entrar na tela de configurações                                                                         |
| 🊰 Configurações 🛛 🔀 🛔 Ÿx 🔩 ok<br>Rede de trabalho 👔 👔                                                                                                    | <ol> <li>É possível modificar as<br/>configurações tocando no tipo de</li> </ol>                           |
| configuração.<br>Tipo Servidor<br>HTP xxxxxxxxx80<br>WAP IO.1.1.120<br>WAP Seguro<br>Socks xxx.xxx.xxx1080<br>1221 2 3 4 5 6 7 8 9 0 - = €<br>La q w e r t y u i o p []<br>CAP a s d f g h j k i ç '<br>Ŷ z c v b n m , . ; ←<br>Ctri áù a o ↓ t ← → | HTTP.                                                                                                    |
| Configurações X I Y K ok<br>Proxy HTTP (?)<br>Servidor Porta<br>XXXXXXXXXXXX                                                                                                    | <ul> <li>6. Entre o número no campo "Porta"<br/>Finalmente, toque em ok para<br/>salvar e sair.</li> </ul> |
| Usuário:<br>Senha:<br>Domínio:                                                                                                    |                                                                                                    |
| 123 1 2 3 4 5 6 7 8 9 0 - = ●                                                                                                    |                                                                                                    |
|                                                                                                    |                                                                                                    |

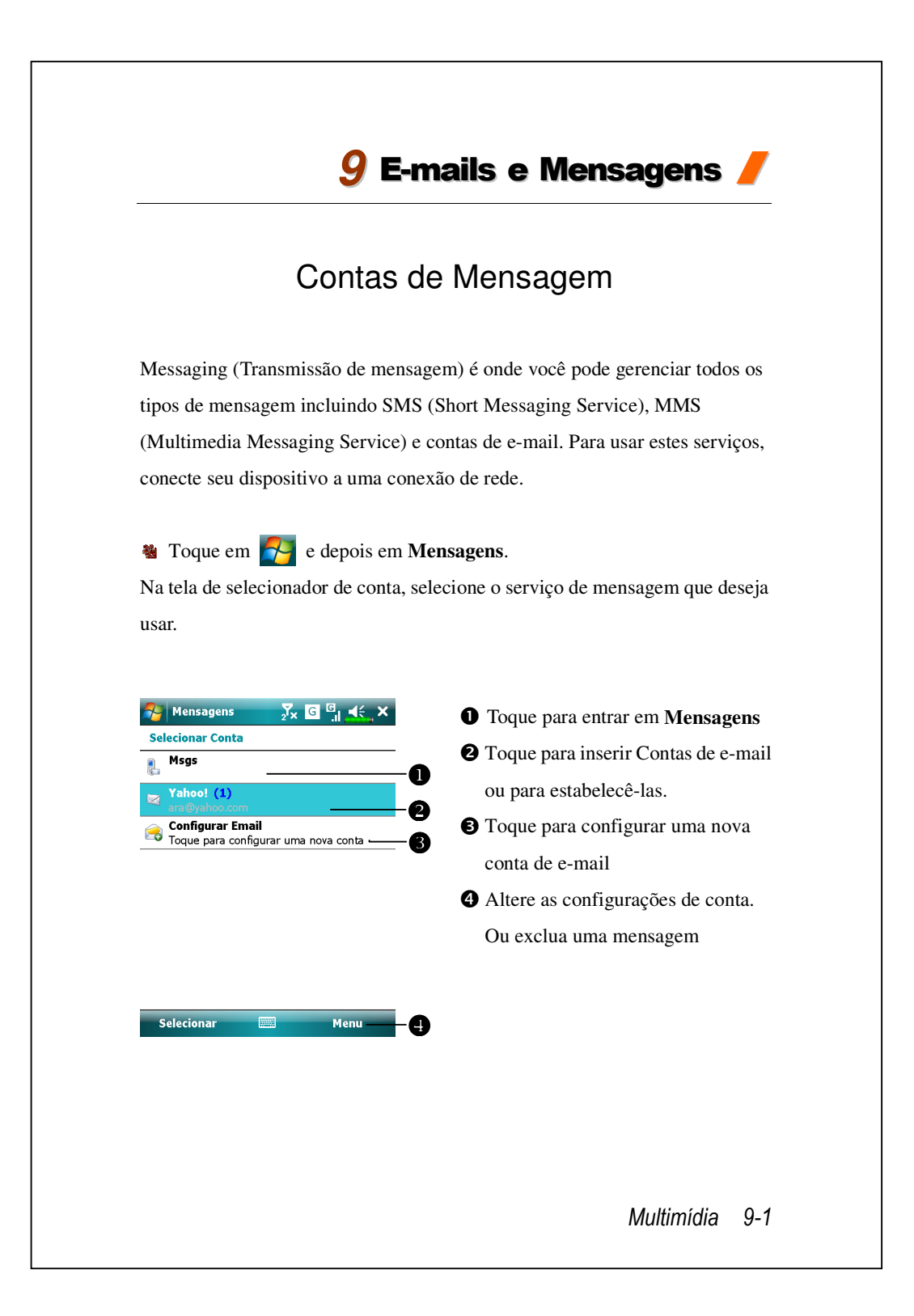

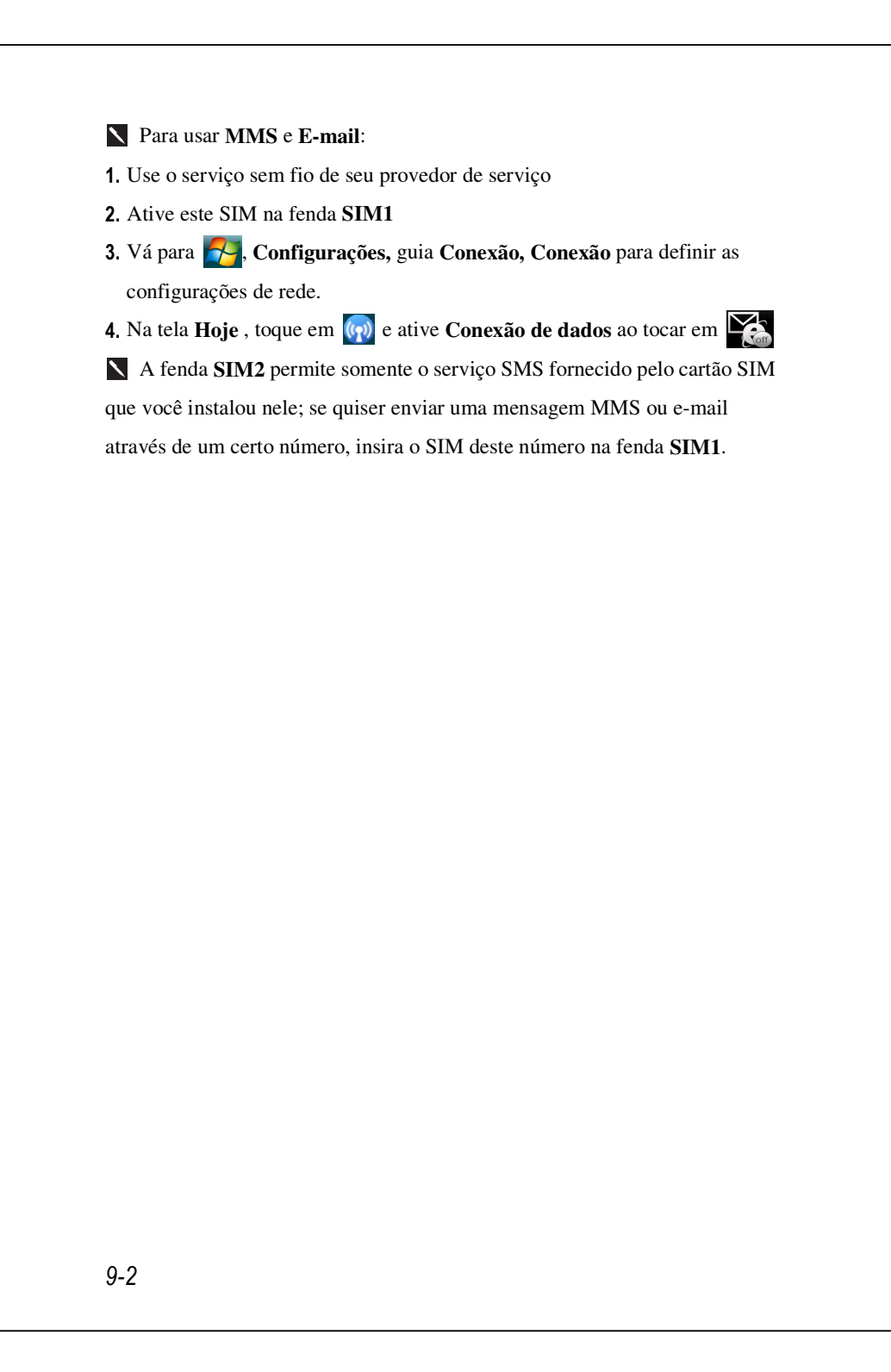

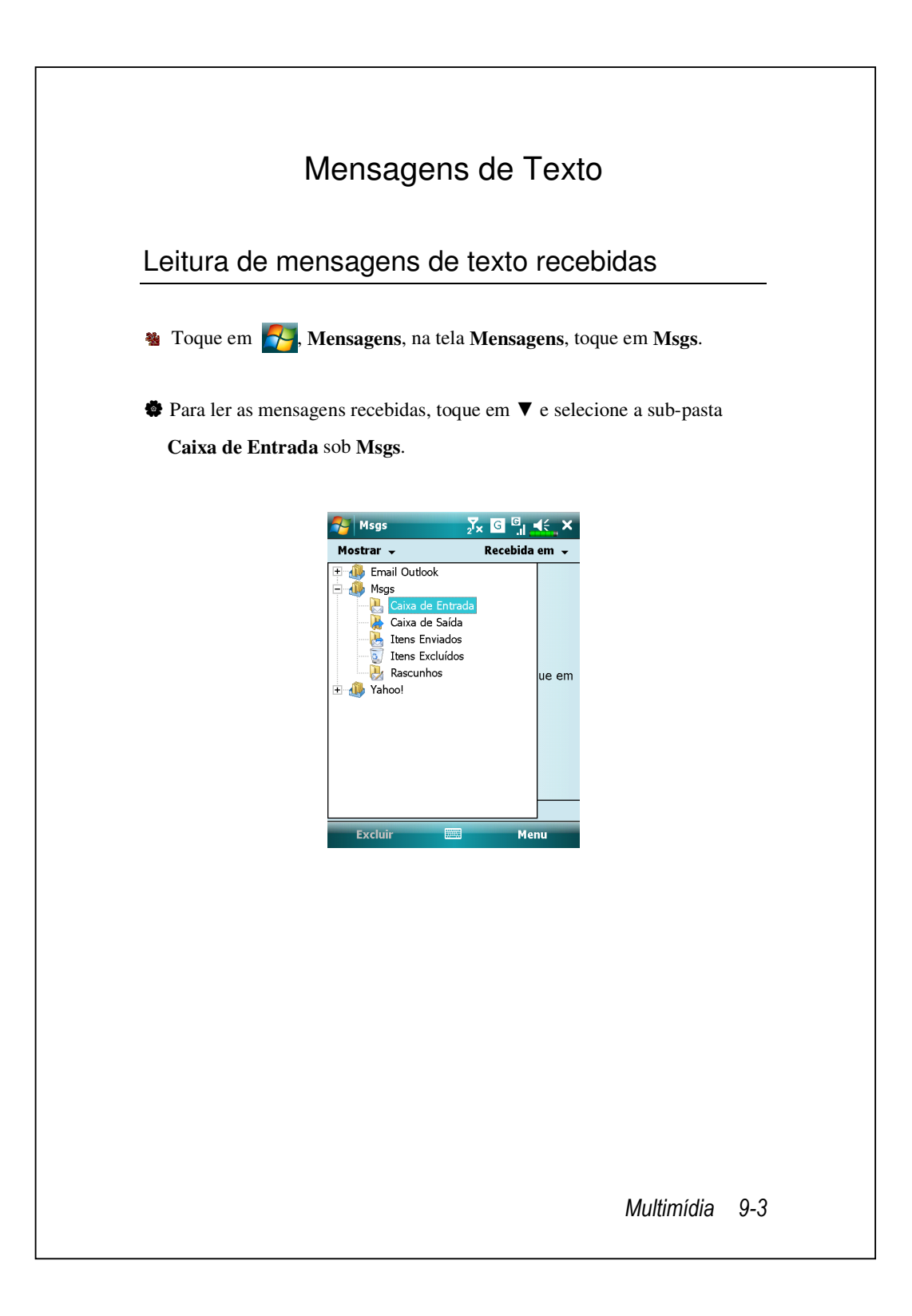

Em Caixa de Entrada, você pode tocar e manter uma mensagem para abrir uma lista de ações; você pode Excluir, Responder ou Responder a Todos esta mensagem. Para selecionar as mensagens pelo remetente ou tempo de recebimento, toque em Menu, Ferramentas, Classificar por e depois escolha o método de seleção.

| Asgs 💦                                       | <mark>, 2</mark> × ⊞ Y <sub>I</sub> , <b>≼</b> €, × | Nsgs                      |                        |
|----------------------------------------------|-----------------------------------------------------|---------------------------|------------------------|
| Caixa de Entrada 👻                           | Recebida em 👻                                       | Caixa de Entrada          | 👻 Recebida em 👻        |
| Rita<br>Excluir                              | 30/12/08 1K                                         | 襘 Rita<br>Verifique isso! | 30/12/08 1K            |
| Responder<br>Responder a Todos<br>Encaminhar |                                                     |                           |                        |
| Marcar como Lida                             |                                                     |                           | Novo 🕨                 |
| Mover                                        |                                                     |                           | Responder 🕨 🕨          |
|                                              |                                                     |                           | Marcar como Não Lida   |
|                                              |                                                     |                           | Mover                  |
|                                              |                                                     |                           | Ir para 🔶 🕨            |
|                                              |                                                     |                           | Ferramentas >          |
|                                              |                                                     |                           | Selecionar Mensagens 🕨 |
|                                              |                                                     |                           | Enviar/Receber         |
| Msgs 1 itens, 1 não lido(s                   | ).                                                  | Msgs 1 itens.             | Configurações de MMS   |
| Excluir 🔤                                    | Menu                                                | Excluir                   | Menu                   |

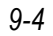

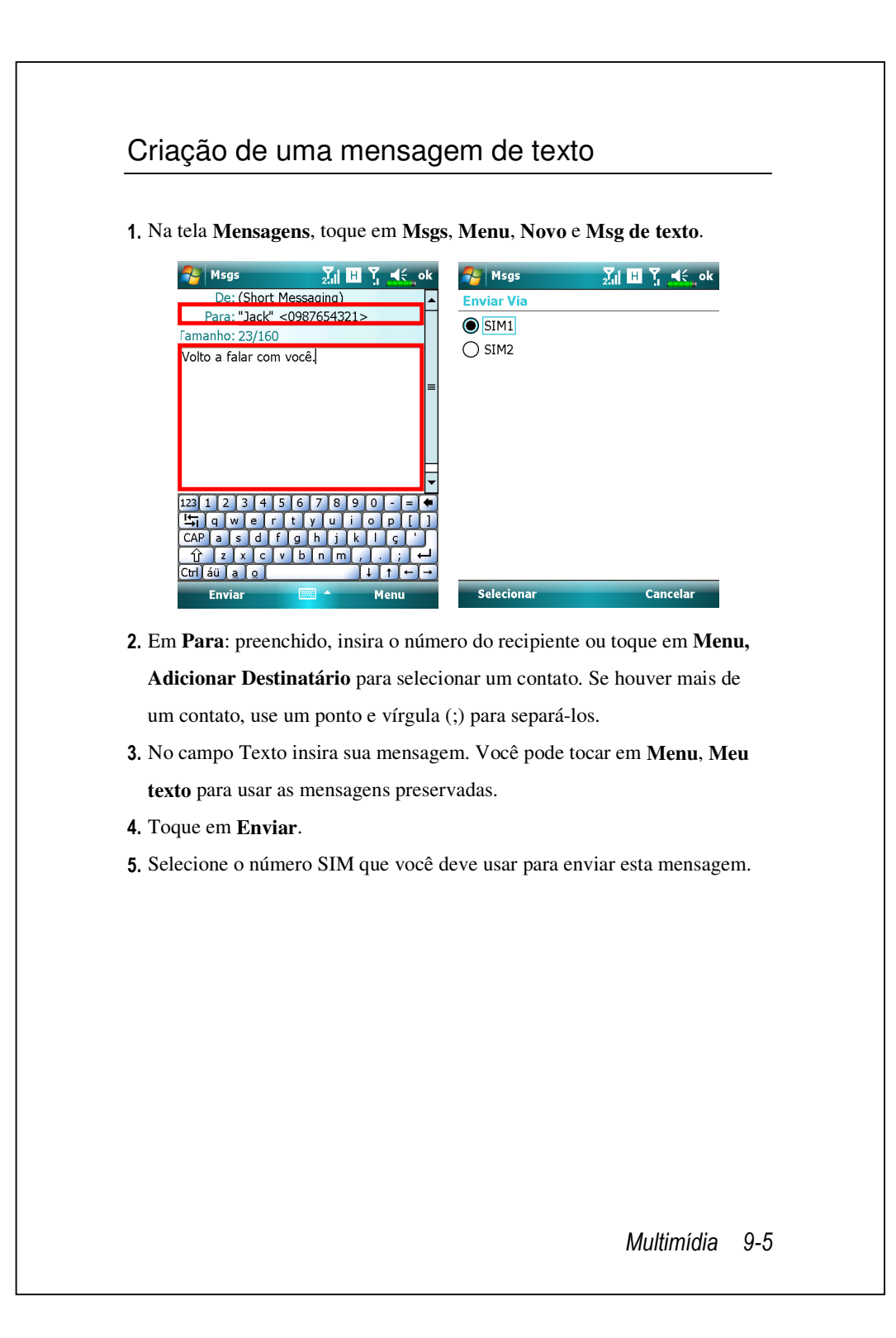

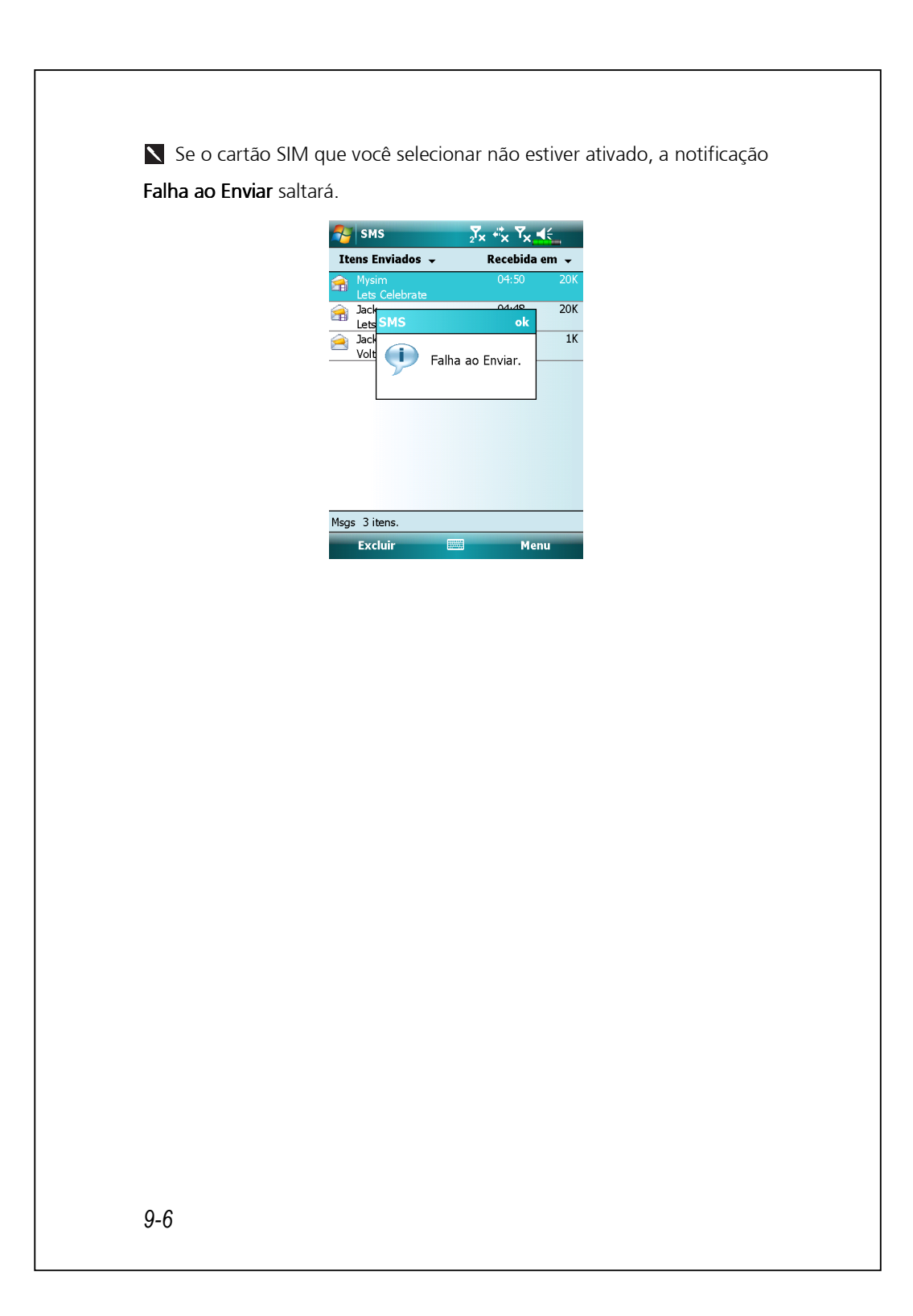

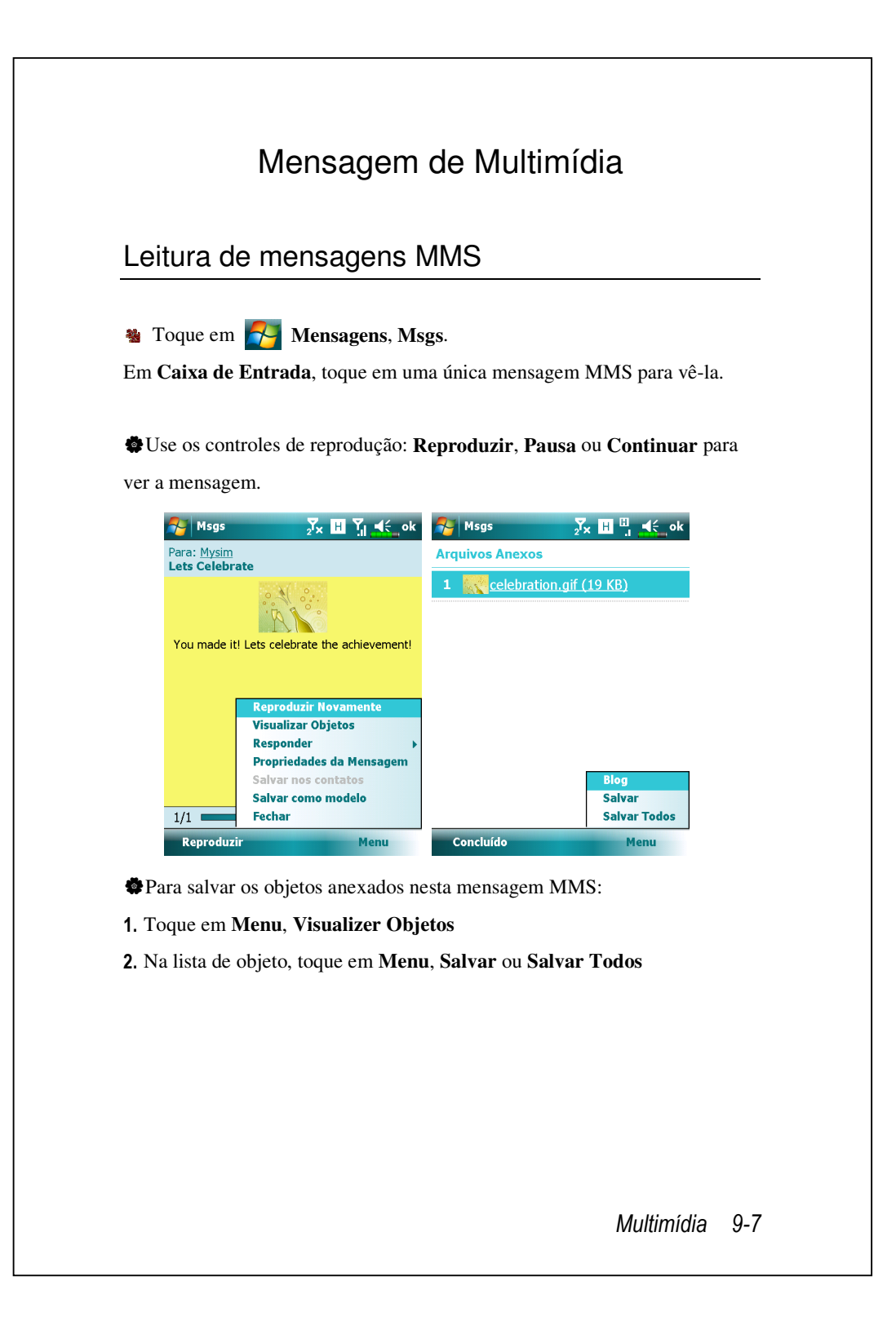

Se responder a uma mensagem MMS da **Caixa de Entrada**, esta mensagem de resposta será enviada como uma mensagem MMS via o número **SIM1**.

Se deseja enviar mensagem MMS e E-mail via um certo número, ative sempre o cartão SIM compatível com GPRS/3G deste número na fenda SIM1.
 Para modificar as configurações de MMS, tal comoOpções de recebimento ou Opções de Envio, toque em Menu, Configurações MMS. Nestas configurações você pode selecionar solicitar/enviar um relatório de entrega, definir o tamanho ou tempo de entrega de uma mensagem.

### Criação de uma Mensagem MMS

Na tela **Mensagens**, toque em **Msgs**, **Menu**, **Novo** e selecione **Msg de Multimídia**. Selecione um modelo MMS para compor uma nova mensagem MMS. Ou toque no ícone de envelope para abrir sua própria mensagem em branco.

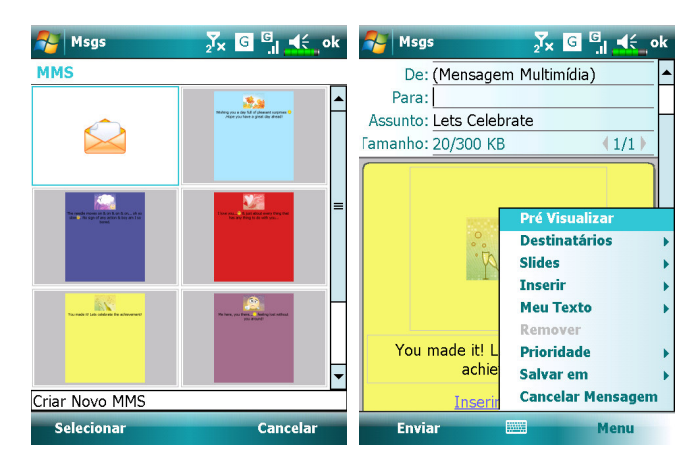

Em uma tela de composição MMS você pode tocar em:

campo Cco / Cc / Para para adicionar recipientes.

campo Assunto para inserir o título da mensagem.

Menu, Inserir para inserir um arquivo.

Menu , Slides para editar o conteúdo e configurações de slide.

Menu, Pre Visualizar para previsualizar sua mensagem MMS.

**Enviar** para enviar esta mensagem MMS.

Você pode enviar uma mensagem MMS de Camera, Álbum, Imagens
 & Videos, Gerenciador de arquivoe Notas.

A fenda **SIM2** permite somente o serviço SMS fornecido com o cartão SIM que você instalou nele; se quiser enviar uma mensagem MMS ou e-mail através de um certo número, ative o SIM deste número na fenda **SIM1**.

## E-mails

Esta seção descreve as preparações básicas e s princípios de processamento. Se você tiver alguma dúvida, consulte a ajuda on-line sobre o Pocket PC ou a sincronização.

Use o recurso **Mensagens** para enviar e receber mensagens de e-mail das seguintes maneiras:

- Enviar e receber mensagens de e-mail conectando-se diretamente a um servidor de e-mail através de um provedor de serviços de Internet (ISP) ou uma rede.
- Sincronizar mensagens de e-mail com o Microsoft Exchange ou Microsoft Outlook no computador de mesa.

A sincronização da caixa de entrada não suporta a sincronização com o Microsoft Outlook Express.

### Sincronizando mensagens de e-mail

Se você quiser sincronizar e-mails para uso no trabalho e em casa, consulte esta seção. Mensagens de e-mail podem ser sincronizadas como parte do processo de sincronização geral. Você precisará executar a sincronização da caixa de entrada nas ferramentas de sincronização. Para obter as informações sobre como ativar a sincronização da caixa de entrada, consulte a Ajuda no computador de mesa.

#### Durante a sincronização:

- Consulte "Conexão á Internet". Selecione a parceria que você deseja estabelecer em "Configurar uma parceria" e poderá sincronizar os dados. Se preferir não sincronizar os dados, pode copiar ou mover manualmente os e-mails entre o Pocket PC e um computador pessoal.
- As mensagens de e-mail na pasta Caixa de Saída no Pocket PC são transferidas para o Exchange ou Outlook e, em seguida, enviadas para esses programas.
- 3. São suportados e-mails do Exchange e do Outlook.
- As mensagens na pasta Caixa de entrada do Pocket PC serão transmitidas para o computador pessoal e enviadas através do Microsoft Outlook ou Microsoft Exchange.
- Se você excluir a mensagem no Pocket PC, ela também será excluída do computador pessoal na próxima vez que os dois dispositivos realizarem a sincronização.
- 6. Mensagens SMS não são sincronizadas.

### Conexão direta ao servidor de correio

Para utilização em uma única máquina, sem combinar e-mail do escritório e de casa, consulte a seção "Configuração do servidor de e-mail".

Você receberá mensagens diretamente do servidor de correio. Isto é irrelevante para uso no computador pessoal. Você pode trabalhar on-line ou off-line. Ao trabalhar on-line, você ler e responder às mensagens enquanto está conectado ao servidor de e-mail. As mensagens são enviadas logo que você toca em **Enviar**, o que poupa espaço no Pocket PC.

Ao trabalhar off-line, depois de fazer o download dos cabeçalhos das novas mensagens ou das mensagens parciais, você pode se desconectar do servidor de e-mail e decidir de quais mensagens deseja fazer o download completo. Ao se conectar a próxima vez, a Caixa de entrada faz o download das mensagens completas que você marcou para recuperação e enviar as mensagens que você criou.

Segundo as suas preferências, é possível programar o Pocket PC para receber as mensagens dos últimos dias, receber somente os assuntos ou a mensagem completa ou somente receber as mensagens com anexos menores que o tamanho especificado. Se desejar receber mais ou menos mensagens, toque em **Menu**, **Ferramentas** e depois em **Opções** para ajustar as configurações da conta de acordo com as suas necessidades.

### Configuração do servidor de e-mail

Consulte esta seção se estiver preparando para uso em apenas uma máquina, sem combinar os e-mails do escritório e de casa. Se você já tiver ima conta de e-mail do ISP ou da rede da empresa, você pode usar o recurso **Mensagens** para enviar e receber e-mails e mensagens. Para estabelecer um novo servidor de e-mail do recurso **Mensagens** no Pocket PC, consulte as seguintes seções.

**1.** Obtenha as seguintes informações do ISP ou do administrador da rede da empresa para conveniência na configuração do serviço de e-mail.

- Endereço de e-mail, nome da conta e senha
- 2 Nome do servidor POP3 ou IMAP4 para correio interno
- **3**Nome do servidor SMTP para enviar correio

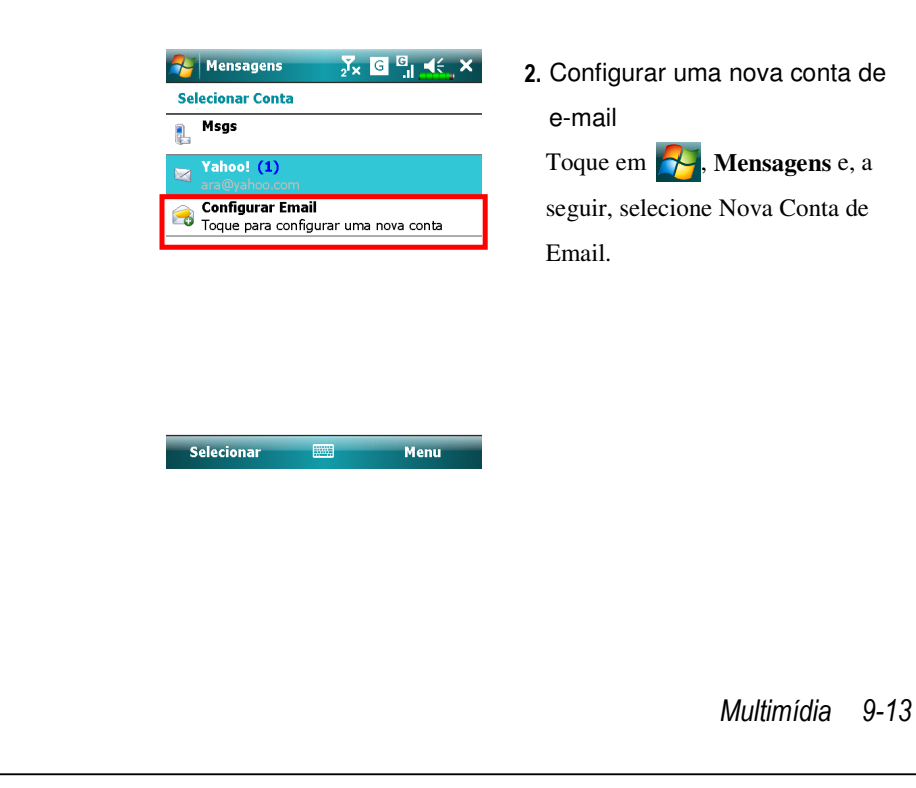

| 稃 Mensagens 🛛 🏹 🖸 🗐 🧩                                                                                                    | <b>3.</b> Siga as instruções na tela para       |
|----------------------------------------------------------------------------------------------------|-------------------------------------------------|
| Configuração de Email 👔 👔                                                                                                    | configurar a conta de e-mail.                   |
| Endereço de email:                                                                                                    | 8                                               |
| l₩                                                                                                    |                                                 |
| Senha:                                                                                                    |                                                 |
|                                                                                                    |                                                 |
| 123       1       2       3       4       5       6       7       8       9       0       =       ●         123       1       2       3       4       5       6       7       8       9       0       =       ●         1       1       2       1       1       0       1       1       1       1       1       1       1       1       1       1       1       1       1       1       1       1       1       1       1       1       1       1       1       1       1       1       1       1       1       1       1       1       1       1       1       1       1       1       1       1       1       1       1       1       1       1       1       1       1       1       1       1       1       1       1       1       1       1       1       1       1       1       1       1       1       1       1       1       1       1       1       1       1       1       1       1       1       1       1       1       1       1       1       1 |                                                 |
| 4. Consulte a seção "Conexão à Intern                                                                                                    | net" ou "Utilização da LAN sem fio"             |
| para conectar o Pocket PC à Interne                                                                                                    | et e poder começar a enviar e receber           |
| e-mails e mensagens SMS.                                                                                                    |                                                 |
| 5. Conexão ao servidor de e-mail:                                                                                                    |                                                 |
| <b>O</b> Bata Menu, Ir para, e em seguida                                                                                                    | marque a conta de E-mail nova que               |
| você configurou.                                                                                                    |                                                 |
| <b>2</b> Toque em Menu e depois Enviar/                                                                                                    | receber.                                        |
| Toque em Menu. Ferramentas e.                                                                                                    | a seguir, em <b>Opcões</b> para alterar a conta |
| de e-mail                                                                                                    |                                                 |
| de e-man.                                                                                                    |                                                 |
|                                                                                                    |                                                 |
|                                                                                                    |                                                 |
|                                                                                                    |                                                 |
|                                                                                                    |                                                 |
|                                                                                                    |                                                 |
|                                                                                                    |                                                 |
|                                                                                                    |                                                 |
|                                                                                                    |                                                 |
|                                                                                                    |                                                 |
|                                                                                                    |                                                 |

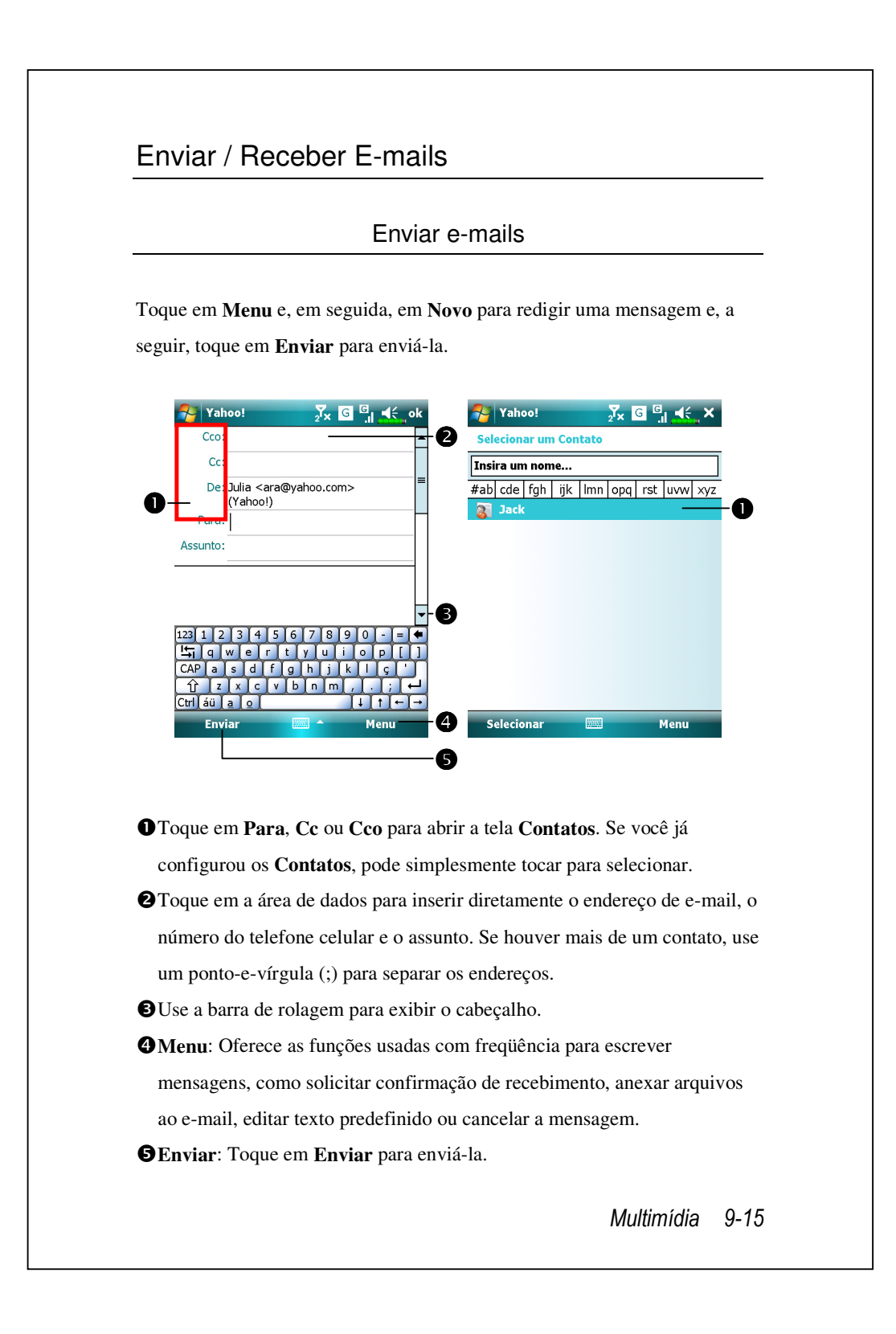

### Leitura e resposta de e-mails

Receba novas mensagens tocando em **Menu** e depois em **Enviar/receber**. Passe para a pasta "Caixa de entrada" e toque para abrir. A seguinte figura mostra a tela de mensagem aberta.

### Alterar as configurações de preferências.

Configure a opção Sincronização da caixa de entrada nas ferramentas de sincronização.

Toque em Msgs, Menu, Ferramentas, Opções e depois na guia Contas, Mensagens... no Pocket PC para configurar as opções apropriadas.

### Alerta da tecnologia de envio direto

A função de alerta da tecnologia de envio direito permitirá a você, um usuário corporativo, nunca mais perder outro e-mail, usado o Pocket PC para o melhor serviço de negócios. Através do recurso de sincronização, o Pocket PC pode receber de maneira instantânea e automática e-mails importantes do Microsoft Exchange Server.

#### Configurações do Alerta da tecnologia de envio direto

A descrição abaixo explicará como configurar o programa de sincronização no lado do Pocket PC, e sincronizar diretamente o Pocket PC com o Exchange Server. Desta maneira, o dispositivo sob as conexões de rede GPRS ou sem fio poderão receber alertas de e-mails recebidos, e ler instantaneamente as mensagens.

Um lembrete é que se você selecionou o método de conexão como rede sem fio, para economizar energia quando o Pocket PC entrar no modo de suspensão, a conexão será interrompida. Durante este tempo, você não poderá receber e-mails instantâneos. No entanto, bastará pressionar o botão Liga/Desliga para completar automaticamente a conexão à rede sem fio.

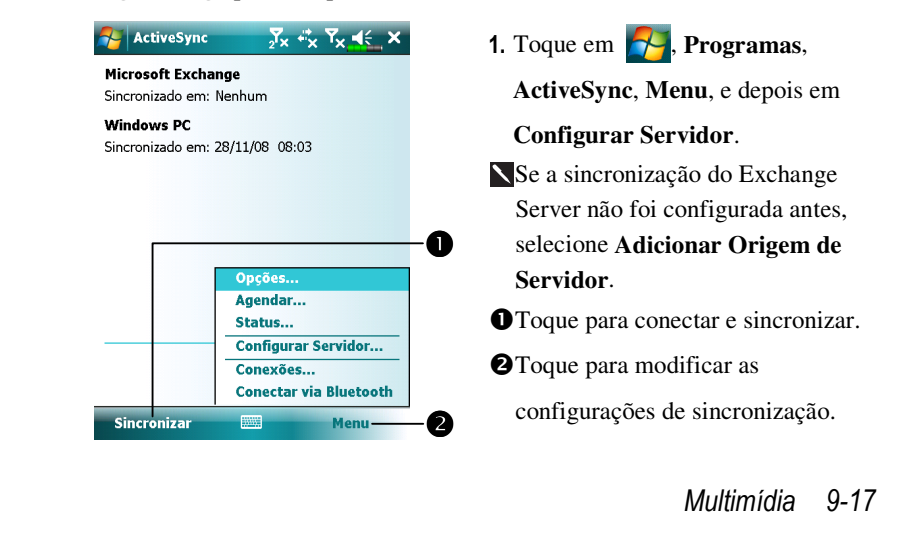

| ActiveSync       Tx       Tx       Ix         Inserir Endereço de Email       (2)         Endereço de email:       (2)         (Exemplo: ajuda@microsoft.com.br)       (Exemplo: ajuda@microsoft.com.br)         Tentar detectar configurações do Exchange Server automaticamente                                                                                                    | <ol> <li>Obtenha o endereço do servidor, o<br/>nome do usuário, a rede, etc. do<br/>administrador de rede da empresa<br/>para configurar com êxito os dados<br/>do servidor.</li> </ol>                                |
|----------------------------------------------------------------------------------------------------|----------------------------------------------------------------------------------------------------|
| 1221234567890 = ◆   Image: Second structure   Cancelar   Image: Cancelar   Image: Cancelar | <ul> <li>3. Toque em Menu e depois em<br/>Agendar. Os itens Horários de<br/>pico e Fora de pico fornecem a<br/>opção Ao chegar itens; esta pe a<br/>função de alerta de da tecnologia de<br/>envio direito.</li> </ul> |
| Ajuste os <u>horários de pico</u> à sua agenda.                                                                                                    |                                                                                                    |
| 9-18                                                                                                    |                                                                                                    |

## Windows Live<sup>™</sup> Messenger

Para alternar para o Windows Live<sup>™</sup> Messenger, toque em 🚰,

**Programas** e depois Messenger. O Windows Live<sup>™</sup> Messenger no Pocket PC é um programa de mensagens instantâneas que permite:

Ver quem está on-line.

Enviar e receber mensagens instantâneas.

Ter acesso a conversas por mensagens com grupos dos contatos.

Para mais informações sobre a utilização do Windows Live<sup>™</sup> Messenger, toque em 🔗 e depois em Ajuda.

Para usar o Windows Live<sup>TM</sup> Messenger, você deve ter uma conta Microsoft Passport<sup>TM</sup> ou uma conta de e-mail Microsoft Exchange. Você deve ter um Passport para usar o serviço Windows Live<sup>TM</sup> Messenger. Se você tem uma conta Hotmail<sup>®</sup> ou MSN, tem também um Passport. Depois de obter um Microsoft Passport ou uma conta do Microsoft Exchange, estará pronto para configurar a sua conta.

Cadastre-se para uma conta do Microsoft Passport em http://www.passport.com. Obtenha um endereço de e-mail grátis do Microsoft Hotmail em http://www.hotmail.com.

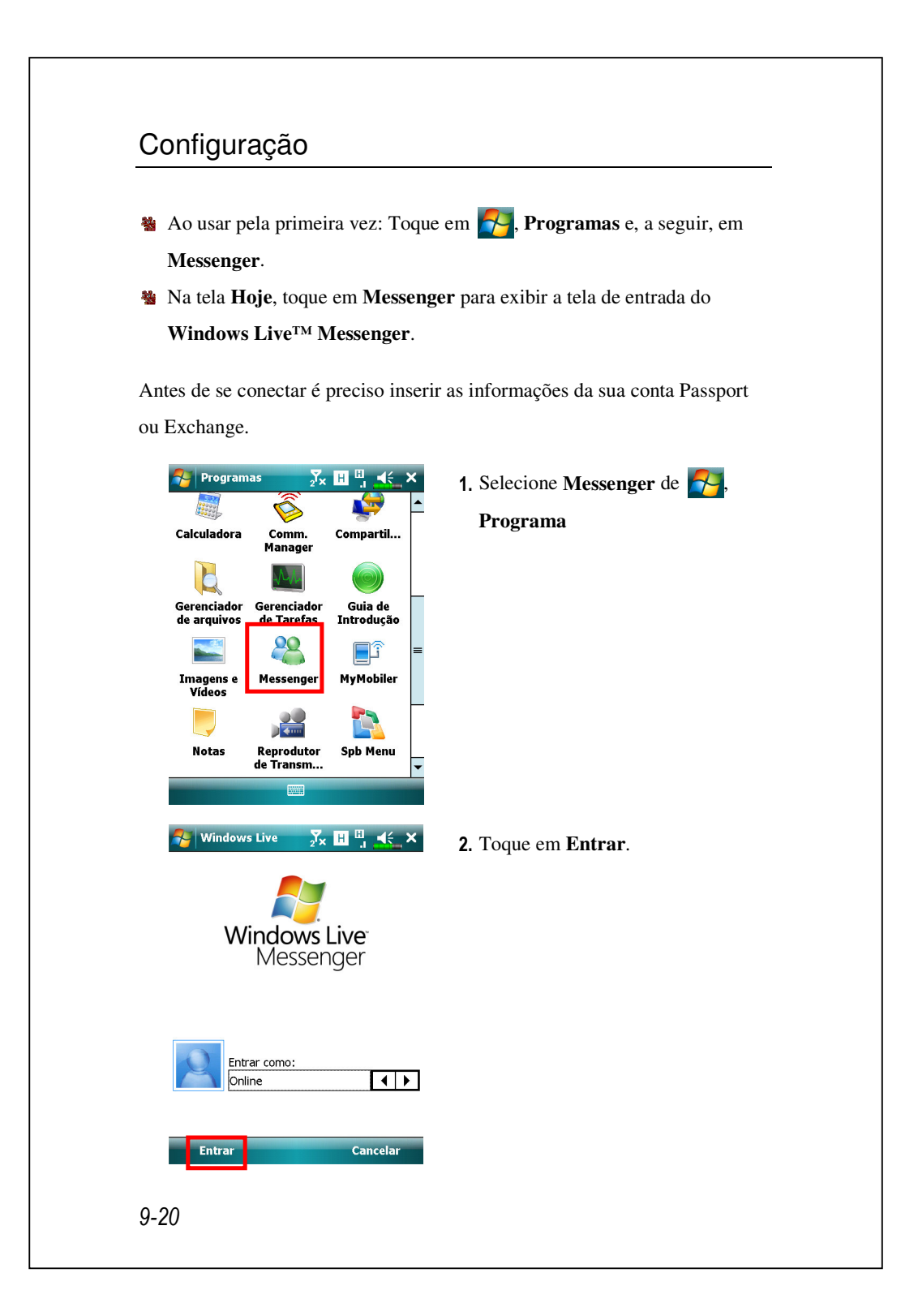

### Trabalhar com os Contatos

Se você já usa o Windows Live<sup>TM</sup> Messenger no seu computador de mesa, seus contatos aparecerão no Pocket PC sem precisar adicioná-los novamente.

A janela do Windows Live<sup>™</sup> Messenger mostra de uma so vez todos os contatos, divididos nas categorias Online e Offline, ou classificados em grupos. Desta tela, quando conectado, é possível bater papo, enviar um e-mail, bloquear o contato de bater papo com você, ou excluir contatos da lista usando o menu pop-up.

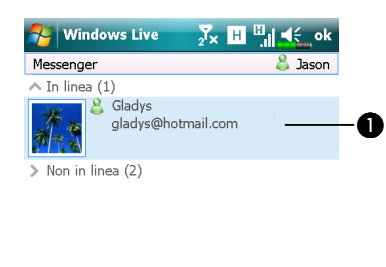

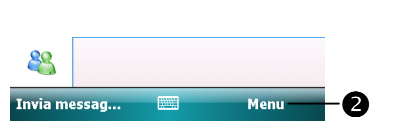

- Toque num contato para iniciar um bate-papo.
- Oferece o menu relevante.
   Por exemplo, selecione Adicionar novo contato para criar um contato do MSN. Ou selecione Sair para sair do Windows Live<sup>™</sup> Messenger.

Para ver os outros on-line sem ser visto, toque em Menu, Alterar status e, a seguir, selecione Aparecer offline.

Se você bloquear um contato, você aparecerá off-line mas permanecerá ativo na lista do contato bloqueado. Para desbloquear um contato, toque em Menu, Opções do contato e, a seguir, Desbloquear contato.

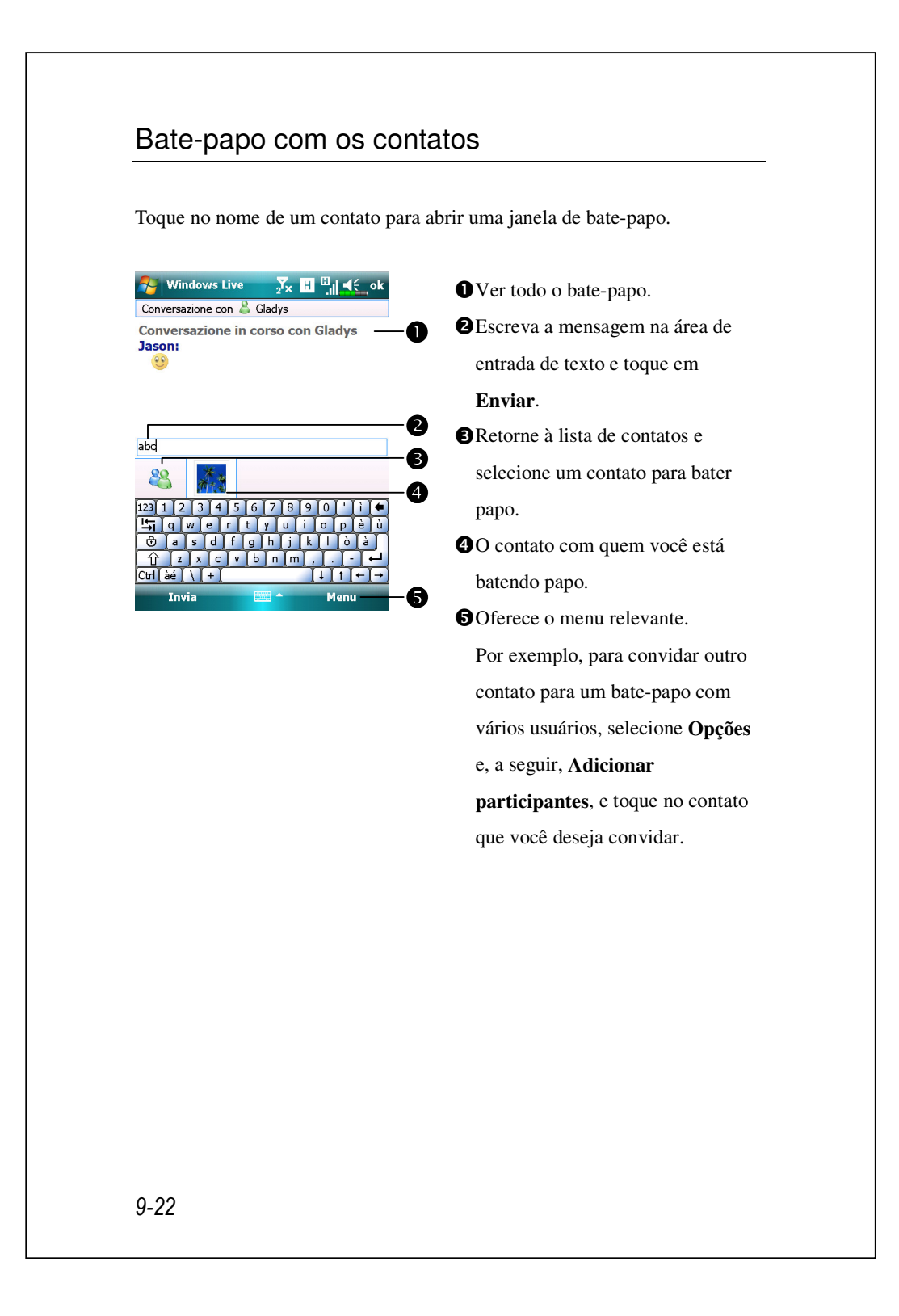

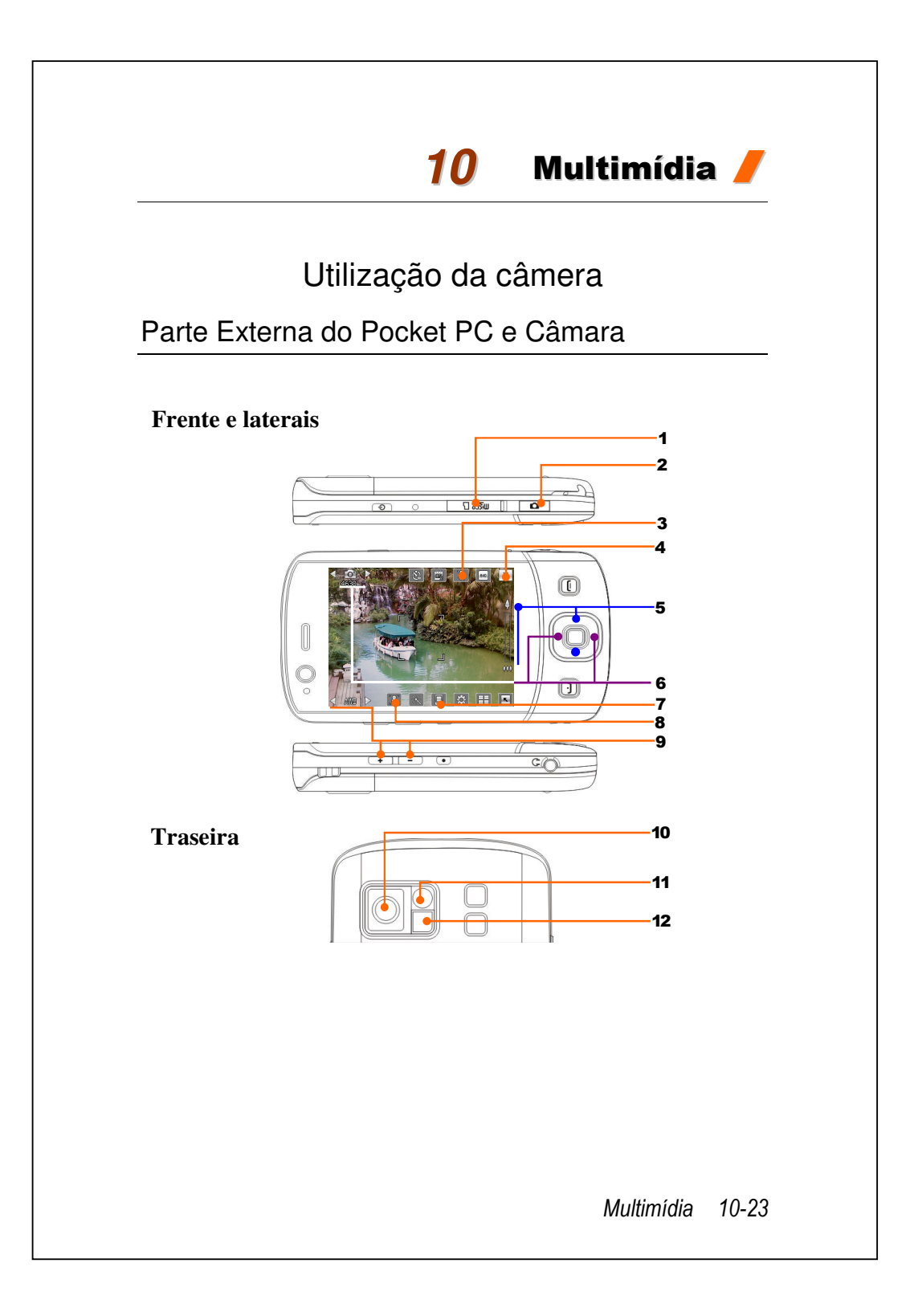

#### 1. Slot para cartão MicroSD

**3.** Ativa ou desativa o flash ou luz do refletor**5.** Zoom digital

7. Seleciona o local de armazenamento
9. Seleciona a iluminação ambiental
11. Espelho de auto-retrato  2. Tecla de acesso rápido da câmera, disparador da câmera, botão de filmadora
 4. Sai da Câmera

6. Alterna para outros modos de câmara ou câmara de vídeo
8. Seleciona a objetiva da câmera frontal ou traseira
10. Objetiva da câmera

12. Flash ou luz
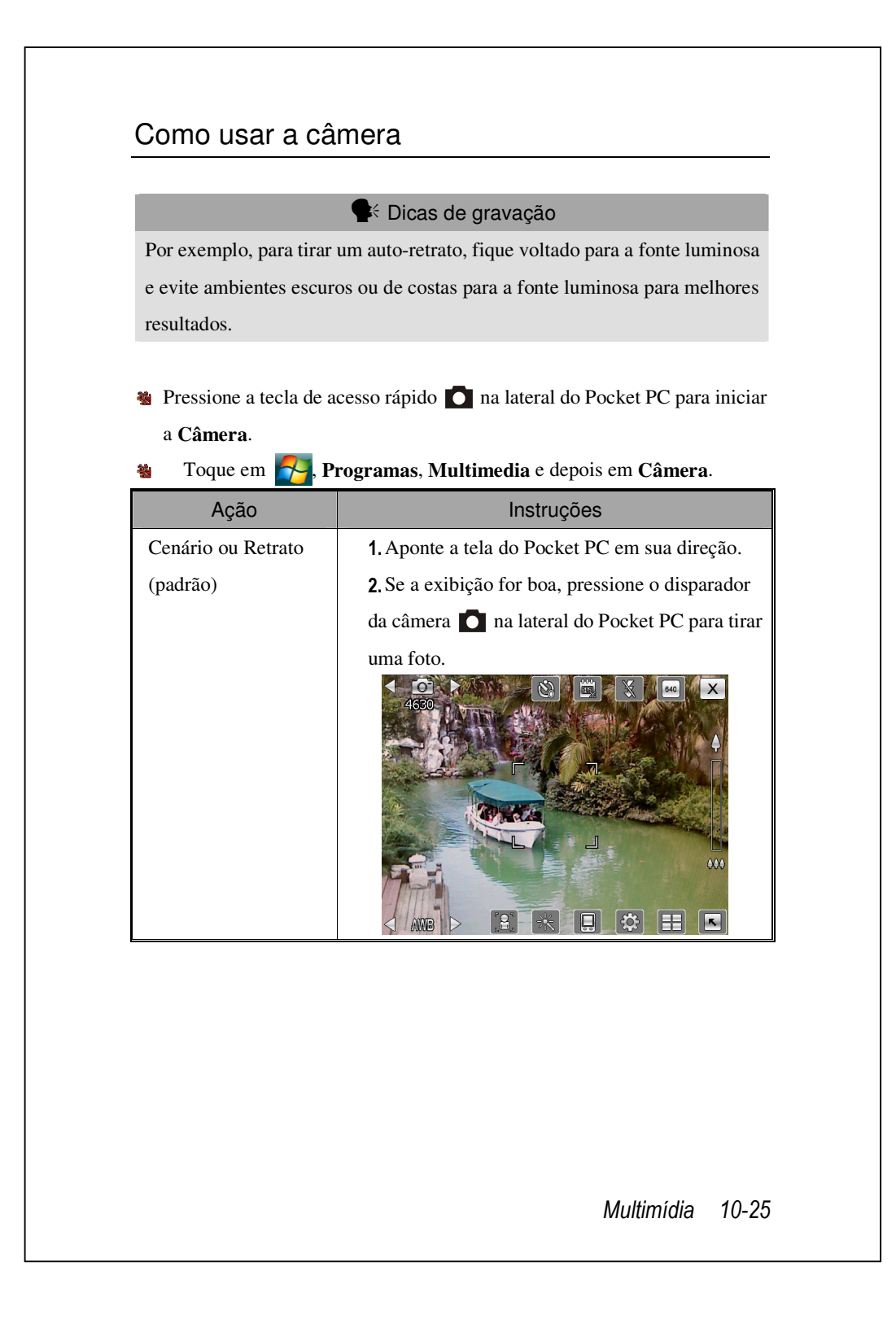

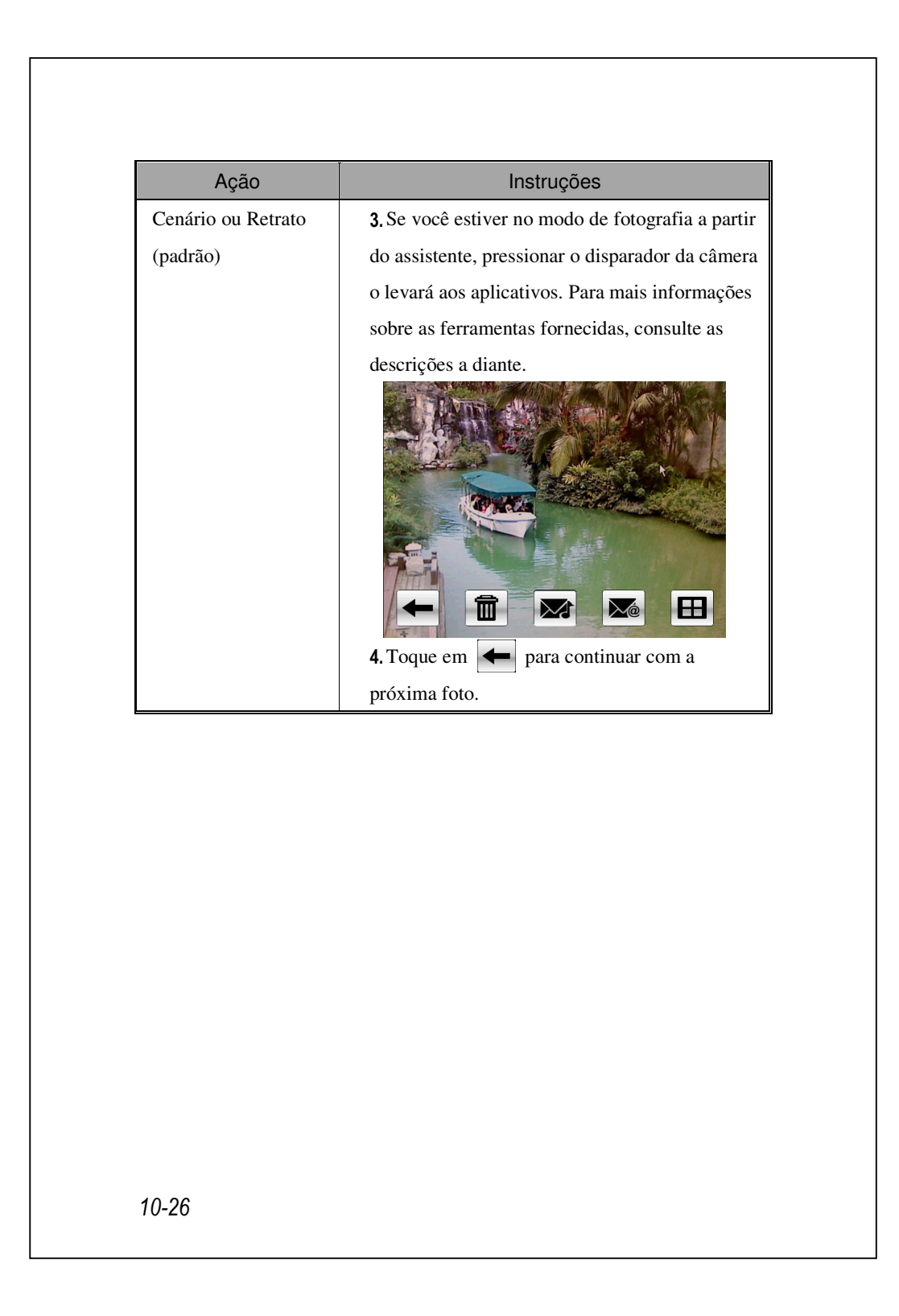

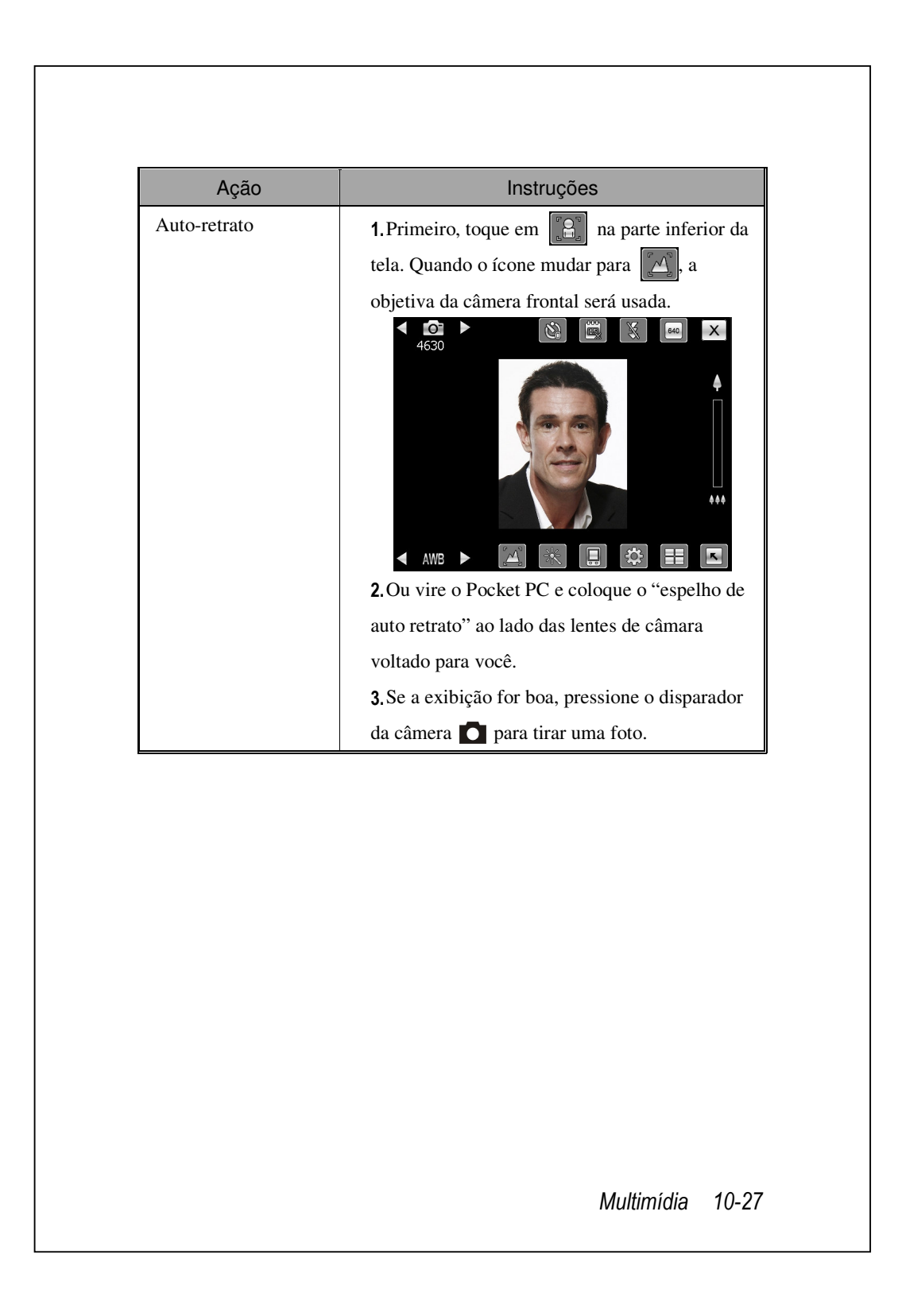

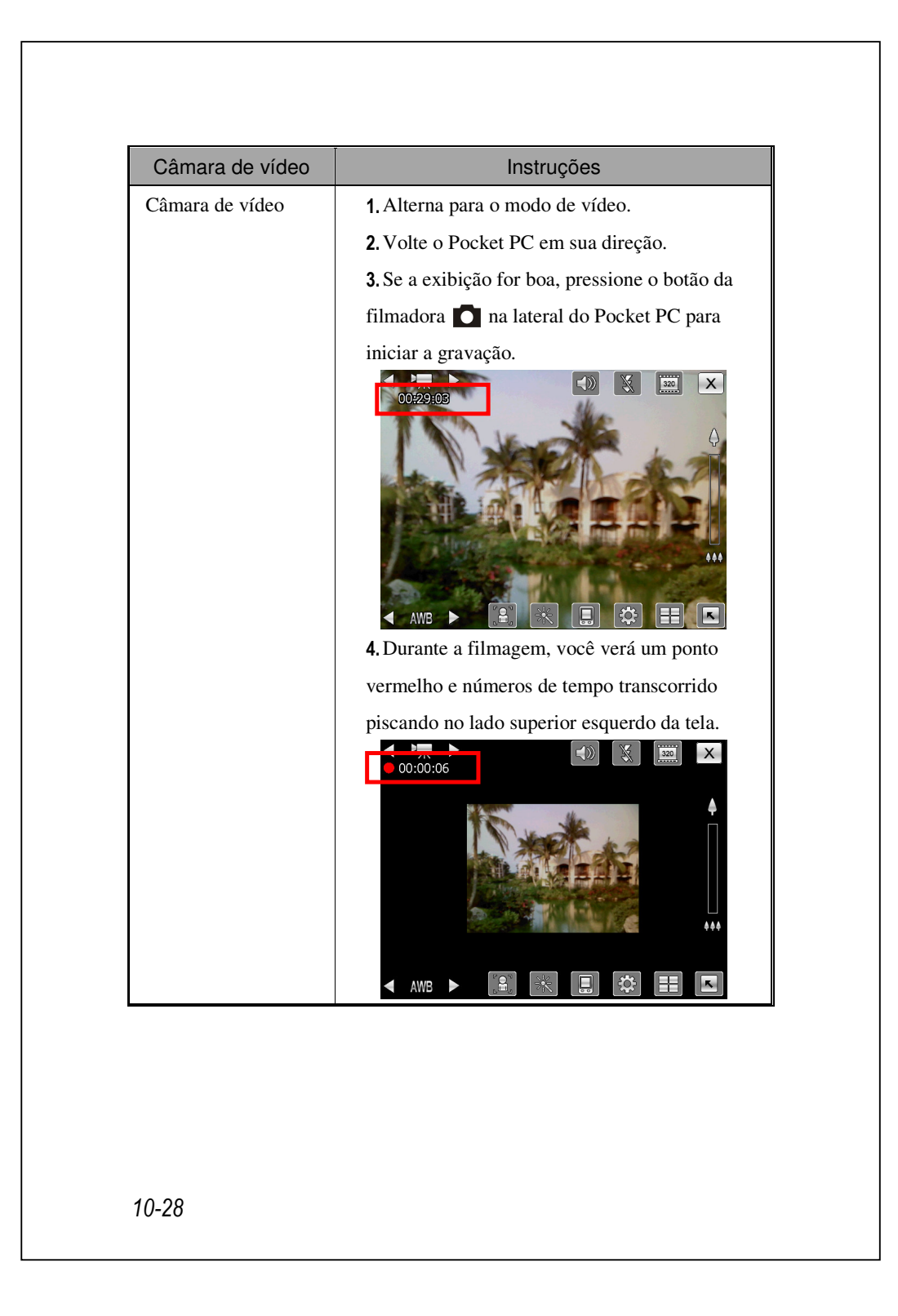

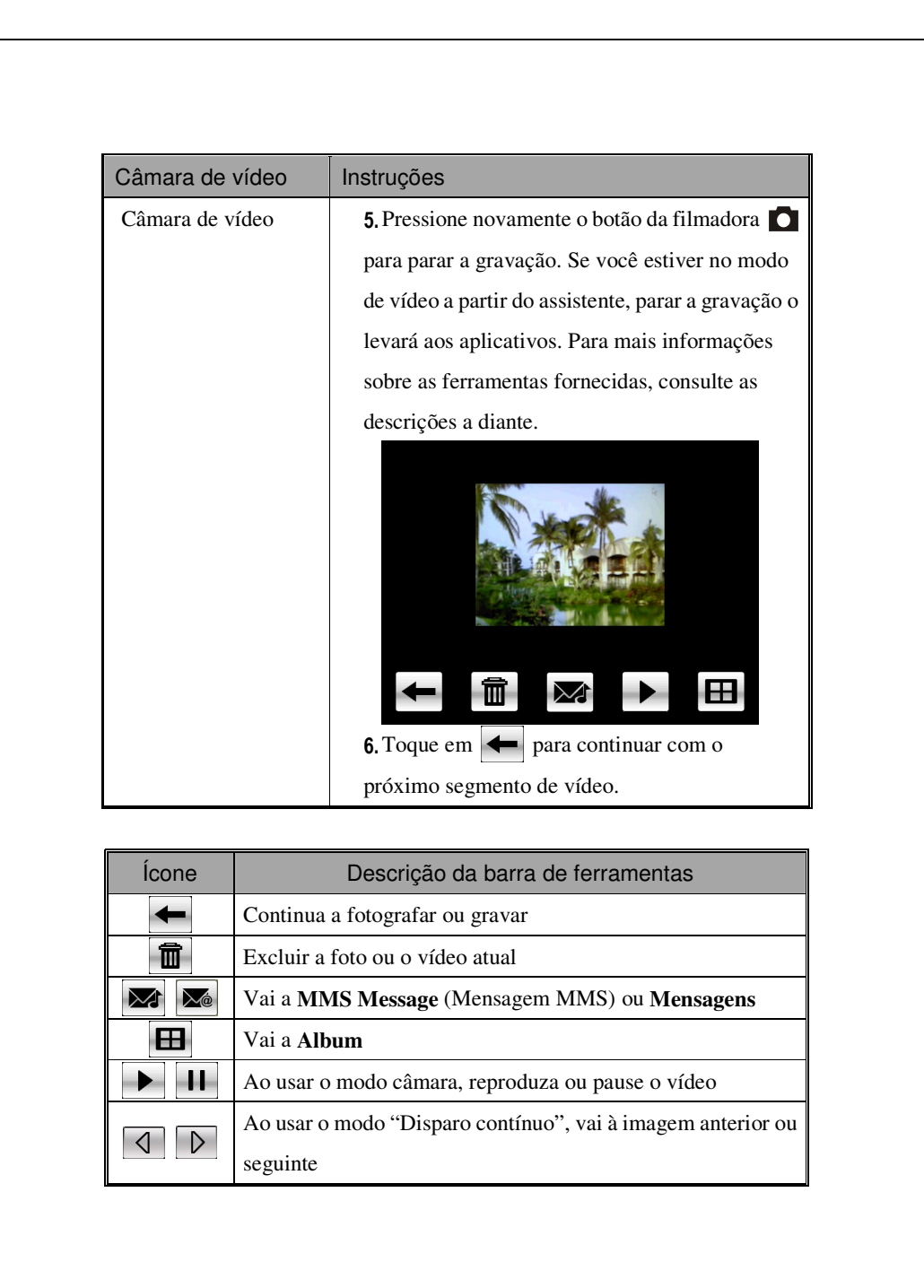

Multimídia 10-29

## Ferramentas Comuns para a Câmara

A **Cãmara** pode ser usada para tirar fotos ou vídeos, e este capítulo apresentará as ferramentas comuns para a câmara e os ícones na tela. O capítulo anterior apresenta as teclas de acesso direito de hardware no Pocket PC que também controlam alguns dos ícones de ferramenta mostrados na tela.

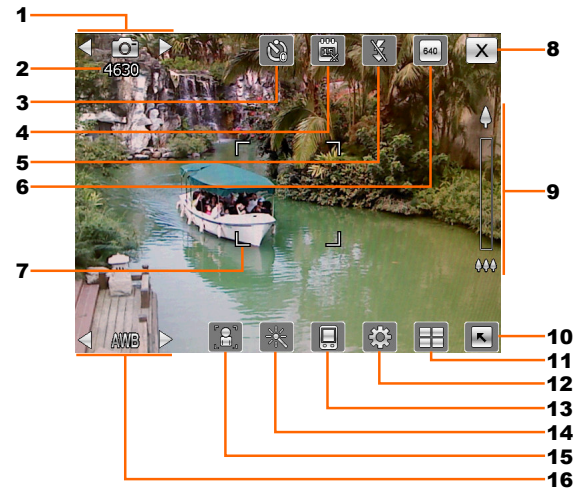

- 1. Alterna para outros modos de câmara ou câmara de vídeo
- **2.** Fotos restantes
- 3. Temporizador do "autodisparador"
- 4. Mostra ou esconde a data
- **5.** Ativa ou desativa o flash
- **6.** Seleciona a resolução; resoluções mais altas resultam em arquivos de imagem maiores
- 7. Focaliza automaticamente o quadro
- 8. Sai da Câmera
- 9. Zoom digital
- **10.** Exibe ou oculta as informações detalhadas
- **11.** Vai a **Album** para procurar e gerenciar arquivos
- 12. Abre a tela de configuração da câmera
- 13. Seleciona o local de armazenamento
- **14.** Selecione o efeito especial
- **15.** Seleciona a objetiva da câmera frontal ou traseira
- 16. Seleciona a iluminação ambiental
- 10-30

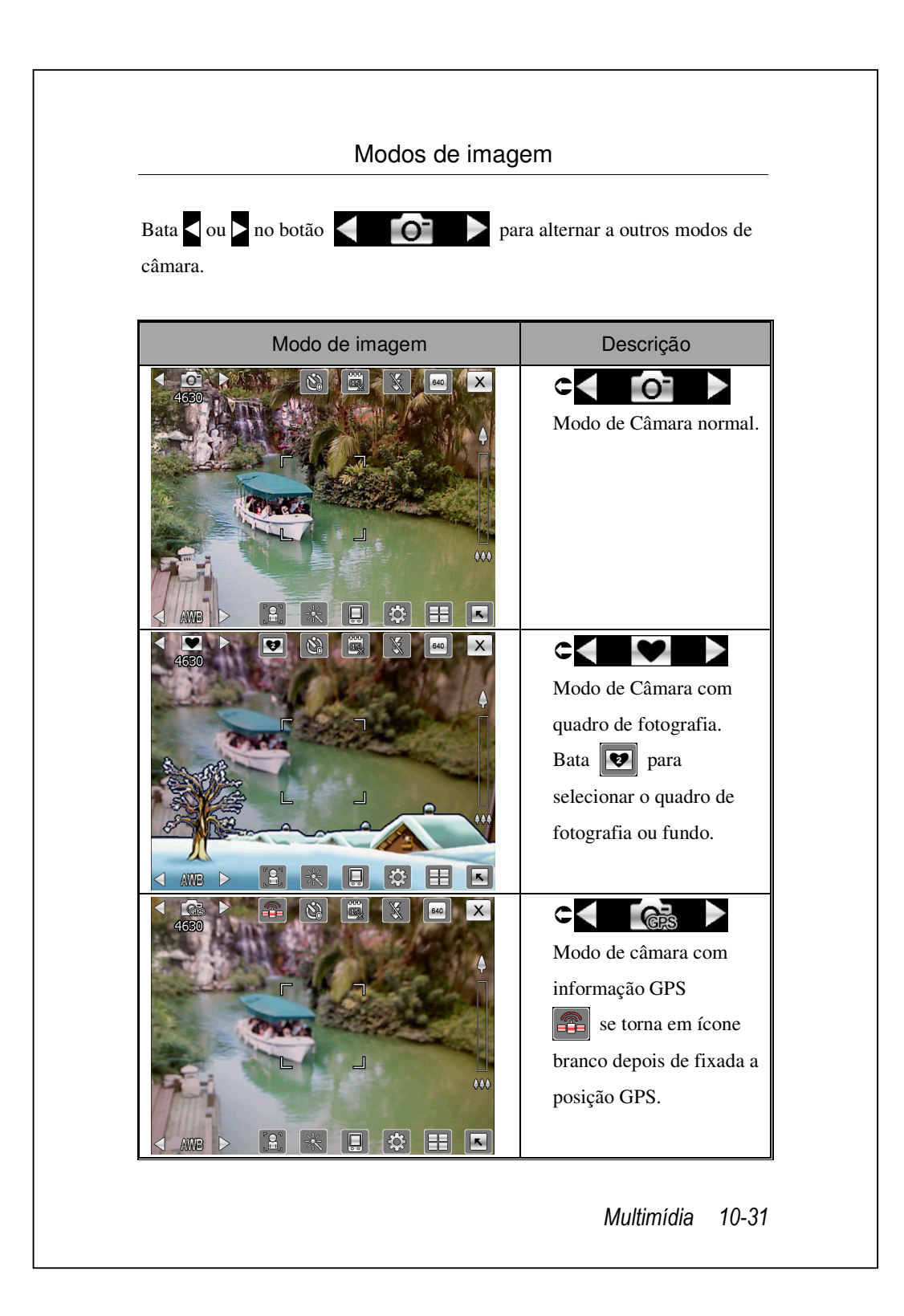

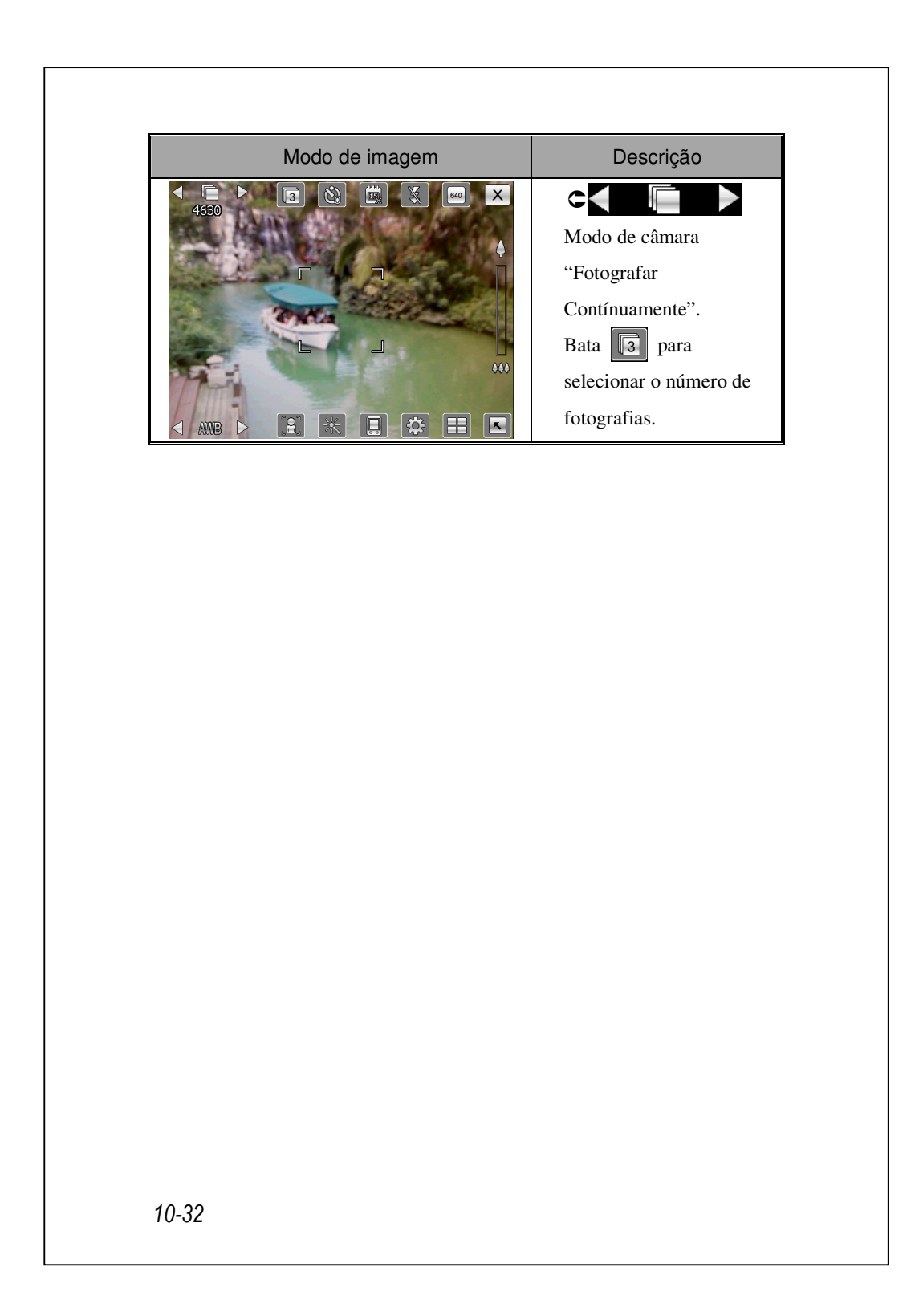

## Ferramentas Comuns para a Câmara de Vídeo

A **Câmara** pode ser usada para tirar fotografias ou vídeos, e este capítulo apresentará as ferramentas comuns para a câmara de vídeo e ícones na tela. O capítulo anterior apresenta as teclas de acesso direito de hardware no Pocket PC que também controlam alguns dos ícones de ferramenta mostrados na tela.

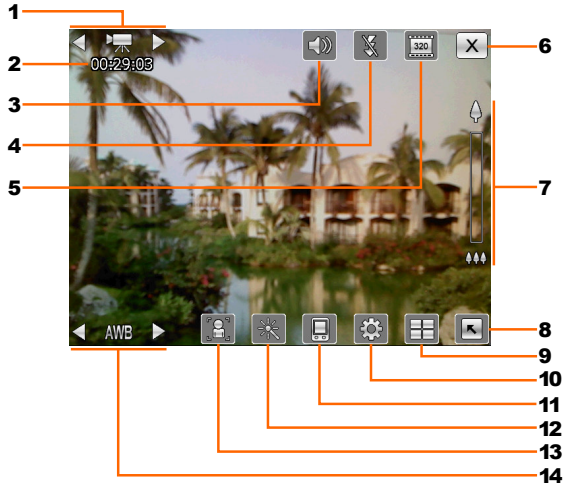

- 1. Alterna para outros modos de câmara ou câmara de vídeo
- 2. Estado de gravação: Quando a gravação se iniciar, você verá um ponto vermelho.
- **3.** Ative ou desative o áudio
- 4. Ative ou desative a luz do refletor
- Seleciona a resolução; resoluções mais altas resultam em arquivos de vídeo maiores
- 6. Sai da Câmera
- 7. Zoom digital
- 8. Exibe ou oculta as informações detalhadas
- 9. Vai a Album para procurar e gerenciar arquivos
- **10.** Abre a tela de configuração de vídeo
- 11. Seleciona o local de armazenamento
- **12.** Selecione o efeito especial
- 13. Seleciona a objetiva da câmera frontal ou traseira
- 14. Seleciona a iluminação ambiente

Multimídia 10-33

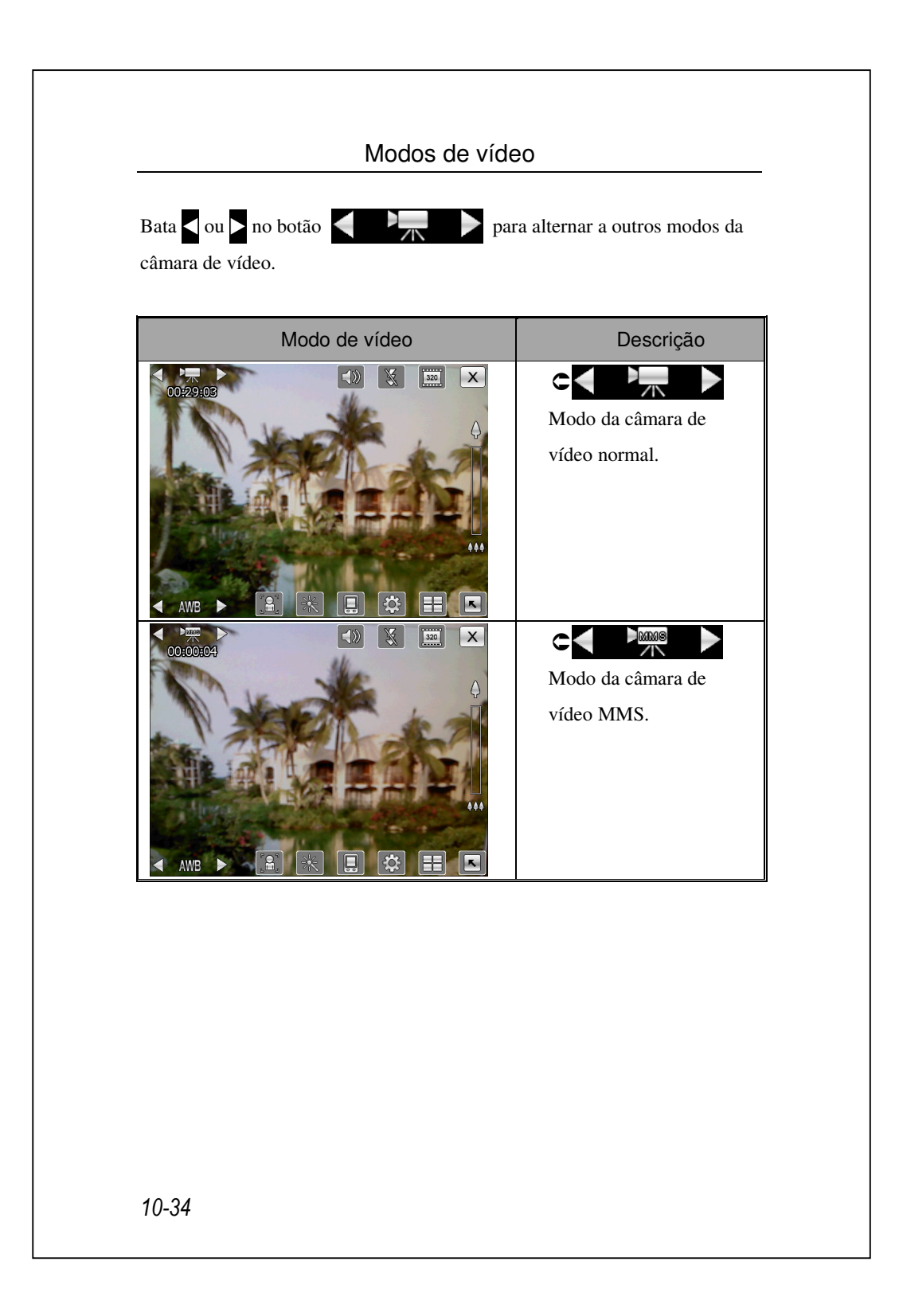

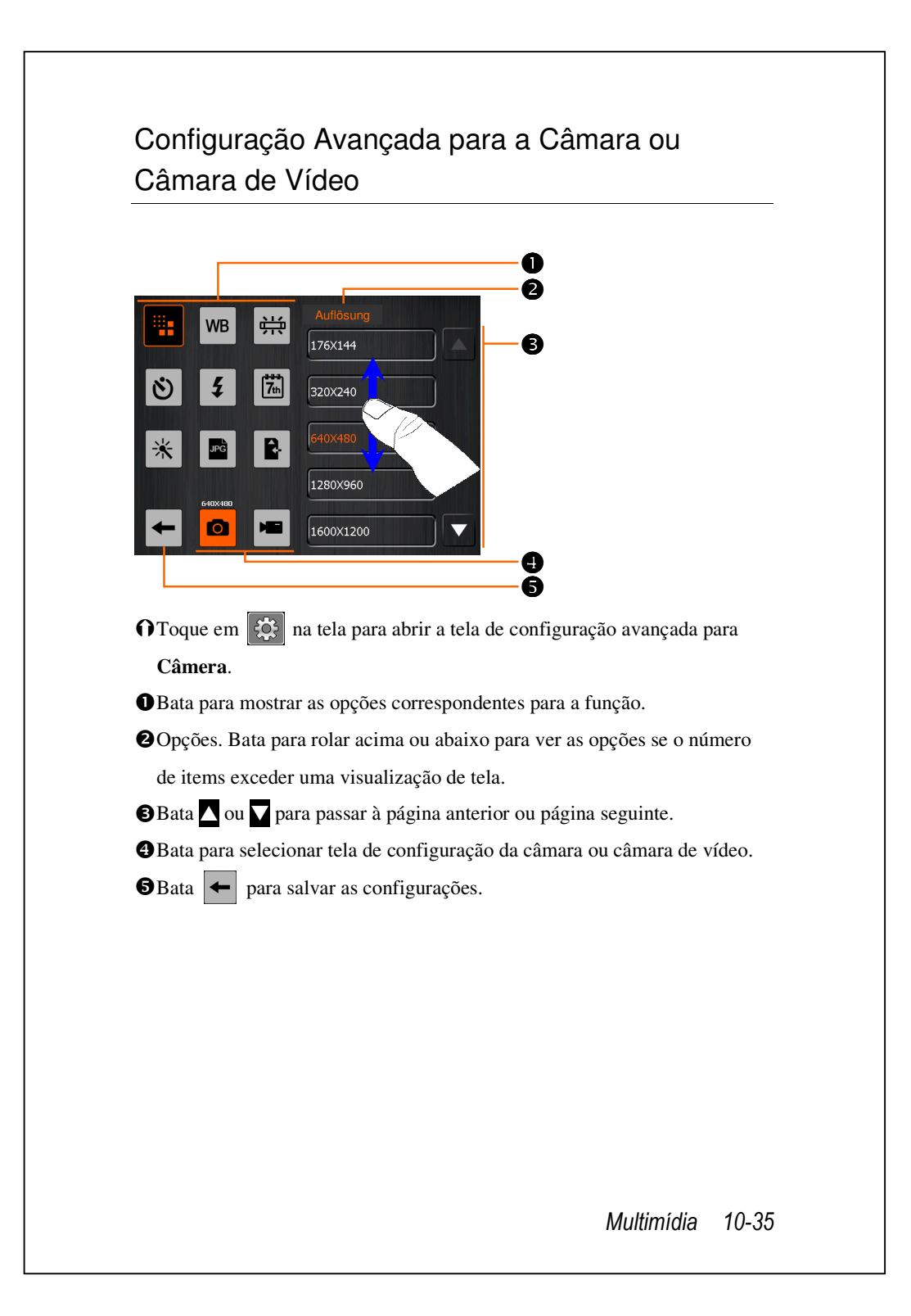

|            | -       |                                                                                              |
|------------|---------|----------------------------------------------------------------------------------------------|
| Fotografia | Vídeo   | Descrição                                                                                    |
|            |         | Seleciona a resolução; resoluções mais altas resultam em arquivos maiores                    |
| WB         | WB      | Selecione a iluminação do ambiente (balanço de branco)                                       |
| ÷:         | Ħ       | Ajusta a freqüência da luz fluorescente                                                      |
| ف          |         | Ativa o "autodisparador"; é possível definir uma duração específica para o "autodisparador". |
| 5          | 5       | Ativa ou desativa o flash ou luz do refletor                                                 |
|            |         | Ative ou desative o áudio                                                                    |
| 7th        |         | Mostra ou esconde a data                                                                     |
| *          | *       | Seleciona efeitos                                                                            |
|            | <b></b> | Selecione a qualidade                                                                        |
| JPG        |         | Seleciona o formato de arquivo                                                               |
|            | 3GP     | Seleciona o formato de arquivo; vídeos no formato 3GP podem ser reproduzidos no PC.          |
| R.         | R.      | Seleciona o local de armazenamento                                                           |

#### E Dicas importantes

- 1. Quando aparece "--", indica que a função não é suportada sob este modo.
- Quando a objetiva da câmera está voltada para frente (por exemplo, ao você deseja tirar um auto-retrato), as funções de foto macro, luz de flash, quadro de imagem, etc. não estarão disponíveis.
- As funções e opções para os vários modos de câmera serão mostradas na exibição real na tela, e não serão todas listadas aqui.

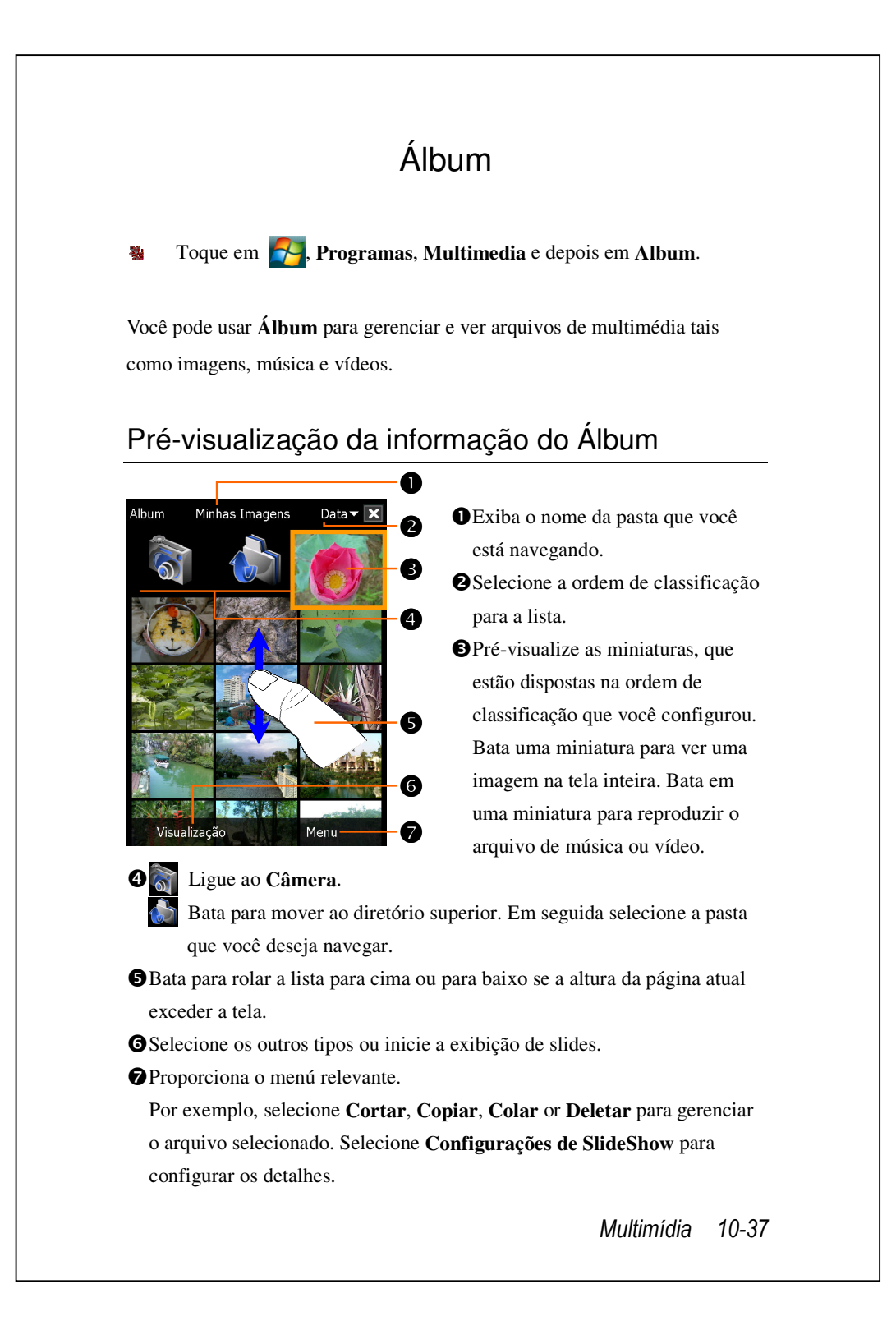

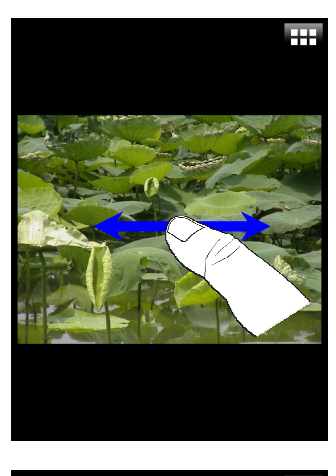

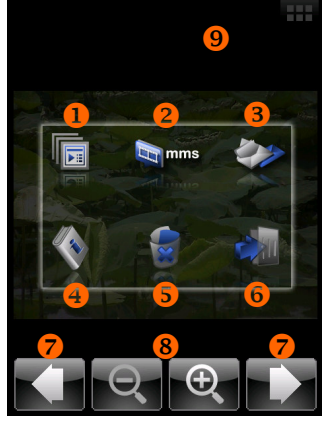

- Bata em uma miniatura para ver a imagem em tela inteira.
- Bata para rolar para a esquerda ou para a direita para navegar a imagem anterior ou seguinte.
- Se você ativar o "Sentido da Tela com Sensor de Gravidade" você poderá girar seu Pocket PC para os lados para ver a imagem em sentido horizontal.
- Toque em *u* ou toque na tela para exibir o menu pop-up.
- Bata na tela para exibir o menu popup.
- Starten der Diashow. Tippen Sie den Bildschirm, um die Diashow zu stoppen.
- Ligue ao MMS Message. Você pode enviar a imagem como documento anexado.
- Ligue ao Mensagens. Você pode enviar a imagem como um documento anexado.
- Veja a informação sobre esta imagem.
- **5**Delete esta imagem.
- **6** Saia da tela de navegação.
- Navegue a imagem anterior ou seguinte.
- Bata para aproximar ou para distanciar.
- Bata for a do menú popup para fechá-lo.

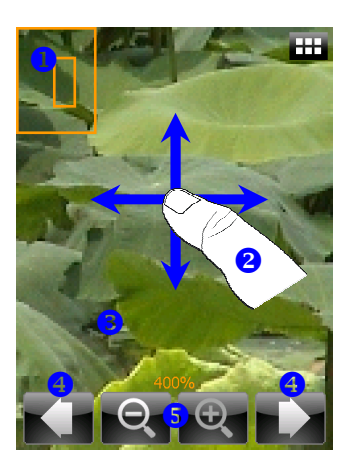

- CBata eproximar uma imagem.
- No modo de aproximação, o quadro menor mostrado à esquerda é parte da imagem que você vê na tela.
- Bata para rolar à esquerda, direita, cima ou baixo para ver a parte da imagem que excede a tela.
- Bata for a do menú popup para fechá-lo.
- Navegue para a imagem anterior ou seguinte.
- Sata para aproximar ou para distanciar.

## Configurações da Exibição de Slides

| Configurações de SlideShow                                                                                                    | Bata Álbum, Menu, e em seguida |
|----------------------------------------------------------------------------------------------------|--------------------------------|
| <ul> <li>✓ Auto-rotação</li> <li>✓ Reproduzir em loops</li> <li>✓ Som de Transição</li> <li>Música de Fundo</li> <li>Duração</li> <li>3 Segundos</li> </ul> | Configurações de SlideShow.    |
| Efeito de Transição                                                                                                    |                                |
| Efeito Aleatório                                                                                                    | -                              |
| Ok Cancelar                                                                                                    |                                |
|                                                                                                    |                                |

## Gerenciador de cartões de visita

Toque em , Programas, Multimedia e depois em Namecard Manager.

Oferece gerenciamento completo de cartões de visita para digitalizar cartões de visita em papel em um formato digital. O banco de dados do Pocket PC também pode ser integrado em um livro de contatos unificado.

#### Digitalizar novos cartões de visita

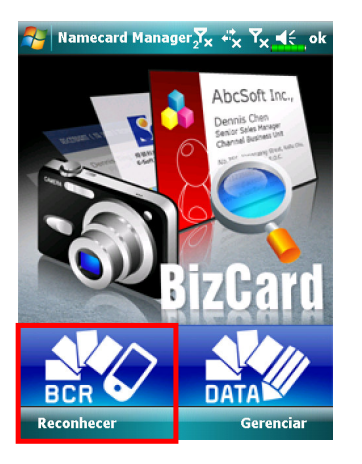

1. Toque em Reconhecer.

- **2**. Dica: Antes de tirar uma foto, siga as seguinte instruções para melhorar a qualidade do reconhecimento.
- Se o cartão de visita original for no estilo paisagem, recomenda-se girar o Pocket PC antes de tirar a foto.
- Mantenha a objetiva da câmera do Pocket PC a uma distância de 10 a 12 cm.
- Preencha os quatro cantos da tela marcados por indicadores vermelhos com o cartão de visita.

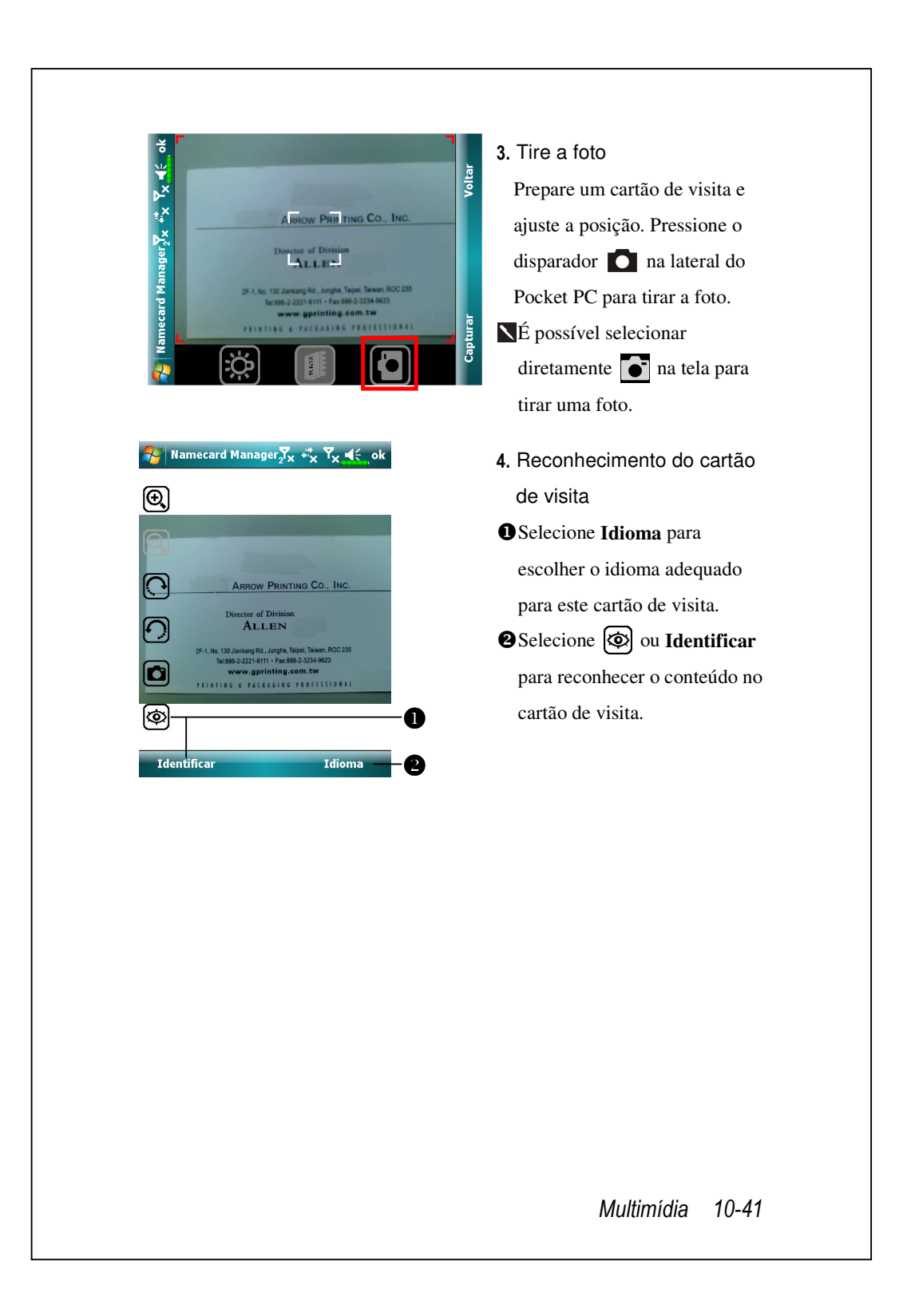

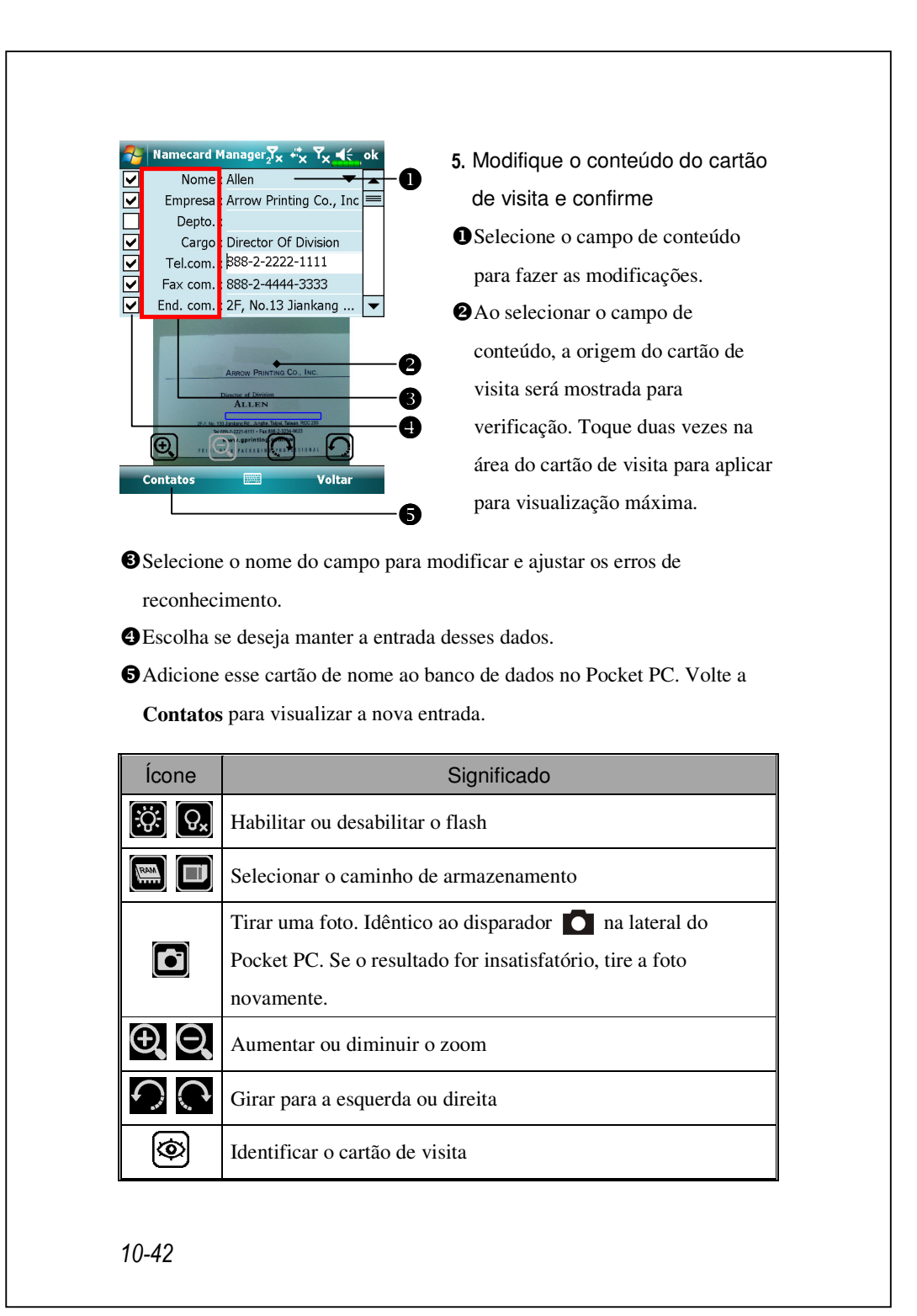

## Gerenciamento de cartões de visita

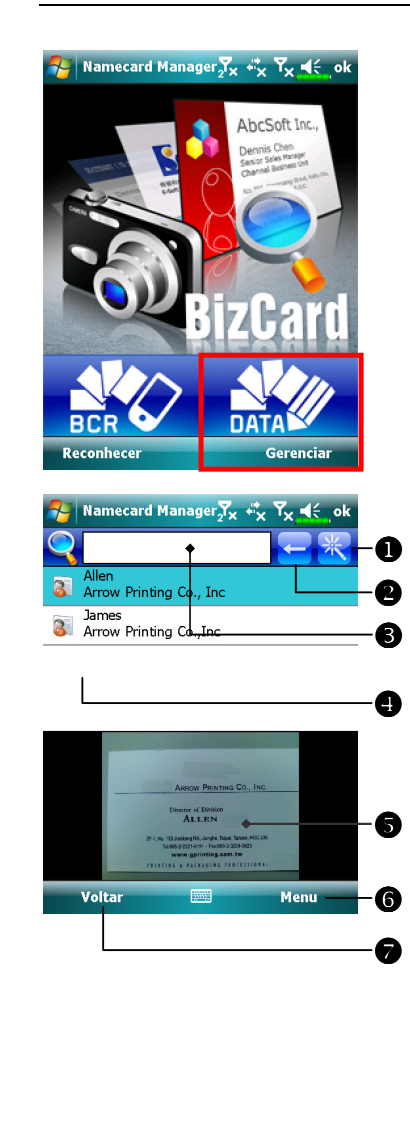

1. Toque em Gerenciar.

- Tela principal para gerenciamento de cartões de visita: Apenas cartões de visita reconhecidos serão mostrados aqui.
- Entre na página de busca rápida. Toque numa letra para mostrar os resultados dos cartões de visita criados no Namecard Manager.
  Exclua o testo entrado à esquerda.
  Critério de busca para o cartão de visita. Todos os cartões de visita coincidentes para "Nome, Trabalho, ou Tel." serão mostrados na tela. Para buscar todos os cartões de visita, deixe o campo em branco.

Multimídia 10-43

- Área de exibição de índice do cartão de visita; selecione uma entrada para expandir seu conteúdo.
- Sárea de exibição para o cartão de visita original.
- **6**Oferece o menu relevante.
  - Novo: cria um cartão de visita digital.
  - Importar: os formatos suportados incluem BMP, JPG, e PNG. Um
  - arquivo de cartão de visita existente pode ser importado e, em seguida, processado.
  - Editar: modificar as informações do cartão de visita.
  - Excluir: excluir o cartão de visita selecionado.
- Retornar à página anterior.

| 🄧 Namecard Manager₂ 🗙 🖏 🏹 🛶 ok |   |   |   |  |  |  |
|--------------------------------|---|---|---|--|--|--|
| Α                              | В | С | D |  |  |  |
| Е                              | F | G | Н |  |  |  |
| Ι                              | J | К | L |  |  |  |
| М                              | Ν | 0 | Р |  |  |  |
| Q                              | R | S | Т |  |  |  |
| U                              | V | W | X |  |  |  |
| Y                              | Z |   |   |  |  |  |
|                                |   |   |   |  |  |  |

3. Tela da busca rápida

Depois de selecionar uma letra, serão mostrados os cartões de visita criados no **Namecard Manager**. As entradas coincidentes de nome ou empresa serão mostradas na lista de gerenciamento de cartões de visita.

# 11 Programas fornecidos //

O Microsoft<sup>®</sup> Pocket Outlook inclui os programas **Calendário**, **Contatos**, **Tarefas**, **Mensagens** e **Notas**. Você pode usá-los individualmente ou em conjunto. Por exemplo, os endereços de e-mail armazenados em **Contatos** pode ser usados nos e-mails em **Mensagens**.

Usando as ferramentas de sincronização, é possível sincronizar as informações no Microsoft Outlook ou Microsoft Exchange no computador de mesa com o Pocket PC. A cada sincronização, as ferramentas de sincronização comparam as alterações feitas no Pocket PC e no computador de mesa ou servidor e atualizam ambos os computadores com a informação mais recente. Para obter as informações sobre como usar as ferramentas de sincronização, consulte a Ajuda no computador de mesa.

Pode-se alternar para qualquer um destes programas tocando o item desejado no menu **S**.

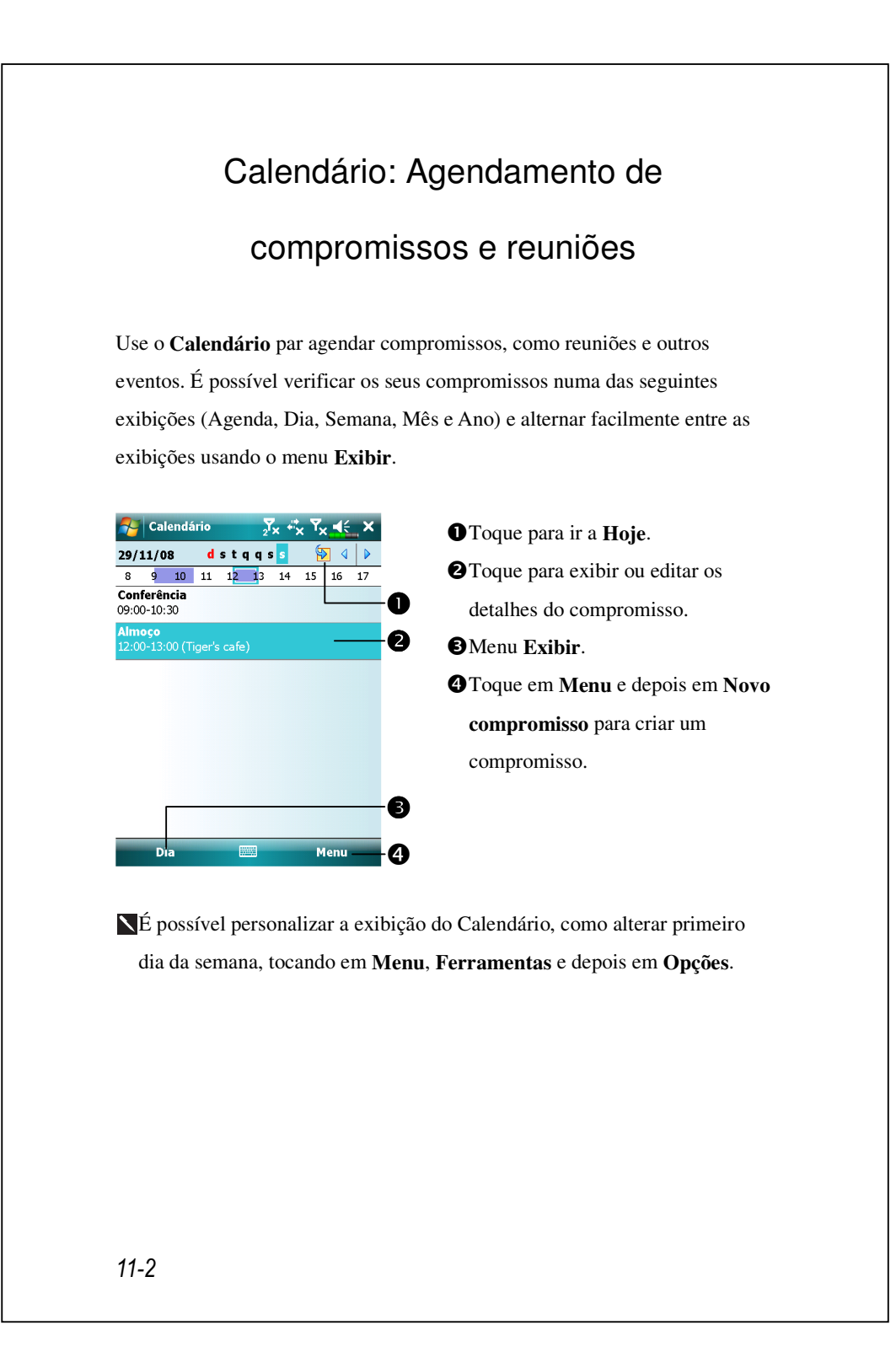

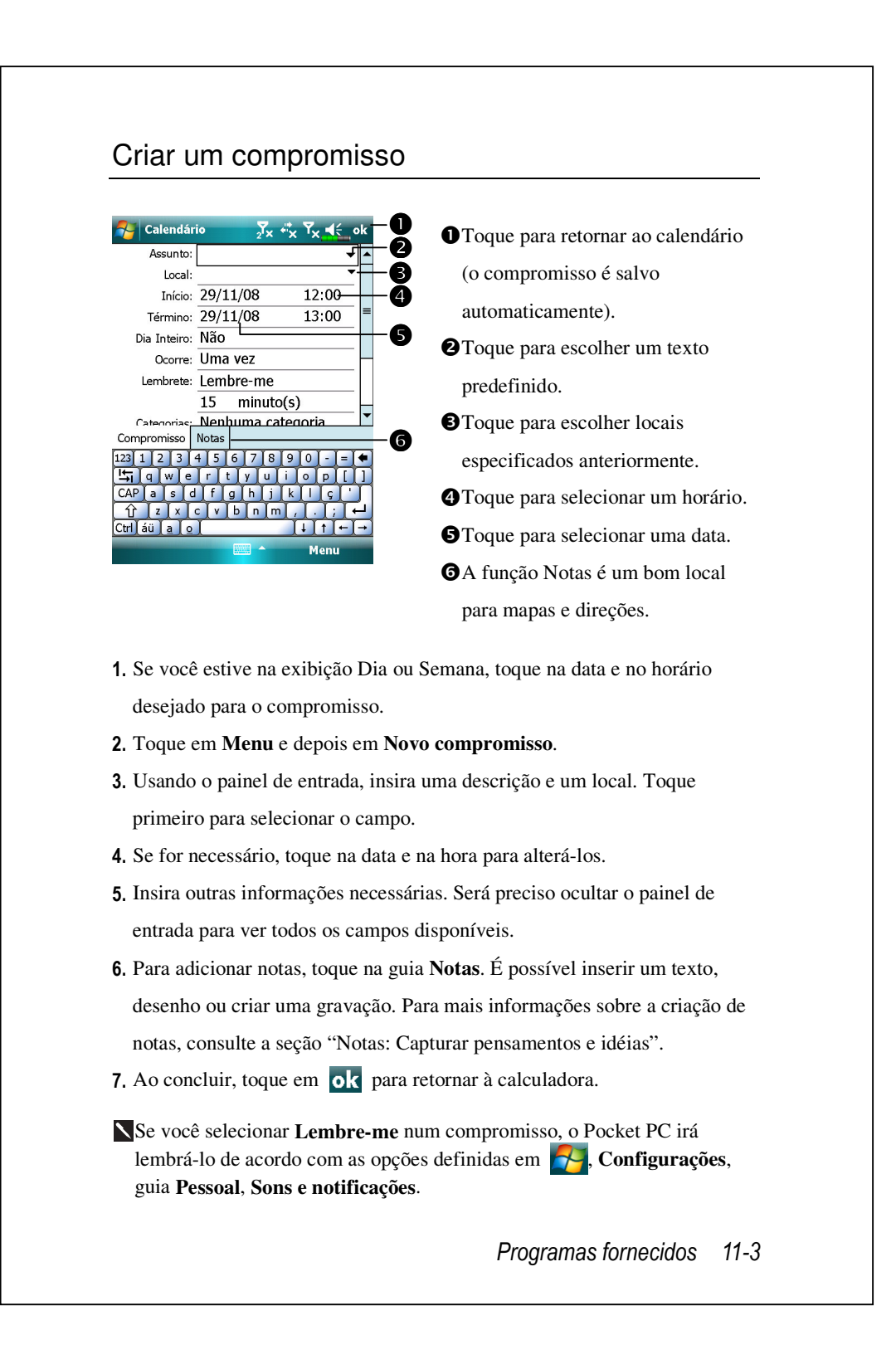

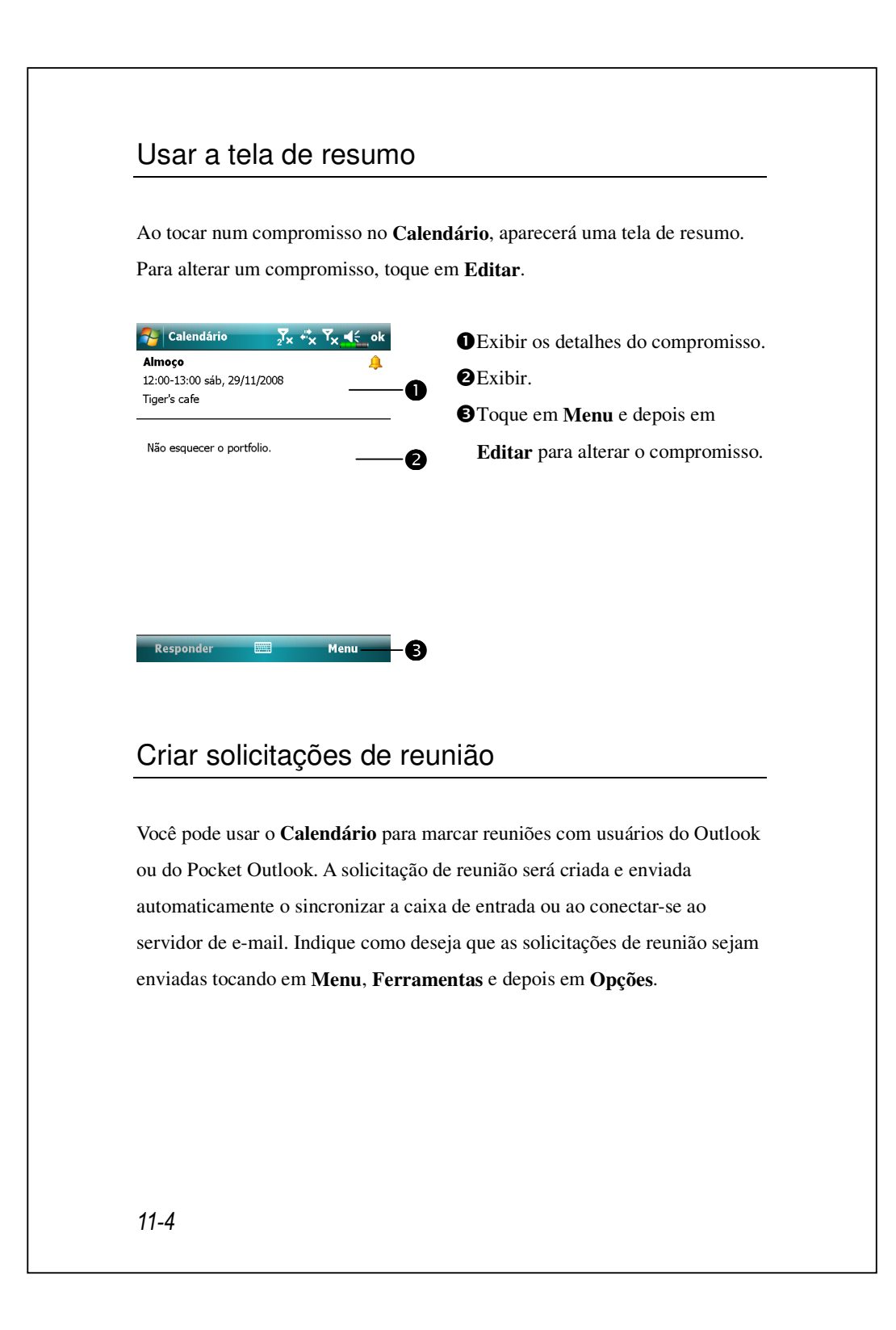

#### Agendar uma reunião

- 1. Crie um compromisso.
- Nos detalhes do compromisso, oculte o painel de entrada e toque em Participantes.
- **3.** A partir da lista de endereços de e-mail nos **Contatos**, selecione os participantes da reunião.

Um aviso de reunião é criado automaticamente e colocado na pasta Caixa de saída.

Para mais informações sobre o envio e a recepção de solicitações de reunião, consulte a Ajuda do **Calendário** e a Ajuda de **Mensagens** no Pocket PC.

# Contatos

**Contatos** mantém uma lista de seus amigos e colegas, que você pode gerenciar facilmente ou encontrar as informações deles neste dispositivo.

Para entrar na tela **Contatos** toque em 🛃 **Contatos**.

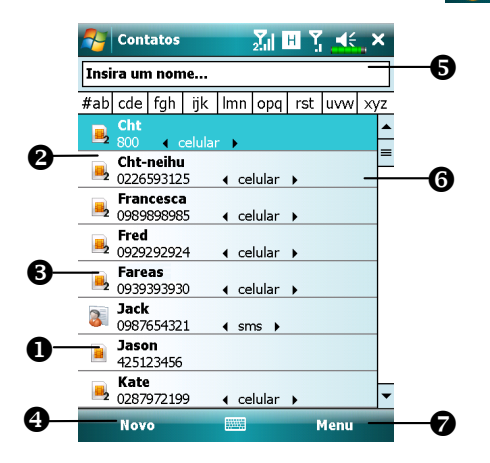

Contatos.

cartão SIM1. 2 Entrada de contato armazenada no

DEntrada de contato armazenada no

cartão SIM2.

Entrada de contato armazenada como contato do Outlook no seu dispositivo.

**4** Toque para criar um novo contato.

• Toque para inserir parte de um nome para encontrá-lo rapidamente na lista.

G Toque para exibir os detalhes de contato, toque e segure para exibir um menu pendente de ações.

Toque para ativar as opções relevantes para a tela Contact.

#### Encontrar um contato

A lista de contato mostra os contatos juntos no seu cartão SIM, cartão **SIM2** e dispositivo. Para encontrar um contato, tente os seguintes métodos:

- Na lista de contato, insira um nome de contato na caixa sob a barra de navegação; para mostrar todos os contatos novamente, limpe o texto da caixa.
- Na lista de contato, toque em Menu, Filtro e depois selecione o tipo de contato que você deseja exibir.
- Para mostrar todos os contatos novamente, selecione Todos os Contatos.
- Para ver um contato não atribuído a uma categoria, selecione Nenhuma Categoria.
- Para localizar contatos SIM2, verifique os contatos SIM2 para selecionar os contatos armazenados no SIM2.
- 3. Para ver os nomes das empresas que seus contatos trabalham, na lista de contato, toque em Menu, Exibir por, Empresa. O número de contatos que trabalham para esta empresa serão exibidos à direita do nome da empresa.
- Toque em Programas, Busca, insira o nome do contato, selecione
   Contatos para o tipo e depois em toque em Busca.

### Gestão de seus contatos

Na lista Contatos toque em Menu para obter mais ações:

| 👌 Conta                                                                       | tos Žil H Y ≼€ ×                                                                                                    |  |  |  |  |  |  |
|-------------------------------------------------------------------------------|----------------------------------------------------------------------------------------------------|--|--|--|--|--|--|
| Insira um nome                                                                |                                                                                                    |  |  |  |  |  |  |
| #ab cde f                                                                     | gh ijk Imn opq rst uvw xyz                                                                                          |  |  |  |  |  |  |
| <b>Cht</b><br>800                                                             | ▲<br>Editar                                                                                                    |  |  |  |  |  |  |
| Cht-r<br>02265<br>02872<br>09872<br>09872<br>09218<br>09218<br>09218<br>09205 | Enviar Contato →<br>Copiar Contato →<br>Enviar SMS<br>Enviar MMS<br>Enviar como Cartão de Visita<br>Excluir Contato |  |  |  |  |  |  |
| 3 Jack<br>09876<br>Jasol<br>42512<br>6 Kate<br>02879                          | Opções<br>Exibir por<br>Filtrar<br>Seleç, do discador de telefone<br>Gerenciador SIM                                |  |  |  |  |  |  |
| Novo                                                                          | Menu                                                                                                    |  |  |  |  |  |  |

Para editar um contato selecionado, selecione Edit to modify (Editar para modificar) as informações de contato.
Para duplicar uma entrada de contato no seu dispositivo ou diretório telefônico SIM, selecione Copiar Contato, Para SIM1 / Para SIM2 ou Para Contatos.
Para compartilhar contato com outros dispositivos selecione Enviar Contato, Transmitir para enviar esta entrada via Bluetooth, ou Mensagens para enviar via mensagem de texto.

Para trocar seu telefone atualmente selecionado, toque em Menu, Seleção do discador de telefone e depois selecione entre Phone1 (Telefone1) ou Phone2 (Telefone2).

### Criação de um contato

| Sontatos 🛛 🕺 🖪 🍸 🛋 🛪              | <b>1.</b> Na  |
|-----------------------------------|---------------|
| Selecionar um Tipo de Contato     | sel           |
| 🕞 Contato do Outlook              | de p          |
| 📕 Contato do SIM                  | •             |
| SIM 2 Contact                     | sele          |
| -2                                | pod           |
|                                   | cart          |
|                                   | <b>⇔</b> P    |
|                                   | SIM           |
|                                   | SIM           |
| Selecionar 🔤 Cancelar             | de c          |
|                                   | Cor           |
|                                   | <b>9</b> Ua   |
| Contatos 2.1 H Y K ok             | 2. 05         |
|                                   | noi           |
|                                   | Set           |
| Depto.:                           | 501           |
| Cargo:                            | tod           |
| Arquiv. como: <sem nome=""></sem> | 3 Par         |
| Tel. com.:                        | • •           |
| Fod com:                          | rol           |
| Detalhes Notas                    | cat           |
| 123 1 2 3 4 5 6 7 8 9 0 - = ◆     |               |
| CAP as dfghjklç                   | voo           |
|                                   | <b>4.</b> Par |
| A Menu                            | <b>N</b> 7    |
|                                   | Vo            |
|                                   | um            |

tela Contatos, toque em Novo e depois ecione um tipo de contato. Para criar um contato no seu dispositivo, cione Contato de Outlook, depois você erá gerenciar este contato mesmo se o ão SIM estiver ausente. ara criar um contato no cartão SIM1 ou 12, selecione Contato de SIM ou **12** Contact. Para gerenciar suas entradas contato você pode ir também para nfigurações, Phone, SIM Manager e o painél de entrada para inserir um me e outras informações de contato. rá necessário rolar para baixo para ver los os campos disponíveis. ra atribuir o contato a uma categoria, e e toque em Categoriase selecione uma egoria da lista. Na lista de contato cê pode exibir os contatos por categoria. ra adicionar notas, toque na guia Notas. cê pode inserir o texto, desenhar ou criar a gravação. Para obter mais detalhes sobre criação de notas, consulte a seção "Notas: Capturar Pensamentos e Idéias". 5. Quando terminar a edição, toque em ok para retornar para a lista de contato.

## Usar a tela de resumo

Ao tocar num contato na lista de contatos, aparecerá uma tela de resumo. Para alterar as informações do contato, toque em **Editar**.

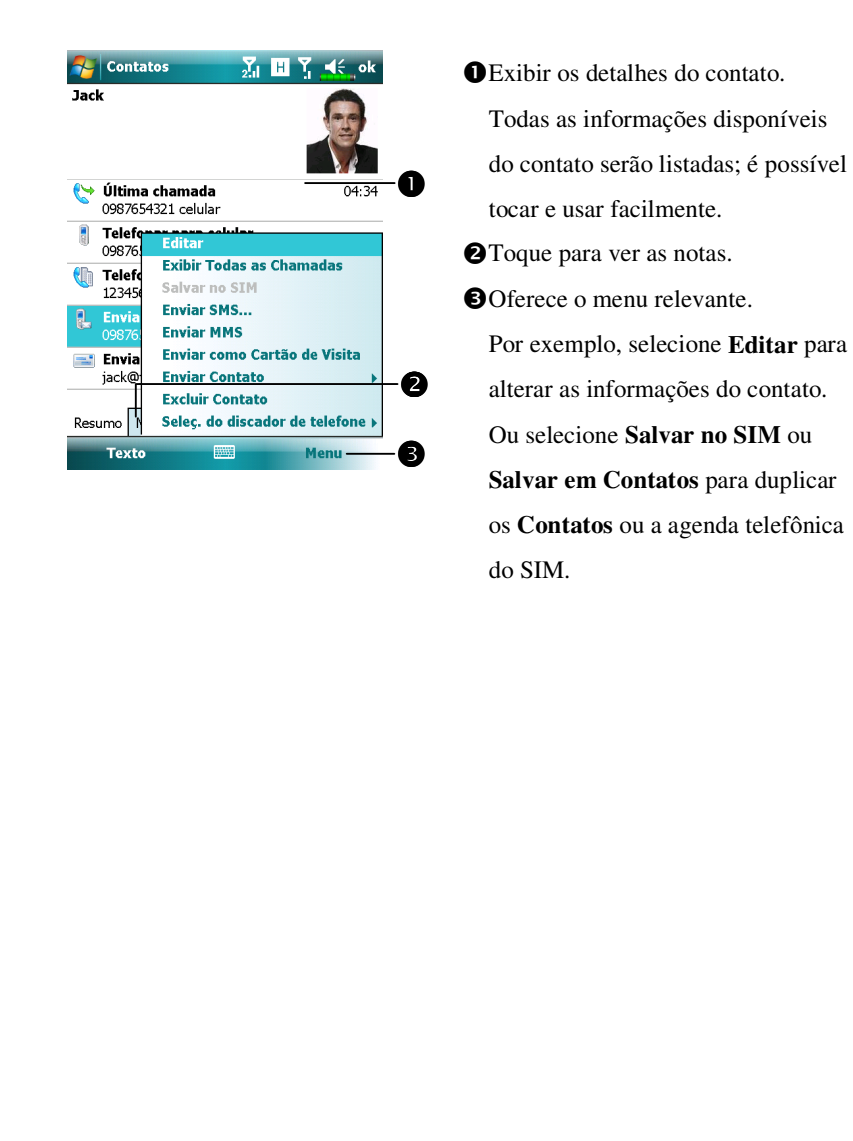

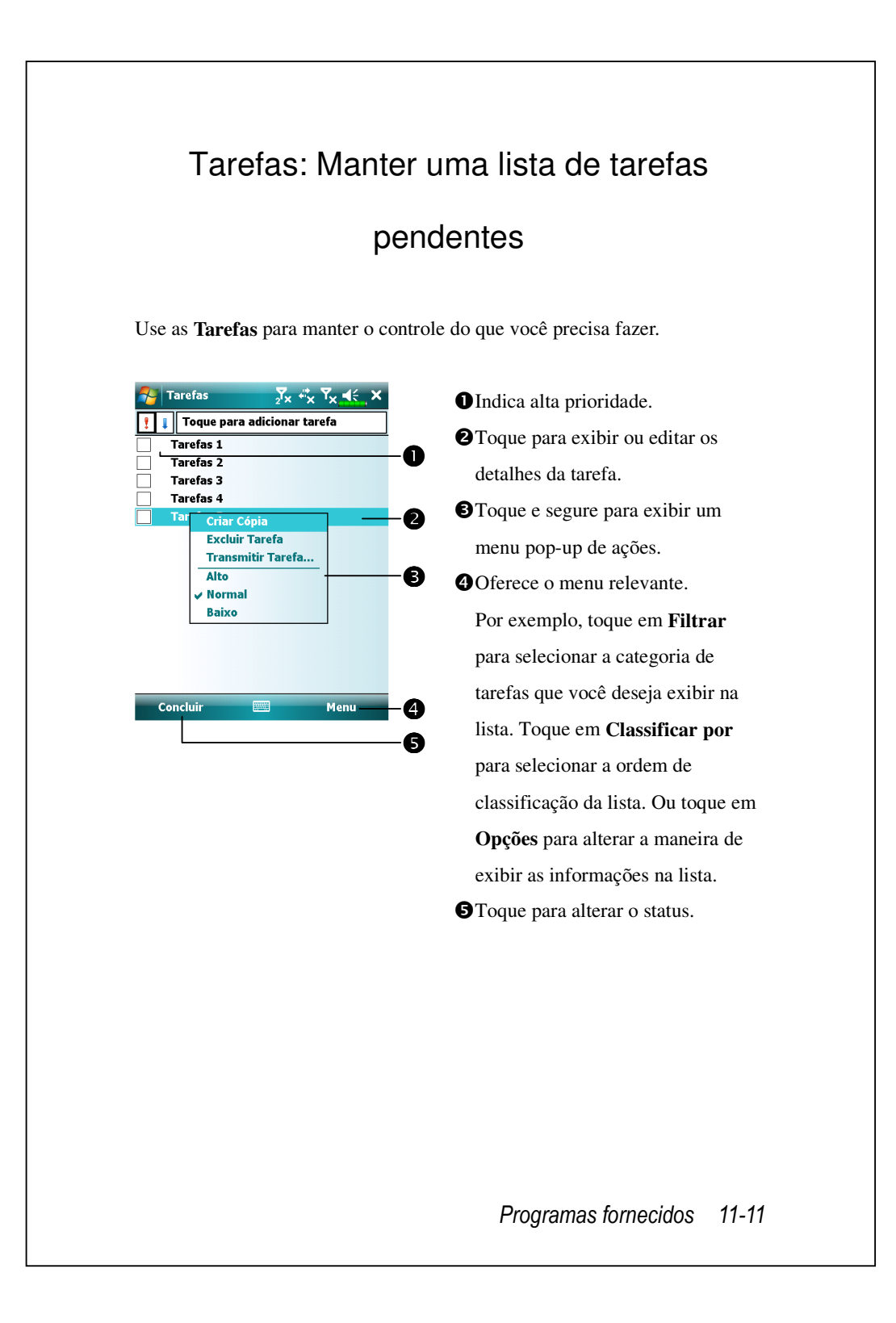

### Criar uma tarefa

- 1. Toque em Menu e, a seguir, Nota Tarefa.
- 2. Usando o painel de entrada, insira uma descrição.
- Você pode especificar uma data inicial e uma data final, ou entrar outras informações tocando no campo primeiro. Se o painel de entrada estiver aberto, será preciso ocultá-lo para ver os campos disponíveis.
- Para atribuir a tarefa a uma categoria, toque em Categorias e selecione uma categoria da lista. Na lista de tarefas, é possível exibir as tarefas por categoria.
- 5. Para adicionar notas, toque na guia Notas. É possível inserir um texto, desenho ou criar uma gravação. Para mais informações sobre a criação de notas, consulte a seção "Notas: Capturar pensamentos e idéias".
- **6.** Ao concluir, toque em **ok** para retornar à lista de tarefas.

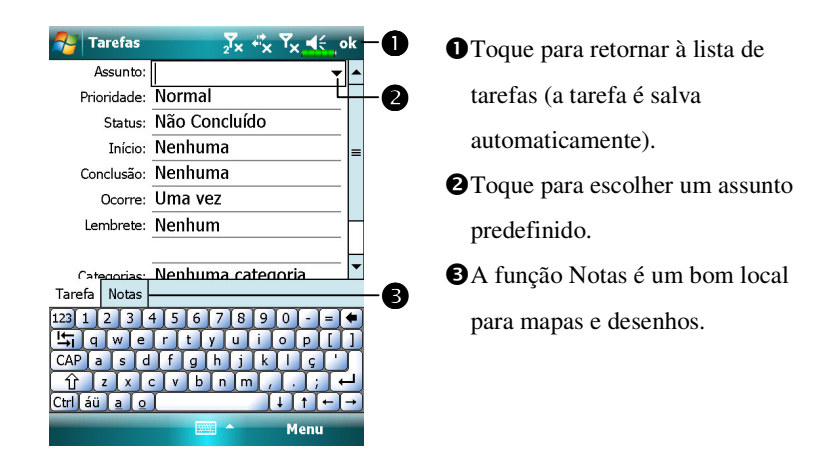

Para criar rapidamente uma tarefa com apenas um assunto, selecione
 Mostrar barra de entrada Tarefas no menu Opções. A seguir, toque em
 "Toque para adicionar tarefa" e insira as informações da tarefa.

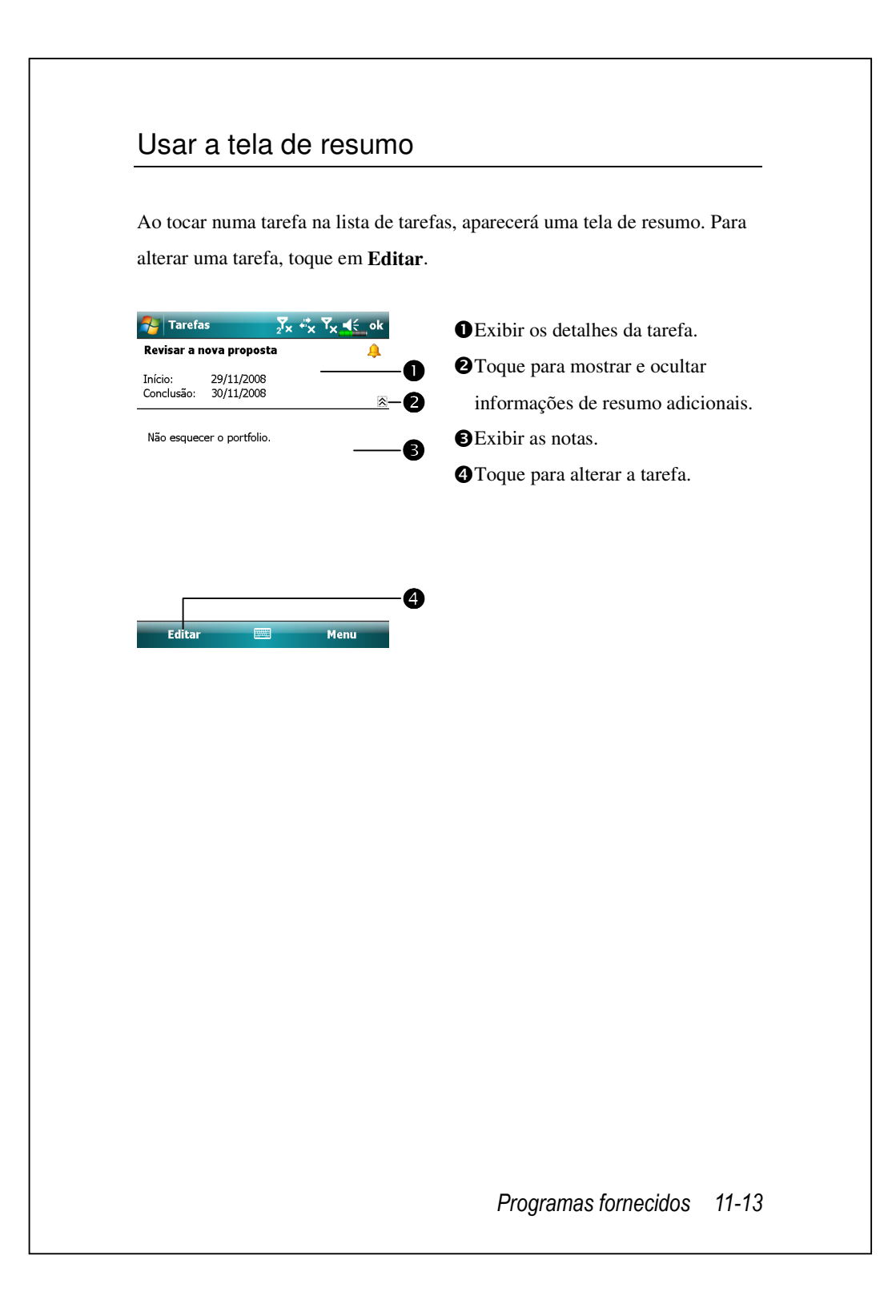

## Notas: Capturar pensamentos e idéias

Capture rapidamente pensamentos, lembretes, idéias, desenhos e números de telefone com a função **Notas**. Você pode criar uma nota escrita ou uma gravação. Também é possível incluir uma gravação numa nota. Se uma nota estiver aberta ao criar uma gravação, será incluída na nota como um ícone. Se a lista de notas estiver exibida, será criada como uma gravação independente.

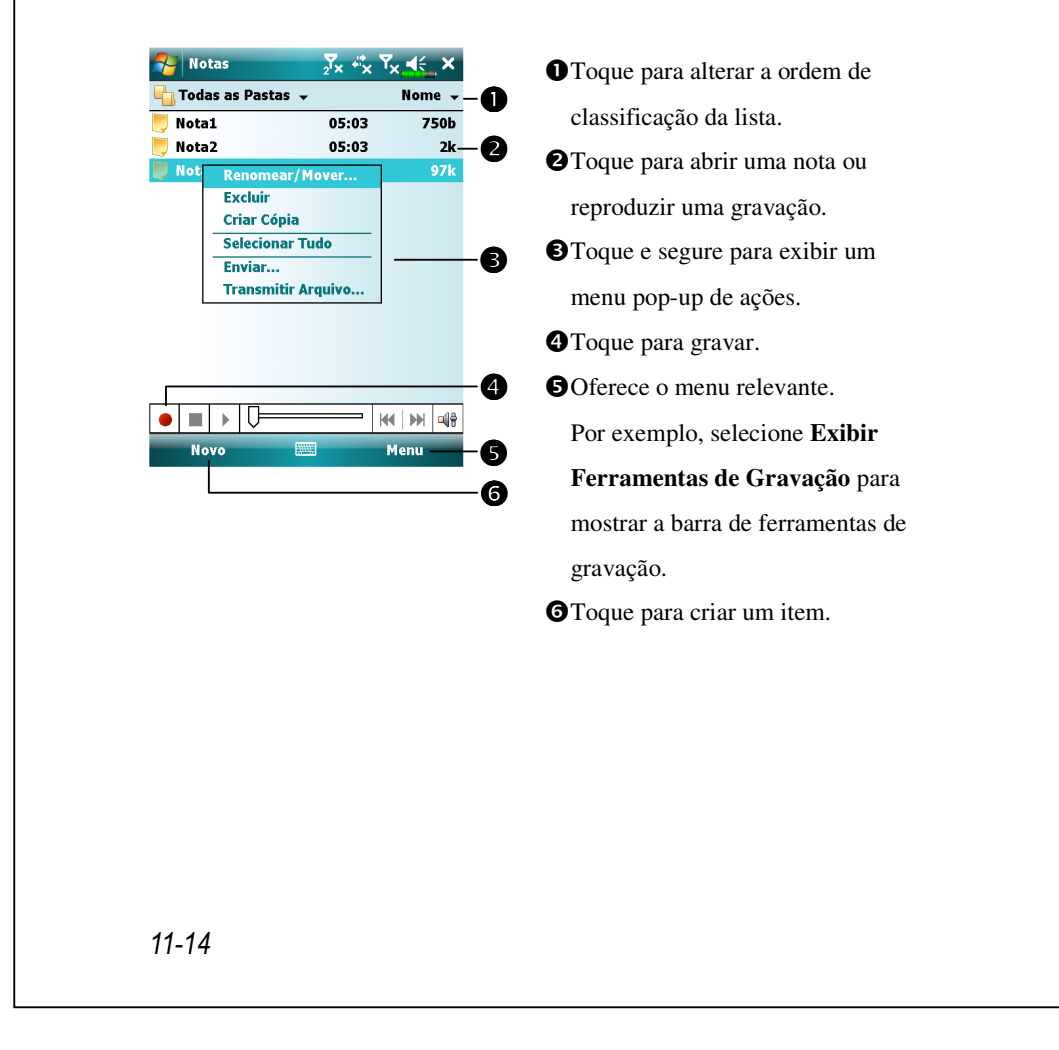

### Criar uma nota

#### 1. Toque em Novo.

 Crie sua nota escrevendo, desenhando, digitando ou gravando. Para mais informações sobre como usar o painel de entrada, escrever e desenhar na tela e criar gravações, consulte "Inserir informações no Pocket PC".

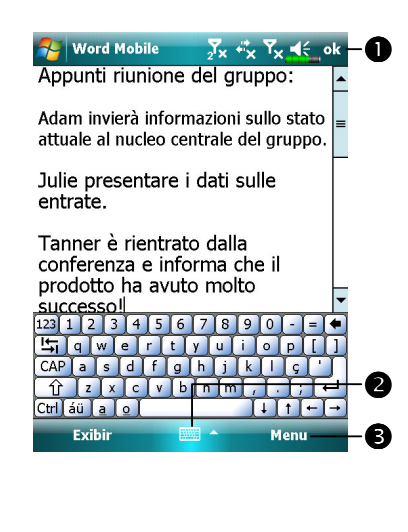

Toque para retornar à lista de notas (a nota é salva automaticamente).
Toque para mostrar ou ocultar o painel de entrada.
Oferece o menu relevante.

Por exemplo, selecione **Exibir Ferramentas de Gravação** para adicionar uma gravação à nota; ou selecione **Alternar Modo** para escrever na tela.

## Word Mobile

O Word Mobile funciona com o Microsoft Word no computador de mesa para permitir o fácil acesso a cópias de documentos. É possível criar documentos no Pocket PC, ou copiar documentos do computador de mesa para o Pocket PC. Sincronize documentos entre o computador de mesa e o Pocket PC para ter o conteúdo mais atual em ambos os locais.

Use o Word Mobile para criar documentos, como cartas, atas de reunião e relatórios de viagem. Para criar um arquivo, toque em 2, Office Mobile, Word Mobile e depois em Novo. Aparecerá um documento em branco. Ou então, se você selecionou um modelo para os novos documentos na caixa de diálogo **Opções**, o modelo aparece com o texto apropriado e já formatado. Você pode abrir apenas um documento por vez; ao abrir o segundo documento, o sistema pedirá para salvar o primeiro. É possível salvar um documento criado ou editado em diversos formatos, inclusive Documento do Word, Modelo de Documento, Rich Text Format e Texto sem Formatação.

O Word Mobile contém uma lista de arquivos armazenados no Pocket PC. Toque num arquivo na lista para abri-lo. Para excluir, fazer cópias e enviar arquivos, toque e segure um arquivo na lista. A seguir, selecione a ação apropriada no menu pop-up.
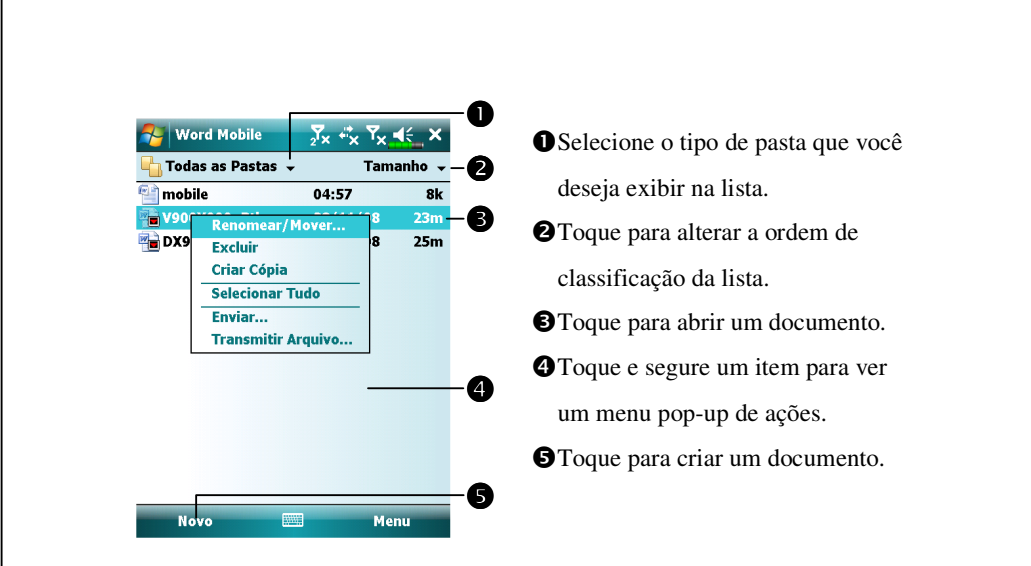

É possível alterar a ampliação do zoom tocando em Exibir e depois em
 Zoom. A seguir, selecione a porcentagem desejada. Selecione uma porcentagem mais alta para inserir o texto, e uma mais baixa para ver mais do documento.

Se você está abrindo um documento Word criado num computador de mesa, selecione **Ajustar à janela** no menu **Exibir** para que você possa ver o documento inteiro.

Usando o painel de entrada, insira o texto digitado no documento. Para mais informações sobre a entrada de texto digitado, consulte "Inserir informações no Pocket PC."

Para formatar e editar o texto, selecione-o primeiro. É possível selecionar o texto como num documento Word, usando a caneta em vez do mouse para arrastar através do texto que você deseja selecionar. Para procurar um texto no documento, toque em **Menu**, **Editar** e depois **Localizar/Substituir**.

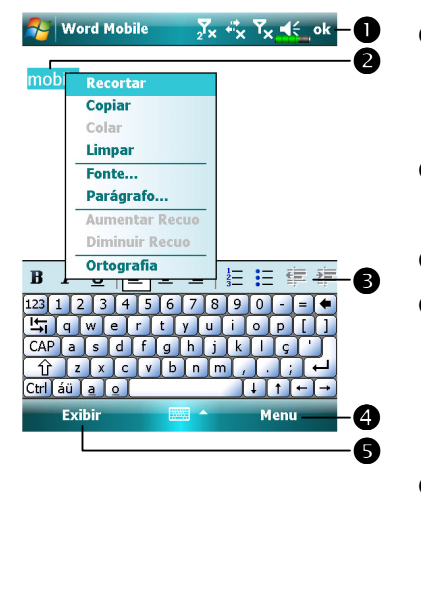

Toque para retornar à lista de documentos (as alterações são salvas automaticamente).
Toque e segure para ver um menu pop-up de ações.
Toque para formatar o texto.
Oferece o menu relevante.
Por exemplo, selecione Formatar para alterar as opções de formatação.
Toque em Exibir e selecione Barra de ferramentas para mostrar a barra de ferramentas.

## **Excel Mobile**

O Excel Mobile funciona com o Microsoft Excel no computador de mesa para permitir o fácil acesso a cópias de pastas de trabalho. É possível criar pastas de trabalho no Pocket PC, ou copiar pastas de trabalho do computador de mesa para o Pocket PC. Sincronize pastas de trabalho entre o computador de mesa e o Pocket PC para ter o conteúdo mais atual em ambos os locais.

Use o Excel Mobile para criar pastas de trabalho, como relatórios de despesas e registros de quilometragem. Para criar um arquivo, toque em **Office Mobile, Excel Mobile** e depois em **Novo**. Aparecerá uma pasta de trabalho em branco. Ou então, se você selecionou um modelo para as novas pastas de trabalho na caixa de diálogo **Opções**, o modelo aparece com o texto apropriado e já formatado. Você pode abrir apenas uma pasta de trabalho por vez; ao abrir a segunda pasta de trabalho, o sistema pedirá para salvar o primeiro.

O Excel Mobile contém uma lista de arquivos armazenados no Pocket PC. Toque num arquivo na lista para abri-lo. Para excluir, fazer cópias e enviar arquivos, toque e segure um arquivo na lista. A seguir, selecione a ação apropriada no menu pop-up.

O Excel Mobile oferece ferramentas fundamentas para planilhas, como fórmulas, funções, classificação e filtragem. Para exibir a barra de ferramentas, toque em **Exibir** e depois em **Barra de ferramentas**.

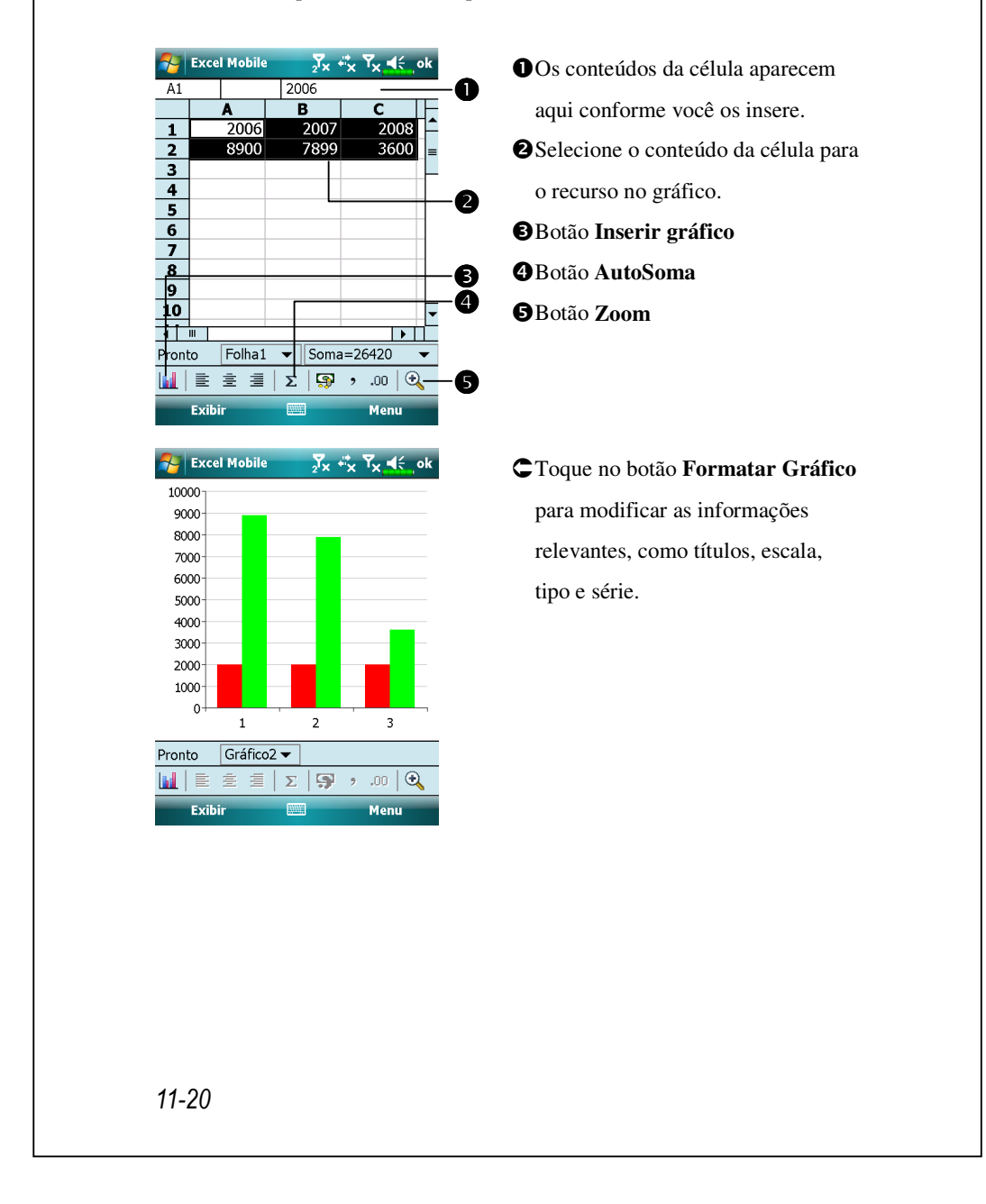

### Dicas para trabalhar no Excel Mobile

Para mais informações sobre a utilização do Excel Mobile, toque em 🛃 e depois em Ajuda. Observe o seguinte ao trabalhar em planilhas grandes no Excel Mobile:

- Visualize no modo de tela cheira para ver o máximo possível da planilha.
  Toque em Exibir e depois em marque Tela Inteira. Para sair do modo de tela cheia, toque em Exibir e, em seguida, Tela Inteira para restaurar.
- Mostre e oculte elementos da janela. Toque em Exibir, Zoom e depois nos elementos que você deseja mostrar ou ocultar.
- Congele os painéis numa planilha. Primeiro, selecione a célula onde deseja congelar os painéis. Toque em Exibir e depois em Congelar painéis. Pode ser que você queira congelar os painéis superiores e mais à esquerda numa planilha para manter as etiquetas das linhas e colunas visíveis enquanto você movimenta uma folha.
- Deslize os painéis para exibir áreas diferentes de uma planilha grande. Toque em Exibir e depois em Dividir. A seguir, arraste a barra de divisão para o local desejado. Para remover a divisão, toque em Exibir e depois em Remover Divisão.
- Mostre e oculte linhas e colunas. Para ocultar uma linha ou coluna, selecione uma célula na linha ou na coluna que você deseja ocultar. Toque Formatar, a seguir, em Linha ou Coluna e depois em Ocultar. Para mostrar uma linha ou coluna oculta, toque Formatar, a seguir, em Linha ou Coluna e depois em Reexibir.

# **PowerPoint Mobile**

Visualize slides criados com o PowerPoint 97 ou versões mais recentes no computador de mesa. Os formatos suportados incluem arquivos .ppt e .pps.

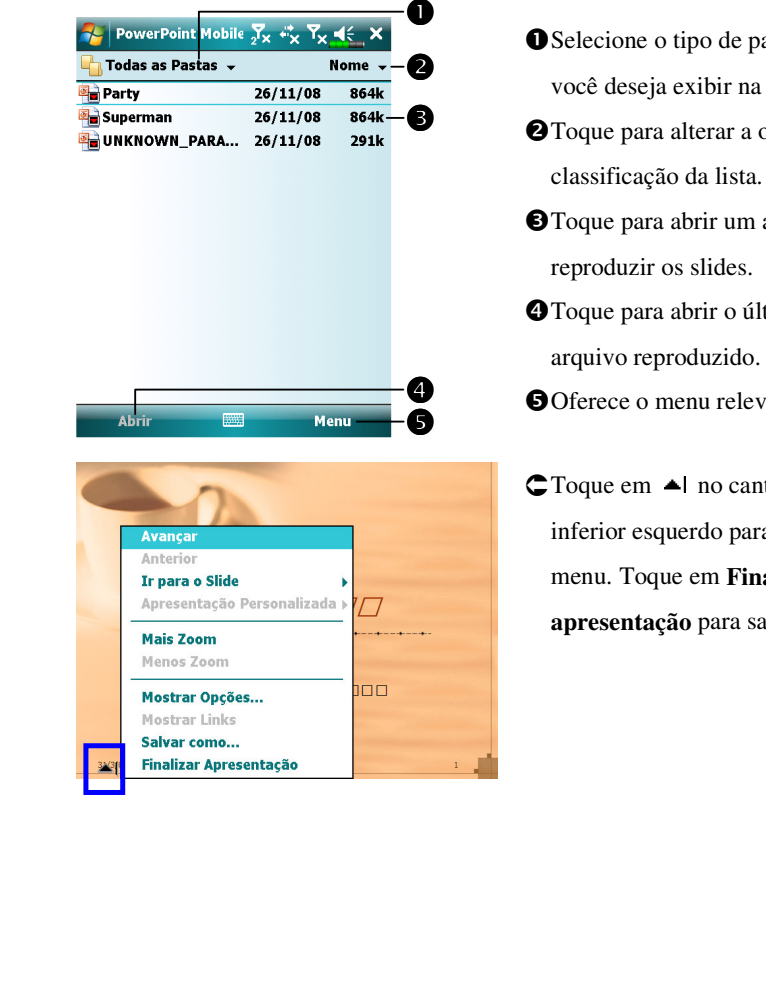

• Selecione o tipo de pasta que você deseja exibir na lista. **2** Toque para alterar a ordem de

- **3** Toque para abrir um arquivo e reproduzir os slides.
- **4** Toque para abrir o último arquivo reproduzido.
- GOferece o menu relevante.
- C Toque em ▲l no canto inferior esquerdo para abrir o menu. Toque em Finalizar apresentação para sair.

## Windows Media Player

Use o Microsoft Windows Media Player para Pocket PC para reproduzir arquivos de áudio e vídeo digital que estão armazenados no Pocket PC ou numa rede. Para alternar para o Windows Media Player para Pocket PC, toque em **S**, **Programas**, e depois em **Windows Media**.

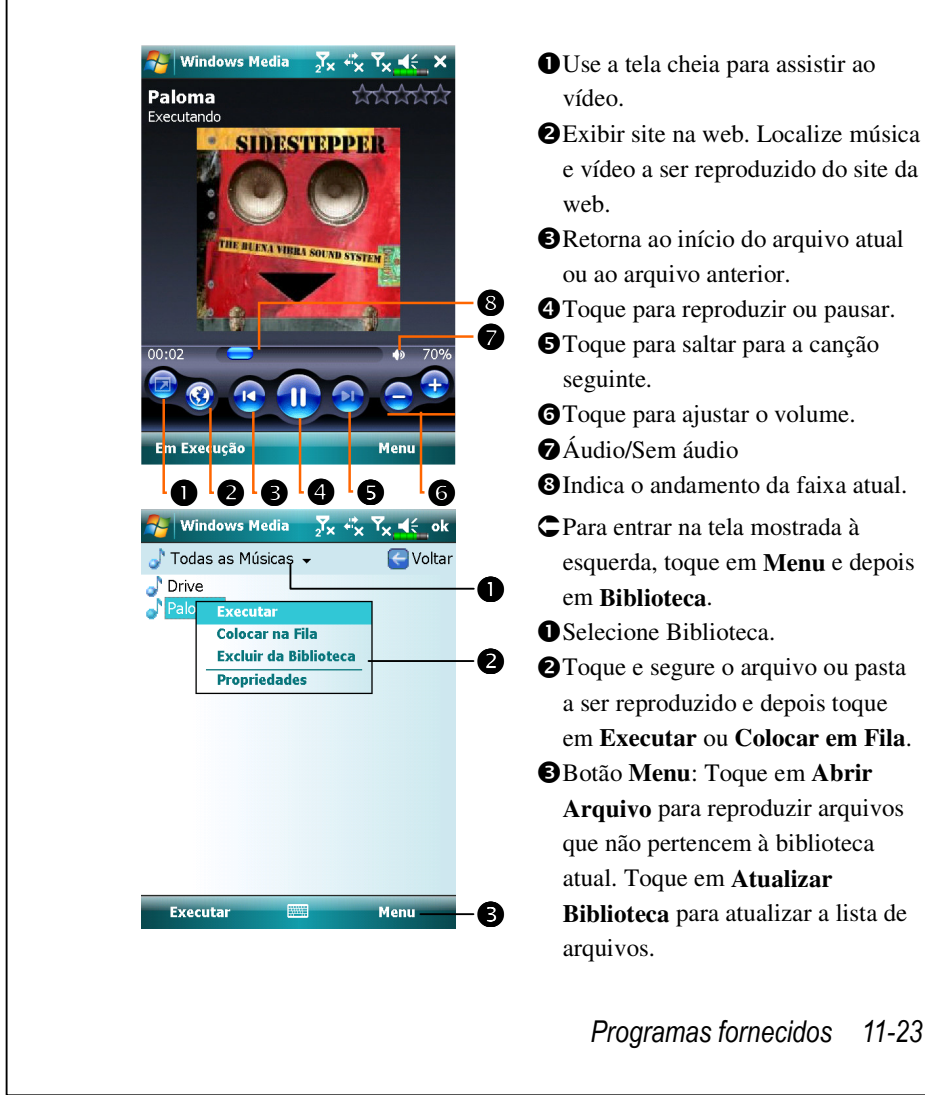

| Use o Microsoft Windows Media Player no computador de mesa para conjar |
|------------------------------------------------------------------------|
|                                                                        |
| arquivos de audio e video digital para o Pocket PC.                    |
| Para obter mais informações sobre o uso do Windows Media Player para   |
| Pocket PC, toque em 💦, e depois em Ajuda.                              |
|                                                                        |
|                                                                        |
|                                                                        |
|                                                                        |
|                                                                        |
|                                                                        |
|                                                                        |
|                                                                        |
|                                                                        |
|                                                                        |
|                                                                        |
|                                                                        |
|                                                                        |
|                                                                        |
|                                                                        |
|                                                                        |
|                                                                        |
|                                                                        |
|                                                                        |
|                                                                        |
|                                                                        |
|                                                                        |
|                                                                        |
|                                                                        |
| 11-24                                                                  |

## Reprodutor de Transmissão Contínua

Toque em , Programas e, a seguir, em Reprodutor de Transmissão Contínua.

Alguns arquivos de áudio e filme que não podem ser reproduzidos a partir do Microsoft Windows Media Player (por exemplo, os tipos de arquivo RTSP, HTTP, etc) serão abertos automaticamente no **Reprodutor de Transmissão Contínua** pelo sistema.

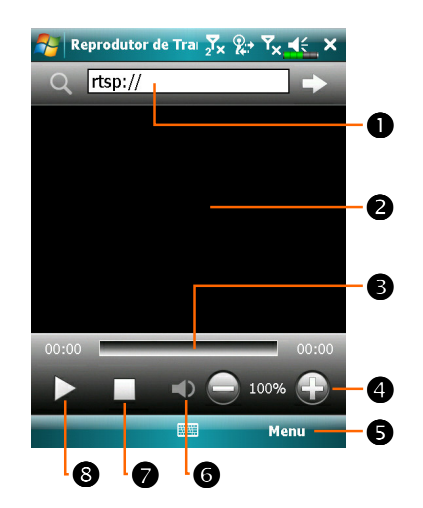

Inicie automaticamente o
Reprodutor de Transmissão
Contínua para a reprodução ao
usar Internet Explorer para
executar arquivos de media não
suportados por Windows Media.
Bata para entrar no endereço do
sitio de web e no nome do arquivo
de media.

Visualize o vídeo. Batendo nesta área durante a reprodução ativará o conteúdo de vídeo de tela inteira. Batendo na tela novamente retornará ao modo de visualização normal.

Indica a posição atual na faixa.
Ajusta o nível do volume.
Oferece o menu relevante.
Desativa ou reativa o som.
Parar.
Reproduz ou pausa.

# Internet Explorer

## Utilização do Internet Explorer

Use o Microsoft<sup>®</sup> Internet Explorer Mobile para visitar páginas web ou WAP das seguintes maneiras:

Durante a sincronização com o computador de mesa, faça o download dos links favoritos e os favoritos móveis que estão armazenados na subpasta Favoritos móveis no Internet Explorer do computador de mesa.

Conecte-se a um provedor de serviço de Internet (ISP) ou rede e navegue na web. Para isso, precisará criar uma conexão, como descrito em "Conexão à Internet".

Quando estiver conectado a um ISP ou rede, poderá fazer o download de arquivos e programas da Internet ou intranet.

Para alternar para o Pocket Internet Explorer, toque em 🎦 e depois em Internet Explorer.

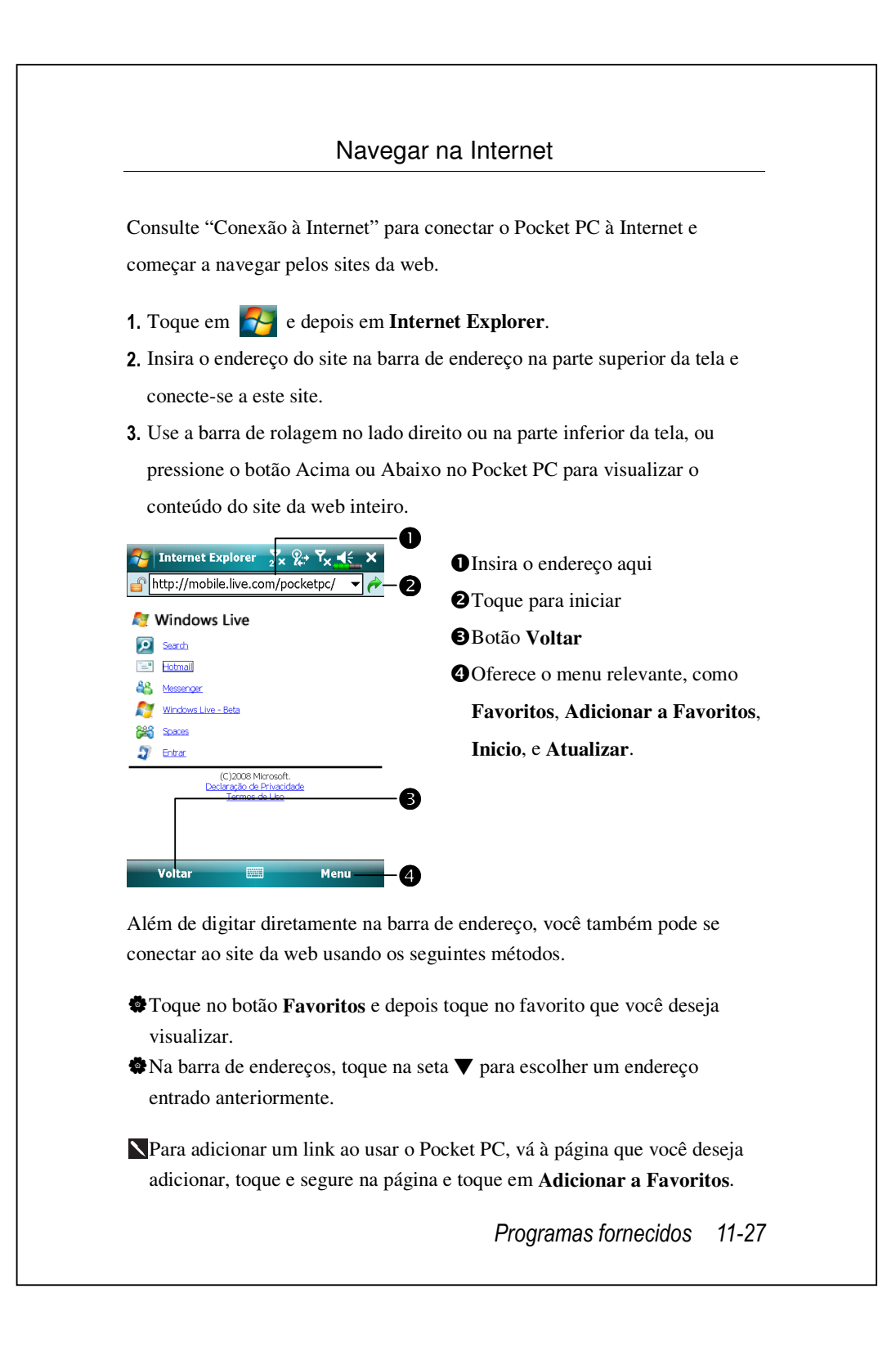

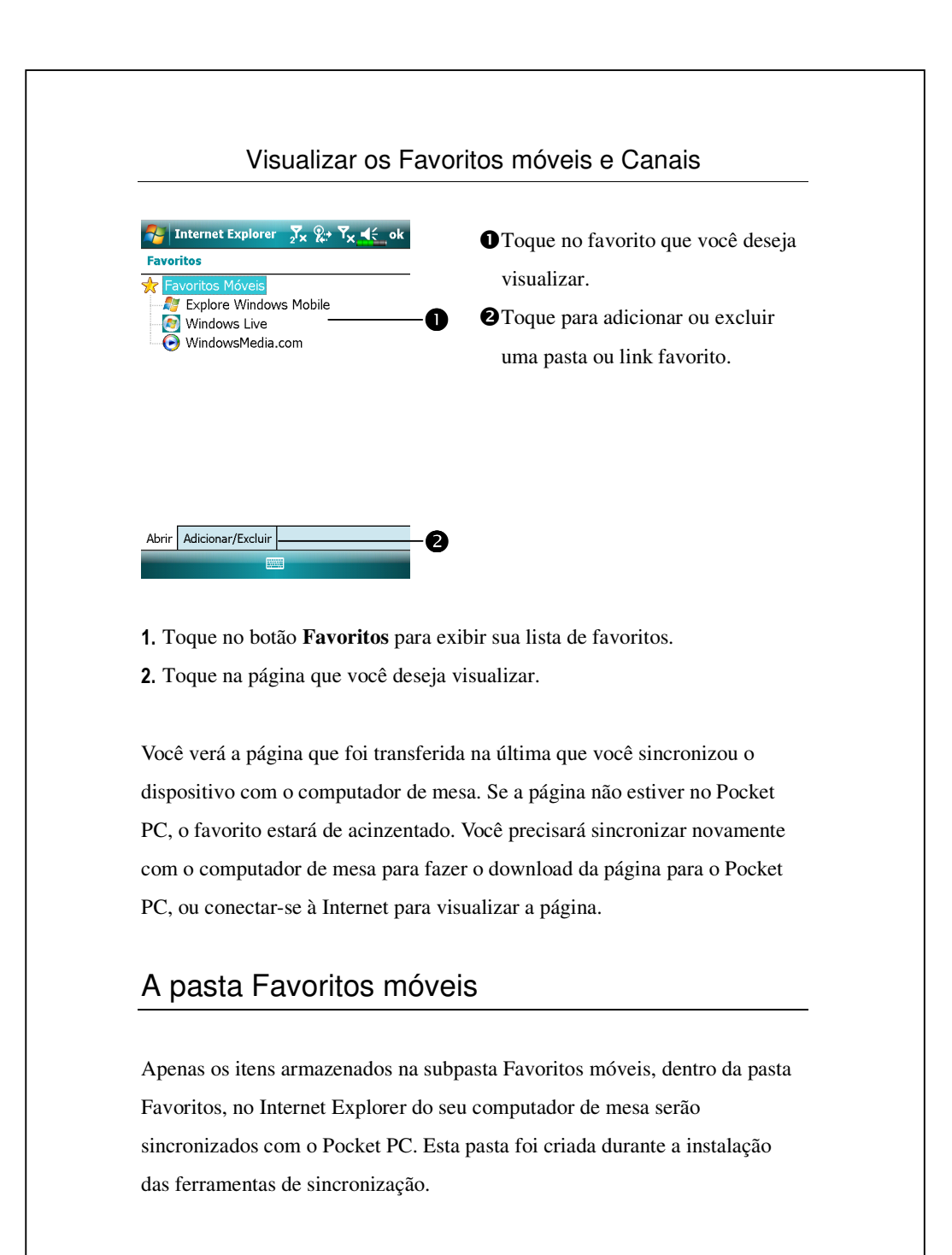

## Links Favoritos

Durante a sincronização, a lista de links favoritos na pasta Favoritos móveis no computador de mesa é sincronizada com o Pocket Internet Explorer no Pocket PC. Ambos os computadores são atualizados com as alterações feitas na lista durante cada sincronização. A menos que você marque o link favorito como um favorito móvel, apenas o link será transferido para o Pocket PC, e você precisará conectar-se ao seu ISP ou rede para visualizar o conteúdo. Para mais informações sobre a sincronização, consulte a Ajuda no computador de mesa.

### Sincronizar os Favoritos móveis

Se estiver usando o Microsoft Internet Explorer 5.0 ou superior no computador de mesa, poderá fazer o download dos favoritos móveis para o Pocket PC. A sincronização dos favoritos móveis transfere o conteúdo da web para o Pocket PC para que você possa visualizar as páginas quando estiver desconectado do ISP e do computador de mesa. Use o plug-in do Internet Explorer instalado com as ferramentas de sincronização para criar rapidamente favoritos móveis.

### Criar um Favorito móvel

- 1. No Internet Explorer no computador de mesa, clique em Ferramentas e depois em Criar favorito móvel.
- 2. Para alterar o nome do link, especifique um novo nome na caixa Nome.
- Opcionalmente, em Atualizar, selecione um agendamento de atualização desejado.
- **4.** Clique em **OK**. O Internet Explorer faz o download da versão mais recente da página para o computador de mesa.

- Sincronize o Pocket PC e o computador de mesa. Os favoritos móveis que estão armazenados na pasta Favoritos móveis no Internet Explorer são transferidos para o Pocket PC.
- Se você não especificar um agendamento de atualização no passo 3, precisará fazer o download manual do conteúdo para manter as informações atualizadas no computador de mesa e no Pocket PC. Antes de sincronizar com o Pocket PC, no Internet Explorer do computador de mesa, clique em **Ferramentas** e depois em **Sincronizar**. Você verá que a última vez que o conteúdo foi transferido para o computador de mesa, e poderá fazer o download manual do conteúdo se for necessário. Pode-se adicionar um botão à barra de ferramentas do Internet Explorer para criar favoritos móveis. No Internet Explorer no computador de mesa, clique em **Exibir** e depois em **Personalizar**.

### Poupar a memória do Pocket PC

Os favoritos móveis ocupam a memória de armazenamento do Pocket PC. Para minimizar a quantidade de memória usada:

- Nas configurações para o tipo de informações de Favoritos nas opções das ferramentas de sincronização, desative as imagens e os sons, ou impeça que determinados favoritos móveis sejam transferidos para o Pocket PC. Para mais informações, consulte a Ajuda.
- Limite o número de páginas vinculadas transferidas. No Internet Explorer do computador de mesa, clique com o botão direito no favorito móvel que você deseja alterar e depois em Propriedades. Na guia Download, especifique 0 ou 1 para o número de páginas vinculadas que você deseja fazer o download.

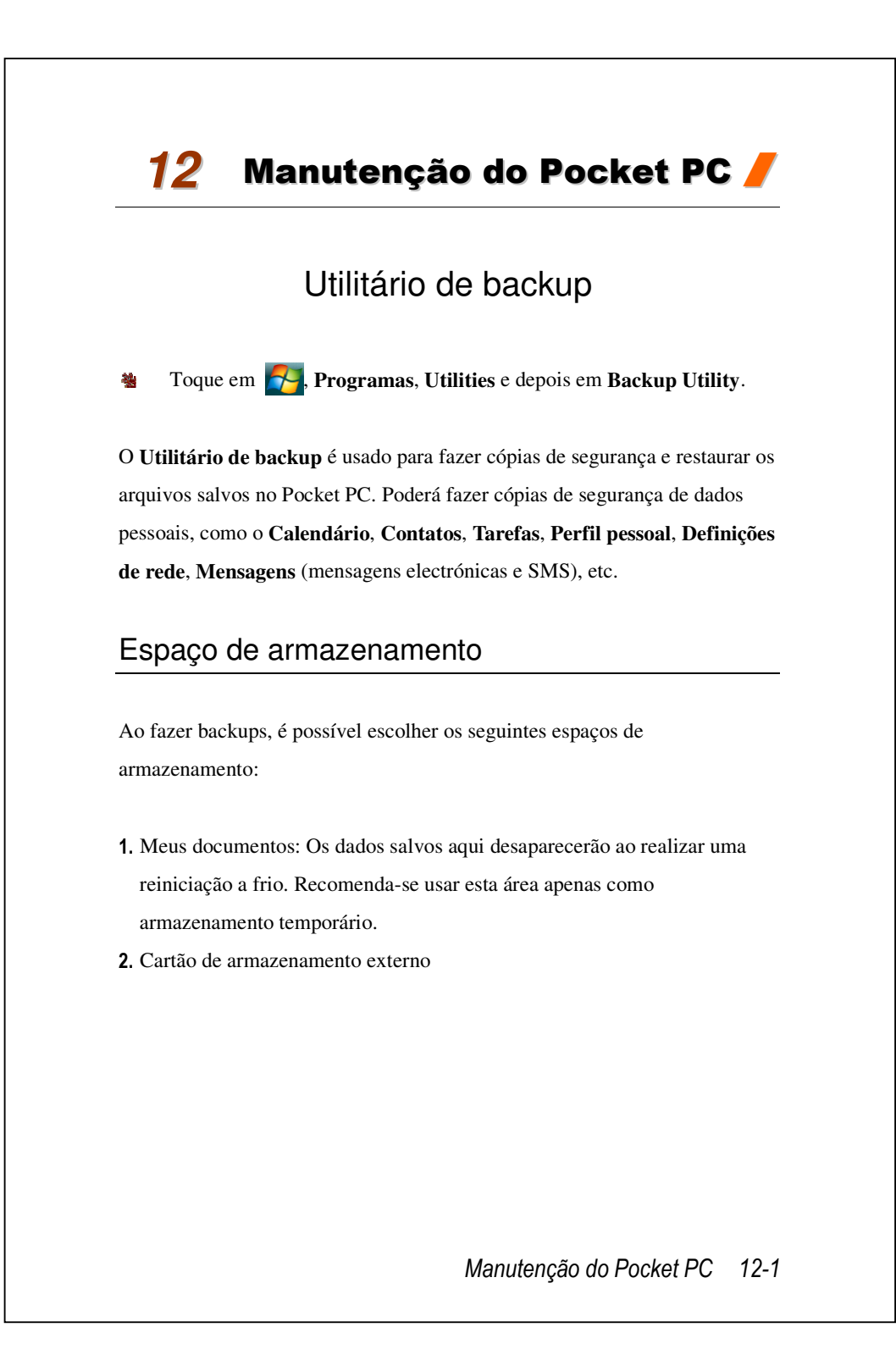

| Modo                                                                                                    | de assistente                                                                                                    |
|----------------------------------------------------------------------------------------------------|----------------------------------------------------------------------------------------------------|
| Backup Utility       2x       x x x x x x         Assist. de backup/restaur.       Image: Constraint of the second second secon                                                                                      | <ul> <li>① Toque em Backup.</li> <li>② Toque no botão  Avançar e o assistente irá orientá-lo através dos seguintes passos.</li> <li>③ (③ (〕) Padrão: Alternar ao modo retrato Padrão.</li> </ul> |
| Contraction of the semigradiant of the semigradiant of the semigra | <ul> <li>a</li> <li>b</li> <li>do Padrão</li> <li>zer o backup dos dados para outros espaços</li> </ul>                                                                                          |
| de armazenamento.<br>윤 Backup Utility 🛛 🗸 ⅔ 🏹 📢 ok                                                                                                    | <b>C</b> Toque na guia <b>Backup</b> .                                                                                                    |
|                                                                                                    |                                                                                                    |

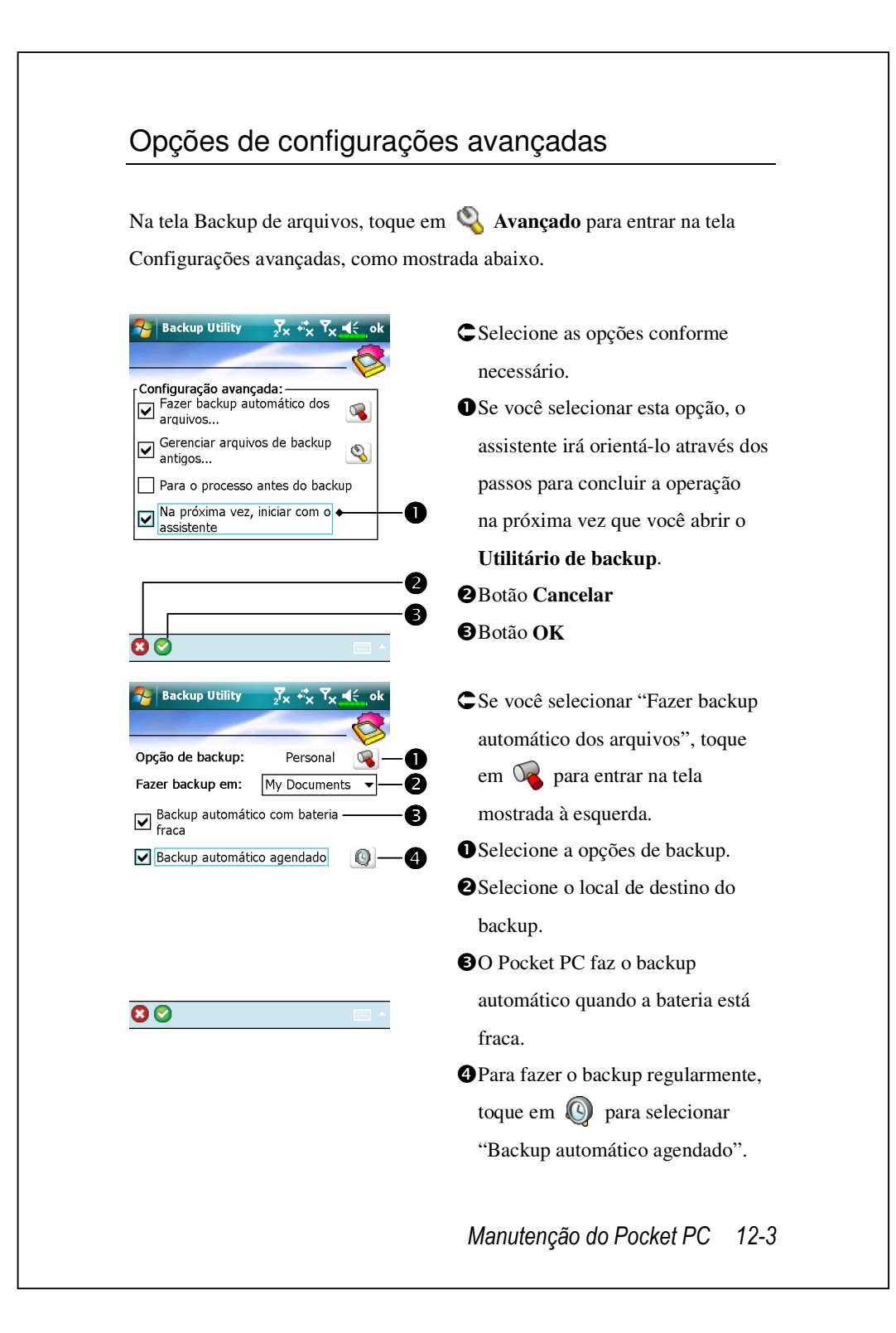

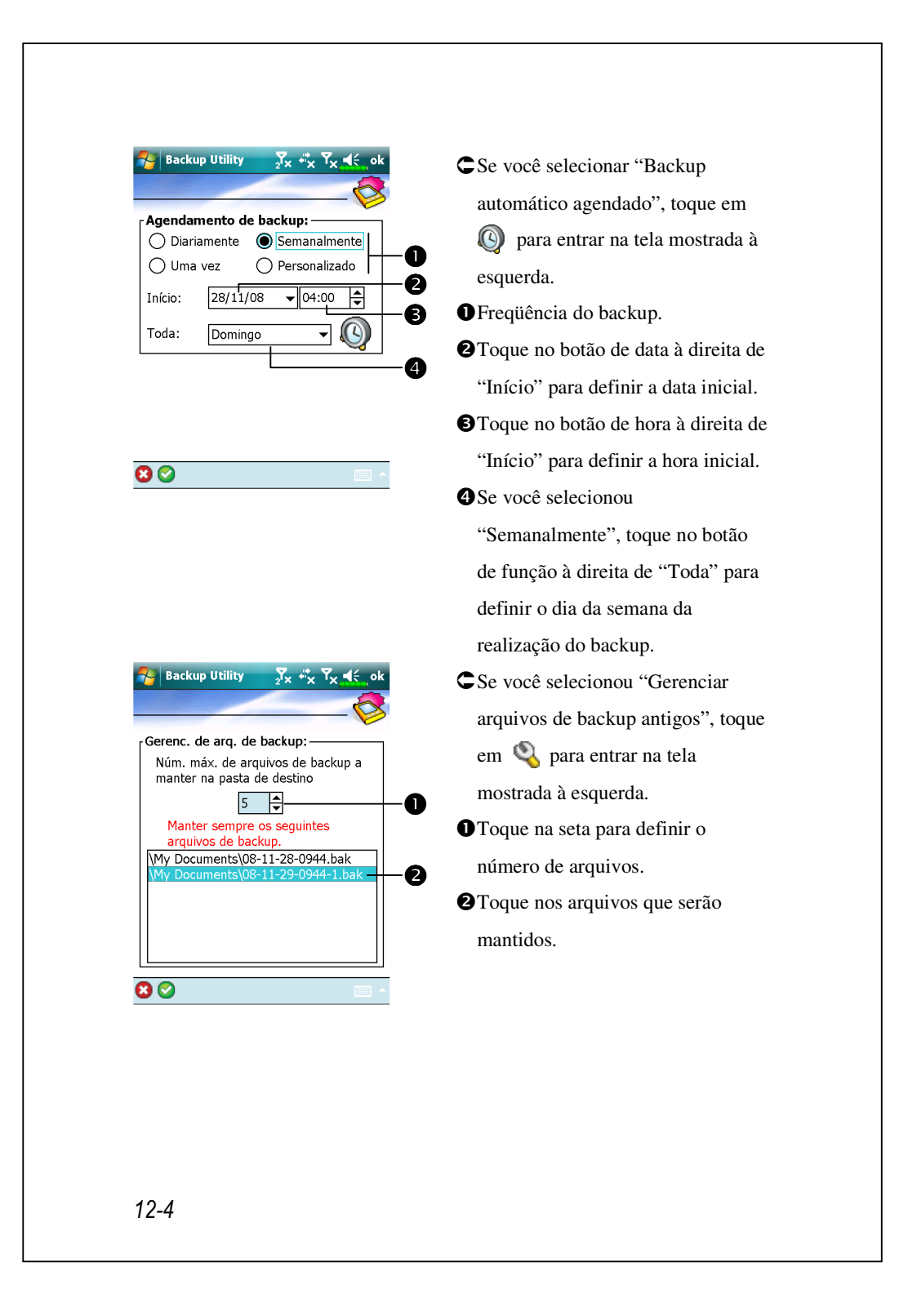

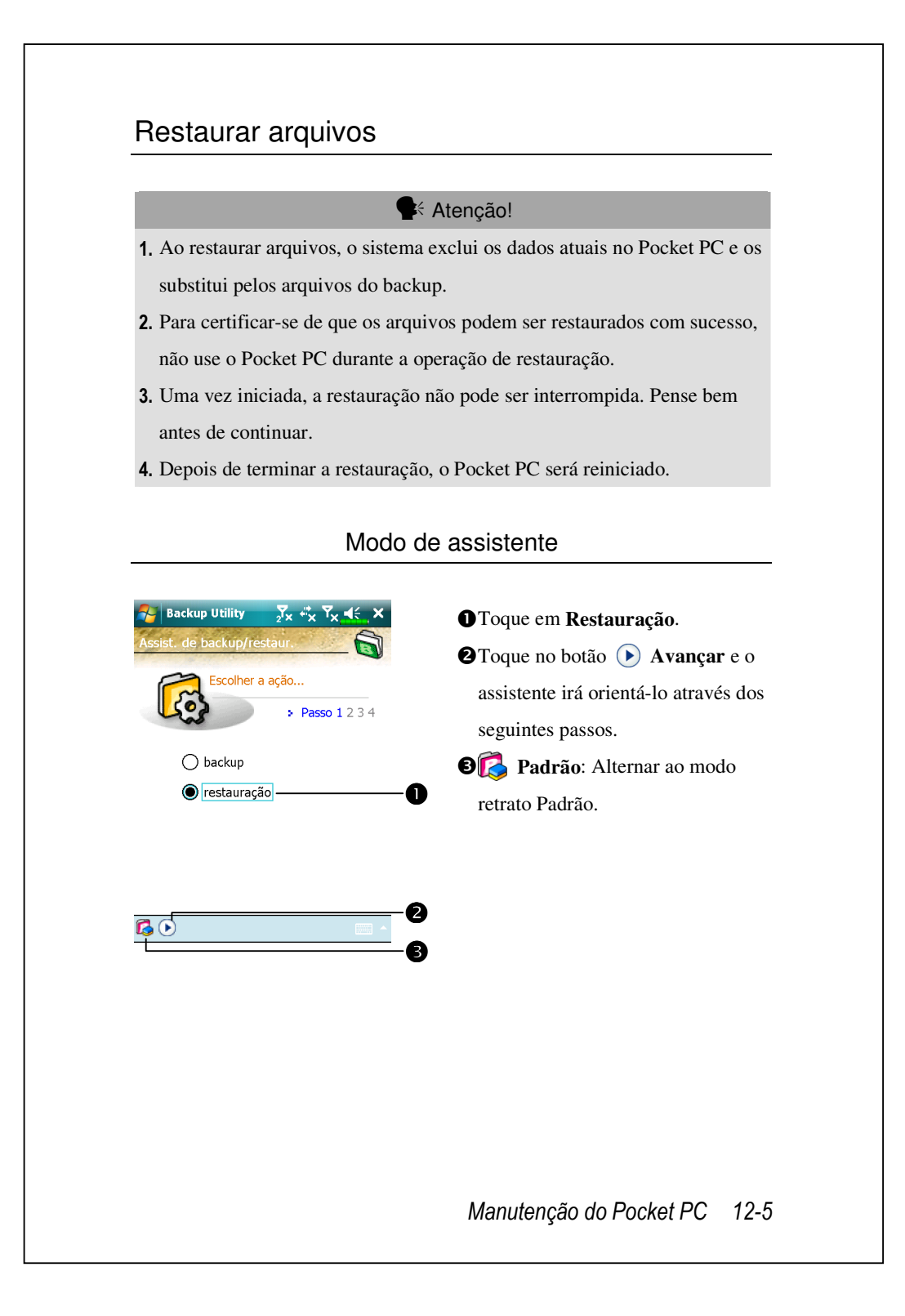

|                                                                                                    | lo Padrao                                                                                                    |
|----------------------------------------------------------------------------------------------------|----------------------------------------------------------------------------------------------------|
| Use o método semelhante para resta armazenamento.                                                                                                    | aurar os dados de outros espaços de                                                                                                    |
| Note: Sector Sector Se | CToque na guia Restaurar.                                                                                                    |
| Restaurar de:<br>Mais recente My Documents<br>Nome do arquivo:<br>08-11-28-0944.bak<br>08-11-29-0944-1.bak<br>0%<br>100%<br>backup restauração<br>EEE                                                                                                    | <ul> <li>Selecione "Último" abaixo de<br/>"Restaurar de".</li> <li>Na lista, toque no nome do arquivo<br/>de backup em "Nome do arquivo".</li> <li>Toque no botão Selector Restaurar<br/>para iniciar a restauração.</li> </ul> |
|                                                                                                    |                                                                                                    |

## Adição e remoção de programas

Os programas adicionados ao Pocket PC na fábrica está armazenados na ROM (memória de somente leitura). Não é possível remover este software, e você jamais perderá acidentalmente o conteúdo da ROM. Os demais programas e arquivos de dados adicionados ao Pocket PC depois da instalação na fábrica são armazenados na RAM (memória de acesso aleatório).

É possível instalar qualquer programa criado para o Pocket PC, desde que haja memória suficiente no dispositivo. O lugar mais popular para encontrar software para o Pocket PC é no site do Pocket PC na web (http://www.microsoft.com/mobile/pocketpc).

## Adicionar programas usando as ferramentas de sincronização

Você precisará instalar o software apropriado para o Pocket PC no computador de mesa antes de instalar no Pocket PC.

 Determine o Pocket PC e o tipo de processador de modo que você saiba qual a versão de software a instalar. Toque em e depois em Configurações. Na guia Sistema, toque em Sobre. Na guia Versão, anote a informação em Processador.

Manutenção do Pocket PC 12-7

- 2. Faça o download do programa para o computador de mesa (ou insira o CD ou disco que contém o programa no computador de mesa). Você verá um único arquivo \*.xip, \*.exe ou \*.zip, um arquivo Setup.exe, ou diversas versões de arquivos para diferentes tipos de Pocket PC e processadores. Certifique-se de selecionar o programa criado para o Pocket PC e o tipo de processador do Pocket PC.
- Leia as instruções de instalação, o arquivo Leia-me (Readme) ou a documentação que acompanha o programa. Muitos programas oferecem instruções especiais de instalação.
- 4. Conecte o Pocket PC ao computador de mesa.
- 5. Clique duas vezes no arquivo \*.exe.
- Se o arquivo for um instalador, o assistente de instalação será iniciado. Siga as instruções na tela. Depois de instalar o software no computador de mesa, o instalador transferirá automaticamente o software para o Pocket PC.
- Se o arquivo não for um instalado, você verá uma mensagem de erro que diz que o programa é válido, mas foi criado para um tipo diferente de computador. Será preciso mover este arquivo para o Pocket PC. Se você não encontrar instruções de instalação para o programa no arquivo Leia-me ou na documentação, use as ferramentas de sincronização Explore para copiar o arquivo do programa para a pasta Arquivos de programas do Pocket PC. Para mais informações sobre como copiar arquivos usando as ferramentas de sincronização, consulte a Ajuda.

Depois de concluir a instalação, toque em **7**, **Programas** e depois o ícone do programa para executá-lo.

# Adicionar um programa diretamente da Internet

- Determine o Pocket PC e o tipo de processador de modo que você saiba qual a versão de software a instalar. Toque em se e depois em Configurações. Na guia Sistema, toque em Sobre. Na guia Versão, anote a informação em Processador.
- Na Internet, faça o download do programa diretamente para o Pocket PC usando o Pocket Internet Explorer. Você verá um único arquivo \*.xip,
   \*.exe ou \*.zip, um arquivo Setup.exe, ou diversas versões de arquivos para diferentes tipos de Pocket PC e processadores. Certifique-se de selecionar o programa criado para o Pocket PC e o tipo de processador do Pocket PC.
- Leia as instruções de instalação, o arquivo Leia-me (Readme) ou a documentação que acompanha o programa. Muitos programas oferecem instruções especiais de instalação.
- Toque no arquivo, como \*.xip ou \*.exe. O assistente de instalação será iniciado. Siga as instruções na tela.

Manutenção do Pocket PC 12-9

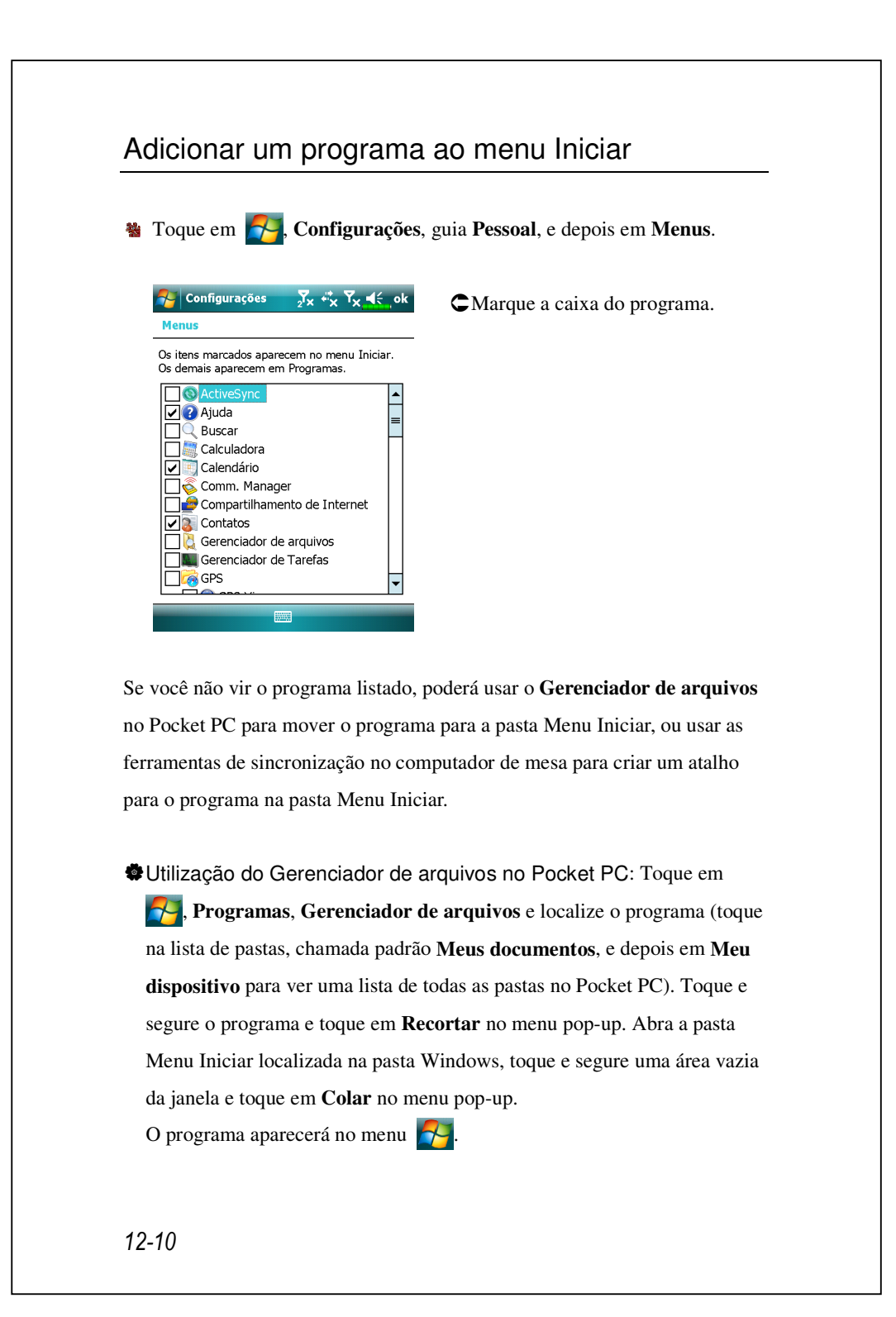

Utilização das ferramentas de sincronização no computador de mesa: Use o Explorer nas ferramentas de sincronização para explorar os arquivos do Pocket PC e localizar o programa. Clique com o botão direito no programa e clique em Criar atalho. Mova o atalho para a pasta Menu Iniciar na pasta Windows. Agora, o programa aparece no ??. Para mais informações, consulte a Ajuda.

### Remover programas

Toque em e depois em Configurações. Na guia Sistema, toque em Remover Pogramas.

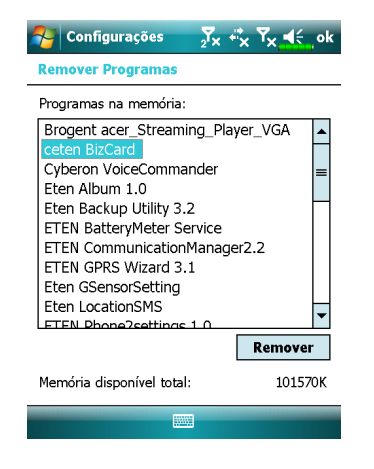

Coque no nome de um programa a partir da lista "Programas na memória de armazenamento" para realçá-lo e depois toque em Remover.

Se o programa não aparecer na lista de programas instalados, use o Gerenciador de arquivos no Pocket PC para localizar o programa, toque e segure o programa e depois toque em Excluir no menu pop-up.

Manutenção do Pocket PC 12-11

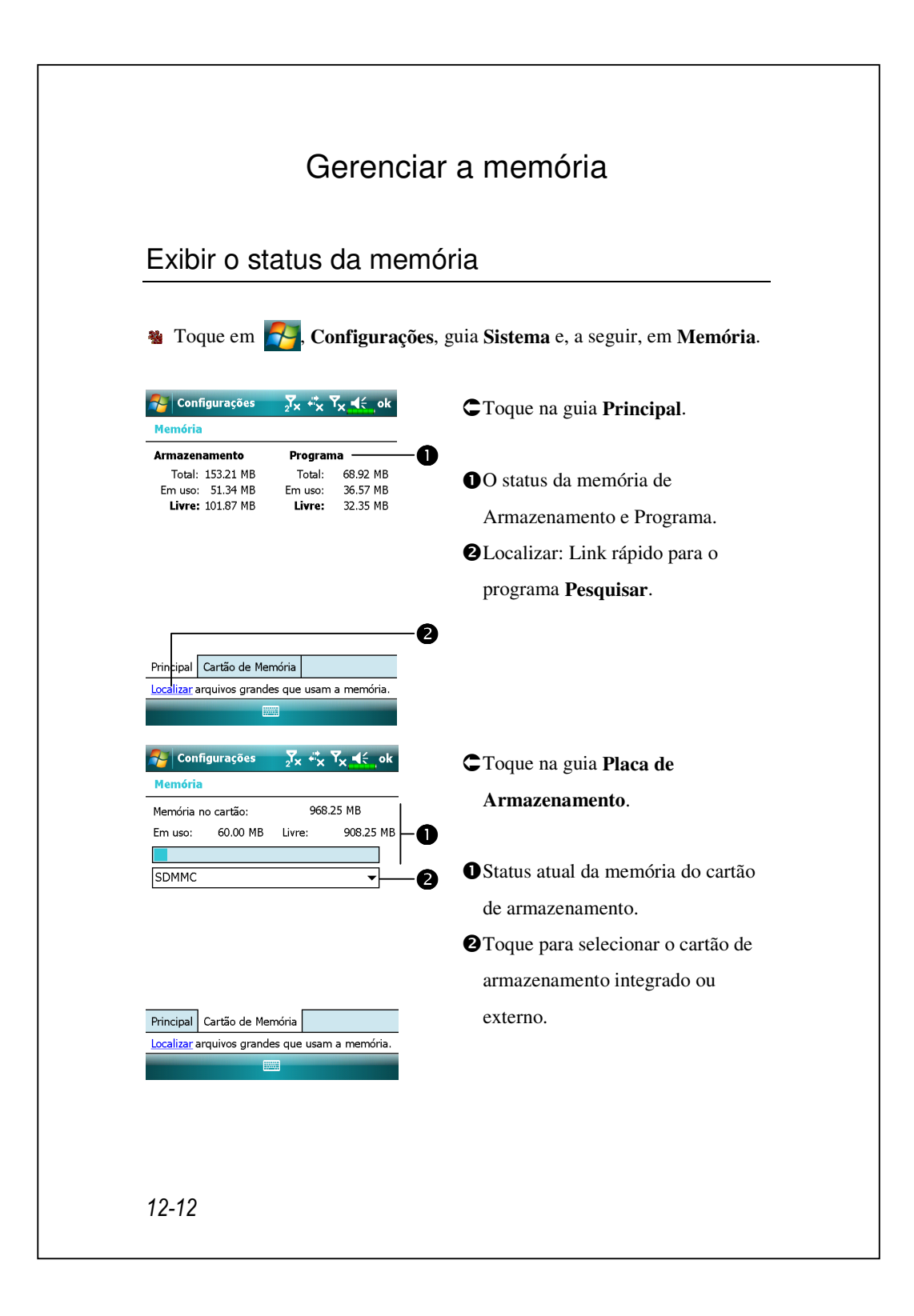

### Localizar memória disponível

Sob determinadas circunstâncias, como memória insuficiente, o Pocket PC ao pode alocar a memória automaticamente. Tente solucionar este problema com os seguintes métodos:

Toque em A. Programas e depois em Buscar.

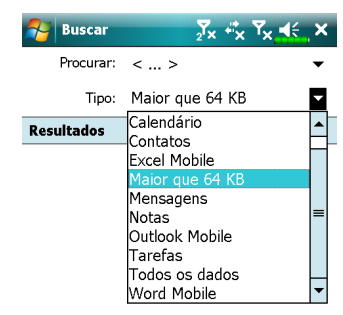

- 1. Para localizar arquivos que ocupam quantidades maiores de memória, selecione "Maior que 64 KB" ou digite e toque em Buscar.
- 2. Em seguida, use o Gerenciador de arquivos.

| Busc   | ar          |           | Av                   | ançado      | '   |
|--------|-------------|-----------|----------------------|-------------|-----|
| Ger    | enciador de |           | ₽ <mark>*</mark> x ¶ | ×.⊀€        | ×   |
| My D   | ocuments 🚽  | -         |                      | Nome        | • • |
| Come   | rcial       |           |                      |             | •   |
| Meus   | Toques      |           |                      |             |     |
| Minha  | s Imagens   |           |                      |             |     |
| Model  | os          |           |                      |             | =   |
| Músic  | Recorta     |           |                      |             |     |
| My Do  | Copiar      |           |                      |             |     |
| My Pie | Renome      | ar        |                      |             | _   |
| Pesso  | Excluir     |           |                      |             |     |
| Photo  | Enviar      |           |                      |             |     |
| Vidya  | Transmi     | tir Arqui | vo                   | 00K         |     |
| Vidya  | Screen008   | 28/11     | /08                  | 900K        |     |
| Vidya  | Screen009   | 28/11     | ./08                 | 900K        |     |
| Vidya  | Screen010   | 28/11     | ./08                 | 900K        | _   |
| Vidva  | Screen011   | 28/11     | /08                  | <b>0UUK</b> | 1   |
| Acin   | na          |           |                      | Menu        |     |
|        |             |           |                      |             |     |
|        |             |           |                      |             |     |

- 1. Toque em 🛃, Programas e depois em Gerenciador de arquivos. Use o Gerenciador de arquivos para deslocar os ficheiros que pretende para cartões de memória. Toque e segure nos itens a mover e toque em Recortar ou Copiar no menu pop-up. Vá ao cartão de armazenamento e toque em Colar.
- 2. Use o Gerenciador de arquivos para excluir os arquivos desnecessários. Manutenção do Pocket PC

| Mensagens _7x ♣x Y <sub>X</sub> ◀< ok                                        | 🍇 Toque em 🛃, Mensagens,             |
|------------------------------------------------------------------------------|--------------------------------------|
| Opções                                                                       | Menu Ferramentas Oncões e            |
| Memória principal (107.37 MB livres)<br>Cartão de memória (784.45 MB livres) | denois no guis <b>Armozonomonto</b>  |
| Tamanho atual dos anexos (0.00 MB)                                           | depois na guia Armazenamento.        |
| Quando disponível, usar este cartão<br>para armazenar anexos                 |                                      |
| Esvaziar itens excluidos:<br>Ao conectar/desconectar 🗸 🗸                     | C Marque "Armazenar anexos em        |
|                                                                              | <b>placa de armazenamento</b> " para |
|                                                                              | salvar os arquivos anexos de         |
|                                                                              | e-mails automaticamente no cartão    |
| Contas Mensagem Endereço Armazenamento                                       | de memória no futuro.                |
| F Internet Explorer 2 × ↔ Y <sub>X</sub> ∢ ok                                | 🍓 Toque em ጾ Internet                |
| Opções                                                                       | Fynlorer Menu Ferramentas e          |
| Salvar links para páginas já visitadas<br>☐ ▲ ✓ dia(s)                       | dancia On cãos                       |
| Excluir conteúdo da Web que foi exibido ou                                   | depois <b>Opções</b> .               |
| sincronizado anteriormente com o dispositivo.                                | •                                    |
| Excluir Arquivos                                                             | CToque em Limpar histórico e         |
|                                                                              | Excluir arquivos para eliminar os    |
|                                                                              | registros dos sites da web que voce  |
|                                                                              | visitou.                             |
| Geral Memória Segurança                                                      |                                      |
|                                                                              |                                      |
|                                                                              |                                      |
|                                                                              |                                      |
|                                                                              |                                      |
|                                                                              |                                      |
|                                                                              |                                      |
|                                                                              |                                      |
|                                                                              |                                      |
|                                                                              |                                      |
|                                                                              |                                      |
|                                                                              |                                      |
|                                                                              |                                      |

| Image: Todas as Pastas ▼       Nome ▼         Nota1       05:03       750b         Nota2       05:03       2k         Notas       05:04       97k         Notas       05:04       97k         Notas       05:04       97k         Image: Todas as Pastas ▼       Nome ▼         Nota1       05:03       2k         Nota2       05:04       97k         Image: Todas as Pastas ■       05:04       97k         Notas       05:04       97k         Image: Todas as Pastas ■       05:04       97k         Image: Todas as Pastas ■       05:04       97k         Image: Todas as Pastas ■       05:04       97k         Image: Todas as Pastas ■       05:04       97k         Image: Todas as Pastas ■       05:04       97k         Image: Todas as Pastas ■       Image: Todas B       000000000000000000000000000000000000                                                                                                    | Todas as Pastas ↓       Nome ↓         Nota1       05:03       750b         Nota2       05:03       2k         Notas       05:04       97k         Exibir Ferramentas de Gravação       Renomear/Mover       Excluir         Excluir       Criar Cópia       Cípia | Notas.<br>2. Toque em Menu e depois em<br>Opções.         |
|----------------------------------------------------------------------------------------------------|----------------------------------------------------------------------------------------------------|-----------------------------------------------------------|
| Notal       05:03       750b         Notaz       05:03       2k         Notas       05:04       97k         Z       Toque em Menu e depois em Opções.         Criar Cópia       Selecionar Tudo         Excluir       Criar Cópia         Selecionar Tudo       Enviar         Transmitir Arquivo       Opções         Novo       Menu         Notas       V. (x < x < x < x < < ok         Modo padrão:       Escrita         Modelo padrão:       Nota em Branco         Salvar em:       SDMMC         Gravar ação do botão:       Alternar para Notas         Opções de Entrada Global       a diante, os arquivos será salvos automaticamente neste ca de armazenamento.                                                                                                    | Notal 05:03 750b<br>Nota2 05:03 2k<br>Notas 05:04 97k                                                                                                    | Notas.<br>2. Toque em Menu e depois em<br>Opções.         |
| <ul> <li>2. Toque em Menu e depois em Opções.</li> <li>2. Toque em Menu e depois em Opções.</li> <li>2. Toque em Menu e depois em Opções.</li> <li>3. Toque no botão de função "Salve em" e selecione SDMMC a parti da lista. Isso indica que está a us um cartão de memória.</li> <li>3. Toque no botão de função "Salve em" e selecione SDMMC a parti da lista. Isso indica que está a us um cartão de memória.</li> <li>3. Toque no botão de função "Salve em" e selecione SDMMC a parti da lista. Isso indica que está a us um cartão de memória.</li> <li>3. Toque no botão de função "Salve em" e selecione SDMMC a parti da lista. Isso indica que está a us um cartão de memória.</li> <li>3. Toque no botão de função "Salve em" e selecione SDMMC a parti da lista. Isso indica que está a us um cartão de memória.</li> <li>3. Daqui a diante, os arquivos será salvos automaticamente neste ca de armazenamento.</li> </ul>                                                                                                    | Notas 05:04 97k                                                                                                    | <ol> <li>Toque em Menu e depois em<br/>Opções.</li> </ol> |
| Exbir Ferramentas de Gravação         Renomear/Mover         Excluir         Criar Cópia         Selecionar Tudo         Enviar         Transmitr Arquivo         Opções         Novo         Modo padrão:         Escrita         Modelo padrão:         Salvar em:         SDMMC         Salvar em:         SDMMC         Gravar ação do botão:         Aternar para Notas         Opções de Entrada Global    Automaticamente neste can de armazenamento.                                                                                                    | Exibir Ferramentas de Gravação<br>Renomear/Mover<br>Excluir<br>Criar Cópia                                                                                                    | Opções.                                                   |
| Exibir Ferramentas de Gravação         Renomear/Mover         Excluir         Criar Cópia         Selecionar Tudo         Enviar         Transmitr Arquivo         Opções         Mode padrão:         Modelo padrão:         Salvar em:         SDMMC         Gravar ação do botão:         Alternar para Notas         Opções de Entrada Global    3. Toque no botão de função "Salveem" e selecione SDMMC a partida lista. Isso indica que está a use um cartão de memória.                                                                                                    | Exibir Ferramentas de Gravação<br>Renomear/Mover<br>Excluir<br>Criar Cópia                                                                                                    |                                                           |
| Excluir       Criar Cópia         Selecionar Tudo       Erviar         Transmitir Arquivo       Opções         Novo       Menu         Selecionar Tudo       Erviar         Transmitir Arquivo       Opções         Novo       Menu         Selecionar Tudo       Erviar         Transmitir Arquivo       Opções         Modo padrão:       Escrita         Modelo padrão:       Nota em Branco         Salvar em:       SDMMC         Salvar ação do botão:       Improve         Alternar para Notas       Improve         Opções de Entrada Global       Salvos automaticamente neste can de armazenamento.                                                                                                    | Excluir<br>Criar Cópia                                                                                                    |                                                           |
| Criar Cópia         Selecionar Tudo         Enviar         Transmitr Arquivo         Opções         Modo padrão:         Escrita         Modelo padrão:         Salvar em:         SDMMC         Salvar em:         SDMMC         Gravar ação do botão:         Alternar para Notas         Opções de Entrada Global    3. Toque no botão de função "Salve em" e selecione SDMMC a parte da lista. Isso indica que está a us um cartão de memória.                                                                                                    | Criar Cópia                                                                                                    |                                                           |
| Enviar       Transmitir Arquivo         Opções       Opções         Novo       Menu         Salvar em:       SDMMC         Salvar em:       SDMMC         Gravar ação do botão:       Image: Some some some some some some some some s                                                                                                    | Selecionar Tudo                                                                                                    |                                                           |
| Image: Tansentir Arquivo         Opções         Novo         Mode padrão:         Votas         Verticas         Verticas </td <td>Enviar</td> <td></td>                                                                                                    | Enviar                                                                                                    |                                                           |
| Novo       Menu         Novo       Menu         Notas       X * X * ok         Opções       3. Toque no botão de função "Salv<br>em" e selecione SDMMC a parti<br>da lista. Isso indica que está a us<br>um cartão de memória.         Salvar em:       SDMMC       um cartão de memória.         Gravar ação do botão:       Daqui a diante, os arquivos será<br>salvos automaticamente neste ca<br>de armazenamento.                                                                                                    | Transmitir Arquivo<br>Opções                                                                                                    |                                                           |
| Notas       ✓       ✓       ✓       ✓       ✓       ✓       3. Toque no botão de função "Salv<br>em" e selecione SDMMC a parté<br>da lista. Isso indica que está a us<br>um cartão de memória.         Gravar ação do botão:       ✓       ✓       Daqui a diante, os arquivos será<br>salvos automaticamente neste ca<br>de armazenamento.                                                                                                    | Novo 📖 Menu                                                                                                    |                                                           |
| Opções       em" e selecione SDMMC a parti         Modo padrão:       Insta em Branco         Modelo padrão:       Nota em Branco         Salvar em:       SDMMC         Gravar ação do botão:       um cartão de memória.         Alternar para Notas       Image: Alternata Global         Opções de Entrada Global       atimate da diante, os arquivos será salvos automaticamente neste ca de armazenamento.                                                                                                    | Notas 🕺 🕺 🖏 T <sub>X</sub> 🗲 ok                                                                                                    | 3. Toque no botão de função "Salvar                       |
| Modo padrão:       Escrita       Image: Construction of the selection of SDMMC a parta da lista. Isso indica que está a us da lista. Isso indica que está a us um cartão de memória.         Gravar ação do botão:       Image: Construction of the selection of SDMMC a parta da lista. Isso indica que está a us um cartão de memória.         Gravar ação do botão:       Image: Construction of the selection of the selec                                                                                              | Opções                                                                                                    |                                                           |
| Modelo padrão:       Nota em Branco       Image: Constraint of the state of the state                         | Modo padrão: Escrita 👻                                                                                                    | em e selecione SDMMC a partir                             |
| Salvar em:       SDMMC       um cartão de memória.         Gravar ação do botão:       Daqui a diante, os arquivos será         Alternar para Notas       salvos automaticamente neste ca         Opções de Entrada Global       de armazenamento.                                                                                                    | Modelo padrão: 🛛 Nota em Branco 🛛 🔻                                                                                                    | da lista. Isso indica que está a usar                     |
| Gravar ação do botão:<br>Alternar para Notas<br>Opções de Entrada Global<br>Daqui a diante, os arquivos será<br>salvos automaticamente neste ca<br>de armazenamento.                                                                                                    | Salvar em: SDMMC 🗸                                                                                                    | um cartão de memória.                                     |
| Alternar para Notas     Image: Solution of the solution of the solut | Gravar ação do botão:                                                                                                    | Daqui a diante, os arquivos será                          |
| Opções de Entrada Global sativos automaticamente neste ca de armazenamento.                                                                                                    | Alternar para Notas 🗸 🗸                                                                                                    | colves outomoticomente posta cortã                        |
| de armazenamento.                                                                                                    | Opções de Entrada Global                                                                                                    | de armazenamento                                          |
| Siga o mesmo procedimento par                                                                                                    |                                                                                                    | Siga o mesmo procedimento para                            |
| Notas no Word Mobile e Excel                                                                                                    |                                                                                                    | Notas no Word Mobile e Excel                              |
| Mahila                                                                                                    |                                                                                                    | Mobilo                                                    |
| wiobne.                                                                                                    |                                                                                                    | 14100116.                                                 |

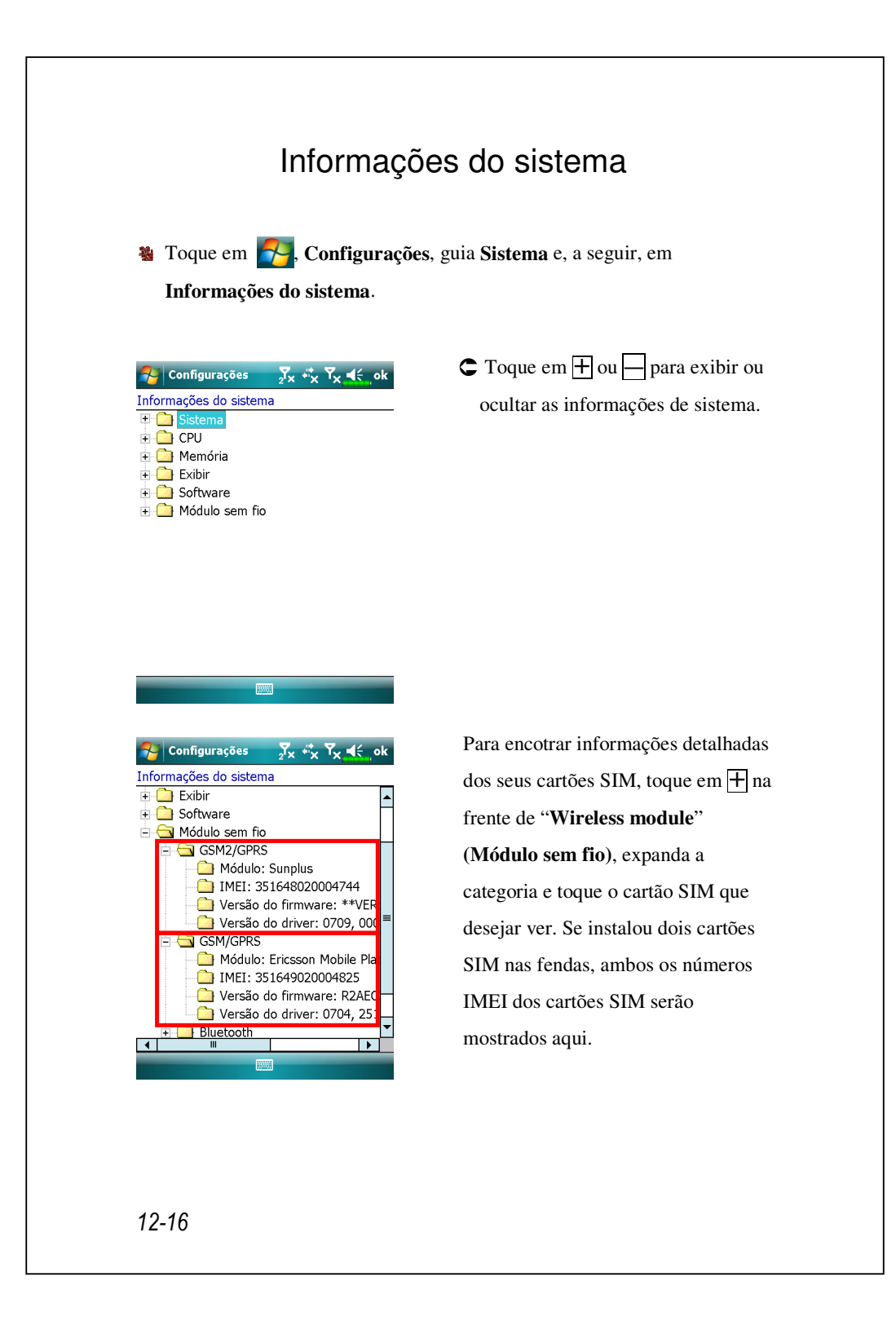

# 13 Especificações /

| Item                    | Descrição                                        |
|-------------------------|--------------------------------------------------|
| Sistema operacional     | Windows Mobile <sup>®</sup> 6.1 Professional     |
| Processador             | Samsung S3C6400, 533 MHz                         |
| Memória                 | 256 MB de ROM Flash, 128 MB de SDRAM             |
| Exibição                | 2,8 polegadas, 640 x 480 (VGA), TFT-LCD de       |
|                         | 65.536 cores                                     |
| Conexão/Comunicação     | ■ 3.5G                                           |
|                         | HSDPA / UMTS (2100/1900/850 MHz)                 |
|                         | Quad-Band GSM850/900/1800/1900 MHz               |
|                         | EDGE classe 10/GPRS classe 10                    |
|                         | ■ 2,75G                                          |
|                         | GSM/GPRS Tri-Banda (900/1800/1900)               |
|                         | ■ Bluetooth® v2.0 Classe 2 + EDR                 |
|                         | ■ WiFi IEEE 802.11b/g                            |
| GPS                     | Módulo GPS integrado (SiRF Star III)             |
|                         | Suporte à função TMC * (* sujeito a alteração de |
|                         | acordo com a região)                             |
| Câmera                  | ■ Focalização automática com 3,2M pixéis com     |
|                         | iluminação de flash , resolução de até 2048 x    |
|                         | 1536                                             |
|                         | ■ Câmera de foco fixo de 0,3 megapixels para uso |
|                         | em chamada em conferência                        |
| Sensor de Luz           | Detecção da luminosidade do ambiente para        |
|                         | ajustar a luminosidade do painél                 |
| O aspecto e as caracter | rísticas técnicas podem ser alteradas sem aviso  |
| prévio.                 | <b>Fara-16</b>                                   |

| Item                 | Descrição                                            |
|----------------------|------------------------------------------------------|
| Sensor de gravidade  | Reconhece pela detecção do sensor de gravidade,      |
|                      | e muda o sentido da tela.                            |
| Slot de expansão     | MicroSD                                              |
| Interface/Áudio      | Alto-falante e microfone integrados, conector para   |
|                      | fone de ouvido estéreo externo                       |
| Interface/Dados      | Sincronização USB, conector para fone de ouvido,     |
|                      | base com carregador para duas baterias               |
| Alimentação elétrica | Bateria: Bateria recarregável e substituível de íons |
|                      | de Polímero de íons de lítio com 1530 mAh de         |
|                      | capacidade                                           |
|                      | Adaptador CA: 100 a 240 VCA/50 a 60 Hz,              |
|                      | 5V/1A CC                                             |
| Temperatura ambiente | Operação diária: 0°C a 40°C                          |
|                      | Armazenamento: -10°C a 50°C                          |
| Umidade ambiente     | 45% ~ 85%                                            |
| Dimensão             | 106 x 60,5 x 17 mm                                   |
|                      | 147g com bateria                                     |
| Acessórios opcionais | Bateria, Carregador auto, Suporte veicular           |

# **14** Aviso de regulamentação e

declaração de segurança 🍐

# Informações sobre SAR

Seu dispositivo contém transmissor e receptor de rádio e foi designado, fabricado e testado para não exceder os limites de exposição da freqüência de rádio recomendados pelas diretrizes internacionais.

Os valores máximos de SAR para DX900 são:

- 0.831 W/kg @10g (GSM 900)
- 0.373 W/kg @10g (GSM1800)
- 0.492 W/kg @10g (WCDMA 2100)
- 0.044 W/kg @10g (WiFi)

Aviso de regulamentação e declaração de segurança 14-1

## Informações sobre saúde e segurança

#### Segurança elétrica e bateria

- Use SOMENTE acessórios aprovados pelo fabricante. Qualquer bateria, adaptador AC ou cabo cuja autenticidade não foi verificada pelo ponto de serviço autorizado ou revendedor (mesmo que seja similar ao produto original em aparência ou especificações) não devem ser usados com o seu Pocket PC. A garantia do seu Pocket PC NÃO se aplica aos danos causados pelo uso com produtos aprovados que não foram produzidos pelo fabricante.
- Siga as especificações do fabricante da bateria. Evite carregar a bateria quando a temperatura ambiente for superior a 45°C. Não guarde ou use a bateria quando a temperatura ambiente for superior a 50°C. Do contrário, podem ocorrer dilatação ou vazamento da bateria.
- Não tente desmontar, golpear, perfurar ou danificar a bateria para evitar ferimentos, perigo e risco.

### Segurança do ambiente de aplicação

- Não exponha diretamente o Pocket PC aos seguintes ambientes: mudanças bruscas de temperatura, alta temperatura, (como exposição à luz solar direita ou estufas), temperaturas extremamente baixas, alta pressão, áreas com interferência de descarga eletrostática ou locais empoeirados e úmidos. Não molhe o Pocket PC com água ou qualquer outro líquido.
- Não coloque o Pocket PC perto de equipamentos elétricos (como televisor, computador, scanner, reprodutor de discos, fax, secador de cabelo, etc) que possam gerar interferência de descarga eletrostática.
- Nunca derrube o Pocket PC ou o sujeite a fortes impactos.
- 14-2

- Não use canetas comuns ou qualquer objeto pontiagudo para tocar na tampa ou na tela do Pocket PC (painel de LCD) para evitar danos e riscos nas superfícies.
- Não use líquidos corrosivos ou voláteis para limpar o Pocket PC. Se necessário, use um pano ou lenço macio para limpar o Pocket PC.

#### Segurança de garantia

- Caso o Pocket PC seja danificado, devolva-o para o local da compra. Não tente desmontar o dispositivo por conta própria porque isto anulará a garantia.
- Se qualquer risco resultar da inobservância do usuário em cumprir as regras de uso, não seremos responsáveis por qualquer reclamação de garantia resultante.

### Segurança dos dados

Esta empresa não é responsável por qualquer perda de dados ou danos ao Pocket PC decorrentes do uso impróprio. Guarde os dados importantes no notebook separadamente, ou use os acessórios USB que acompanham este produto para salvar os dados importantes no computador ou no cartão de armazenamento.

### Restrições de privacidade

Alguns países exigem a divulgação total das conversas telefônicas gravadas, e estipulam que você deve informar a pessoa com quem está falando de que a conversa está sendo gravada. Siga sempre as leis e regulamentações relevantes do seu país ao usar o recurso de repetição de palavras do seu telefone Pocket PC.

Aviso de regulamentação e declaração de segurança 14-3

### PRECAUÇÕES IMPORTANTES DE SEGURANÇA

Ao usar este produto, as precauções de segurança abaixo devem ser respeitadas para afastar qualquer responsabilidade legal ou possíveis danos.

# Segurança em aeroportos, hospitais e ambientes com produtos inflamáveis

Quando estiver a bordo de uma aeronave, numa instalação médica, ou num posto de combustível onde dispositivos de comunicação sem fio são proibidos, inicie o **Communication Manager** (Gerenc. comunicação) e toque no botão Quando o ícone mudar para laranja A guando o ícone mudar para laranja a tivado e a conexão sem fio do Pocket PC está desabilitada.

### Segurança em aeronaves

Devido à possibilidade de interferência causa por este produto com o sistema de navegação de uma aeronave e sua rede de comunicações, o uso deste produto a bordo de um avião é contrário à lei da maioria dos países.

### Interferência com o funcionamento de equipamentos médicos

Este produto podem causar problemas de funcionamento de equipamentos médicos. O uso deste dispositivo é proibido na maioria dos hospitais e clínicas médicas.

### Restrições de ambientes

Não use este produto em postos abastecimento e gás. O uso deste produto também é proibido em armazéns de combustíveis, indústrias químicas, e locais que contenham explosivos.
### Segurança para ambientes

Não use este produto em postos de gás, depósitos de combustíveis, indústrias químicas ou onde operações de detonação estão em andamento,ou em atmosferas potencialmente explosivas, como áreas de abastecimento, abaixo do deck de barcos, instalações de transferência e armazenamento de combustíveis e produtos químicos, ou em áreas onde o ar contenha produtos químicos ou partículas, como poeira e pó de grãos ou de metais. Observe que centelhas em tais áreas podem causar uma explosão ou incêndio, cujas conseqüências podem ser ferimentos graves e até a morte.

#### Atmosferas explosivas

Em qualquer área com uma atmosfera potencialmente explosiva ou onde exista material inflamável, o produto deve ser desligado e o usuário deve obedecer a todas as sinalizações e instruções. Centelhas em tais áreas podem causar uma explosão cujas conseqüências podem ser ferimentos graves e até a morte. Os usuários são aconselhados de não usar o equipamento em pontos de reabastecimento, como postos de combustíveis. Os usuários são lembrados da necessidade de observar as restrições no uso de equipamentos de rádio em depósitos de combustíveis ou onde operações de detonação estejam em andamento. áreas com atmosfera potencialmente explosiva são freqüentes, mas nem sempre claramente marcadas. Elas incluem áreas de abastecimento, abaixo do deck de barcos, instalações de transferência e armazenamento de combustíveis ou produtos químicos, e em áreas onde o ar contenha produtos químicos ou partículas, como poeira e pó de grãos ou de metais.

Aviso de regulamentação e declaração de segurança 14-5

# Radiação não ionizante

Este produto deve ser operado apenas na condição normal sugerida para garantir o desempenho radioativo e a segurança de interferência. Como com outros equipamentos móveis de transmissão de rádio, os usuários são aconselhados que para a operação satisfatória do equipamento e a segurança do pessoal, recomenda-se que nenhuma parte do corpo humano fique próximo demais da antena durante a utilização do equipamento.

## Segurança no trânsito

Pessoas que estiverem conduzindo veículos estão proibidas de usar serviços de telefonia com dispositivos de mão, exceto no caso de emergência. Em alguns países, é permitido o uso de dispositivos de viva voz como uma alternativa.

# Avisos Regulatórios

#### Números de identificação da agência

Para fins de identificação regulatória, seu produto é atribuído com um número de modelo de DX900. Para assegurar uma operação confiável contínua e segura do seu Pocket PC, use somente os acessórios listados neste documento. Este produto foi planejado para ser carregado somente por um carregador de bateria aprovada (taxada a 5V DC, 1A).

### Declaração de Conformidade da União Européia

A marcação CE indica que o produto ao qual está afixado cumpre com todas as Directivas do Parlamento Europeu e Conselho da União Européia aplicáveis, em particular a Directiva de Equipamento do Terminal de Rádio & Telecomunicações (R&TTE), 1999/5/EC. Seu produto se conforma às seguintes Normas Européias:

- EN 60950-1:2001 (IEC 60950-1 (Modificado)) Equipamento de tecnologia de informação – Segurança – Parte 1: Requisito geral.
- ETSI EN 301 511 V9.0.2(2003-03) Comunicações móveis (GSM); Padrão harmonizado para estações móveis nas bandas GSM 900 e DCS 1800 cobrindo requisitos essenciais sob o artigo 3.2 da directiva R&TTE (1999/5/EC).

Aviso de regulamentação e declaração de segurança 14-7

- ETSI EN 300 328 V1.7.1 Assuntos de Espectro Radioeléctrico e Compatibilidade Electromagnética (ERM); Sistemas de Transmissão de Faixa Larga; Equipamento de transmissão de dados operando na banda de freqüência larga 2,4 GHz e usando técnicas de modulação do espectro de difusão; EN Harmonizado cobrindo requisitos essenciais sob o artigo 3.2 da directiva R&TTE.
- ETSI EN 301 489-1 V1.6.1 Assuntos de Espectro Radioeléctrico e Compatibilidade Electromagnética (ERM); Padrão de Compatibilidade Electromagnética (EMC) para equipamentos de rádio e serviços; Parte 1: Requisitos técnicos comuns.
- ETSI EN 301 489-7 V1.3.1 Assuntos de Espectro Radioeléctrico e Compatibilidade Electromagnética (ERM); Padrão de Compatibilidade Electromagnética (EMC) para equipamentos de rádio e serviços; Parte 7: Condições específicas para rádio móvil e portátil e equipamento auxiliar dos sistemas de telecomunicações de rádio celular digital (GSM e DCS).
- ETSI EN 301 489-17 V1.2.1 Assuntos de Espectro Radioeléctrico e Compatibilidade Electromagnética (ERM); Padrão de Compatibilidade Electromagnética (EMC) para equipamentos de rádio e serviços; Parte 17: Condições específicas para sistemas de transmissão de banda de freqüência larga 2,4 GHz e equipamento RLAN de alta performance 5 GHz.
- EN 55013:2001 Receptores de difusão de som e televisão e equipamento associado – Características de interferência de rádio.
- EN 55020:2002 Receptores de difusão de som e televisão e equipamento associado – Características de Imunidade.

- EN 50371:2002 Padrão genérico para demonstrar a conformidade de aparelho eletrônico de baixa energia e elétrico com as restrições básicas relacionadas à exposição humana aos campos eletromagnéticos (10 MHz ~ 300 GHz) – Público geral.
- EN 50360 2001 Padrão público para demonstrar a conformidade dos telefones móveis com as restrições básicas relacionadas à exposição humana aos campos eletromagnéticos (300 MHz ~ 3 GHz).

Aviso de regulamentação e declaração de segurança 14-9

# Avisos WEEE

A Directiva para Lixo de Equipamento Elétrico Eletrônico (WEEE), que entrou em vigor como lei Européia em 13 de fevereiro de 2003, resultou em uma mudança principal no tratamento de equipamento elétrico no fim da vida.

O propósito desta Directiva é, como primeira prioridade, a prevenção de WEEE, e além disso, para promover o reuso, reciclagem e outras formas de recoberta de tais lixos para reduzir o descartamento.

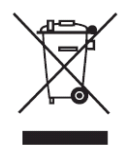

O logo WEEE (mostrado à esquerda) no produto ou na sua caixa indica que este produto não deve ser descartado ou jogado com o seu lixo geral doméstico. Você é responsável pelo descartamento de todo o seu equipamento de lixo eletrônico ou elétrico transferindo-o a um ponto de coleta especificada para tal lixo perigoso. Coleta isolada e recoberta apropriada de seu equipamento de lixo eletrônico e elétrico no momento do descartamento nos permitirá ajudar a conservar os recursos naturais. Além disso, reciclagem apropriada do equipamento de lixo eletrônico e elétrico assegurará a segurança da saúde humana e do ambiente.

Para maiores informações sobre descartamento de equipamento de lixo eletrônico e elétrico, recuperação, e pontos de coleta, contacte o centro local da sua cidade, município ou conselho suburbano, serviço de descartamento de lixo doméstico, loja onde você comprou o equipamento ou fabricante do equipamento.

# 15 🛛 Perguntas freqüentes 🖊

1. Quais recursos o Pocket PC tem?

Resposta:

- Módulo de rede sem fio integrado 802.11b/g.
- Sistema operacional Windows Mobile<sup>®</sup> 6.1 Professional mais recente, com todas as configurações armazenadas numa ROM flash. Não é preciso se preocupar com a perda de dados mesmo que o Pocket PC fique totalmente sem energia. O enorme espaço da memória flash é capaz de armazenar uma grande quantidade de dados pessoais e programas aplicativos.
- 2. Como configuro a rede sem fio? E como faça uma conexão à Internet?

Resposta: **Communication Manager** vai ajudá-lo a gerenciar os dispositivos Bluetooth, dispositivos móveis GSM e as redes sem fio.

Ao adquirir pontos de crédito para conexão à Internet através de uma conexão sem fio, você receberá um endereço IP, endereço do servidor de nomes DNS, servidor proxy, número da porta de conexão, e informações da chave da rede; estas informações são necessárias para se conectar com êxito à Internet. Ás vezes, redes corporativas podem precisar deinformações adicionais; entre em contato com o administrador da rede da sua empresa para os detalhes. Se você estiver usando sua rede sem fio pela primeira vez, consulte a seção "Configuração da rede sem fio" e defina as configurações necessárias.

Em geral, é possível ativar a conexão sem fio tocando no ícone Communication Manager. Quando o Pocket PC detectar e se conectar a uma rede sem fio disponível, o ícone aparecerá na parte superior da tela; isto significa que o Pocket PC se conectou com êxito a um ponto de acesso de rede. Neste ponto, o indicador no canto superior esquerdo do Pocket PC piscará em âmbar.

Perguntas freqüentes 15-1

 O menu Pocket PC não inicia. O que devo fazer? Resposta:

Certifique-se de que a bateria do Pocket PC está carregada.

Ligue o seu PC de Bolso ao carregador e certifique-se de que o indicador vermelho de carregamento se ilumina. Pressione o botão liga/desliga.

4. O meu Pocket PC travar ou o sistema não responde. O que devo fazer?

Resposta:

• Você deve redefinir o Pocket PC. Isto significa reiniciar o sistema completo para liberar os recursos desnecessários para que o sistema possa retornar ao normal.

Se você redefinir o Pocket PC mas o dispositivo ainda não funcionar normalmente, será preciso realizar uma iniciação a frio para resolver o problema.

Como realizar uma iniciação a frio: Segure o botão Liga/Desliga e pressione uma vez o botão Redefinir com a ponta da caneta, e depois solte ambos simultaneamente. Aguarde alguns segundos até que a tela seja ativada e exiba o nome de modelo, versão de firmware e data de construção de firmware de seu dispositivo, pressione instantâneamente por alguns segundos •. Continue a pressionar • e libere-o quando ver a caixa de consulta mostrada na tela. Se você responder "Sim", para o item exibido depois de uma iniciação a frio. (Apagar todos os dados e carregar o padrão?) Os programas instalados por você e as configurações e os dados personalizados (como "Contatos" e "Calendário") desaparecerão. E retornarão às configurações padrão. Por isso, sugerimos que copie os seus dados no cartão de memória. Os dados guardados no cartão de armazenamento não desaparecerão depois

de uma iniciação a frio. Ou então, é possível sincronizar os dados no Pocket PC com um computador de mesa.

5. Por que o meu Pocket PC não produz dons? Resposta:

● Toque no ícone de alto-falante ◀ para parte superior direita da tela, selecione as opções de controle de volume ou ajuste o volume dos sons de chamada recebida.

Ou então, é possível usar a tecla de controle de volume para controlar o volume.

6. Por que a tela do meu Pocket PC fica escura automaticamente? Resposta: Toque em Configurações, guia Sistema, Luz de fundo e depois a guia Energia da bateria ou Energia externa. Você perceberá que ao usar a energia da bateria, a luz de fundo se apaga depois de 30 segundos por padrão; a energia externa desliga depois de 1 minuto por padrão. Se você pensa que estes tempos são curtos, poderá estendê-los conforme necessário.

7. Quando quero abrir um programa ou arquivo, aparecer a mensagem de advertência "Memória insuficiente". O que devo fazer?

Resposta: Como a memória do Pocket PC é compartilhada entre armazenamento e programas, estão disponíveis os seguintes métodos. Você pode escolher um que funciona melhor para você.

Remova os programas instalados ou que você não usa com freqüência para liberar espaço de memória de programa.

Exclua s dados desnecessários ou que você não usa com freqüência para liberar espaço da memória de armazenamento.

Perguntas freqüentes 15-3

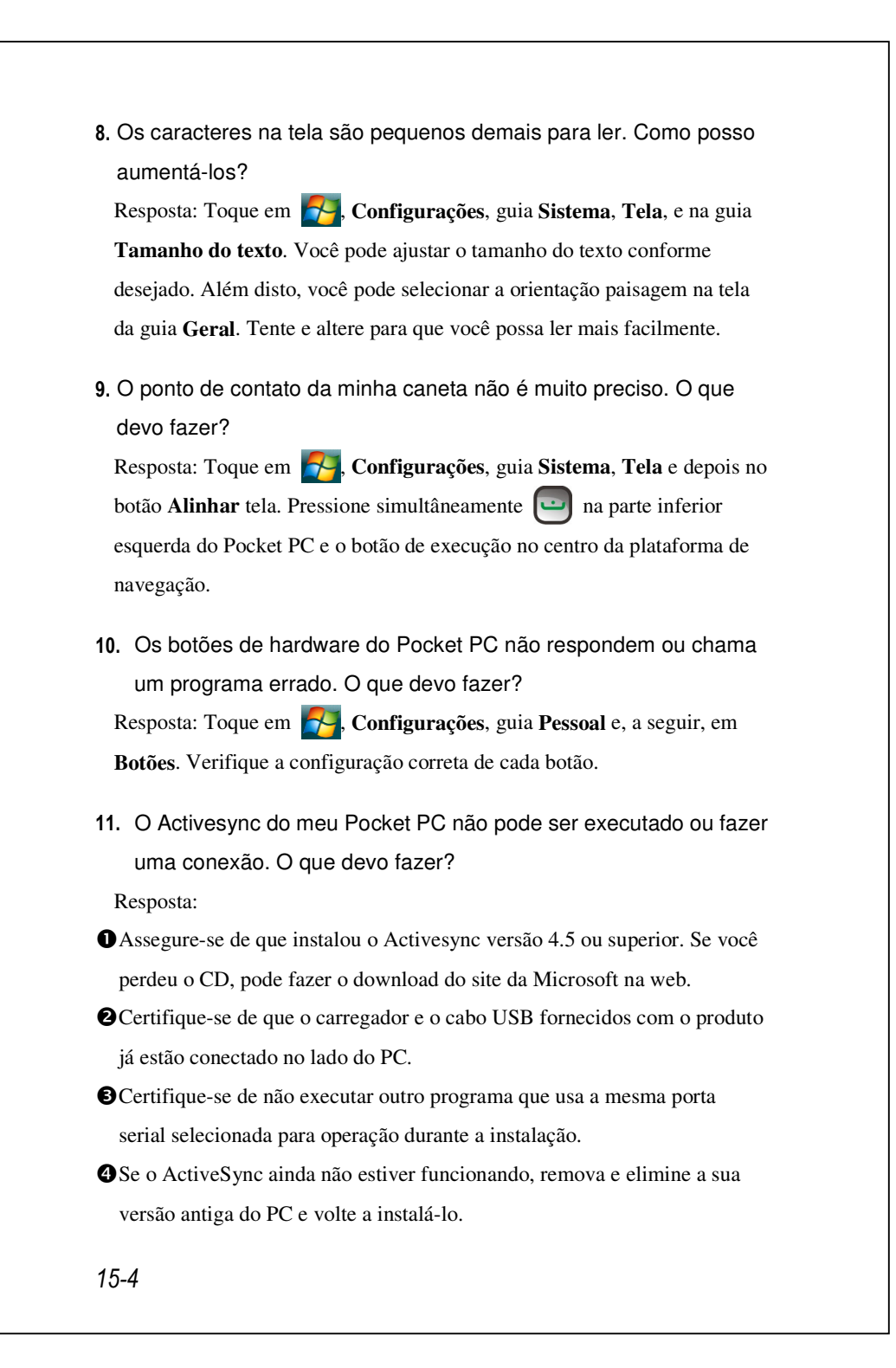

 Meu PC usa o sistema operacional Windows Vista™; como ele vai lidar com a conexão ao Pocket PC? Resposta:

Certifique-se de que o Centro de dispositivos do Windows Mobile<sup>®</sup> incluído no CD fornecido está instalado.

Certifique-se de que o cabo USB incluído está devidamente conectado à porta do PC.

13. Meu PC tem o Microsoft Outlook instalado; ele funcionará com o Pocket PC?

Resposta: Consulte o link de download que você pode ver no CD forneciado. Se a versão atual do Microsoft Outlook for mais antiga que essa, desinstale a versão mais antiga e, a seguir, instale a versão de avaliação limitada do Microsoft Outlook. Quando o período de avaliação acabar, entre em contato com a Microsoft para mais informações sobre a compra da versão de varejo.

Perguntas freqüentes 15-5

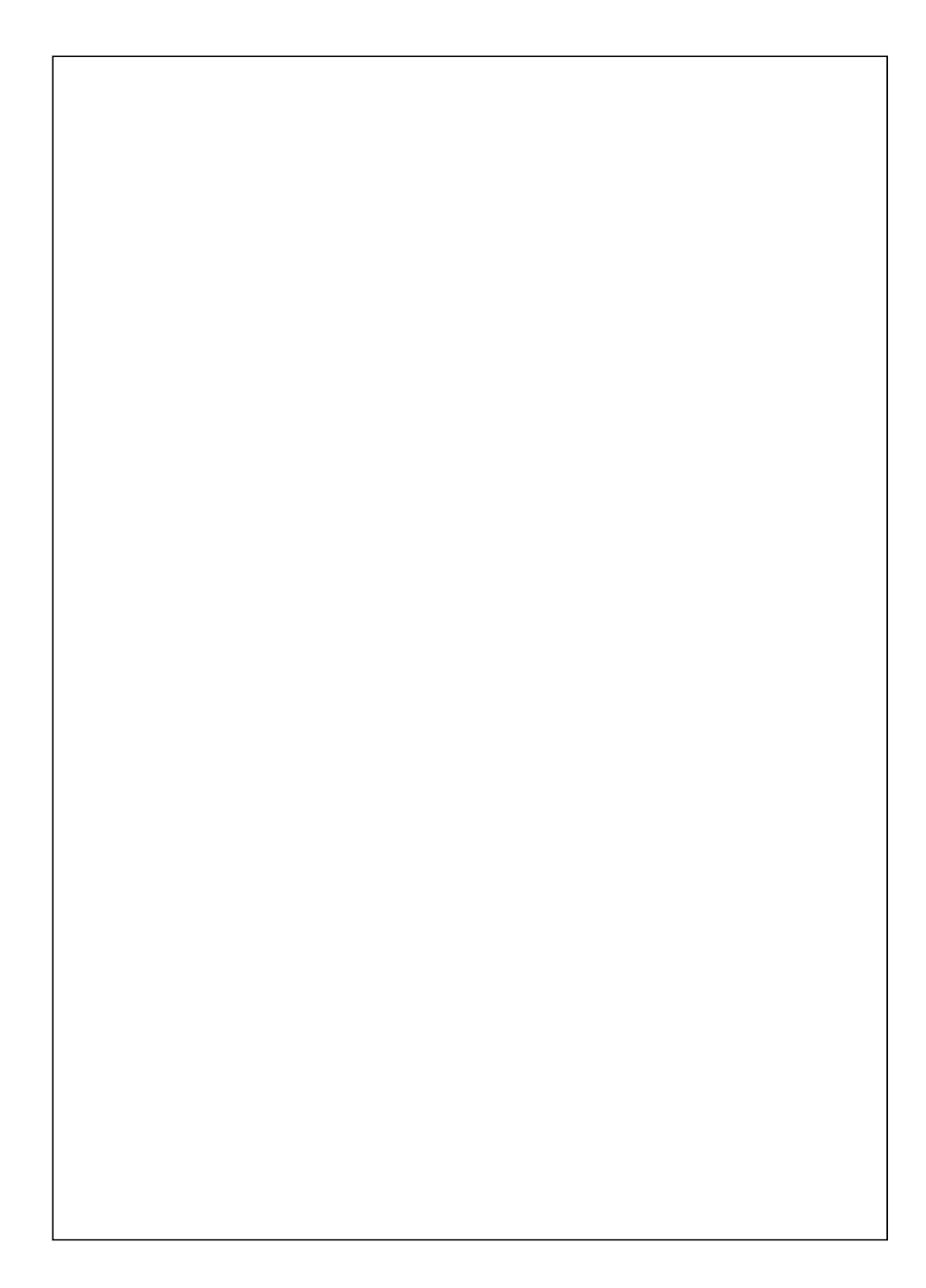

First Version:January 2009Current Version:January 2009, Version 1Number:20081230